## Sistema de almacenamiento Dell PowerVault ME4 Series

Manual del propietario

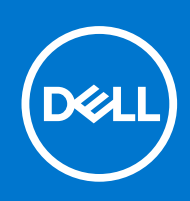

### Notas, precauciones y advertencias

(i) NOTA: Una NOTA indica información importante que le ayuda a hacer un mejor uso de su producto.

PRECAUCIÓN: Una PRECAUCIÓN indica la posibilidad de daños en el hardware o la pérdida de datos, y le explica cómo evitar el problema.

AVISO: Un mensaje de AVISO indica el riesgo de daños materiales, lesiones corporales o incluso la muerte.

© 2018 – 2022 Dell Inc. o sus subsidiarias. Todos los derechos reservados. Dell, EMC y otras marcas comerciales son marcas comerciales de Dell Inc. o sus filiales. Otras marcas comerciales pueden ser marcas comerciales de sus respectivos propietarios.

## Tabla de contenido

| Capítulo 1: Hardware del sistema de almacenamiento          | 5  |
|-------------------------------------------------------------|----|
| Localice la etiqueta de servicio                            | 5  |
| Configuraciones del gabinete                                | 5  |
| Actualización a configuración de controladora doble         | 6  |
| Extracción del segundo controlador                          | 6  |
| Administración del gabinete                                 | 7  |
| Operación                                                   | 7  |
| Conectar o quitar el bisel frontal de un gabinete de 2U     |    |
| Variantes de gabinete                                       |    |
| Producto principal del gabinete 2U                          |    |
| Panel frontal del gabinete de 2U                            |    |
| Panel posterior del gabinete 2U                             | 12 |
| Producto principal del gabinete 5U84                        | 15 |
| Panel frontal del gabinete 5U84                             |    |
| Panel posterior del gabinete 5U84                           |    |
| Chasis de gabinete 5U84                                     |    |
| Cajones de gabinete 5U84                                    |    |
| LED del panel de operador (Ops)                             |    |
| Panel del operador del gabinete 2U                          |    |
| Panel del operador del gabinete 5U                          |    |
| Módulos de controladora                                     |    |
| CompactFlash                                                |    |
| Paquete supercapacitor                                      |    |
| Falla de controladora cuando solo funciona una controladora |    |
| Transporte de caché                                         |    |
| Capítulo 2: Solución de problemas                           |    |
| Resumen                                                     |    |
| Metodología de aislamiento de fallas                        |    |
| Pasos básicos de metodología de aislamiento de fallas       |    |
| Opciones disponibles para realizar pasos básicos            |    |
| Ejecución de pasos básicos                                  |    |
| LED                                                         |    |
| LED del gabinete 2U                                         |    |
| LED del gabinete 5U84                                       |    |
| Solución de problemas de gabinetes 2U                       |    |
| Fallas de PCM                                               |    |
| Control térmico y supervisión térmica                       |    |
| Alarma térmica                                              |    |
| Solución de problemas de gabinetes 5U                       |    |
| Consideraciones térmicas                                    |    |
| Conexiones de puerto de CLI                                 |    |
| Sensores de temperatura                                     |    |
| I/O del host                                                |    |

| Capítulo 3: Reemplazo y extracción del módulo                                     | 43  |
|-----------------------------------------------------------------------------------|-----|
| Precauciones ante descargas electroestáticas (ESD)                                | 43  |
| Solución de problemas de fallas de hardware                                       |     |
| Actualizaciones de firmware                                                       |     |
| Actualización del firmware del partner                                            | 44  |
| Funcionamiento continuo durante el reemplazo                                      | 44  |
| Apagado de los hosts conectados                                                   | 45  |
| Apagado de un módulo de controladora                                              |     |
| Uso del PowerVault Manager                                                        |     |
| Mediante la CLI                                                                   | 45  |
| Verificación de falla de componente                                               |     |
| Las unidades que puede reemplazar el cliente (CRU)                                |     |
| Conectar o quitar el bisel frontal de un gabinete de 2U                           | 47  |
| Reemplazo de un módulo de portaunidades en un gabinete de 2U                      |     |
| Reemplazo de una DDIC en un gabinete de 5U                                        | 52  |
| Reemplazo de un módulo de controladora o IOM                                      |     |
| Reemplazo de una fuente de alimentación (PSU) en un gabinete de 5U                | 72  |
| Reemplazo de un módulo de enfriamiento con ventilador (FCM) en un gabinete de 5U  | 74  |
| Reemplazo de un módulo de enfriamiento de alimentación (PCM) en un gabinete de 2U | 75  |
| Conclusión del proceso de instalación de componentes                              | 77  |
| Verificación del funcionamiento de componentes                                    | 78  |
| Uso de LED                                                                        | 78  |
| Uso de interfaces de administración                                               |     |
| Actualizaciones en el PowerVault Manager después de reemplazar un HBA de SAS o FC | 79  |
| Capítulo 4: Eventos y mensajes de evento                                          | 80  |
| Descripciones de eventos                                                          | 80  |
| Eventos                                                                           |     |
| Eventos eliminados                                                                |     |
| Eventos enviados como indicaciones a clientes de SMI-S                            | 155 |
| Uso del comando de confianza                                                      | 155 |
| Apéndice A: Conexión del puerto de la CLI mediante un cable en serie              | 157 |
| Conexión del minidispositivo USB                                                  | 158 |
| Controladores de Microsoft Windows                                                | 159 |
| Controladores de Linux                                                            | 159 |
| Apéndice B: Especificaciones técnicas                                             | 161 |
| Apéndice C: Estándares y normativas                                               | 165 |

## Hardware del sistema de almacenamiento

En este capítulo se describen los componentes de front-end y back-end para los gabinetes de ME4 Series.

Ciertos módulos dentro del gabinete se pueden reemplazar, como se describe en Reemplazo y extracción del módulo en la página 43. A continuación, se definen los módulos y otros componentes que se pueden reemplazar:

- CRU: unidad que puede reemplazar el cliente
- FRU: unidad reemplazable in situ (requiere experiencia en servicio)

Los términos CRU y FRU se utilizan en este documento.

Es posible que este documento tenga contenido de otros fabricantes que no está bajo el control de Dell. El idioma del contenido de otros fabricantes podría no ser congruente con las normativas actuales para el contenido del Dell. Dell se reserva el derecho de actualizar este documento después de que los otros fabricantes pertinentes actualicen el contenido.

#### Temas:

- Localice la etiqueta de servicio
- Configuraciones del gabinete
- Administración del gabinete
- Operación
- Variantes de gabinete
- Producto principal del gabinete 2U
- Producto principal del gabinete 5U84
- Chasis de gabinete 5U84
- LED del panel de operador (Ops)
- CompactFlash
- Falla de controladora cuando solo funciona una controladora

## Localice la etiqueta de servicio

El sistema de almacenamiento de ME4 Series se identifica mediante un código de servicio rápido y una etiqueta de servicio única.

La etiqueta de servicio y el código de servicio rápido se encuentran en la parte frontal del sistema cuando tira de la etiqueta de información. De manera alternativa, la información puede estar en una etiqueta adhesiva en la parte posterior del chasis del sistema de almacenamiento. Esta información se utiliza para dirigir las llamadas de soporte al personal correspondiente.

(i) NOTA: Localizador de recursos rápido (QRL)

- El código QRL contiene información única del sistema. Se encuentra en la etiqueta de información y en el documento de Configuración del sistema de almacenamiento Dell PowerVault ME4 Series enviado con el gabinete ME4 Series.
- Escanee el QRL para tener acceso inmediato a la información del sistema, mediante su teléfono inteligente o tableta.

## Configuraciones del gabinete

El sistema de almacenamiento es compatible con tres configuraciones de gabinete de la controladora.

- Gabinete de controladora 2U (espacio en rack, 2U12): consulte Sistema de gabinete 2U12: orientación frontal en la página 8 y Sistema de gabinete 2U12: orientación posterior en la página 8: contiene hasta 12 unidades de disco de factor de forma de 3.5 pulgadas y perfil bajo (1 pulgada de altura) en orientación horizontal.
- Gabinete de controladora 2U (espacio en rack, 2U24): consulte Sistema de gabinete 2U24: orientación frontal en la página 8 y Sistema de gabinete 2U24: orientación posterior en la página 9: contiene hasta 24 unidades de disco de factor de forma de 2.5 pulgadas y perfil bajo (5/8 de pulgada de altura) en orientación vertical.
- Gabinete de controladora 5U (espacio en rack, 5U84): consulte Sistema de gabinete 5U84: orientación frontal en la página 9 y Sistema de gabinete 5U84: orientación posterior en la página 9: contiene hasta 84 unidades de disco de factor de forma de

3.5 pulgadas y perfil bajo (1 pulgada de altura) en orientación vertical dentro del cajón de disco. Dos cajones apilados verticalmente sostienen 42 discos cada uno. Si se utilizan, los discos de 2.5 pulgadas requieren adaptadores de 3.5 pulgadas.

Los mismos factores de forma del chasis se utilizan para los gabinetes de expansión compatibles, pero con módulos de I/O en lugar de módulos de controladora.

Los gabinetes 2U12 y 2U24 son compatibles con configuraciones de módulo de controladora doble o único, pero el gabinete 5U84 solo es compatible con una configuración de módulo de controladora doble. Si una controladora asociada falla, el sistema de almacenamiento realizará una conmutación por errores y se ejecutará en un solo módulo de controladora hasta restaurar la redundancia. Para gabinetes 2U, se debe instalar un módulo de controladora o un módulo de relleno en la ranura B para garantizar un flujo de aire suficiente por el gabinete durante el funcionamiento. Para gabinetes 5U84, se debe instalar un módulo de controladora en ambas ranuras, A y B.

### Actualización a configuración de controladora doble

Puede agregar un segundo módulo de controladora en la ranura B para actualizar una configuración de módulo de controladora única de 2U.

El módulo de controladora B se puede agregar mientras el módulo de controladora A procesa requisitos de I/O de host. Sin embargo, recomendamos programar los cambios en la configuración durante una ventana de mantenimiento sin actividad de I/O o con poca actividad.

Los datos no se verán afectados cuando el módulo de controladora B se inserte en el gabinete, pero recomendamos hacer un respaldo completo de los datos antes de continuar.

### () NOTA:

- Cuando se inserta un módulo de controladora B, la configuración de redundancia cambia automáticamente de Single Controller a Active-Active ULP (presentación de LUN unificada). No es necesario realizar cambios manualmente.
- Si la PFU (actualización de firmware de socio) está habilitada, cuando agregue el módulo de controladora B, el sistema actualiza el firmware o el segundo módulo de controladora automáticamente para coincidir con la versión de firmware en el primer módulo de controladora.
- 1. Escriba el siguiente comando de la CLI para confirmar que la redundancia esté configurada como Single Controller Mode:

show advanced-settings

Este paso confirmará que el módulo de controladora A no informe que el módulo de controladora B no se encuentra.

- 2. Quite la controladora de relleno de la ranura B.
- 3. Sujete el módulo de controladora con ambas manos y, con el pestillo en la posición abierta, oriente el módulo y alinéelo para la inserción en la ranura B.
- 4. Asegúrese de que el módulo de controladora esté nivelado y deslícelo hacia el interior del gabinete tanto como sea posible. Un módulo de controladora que solo esté parcialmente asentado no permitirá el rendimiento óptimo del gabinete de controladora. Verifique que el módulo de controladora esté asentado completamente antes de continuar.
- Cierre el pestillo manualmente para fijar el módulo en su posición.
   Debería oír un clic cuando el asa del pestillo se enganche y fije el módulo de controladora al conector en la parte posterior del midplane.
- 6. Conecte los cables.
- 7. Asigne los puertos de host del módulo de controladora B.

### Extracción del segundo controlador

Para extraer el módulo B de la controladora y volver a una configuración de una única controladora:

- 1. Apague el módulo de controladora B mediante el PowerVault Manager o la CLI.
- 2. Quite el módulo de controladora del gabinete.
- 3. Escriba el siguiente comando de la CLI para cambiar la configuración de redundancia a Single Controller Mode:

#set advanced-settings single-controller

4. Instale un módulo de la controladora de relleno en la ranura B.

## Administración del gabinete

El gabinete cumple con los requisitos mecánicos y eléctricos de la especificación de la bahía de puente de almacenamiento (SBB) versión 2.1.

Los módulos de SBB administran el gabinete de forma activa. Cada módulo tiene un expansor de SAS con su propio procesador de gabinete de almacenamiento (SEP) que proporciona un SES de destino para que un host realice una interfaz mediante el estándar de SES (servicios de gabinete de SCSI) de ANSI. Si falla uno de estos módulos, el otro continúa funcionando.

### Interfaces de administración

Cuando finalice la instalación de hardware, utilice el PowerVault Manager para configurar, monitorear y administrar el sistema de almacenamiento. El módulo de controladora también es compatible con una interfaz de línea de comandos (CLI) para la entrada de la línea de comandos y los scripts. A fin de obtener más información, consulte la *Guía de la CLI del sistema de almacenamiento de Dell PowerVault ME4 Series* para su sistema.

## Operación

PRECAUCIÓN: El uso del gabinete con cualquier módulo de CRU faltante interrumpirá el flujo de aire, y el gabinete no tendrá suficiente enfriamiento. Es esencial que todas las ranuras sujeten módulos antes de usar el sistema de gabinete. Las ranuras de unidad vacías (compartimientos) en gabinetes 2U deben tener módulos de portaunidades de relleno.

- Lea la etiqueta de precaución de la bahía del módulo que desea reemplazar.
- Reemplace un módulo de enfriamiento de alimentación (PCM) defectuoso con un PCM que funcione correctamente en menos de 24 horas. No quite un PCM defectuoso a menos que tenga un modelo de repuesto del tipo adecuado listo para insertar.
- Antes de quitar/reemplazar un PCM o una fuente de alimentación (PSU), desconecte la fuente de alimentación del módulo que desea reemplazar.
- Lea la etiqueta de advertencia de voltaje peligroso fija a los módulos de enfriamiento de alimentación.

#### PRECAUCIÓN: Gabinetes 5U84 únicamente

- Para evitar que el sistema se vuelque, las cerraduras internas del cajón evitan que los usuarios abran ambos cajones al mismo tiempo. No intente abrir un cajón a la fuerza cuando el otro cajón del gabinete ya está abierto. En un rack con más de un gabinete 5U84, no abra más de un cajón por rack a la vez.
- Lea la etiqueta de superficie caliente fija al cajón. Las temperaturas de funcionamiento dentro de cajones de gabinete pueden alcanzar los 60 °C. Tenga cuidado cuando abra cajones y quite DDIC.
- Debido a la acústica del producto, debe usar protección para los oídos durante una exposición prolongada al producto en funcionamiento.
- No debe utilizar los cajones abiertos para sostener cualquier otro objeto o equipo.

(i) NOTA: Consulte Variantes de gabinete en la página 10 para obtener detalles sobre varias opciones de gabinete.

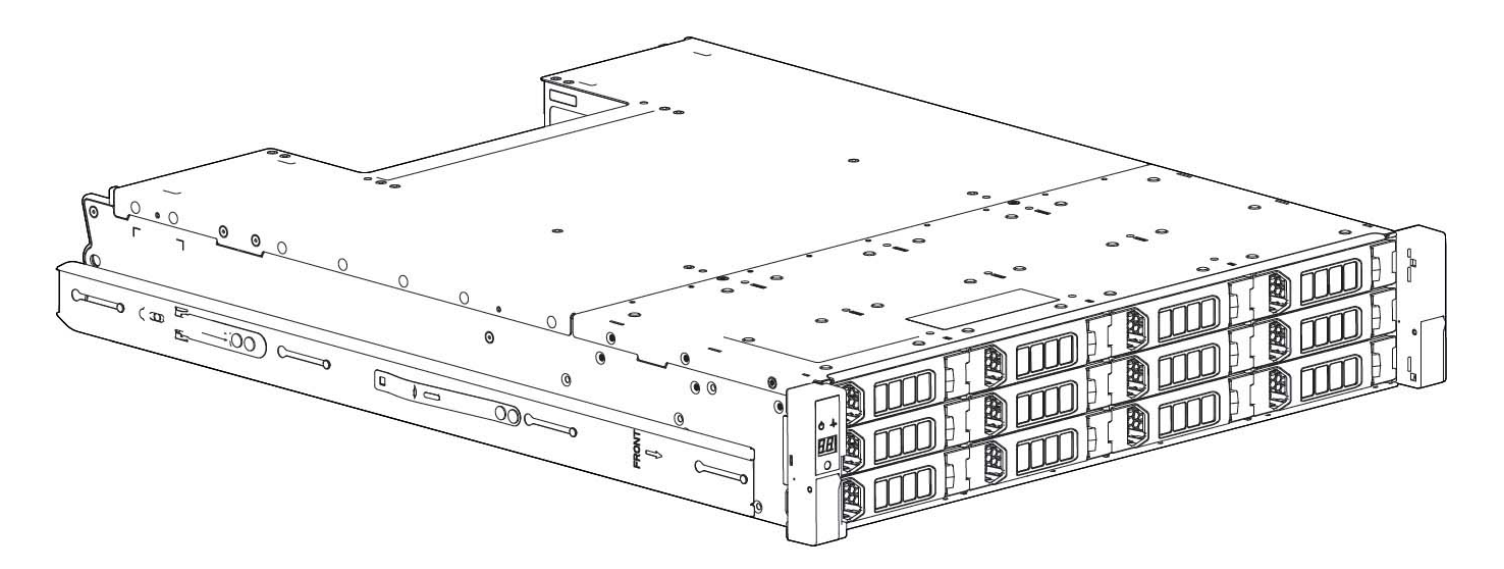

#### Ilustración 1. Sistema de gabinete 2U12: orientación frontal

El gabinete de la controladora de 2U12 está equipado con dos controladoras.

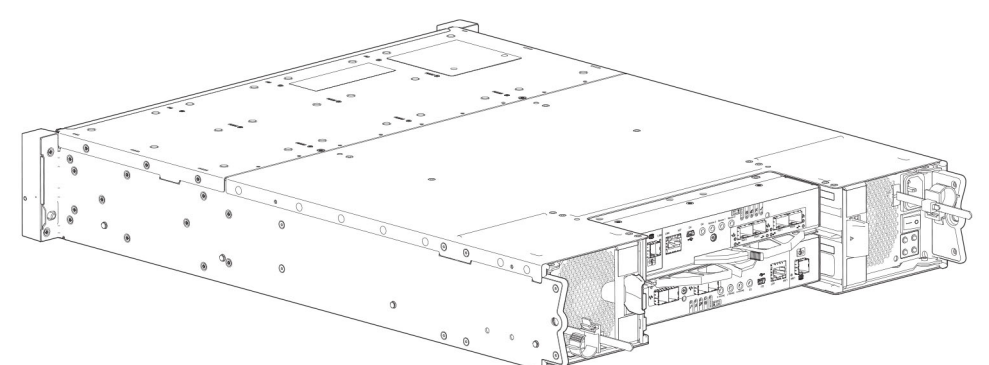

#### Ilustración 2. Sistema de gabinete 2U12: orientación posterior

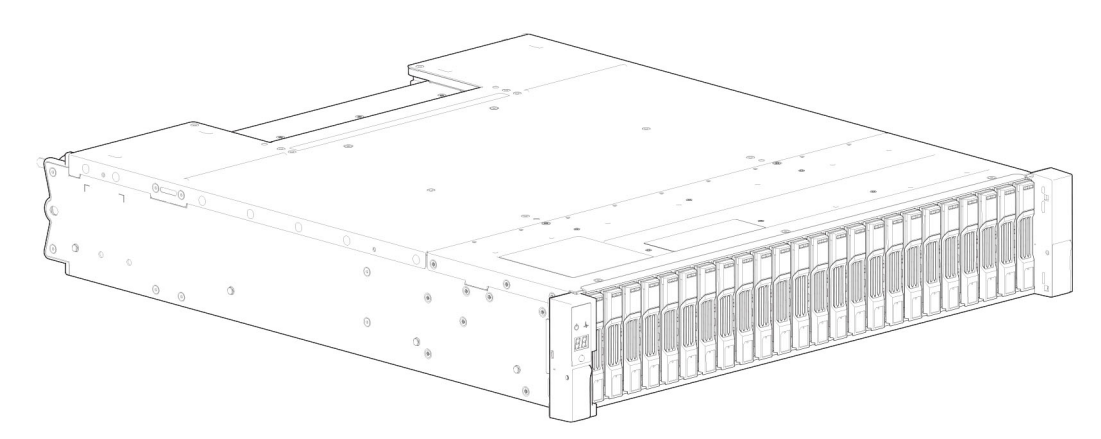

#### Ilustración 3. Sistema de gabinete 2U24: orientación frontal

El gabinete de la controladora de 2U24 está equipado con dos controladoras.

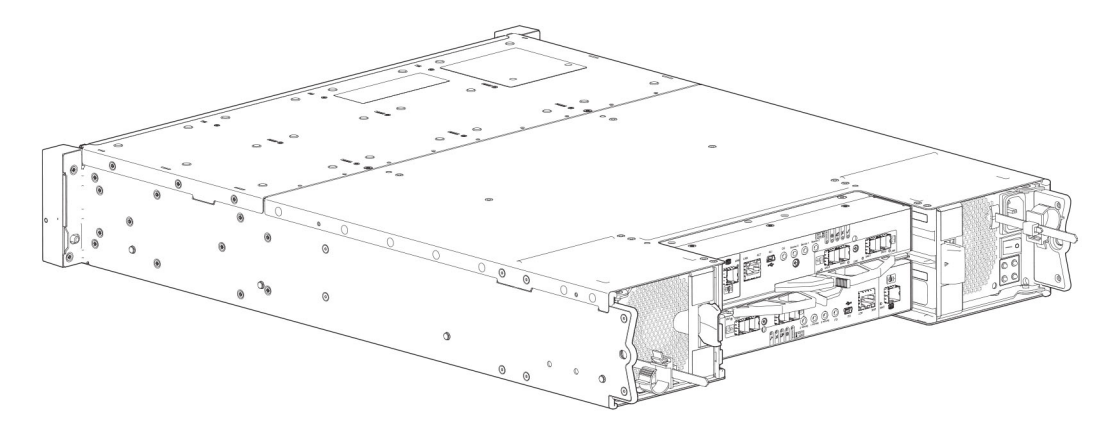

Ilustración 4. Sistema de gabinete 2U24: orientación posterior

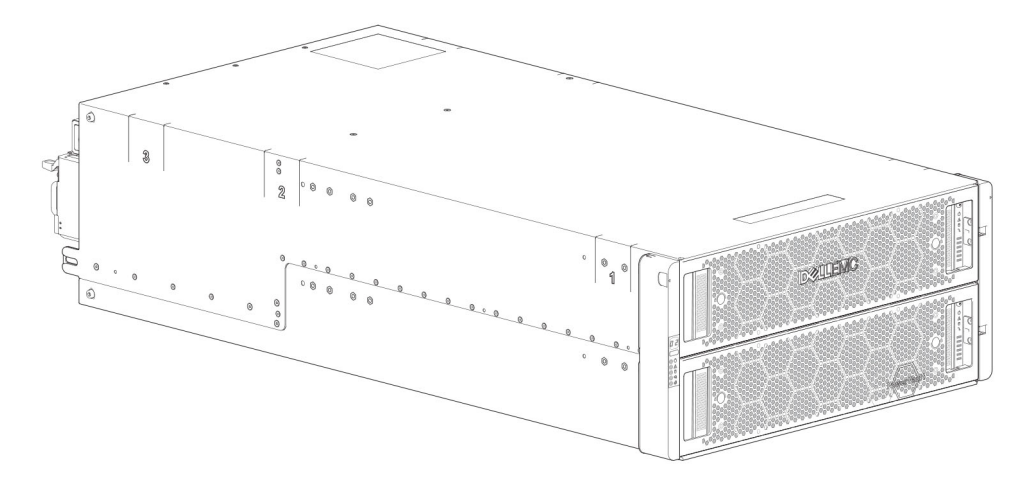

#### Ilustración 5. Sistema de gabinete 5U84: orientación frontal

El gabinete de la controladora de 5U84 está equipado con dos controladoras.

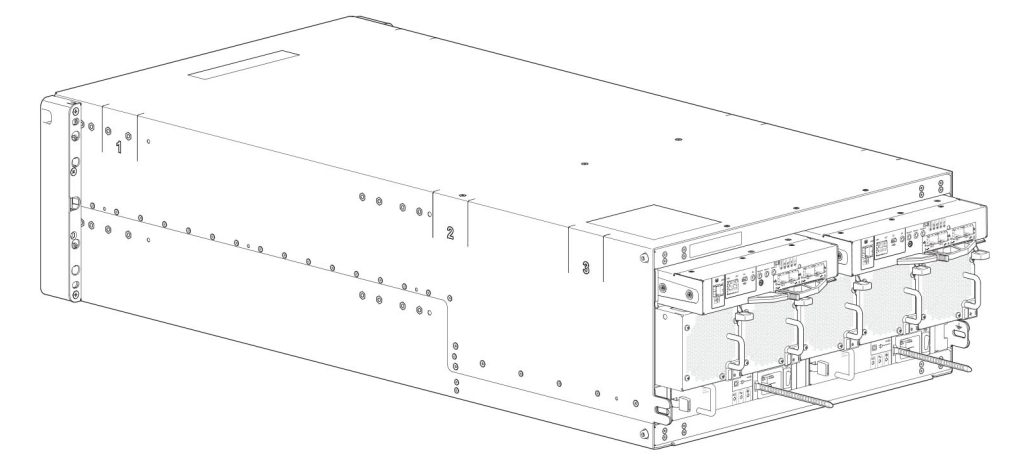

Ilustración 6. Sistema de gabinete 5U84: orientación posterior

### Conectar o quitar el bisel frontal de un gabinete de 2U

En la siguiente ilustración, se muestra una vista parcial de un gabinete de 2U12:

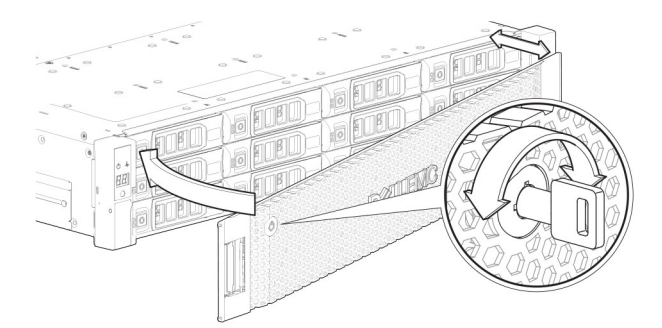

#### Ilustración 7. Conexión o extracción del bisel frontal del gabinete de 2U

Para conectar el bisel frontal al gabinete de 2U, realice lo siguiente:

- 1. Localice el bisel y, mientras lo sostiene con las manos, póngalo de frente al panel frontal del gabinete de 2U12 o 2U24.
- 2. Enganche el extremo derecho del bisel en la cubierta de la orejeta derecha del sistema de almacenamiento.
- 3. Introduzca el extremo izquierdo del bisel en la ranura de fijación hasta que el pestillo de liberación encaje en su lugar.
- 4. Fije el bisel con la cerradura, como se muestra en Conexión o extracción del bisel frontal del gabinete 2U.

Para quitar el bisel del gabinete 2U, invierta el orden de los pasos anteriores.

(i) NOTA: Consulte Variantes de gabinete para obtener detalles sobre varias opciones de gabinete .

## Variantes de gabinete

El chasis 2U se puede configurar como un gabinete de controladora ME4012/ME4024 o un gabinete de expansión ME412/ME424, como se muestra en Variantes del gabinete 2U12 y Variantes del gabinete 2U24. El chasis 5U se puede configurar como un gabinete de controladora ME4084 o un gabinete de expansión ME484, como se muestra en Variantes del gabinete 5U84.

### (i) NOTA:

Los productos principales 2U y 5U (incluyendo las CRU y los componentes clave) se describen en las secciones a continuación. Aunque muchas CRU varían entre los factores de forma, los módulos de controladora e IOM son comunes a los chasis 2U12, 2U24 y 5U84. Los módulos de controladora e IOM se introducen en el Producto principal del gabinete 2U y tienen referencias cruzadas del Producto principal del gabinete 5U84.

### 2U12

Los gabinetes 2U12 están formados por 12 unidades de disco LFF (factor de forma grande) y 12 unidades de disco HFF (factor de forma híbrido).

| Producto | Configuración                                         | PCM <sup>1</sup> | Módulos de controladora e IOM <sup>2, 3</sup> |
|----------|-------------------------------------------------------|------------------|-----------------------------------------------|
| ME4012   | Estación de acoplamiento directo SAS LFF y<br>12 Gb/s | 2                | 2                                             |
|          | Estación de acoplamiento directo SAS LFF y<br>12 Gb/s | 2                | 1                                             |
| ME412    | Estación de acoplamiento directo SAS LFF y<br>12 Gb/s | 2                | 2                                             |

#### Tabla 1. Variantes de gabinete 2U12

<sup>1</sup> Los PCM redundantes deben ser módulos compatibles del mismo tipo (ambos de CA).

<sup>2</sup> Los módulos de controladora compatibles incluyen FC/iSCSI de 4 puertos, miniSAS HD de 4 puertos e iSCSI 10Gbase-T de 4 puertos. Los IOM compatibles se usan en gabinetes de expansión para agregar almacenamiento.

<sup>3</sup> En configuraciones de módulo de controladora única, el módulo de controladora se instala en la ranura A y se instala una controladora de relleno en la ranura B.

### 2U24

Los gabinetes 2U24 están formados por 24 unidades de disco SFF (factor de forma pequeño).

#### Tabla 2. Variantes de gabinete 2U24

| Producto | Configuración                                         | PCM <sup>1</sup> | Módulos de controladora e IOM <sup>2, 3</sup> |
|----------|-------------------------------------------------------|------------------|-----------------------------------------------|
| ME4024   | Estación de acoplamiento directo SAS SFF<br>y 12 Gb/s | 2                | 2                                             |
|          | Estación de acoplamiento directo SAS SFF<br>y 12 Gb/s | 2                | 1                                             |
| ME424    | Estación de acoplamiento directo SAS SFF<br>y 12 Gb/s | 2                | 2                                             |

<sup>1</sup> Los PCM redundantes deben ser módulos compatibles del mismo tipo (ambos de CA).

<sup>2</sup> Los módulos de controladora compatibles incluyen FC/iSCSI de 4 puertos, miniSAS HD de 4 puertos e iSCSI 10Gbase-T de 4 puertos. Los IOM compatibles se usan en gabinetes de expansión para agregar almacenamiento.

<sup>3</sup> En configuraciones de módulo de controladora única, el módulo de controladora se instala en la ranura A y se instala una controladora de relleno en la ranura B.

### 5U84

Los gabinetes 5U84 están formados de 84 unidades de disco LFF o SFF colocadas en dos cajones de 42 ranuras apilados verticalmente.

#### Tabla 3. Variantes de gabinete 5U84

| Producto | Configuración                                         | PSU <sup>1</sup> | FCM <sup>2</sup> | Módulos de controladora e IOM <sup>3</sup> |
|----------|-------------------------------------------------------|------------------|------------------|--------------------------------------------|
| ME4084   | Estación de acoplamiento directo SAS<br>SFF y 12 Gb/s | 2                | 5                | 2                                          |
| ME484    | Estación de acoplamiento directo SAS<br>SFF y 12 Gb/s | 2                | 5                | 2                                          |

<sup>1</sup> Los PCM redundantes deben ser módulos compatibles del mismo tipo (ambos de CA).

<sup>2</sup> El módulo de control del ventilador (FCM) es una CRU independiente (no integrada en un PCM).

<sup>3</sup> Los módulos de controladora compatibles incluyen FC/iSCSI de 4 puertos, miniSAS HD de 4 puertos e iSCSI 10Gbase-T de 4 puertos. Los IOM compatibles se usan en gabinetes de expansión para agregar almacenamiento.

## Producto principal del gabinete 2U

El concepto de diseño se basa en un subsistema de gabinete junto con un conjunto de módulos plug-in.

Las siguientes figuras muestran las ubicaciones de los componentes, junto con la indexación de ranuras de CRU, en relación con los paneles frontal y posterior del gabinete 2U.

### Panel frontal del gabinete de 2U

Los números enteros en los discos indican la secuencia de numeración de la ranura de la unidad.

| 0 .4. | Ĵ |
|-------|---|
|       | ] |
|       | ſ |

Ilustración 8. Sistema de gabinete 2U12: componentes del panel frontal

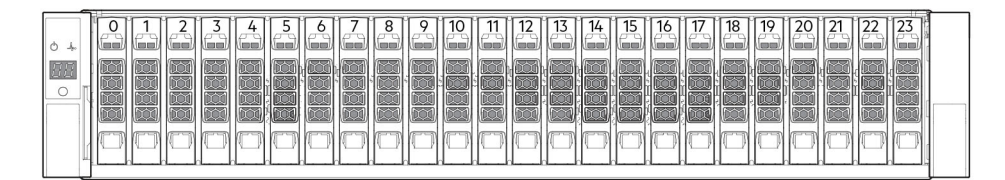

#### Ilustración 9. Sistema de gabinete 2U24: componentes del panel frontal

### () NOTA:

- Para obtener más información sobre los LED del panel frontal del gabinete, consulte Panel del operador del gabinete 2U en la • página 21.
- Para obtener información sobre los LED del disco para los módulos de disco LFF y SFF, consulte Uso de LED en la página 78. •
- Para obtener información sobre el bisel frontal del gabinete 2U opcional, consulte Conexión o extracción del bisel frontal del gabinete de 2U en la página 10.

### Panel posterior del gabinete 2U

Los indicadores alfabéticos en módulos de controladora o IOM y los designadores numéricos en PCM indican la secuencia de ranuras para los módulos usados en gabinetes 2U. Los módulos de controladora, IOM y PCM están disponibles como CRU. Los RBOD de ME4 Series utilizan módulos de controladora de 4 puertos. Estos RBOD son compatibles con los EBOD de ME412/ME424/ME484 para agregar almacenamiento opcional.

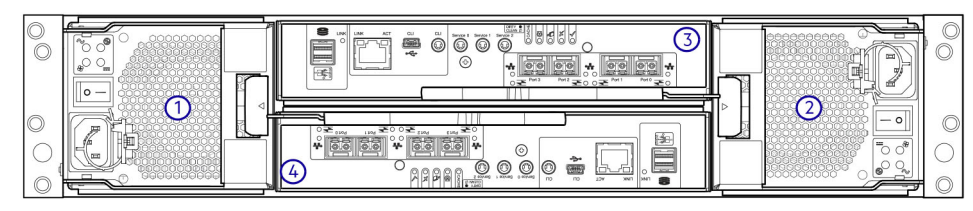

#### Ilustración 10. Gabinete de controladora 2U: componentes del panel posterior (FC/iSCSI de 4 puertos)

- Ranura para módulo de enfriamiento de alimentación 0 1.
- 2. Ranura para módulo de enfriamiento de alimentación 1

3. Ranura de módulo de controladora A

3. Ranura de módulo de controladora A

4. Ranura de módulo de controladora B

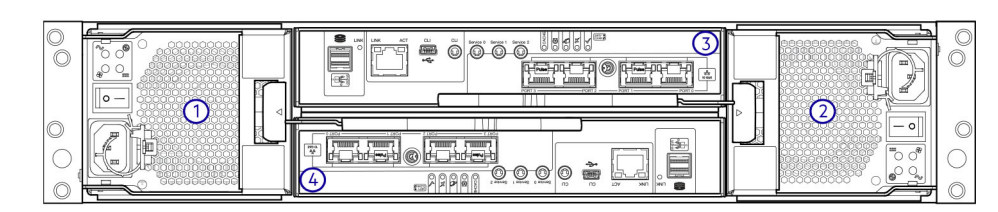

### Ilustración 11. Gabinete de controladora 2U: componentes del panel posterior (iSCSI 10Gbase-T de 4 puertos)

- 1. Ranura para módulo de enfriamiento de alimentación 0
- 2. Ranura para módulo de enfriamiento de alimentación 1
- 4. Ranura de módulo de controladora B

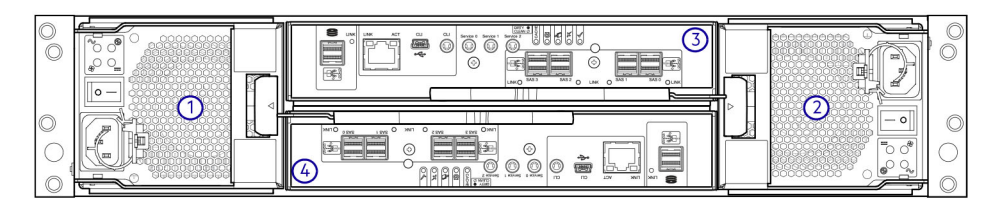

#### Ilustración 12. Gabinete de controladora 2U: componentes del panel posterior (SAS de 4 puertos)

- Ranura para módulo de enfriamiento de alimentación 0 1.
- 2. Ranura para módulo de enfriamiento de alimentación 1

3. Ranura de módulo de controladora A 4. Ranura de módulo de controladora B

(i) NOTA: En las ilustraciones anteriores, se muestran configuraciones de módulo de controladora doble. De manera alternativa, puede configurar el gabinete de controladora 2U con un módulo de controladora único. En configuraciones de módulo de controladora único, el módulo se instala en la ranura A y se instala una placa de relleno en la ranura B.

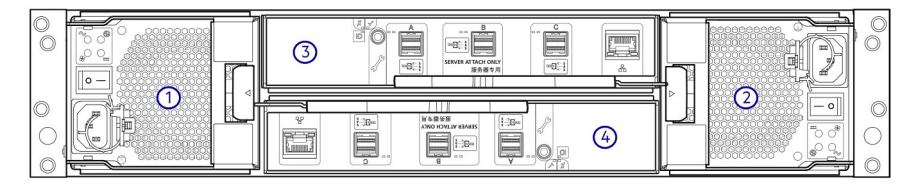

#### Ilustración 13. Gabinete de expansión 2U: componentes del panel posterior

- 1. Ranura para módulo de enfriamiento de alimentación 0
- 3. Ranura de IOM A

- 2. Ranura para módulo de enfriamiento de alimentación 1
- 4. Ranura de IOM B
- **Componentes del panel posterior 2U**

En esta sección, se describe el módulo de controladora, el IOM del gabinete de expansión y los componentes del módulo de enfriamiento de alimentación.

### Módulo de controladora

La ranura superior para sujetar módulos de controladora se designa como A y la ranura inferior como B. Los detalles de la placa frontal de los módulos de controladora muestran los módulos alineados para su uso en la ranura A. En esta orientación, el pestillo del módulo de controladora aparece en la parte inferior del módulo en posición cerrada/bloqueada. En las ilustraciones a continuación, se identifican los puertos en módulos de controladora. Consulte LED del módulo de controladora de 12 Gb/s en la página 24 para identificar los LED.

Los puertos de la controladora de red convergente (CNC) en el módulo de controladora FC/iSCSI de 4 puertos se puede configurar con SFP FC de 16 Gb/s o SFP iSCSI de 10 GbE.

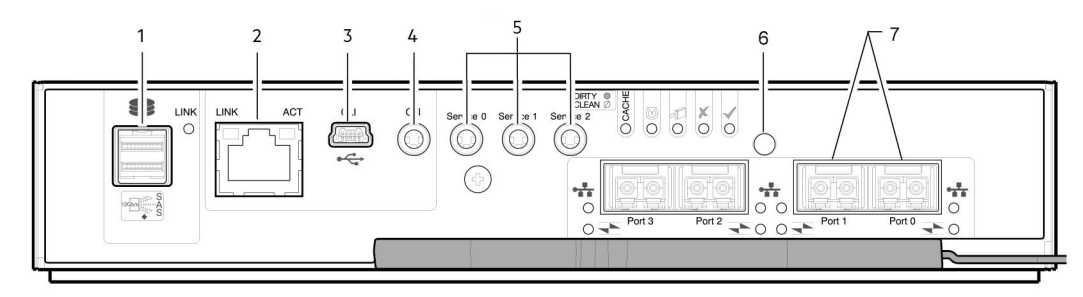

#### Ilustración 14. Detalles del módulo de controladora de FC/iSCSI de 4 puertos

- 1. Puerto de SAS de expansión de back-end
- 3. Puerto serial USB (CLI)
- 5. Puertos serie de 3,5 mm (solo de servicio)
- 7. Puertos de CNC (puertos 3, 2, 1, 0)

- 2. Puerto Ethernet utilizado por las interfaces de administración
- 4. Puerto serial de 3,5 mm (CLI)
- 6. Restablecer

En la ilustración a continuación, se muestran los puertos de interfaz de host 10Gbase-T de iSCSI que se envían configurados con conectores externos preinstalados.

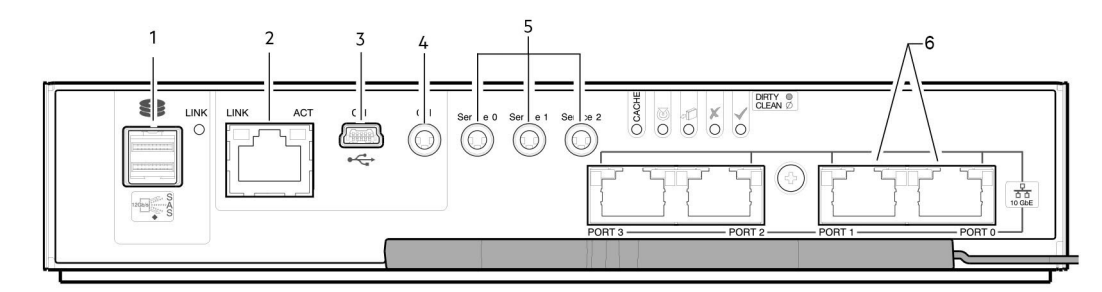

### Ilustración 15. Detalles del módulo de controladora 10Gbase-T de iSCSI de 4 puertos

- 1. Puerto de SAS de expansión de back-end
- 3. Puerto serial USB (CLI)
- 5. Puertos serie de 3,5 mm (solo de servicio)

2. Puerto Ethernet utilizado por las interfaces de administración

2. Puerto Ethernet utilizado por las interfaces de administración

- 4. Puerto serial de 3,5 mm (CLI)
- 6. Puertos 10Gbase-T (puertos 3, 2, 1, 0)

En la ilustración a continuación, se muestran los puertos de interfaz de host de SAS que se envían configurados con conectores externos de miniSAS HD de 12 Gb/s (SFF-8644).

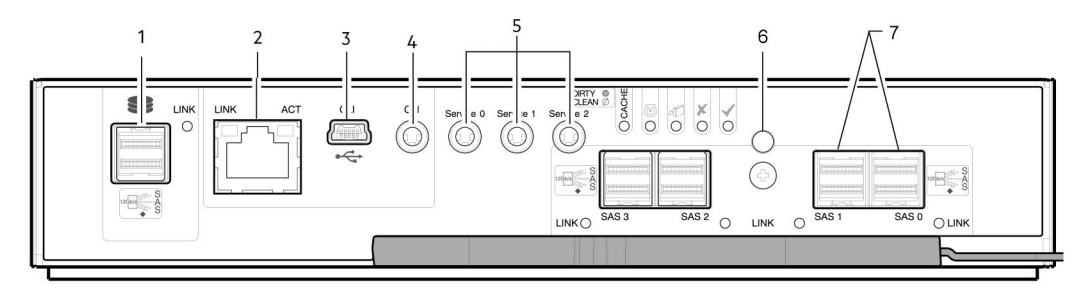

#### Ilustración 16. Detalles del módulo de controladora miniSAS HD de 4 puertos

- 1. Puerto de SAS de expansión de back-end
- 3. Puerto serial USB (CLI)
- 5. Puertos serie de 3,5 mm (solo de servicio)

- 4. Puerto serial de 3,5 mm (CLI)
- 6. Botón de restablecimiento

7. Puertos de SAS (puertos 3, 2, 1, 0)

### IOM del gabinete de expansión

En la ilustración a continuación, se muestra el IOM que se utiliza en gabinetes de expansión compatibles para agregar almacenamiento. Los puertos A/B/C se envían configurados con conectores externos miniSAS HD de 12 Gb/s (SFF-8644).

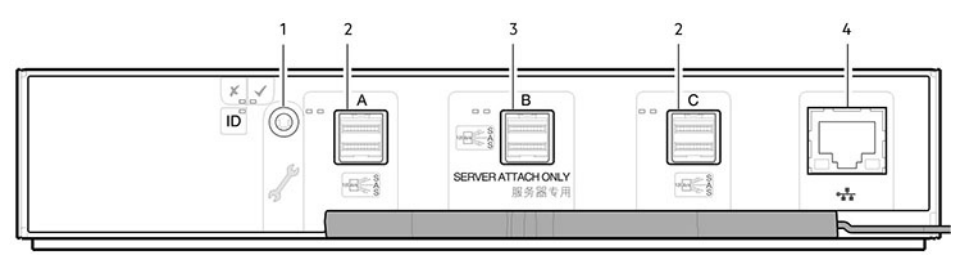

#### Ilustración 17. Detalle del IOM: ME412/ME424/ME484

- 1. Puerto serial de 3,5 mm (solo de servicio)
- 3. Puerto de expansión de SAS B (deshabilitado)
- 2. Puertos de expansión SAS
- 4. Puerto de Ethernet (deshabilitado)

() NOTA: Para configuraciones RBOD/EBOD:

- Cuando el IOM que se muestra en Detalle del IOM: ME412/ME424/ME484 en la página 14 se utiliza con módulos de controladora de ME4 Series para agregar almacenamiento, el firmware deshabilita el puerto B etiquetado para expansión de miniSAS HD intermedia.
- El puerto de Ethernet en el IOM no se utiliza en configuraciones de gabinete de expansión/controladora y está deshabilitado.

### Módulo de enfriamiento de alimentación

En la siguiente ilustración, se muestra el módulo de enfriamiento de alimentación (PCM) que se utiliza en gabinetes de controladora y gabinetes de expansión opcionales. El PCM incluye ventiladores de enfriamiento integrados. En el ejemplo, se muestra un PCM orientado para su uso en la ranura de PCM izquierda del panel posterior del gabinete.

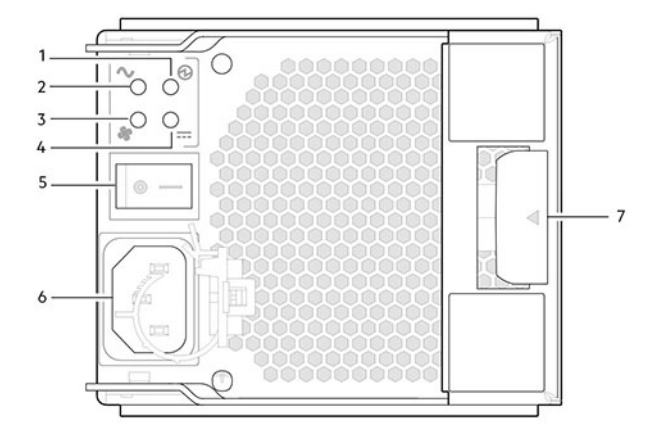

#### Ilustración 18. Módulo de enfriamiento de alimentación (PCM)

- 1. LED de buen estado del PCM (verde)
- 3. LED de falla del ventilador (ámbar/ámbar parpadeante)
- 5. Interruptor de encendido/apagado
- 7. Pestillo de liberación

- 2. LED de falla de CA (ámbar/ámbar parpadeante)
- 4. LED de falla de CC (ámbar/ámbar parpadeante)
- 6. Conector de alimentación

#### Comportamiento de LED:

- Si alguno de los LED del PCM se ilumina en color ámbar, se produjo una falla o una condición de falla del módulo.
- Para obtener una descripción detallada del comportamiento de LED de PCM, consulte LED del gabinete 2U en la página 34.

## Producto principal del gabinete 5U84

En las ilustraciones a continuación, se muestran las ubicaciones de los componentes y la indexación de ranuras de CRU en el panel frontal del gabinete 5U84 con cajones y el panel posterior.

El 5U84 admite hasta 84 módulos DDIC ocupados dentro de dos cajones (42 DDIC por cajón; 14 DDIC por fila).

### (i) NOTA:

- El 5U84 no se envía con DDIC instalados. Los DDIC se envían en un contenedor separado y se deben instalar en los cajones del gabinete durante la instalación y la configuración del producto.
- Para garantizar una circulación y un enfriamiento suficientes en todo el gabinete, todas las ranuras PSU, las ranuras del módulo de enfriamiento y las ranuras IOM deben contener una CRU en funcionamiento. No reemplace una CRU defectuosa hasta que el reemplazo esté disponible y en mano.

### Panel frontal del gabinete 5U84

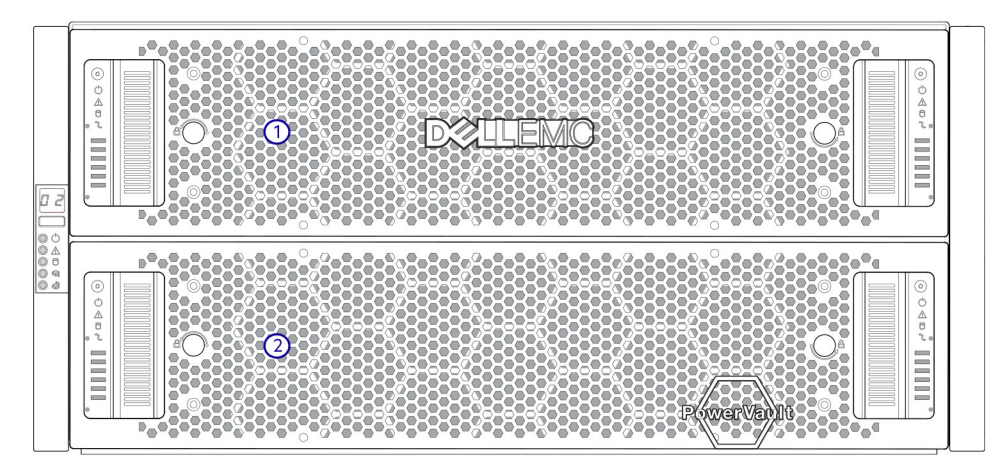

#### Ilustración 19. Gabinete 5U84: componentes del panel frontal

- 1. Cajón del gabinete 5U84 (ranura 0 = cajón superior)
- 2. Cajón del gabinete 5U84 (ranura 1 = cajón inferior)

En la ilustración, se muestra un plano de un cajón de gabinete accesible desde el panel frontal del gabinete. Los gráficos conceptuales se simplifican para tener una mayor claridad.

(i) NOTA: Consulte LED del DDIC del gabinete 5U84 en la página 38 para ver el comportamiento del LED de DDIC 5U84 (discos LFF).

|      | 0       | 0/42                |             |             | 14/56         |   |      | _0_  | 28/70               |   |   |
|------|---------|---------------------|-------------|-------------|---------------|---|------|------|---------------------|---|---|
|      | 0,      | 1/43                | Ĩ           | D           | 15/57         |   |      | 0,   | 29/71               | Ď |   |
|      | ,<br>D, | 2/44                |             | D           | 16/58_        | ) |      | 0,   | 30/72               | Ď |   |
|      | , O     | 3/45                | <u>ر</u> می | D           | 17/59         | j |      | , O, |                     | ) |   |
|      | O,      | 4/46                |             |             | 18/60         |   |      | _0,  | 32/74               |   |   |
|      |         | 5/47                |             |             | <u></u> 19/61 |   |      | ,    | 33/75               |   |   |
|      | .0,     | 6/48                |             |             | 20/62         | ) |      | 0    | 34/76               | Ď | 4 |
|      |         | 7/49                |             |             | 21/63         | Ď |      | 0    | 35/77               | Ď | 5 |
|      | O,      | 8/50                |             |             | 22/64         | ) |      | 0,   | 36/78               |   |   |
|      | O.      | 9/51                |             | Deľ         | 23/65         | ) |      | -0,  | 37/79               |   |   |
|      |         | 10/52               |             | D           | 24/66         |   |      | _0,  | 38/80               | Ď |   |
|      |         | <u>ຼ</u> ້ 11/53 ຼື |             |             | 25/67         |   |      | .0°, | <b>ຼັ 39/81</b> ຼັ[ | Ď |   |
|      | Ø.,     | 12/54               |             |             |               |   |      | 0,   | 40/82               | Ď |   |
| ne î | -0,     | 13/55               |             | <u>n</u> er | 27/69         | ) | no l |      | 41/83               | 0 |   |

#### Ilustración 20. Sistema de gabinete 5U84: plano del cajón accedido desde el panel frontal

- 1. Panel frontal del cajón (se muestra como un borde en el plano)
- 2. Dirección en la ranura del cajón de gabinete (ranura 0 o 1)

### Panel posterior del gabinete 5U84

Los indicadores alfabéticos en módulos de controladora e IOM y los designadores numéricos en las PSU (fuente de alimentación) y los FCM (módulos de control del ventilador) indican la secuencia de ranuras para módulos utilizados en gabinetes 5U84. Los módulos de controladora, IOM, PSU y FCM están disponibles como CRU.

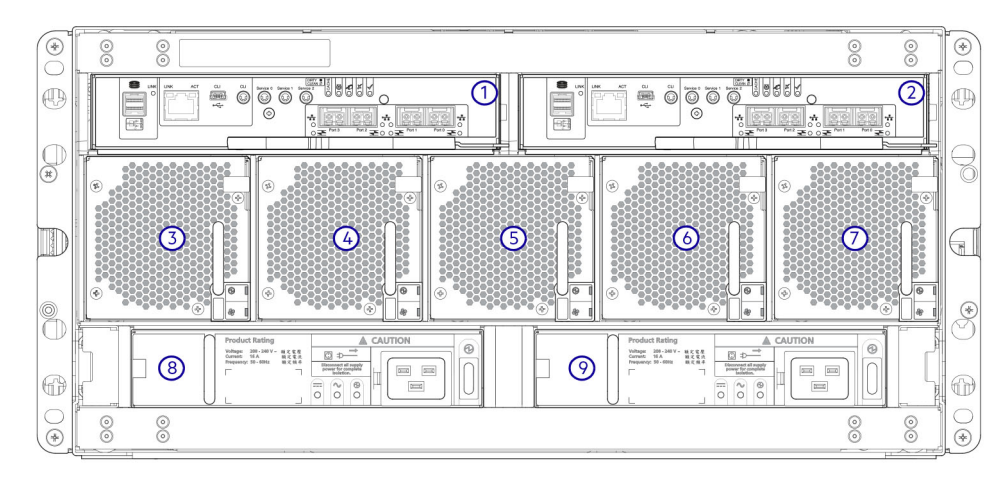

### Ilustración 21. Gabinete de controladora 5U84: componentes del panel posterior (FC/iSCSI de 4 puertos)

- 1. Ranura de módulo de controladora A
- 3. Ranura de FCM 0
- 5. Ranura de FCM 2
- 7. Ranura de FCM 4
- 9. Ranura de PSU 1

- 2. Ranura de módulo de controladora B
- 4. Ranura de FCM 1
- 6. Ranura de FCM 3
- 8. Ranura de PSU 0

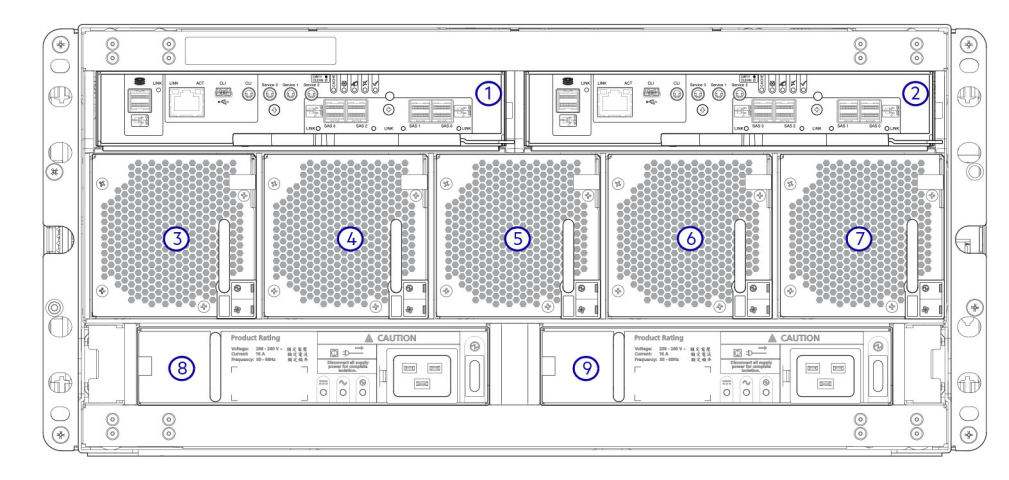

#### Ilustración 22. Gabinete de controladora 5U84: componentes del panel posterior (SAS de 4 puertos)

- 1. Ranura de módulo de controladora A
- 3. Ranura de FCM 0
- 5. Ranura de FCM 2
- 7. Ranura de FCM 4
- 9. Ranura de PSU 1

- 2. Ranura de módulo de controladora B
- 4. Ranura de FCM 1
- 6. Ranura de FCM 3
- 8. Ranura de PSU 0

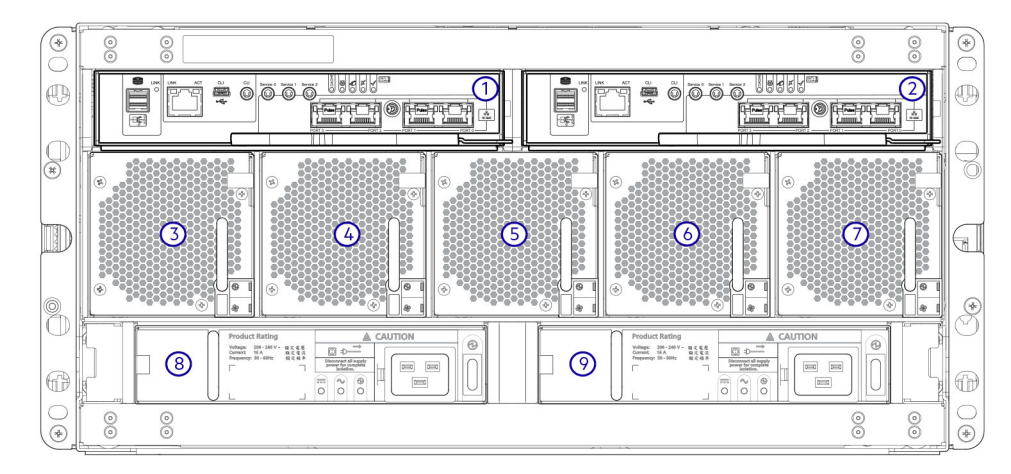

#### Ilustración 23. Gabinete de controladora 5U84: componentes del panel posterior (iSCSI 10Gbase-T de 4 puertos)

- Ranura de módulo de controladora A 1.
- 3. Ranura de FCM 0
- 5. Ranura de FCM 2
- 7. Ranura de FCM 4
- 9. Ranura de PSU 1

- 2. Ranura de módulo de controladora B
- 4. Ranura de FCM 1
- 6. Ranura de FCM 3
- 8. Ranura de PSU 0

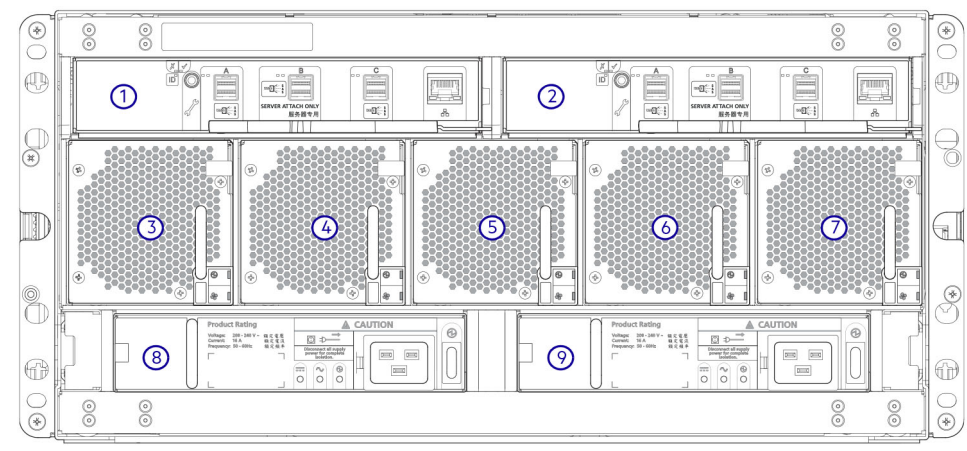

#### Ilustración 24. Gabinete de expansión 5U84: componentes del panel posterior

- Ranura de IOM A 1.
- 3. Ranura de FCM 0
- Ranura de FCM 2 5.
- 7. Ranura de FCM 4
- 9. Ranura de PSU 1

- 2. Ranura de IOM B
- 4. Ranura de FCM 1

- () NOTA: Los gabinetes de controladora 5U84 son compatibles con la configuración de módulo de controladora doble únicamente. Si un módulo de controladora asociada falla, la controladora realizará una conmutación por errores y se ejecutará en un solo módulo de controladora hasta restaurar la redundancia. Ambas ranuras de módulo de controladora deben estar ocupadas para garantizar un flujo de aire suficiente a la controladora durante el funcionamiento.

### **Componentes del panel posterior 5U84**

En esta sección, se describen el módulo de enfriamiento con ventilador, el módulo de fuente de alimentación, el módulo de expansión y los módulos de controladora del panel posterior.

- - 6. Ranura de FCM 3
  - 8. Ranura de PSU 0

### Módulos de controladora

El gabinete de controladora 5U84 utiliza los mismos módulos de controladora que los gabinetes 2U12 y 2U24.

### Módulo de expansión

El gabinete de expansión 5U84 utiliza los mismos IOM que los gabinetes 2U12 y 2U24.

### Módulo de fuente de alimentación

En la ilustración, se muestra la fuente de alimentación que se utiliza en gabinetes de controladora 5U y gabinetes de expansión 5U84 opcionales.

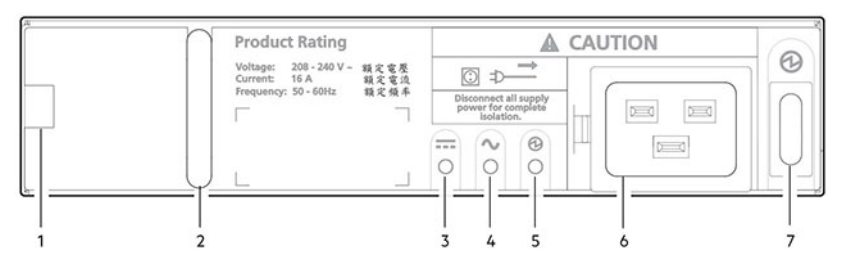

#### Ilustración 25. Fuente de alimentación (PSU)

- 1. Pestillo de liberación del módulo
- 3. LED de error de la PSU (ámbar/ámbar parpadeante)
- 5. LED de alimentación en buen estado (verde)
- 7. Interruptor de alimentación

- 2. asa
- 4. LED de falla de CA (ámbar/ámbar parpadeante)
- 6. PowerConnect

- Comportamiento de LED:
- Si alguno de los LED de la PSU se ilumina en color ámbar, se produjo una falla o una condición de falla del módulo.
- Para obtener una descripción detallada de los LED de la PSU, consulte Estados del LED del FCM en la página 37.

Los gabinetes 5U84 usan módulos de CRU independientes para la fuente de alimentación y la circulación/el enfriamiento, respectivamente. En Fuente de alimentación (PSU) en la página 19 se muestra el módulo de fuente de alimentación, que proporciona al gabinete conexión de alimentación y un interruptor de alimentación. En Módulo de enfriamiento con ventilador (FCM) en la página 19 se muestra el módulo de enfriamiento con ventilador utilizado en gabinetes 5U84. El FCM es más pequeño que el PCM, y cinco de ellos se utilizan con el gabinete 5U para proporcionar suficiente flujo de aire a través del gabinete.

### Módulo de enfriamiento con ventilador

En la ilustración a continuación, se muestra el módulo de enfriamiento con ventilador (FCM) que se utiliza en gabinetes de controladora 5U y gabinetes de expansión 5U opcionales.

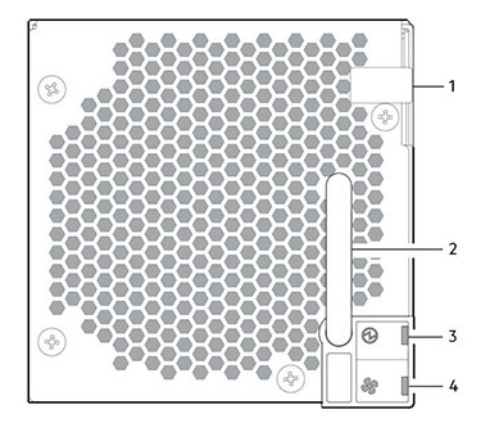

#### Ilustración 26. Módulo de enfriamiento con ventilador (FCM)

1. Pestillo de liberación del módulo

2. asa

#### 3. LED de módulo en buen estado (verde)

4. LED de error del ventilador (ámbar/ámbar parpadeante)

Comportamiento de LED:

- Si alguno de los LED del FCM se ilumina en color ámbar, se produjo una falla o una condición de falla del módulo.
- Para obtener una descripción detallada de los LED del FCM, consulte LED del FCM del gabinete 5U84 en la página 37.

## Chasis de gabinete 5U84

El gabinete 5U84 tiene las siguientes características:

- Chasis 5U84 configurado con hasta 84 discos de LFF en DDIC. Consulte Sistema de gabinete 5U84: plano del cajón accedido desde el panel frontal en la página 16.
- Chasis 5U84 configurados con discos de SFF en adaptador de portaunidades híbrido de 2,5 a 3,5 pulgadas.
- Chasis 5U84 vacío con midplane, sistema de ejecución de módulo y cajones.

El chasis tiene un montaje en rack de 19 pulgadas que permite instalarlo en racks de 19 pulgadas estándares y utiliza cinco unidades de EIA de espacio en rack (8,75 pulgadas).

En la parte frontal del gabinete, se pueden abrir y cerrar dos cajones. Cada cajón proporciona acceso a 42 ranuras para módulos de unidad de disco en portaunidades (DDIC). Las DDIC se montan superiormente en los cajones, como se muestra en Sistema de gabinete 5U84: plano del cajón accedido desde el panel frontal en la página 16. La parte frontal del gabinete también tiene LED de estado de gabinete y LED de estado/actividad de cajón.

La parte posterior del gabinete proporciona acceso a las CRU del panel posterior:

- Dos módulos de controladora o IOM
- Dos unidades de suministro de energía
- Cinco FCM

### Cajones de gabinete 5U84

Cada cajón de gabinete contiene 42 ranuras, cada una de las cuales puede aceptar un DDIC único con una unidad de disco LFF de 3.5 pulgadas o una unidad de disco SFF de 2.5 pulgadas con un adaptador

Abrir un cajón no interrumpe el funcionamiento del sistema de almacenamiento, y los DDIC se pueden intercambiar en activo cuando el gabinete está en funcionamiento. Sin embargo, los cajones no se deben dejar abiertos durante más de dos minutos o el flujo de aire y el enfriamiento se verán afectados.

**NOTA:** Durante el funcionamiento normal, los cajones deben estar cerrados para asegurar un flujo de aire y un enfriamiento adecuados dentro del gabinete.

Un cajón completamente abierto está diseñado para sostener su propio peso más el peso de los DDIC instalados.

PRECAUCIÓN: Los sideplanes de los cajones del gabinete no son intercambiables en caliente y no los puede reparar el cliente.

### Características de seguridad

- Para evitar que el rack se caiga, deslice un solo gabinete hacia afuera del rack a la vez.
- El cajón encaja en su lugar cuando está completamente abierto y extendido. Para reducir el riesgo de pellizcarse los dedos, deberá soltar dos pestillos antes de poder volver a empujar el cajón en la ranura del gabinete.

Se pueden girar ambas cerraduras contra alteraciones en el sentido de las agujas del reloj mediante un destornillador con punta Torx T20 (incluida en su envío) para bloquear cada cajón. Las cerraduras contra alteraciones están colocadas simétricamente en los laterales izquierdo y derecho del bisel del cajón. Dos paneles de LED ubicados junto a los bolsillos de tiro en los laterales izquierdo y derecho del cajón pueden monitorear los LED de actividad y estado del cajón.

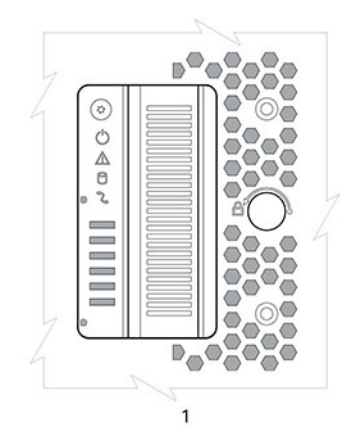

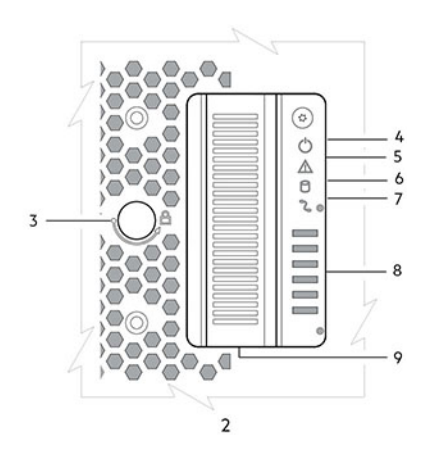

#### llustración 27. Detalles del bisel del cajón

- 1. Lado izquierdo
- 3. Cerradura contra alteraciones
- 5. Falla de cajón
- 7. Falla de cable
- 9. Asa de tiro del cajón

- 2. Lado derecho
- 4. Sideplane en buen estado/buena alimentación
- 6. Falla lógica
- 8. Actividad del cajón

(i) NOTA: Para obtener descripciones del comportamiento de los LED de cajón, consulte Estados del LED del cajón en la página 38.

## LED del panel de operador (Ops)

Cada gabinete de ME4 Series tiene un panel de operador (Ops) ubicado en el flanco de la orejeta izquierda del chasis. En esta sección, se describe el panel del operador para gabinetes 2U y 5U.

### Panel del operador del gabinete 2U

La parte frontal del gabinete tiene un panel del operador que se encuentra en el flanco de la orejeta izquierda del chasis de 2U. El panel del operador es una parte integral del chasis del gabinete, pero no se puede reemplazar en el sitio.

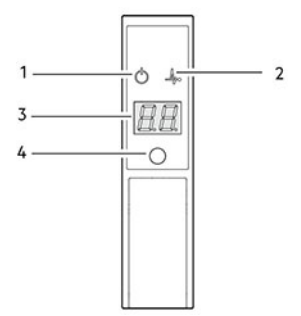

#### Ilustración 28. LED: panel del operador; panel frontal del gabinete 2U

| No | Indicator                | Estado                                                                                                    |
|----|--------------------------|----------------------------------------------------------------------------------------------------|
| 1  | Alimentación del sistema | <ul> <li>Luz verde fija: al menos un PCM está proporcionando alimentación</li> <li>Apagado: el sistema no funciona, independientemente de la CA presente</li> </ul>                                                                                                    |
| 2  | Estado/condición         | <ul> <li>Luz azul fija: el sistema está encendido y la controladora está lista</li> <li>Azul parpadeante (2 Hz): el gabinete de administración está ocupado</li> <li>Luz ámbar fija: falla del módulo presente</li> <li>Ámbar parpadeante: falla lógica (2 segundos encendido, 1 segundo apagado)</li> </ul> |

### Tabla 4. Funciones del panel del operador

| Νο | Indicator                                        | Estado                                                                                                    |
|----|--------------------------------------------------|----------------------------------------------------------------------------------------------------|
| 3  | Pantalla de identificación de la unidad<br>(UID) | Verde (pantalla de siete segmentos; secuencia de gabinete)                                                                     |
| 4  | ldentidad                                        | <ul> <li>Azul parpadeante (0.25 Hz): el localizador de ID del sistema está activado</li> <li>Apagado: estado normal</li> </ul> |

#### Tabla 4. Funciones del panel del operador (continuación)

### LED de alimentación del sistema (verde)

El LED se ilumina en color verde cuando la alimentación del sistema está disponible. El LED está apagado cuando el sistema no funciona.

### Estado/LED de condición (azul/ámbar)

El LED se ilumina con luz azul fija cuando el sistema está encendido y en funcionamiento normal. El LED se ilumina con luz azul parpadeante cuando el gabinete de administración está ocupado, por ejemplo, cuando realiza un arranque o una actualización de firmware. Los LED le ayudan a identificar qué componente está causando la falla. El LED se ilumina con luz ámbar fija cuando experimenta una falla de hardware de sistema que podría asociarse con un LED de error en un módulo de controladora, IOM o PCM. El LED se ilumina con luz ámbar parpadeante cuando ocurre una falla lógica.

### Pantalla de identificación de unidad (verde)

La UID es una pantalla doble de siete segmentos que muestra la posición numérica del gabinete en la secuencia de cableado. Esto también se conoce como ID de gabinete. La ID del gabinete de la controladora es 0.

### LED de identidad (azul)

Cuando se activa, el LED de identidad parpadea a una velocidad de 1 segundo encendido, 1 segundo apagado para localizar fácilmente el chasis dentro de un centro de datos. La función de localización se puede habilitar o deshabilitar mediante SES. Presionar el botón alterna entre estados del LED. El firmware no es compatible con la configuración de la ID del gabinete mediante el botón de ID del sistema.

### Panel del operador del gabinete 5U

La parte frontal del gabinete tiene un panel del operador ubicado en la brida de la orejeta izquierda del chasis de 5U.

El panel del operador es una parte integral del chasis del gabinete, pero no se puede reemplazar en el sitio.

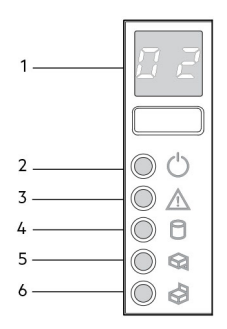

#### Ilustración 29. LED: panel del operador; panel frontal del gabinete 5U

#### Tabla 5. Funciones del panel del operador

| No | Indicator                                        | Estado                                                     |
|----|--------------------------------------------------|------------------------------------------------------------|
| 1  | Pantalla de identificación de la unidad<br>(UID) | Verde (pantalla de siete segmentos; secuencia de gabinete) |
| 2  | Sistema encendido/en espera                      | Luz verde fija: indicación positiva                        |

| No | Indicator                | Estado                                                                             |  |  |
|----|--------------------------|------------------------------------------------------------------------------------|--|--|
|    |                          | • Luz ámbar fija: sistema en espera (no en funcionamiento)                         |  |  |
| 3  | Error del módulo         | Luz ámbar fija o parpadeante: falla presente                                       |  |  |
| 4  | Estado lógico            | Luz ámbar fija o parpadeante: falla presente                                       |  |  |
| 5  | Falla del cajón superior | Luz ámbar fija o parpadeante: falla presente en la unidad, un cable o un sideplane |  |  |
| 6  | Falla del cajón inferior | Luz ámbar fija o parpadeante: falla presente en la unidad, un cable o un sideplane |  |  |

#### Tabla 5. Funciones del panel del operador (continuación)

### Pantalla de identificación de unidad

La UID es una pantalla doble de siete segmentos que muestra la posición numérica del gabinete en la secuencia de cableado. Esto también se conoce como ID de gabinete. La ID del gabinete de la controladora es 0.

### LED de sistema encendido/en espera (verde/ámbar)

El LED se ilumina en color ámbar cuando solo está disponible la potencia en espera (no en funcionamiento). El LED se ilumina en color verde cuando la alimentación del sistema está disponible (en funcionamiento).

### LED de error del módulo (ámbar)

El LED se ilumina con luz ámbar cuando hay una falla de hardware del sistema. Este LED lo ayuda a identificar el componente que provoca la falla, que se puede asociar con un LED de error en un módulo de controladora, IOM, PSU, FCM, DDIC o cajón.

### LED de estado lógico (ámbar)

Este LED indica un cambio de estado o falla por algo que no sea el sistema de administración del gabinete. Puede ser iniciado desde el módulo de la controladora o un HBA externo. La indicación se asocia normalmente a una DDIC y los LED a cada posición de disco dentro del cajón, que ayudan a identificar los DDIC afectados.

### LED de error de cajón (ámbar)

Este LED indica si una falla en un disco, un cable o un sideplane indican superior (cajón 0) o inferior (cajón 1).

PRECAUCIÓN: Los sideplanes de los cajones del gabinete no son intercambiables en caliente y no los puede reparar el cliente.

### Módulos de controladora

En la sección, se describen los módulos de controladora que se utilizan en gabinetes de almacenamiento de 12 Gb/s. Cumplen con los requisitos eléctricos y mecánicos de la especificación de SBB v2.1 más reciente.

En la ilustración a continuación, se muestra un módulo de controladora FC/iSCSI de 4 puertos alineado para su uso en el panel posterior del gabinete 2U. El módulo de controladora también está alineado correctamente para su uso en cualquier ranura ubicada en el panel posterior del gabinete 5U84.

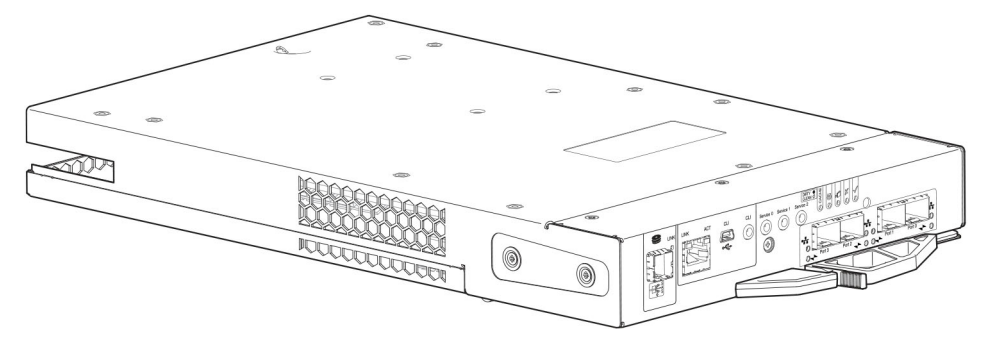

#### Ilustración 30. Módulo de controladora: orientación posterior

Cada módulo de controladora mantiene VPD (datos de producto vitales) en dispositivos EEPROM. En un sistema de controladora doble, los módulos de controladora están interconectados mediante buses I2C definidos por SBB en el midplane. De esta manera, el módulo de SBB puede descubrir el tipo y las funcionalidades del módulo de SBB asociado y viceversa, dentro del gabinete.

### LED del módulo de controladora de 12 Gb/s

Los diagramas con tablas inmediatamente a continuación proporcionan descripciones para los diferentes módulos de controladora que se pueden instalar en el panel posterior de los gabinetes de controladora. La visualización de módulos de controladora por separado del gabinete permite una mayor claridad para identificar los elementos de los componentes que se exponen en los diagramas y se describen en las tablas complementarias de los conjuntos de tablas/ilustraciones.

(i) NOTA: Tenga en cuenta lo siguiente cuando vea los diagramas del módulo de controladora en las siguientes páginas:

- En cada diagrama, el módulo de la controladora está orientado para la inserción en la ranura superior (A) de gabinetes 2U. Cuando se orienta para su uso en la ranura inferior (B) de gabinetes 2U, las etiquetas del módulo de la controladora aparecen boca abajo.
- En cada diagrama, el módulo de la controladora está orientado para la inserción en cualquiera de las ranuras de los gabinetes 5U84.
- De manera alternativa, puede configurar el gabinete de la controladora 2U con un único módulo de controladora. Instale el módulo de la controladora en la ranura A e instale una placa de relleno en la ranura B.

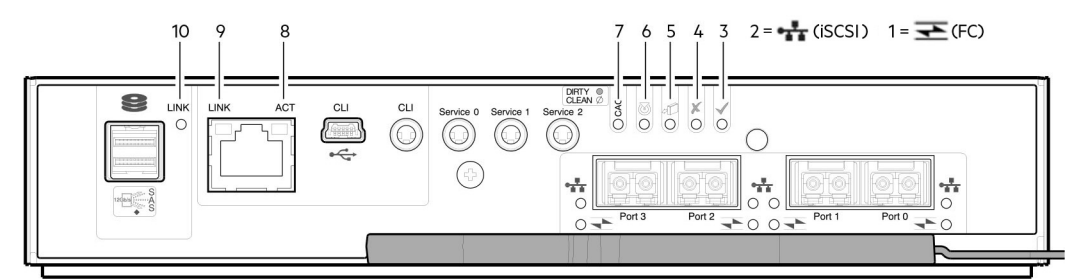

#### Ilustración 31. Módulos de controladora FC/iSCSI (FC y SFP de 10GbE) del sistema de almacenamiento ME4 Series

#### Tabla 6. LED de los módulos de la controladora (FC y SFP iSCSI) de la ME4 Series

| LED | Descripción                                                                                                    | Definición                                                                                                    |
|-----|----------------------------------------------------------------------------------------------------|----------------------------------------------------------------------------------------------------|
| 1   | <ul> <li>FC host de 4/8/16 Gb<sup>1</sup></li> <li>Estado de vínculo</li> <li>Actividad de vínculo</li> </ul>    | <ul> <li>Apagado: no se detectó ningún vínculo.</li> <li>Verde: el puerto está conectado y el vínculo está activado.</li> <li>Verde parpadeante: el vínculo tiene actividad de I/O.</li> </ul>                  |
| 2   | <ul> <li>iSCSI host de 10 GbE<sup>2, 3</sup></li> <li>Estado de vínculo</li> <li>Actividad de vínculo</li> </ul> | <ul> <li>Apagado: no se detectó ningún vínculo.</li> <li>Verde: el puerto está conectado y el vínculo está activado.</li> <li>Verde parpadeante: el vínculo tiene actividad de I/O o de replicación.</li> </ul> |
| 3   | En buen estado                                                                                                   | <ul> <li>Verde: la controladora funciona normalmente.</li> <li>Verde parpadeante: el sistema se está iniciando.</li> <li>Apagado: el módulo de controladora no está en buen estado o está apagado.</li> </ul>   |
| 4   | Falla                                                                                                    | Apagado: la controladora funciona normalmente.                                                                                                    |

### Tabla 6. LED de los módulos de la controladora (FC y SFP iSCSI) de la ME4 Series (continuación)

| LED | Descripción                                             | Definición                                                                                                    |
|-----|---------------------------------------------------------|----------------------------------------------------------------------------------------------------|
|     |                                                         | <ul> <li>Ámbar fuerte: se detectó una falla o es necesaria una acción de servicio.</li> <li>Ámbar parpadeante: encendido controlado por hardware, vaciado de caché o error de restauración.</li> </ul>                                                                                                    |
| 5   | Listo para quitar                                       | <ul><li>Apagado: la controladora no está lista para la extracción.</li><li>Azul: el módulo de controladora está listo para la extracción.</li></ul>                                                                                                    |
| 6   | Identificar                                             | Blanco: se está identificando el módulo de controladora.                                                                                                    |
| 7   | Estado de caché <sup>4</sup>                            | <ul> <li>Verde: la caché está contaminada (contiene datos no escritos) y<br/>el funcionamiento es normal. La información no escrita puede estar<br/>compuesta de datos de depuración o de registro que permanecen en<br/>la caché, por lo cual el LED verde de estado de caché no indica, por sí<br/>solo, que haya datos de usuario en riesgo o que sea necesario realizar<br/>alguna acción.</li> <li>Apagado: en una controladora en funcionamiento, la caché está limpia<br/>(no contiene datos no escritos). Esta es una condición ocasional que<br/>sucede cuando se inicia el sistema.</li> <li>Verde parpadeante: hay una actualización automática de la caché o un<br/>vaciado de CompactFlash en curso, que indica actividad de la caché.</li> </ul> |
| 8   | Estado activo del vínculo de puerto de red <sup>5</sup> | <ul> <li>Apagado: el vínculo de Ethernet no está establecido o el vínculo está desactivado.</li> <li>Verde: el vínculo de Ethernet está activo (corresponde a todas las velocidades de vínculo negociadas).</li> </ul>                                                                                                    |
| 9   | Velocidad de vínculo del puerto de red <sup>5</sup>     | <ul> <li>Apagado: el vínculo está activo a velocidades negociadas de 10/100 base-T.</li> <li>Ámbar: el vínculo está activo y negociado a 1000 base-T.</li> </ul>                                                                                                    |
| 10  | Estado del puerto de expansión                          | <ul> <li>Apagado: el puerto está vacío o el vínculo está desactivado.</li> <li>Verde: el puerto está conectado y el vínculo está activado.</li> </ul>                                                                                                    |

<sup>1</sup> Cuando están en modo FC, los SFP deben ser opciones de fibra óptica calificadas de 8 Gb o 16 Gb. Un SFP de 16 Gb/s puede funcionar a 16 Gb/s, 8 Gb/s, 4 Gb/s o negociar automáticamente su velocidad de vínculo. Un SFP de 8 Gb/s puede funcionar a 8 Gb/s, 4 Gb/s o negociar automáticamente su velocidad de vínculo.

<sup>2</sup> Cuando están en modo de iSCSI de 10 GbE, los SFP deben ser una opción óptica calificada de iSCSI 10 GbE.

<sup>3</sup> Durante el encendido y el arranque, los LED de iSCSI están encendidos/parpadean temporalmente y, luego, cambian al modo de funcionamiento.

<sup>4</sup> El LED de estado de caché es compatible con el comportamiento de encendido y el comportamiento de funcionamiento (estado de caché). Consulte también Comportamiento de encendido: LED de estado de caché en la página 28.

<sup>5</sup> Cuando el puerto está desactivado, ambos LED están apagados.

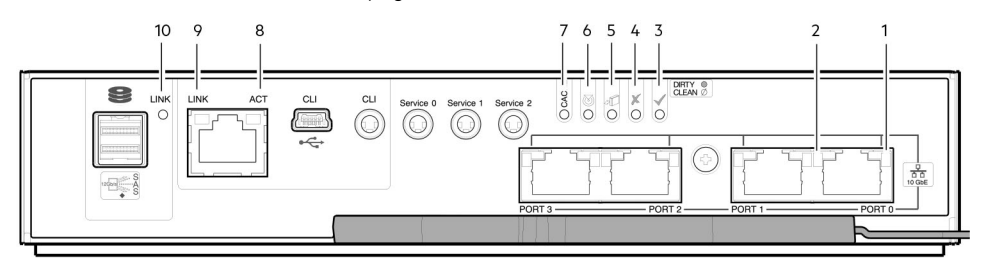

#### Ilustración 32. LED del módulo de la controladora 10Gbase-T de la ME4 Series

#### Tabla 7. LED del módulo de la controladora 10Gbase-T de la ME4 Series

| LED | Descripción          | Definición                             |  |  |
|-----|----------------------|----------------------------------------|--|--|
| 1   | iSCSI host 10Gbase-T | Apagado: no se detectó ningún vínculo. |  |  |

| LED | Descripción                                                      | Definición                                                                                                    |
|-----|------------------------------------------------------------------|----------------------------------------------------------------------------------------------------|
|     | <ul><li>Estado de vínculo</li><li>Actividad de vínculo</li></ul> | <ul> <li>Verde: el puerto está conectado y el vínculo está activado.</li> <li>Verde parpadeante: el vínculo tiene actividad de I/O.</li> </ul>                                                                                                    |
| 2   | iSCSI host 10Gbase-T<br>Velocidad de vínculo                     | <ul> <li>Apagado: el vínculo no está establecido o el vínculo está desactivado.</li> <li>Verde: el vínculo está activo a una velocidad negociada de 10 Gb.</li> <li>Amarillo fijo: el vínculo está activo a una velocidad negociada de 1 Gb.</li> </ul>                                                                                                    |
| 3   | En buen estado                                                   | <ul> <li>Verde: la controladora funciona normalmente.</li> <li>Verde parpadeante: el sistema se está iniciando.</li> <li>Apagado: el módulo de controladora no está en buen estado o está apagado.</li> </ul>                                                                                                    |
| 4   | Falla                                                            | <ul> <li>Apagado: la controladora funciona normalmente.</li> <li>Ámbar fuerte: se detectó una falla o es necesaria una acción de servicio.</li> <li>Ámbar parpadeante: encendido controlado por hardware, vaciado de caché o error de restauración.</li> </ul>                                                                                                    |
| 5   | Listo para quitar                                                | <ul> <li>Apagado: la controladora no está lista para la extracción.</li> <li>Azul: el módulo de controladora está listo para la extracción.</li> </ul>                                                                                                    |
| 6   | ldentificar                                                      | Blanco: se está identificando el módulo de controladora.                                                                                                    |
| 7   | Estado de caché <sup>3</sup>                                     | <ul> <li>Verde: la caché está contaminada (contiene datos no escritos) y el funcionamiento es normal.<br/>La información no escrita puede estar compuesta de datos de depuración o de registro que<br/>permanecen en la caché, por lo cual el LED verde de estado de caché no indica, por sí solo,<br/>que haya datos de usuario en riesgo o que sea necesario realizar alguna acción.</li> <li>Apagado: en una controladora en funcionamiento, la caché está limpia (no contiene datos no<br/>escritos). Esta es una condición ocasional que sucede cuando se inicia el sistema.</li> <li>Verde parpadeante: hay una actualización automática de la caché o un vaciado de<br/>CompactFlash en curso, que indica actividad de la caché.</li> </ul> |
| 8   | Estado de actividad del<br>puerto de red <sup>4</sup>            | <ul> <li>Apagado: el vínculo de Ethernet no está establecido o el vínculo está desactivado.</li> <li>Verde: el vínculo de Ethernet está activo (corresponde a todas las velocidades de vínculo negociadas).</li> </ul>                                                                                                    |
| 9   | Velocidad de vínculo del<br>puerto de red <sup>4</sup>           | <ul> <li>Apagado: el vínculo está activo a velocidades negociadas de 10/100base-T.</li> <li>Amarillo fijo: el vínculo está activo y negociado a 1000base-T.</li> </ul>                                                                                                    |
| 10  | Estado del puerto de<br>expansión                                | <ul> <li>Apagado: el puerto está vacío o el vínculo está desactivado.</li> <li>Verde: el puerto está conectado y el vínculo está activado.</li> </ul>                                                                                                    |

### Tabla 7. LED del módulo de la controladora 10Gbase-T de la ME4 Series (continuación)

<sup>1</sup> Los conectores 10Gbase-T deben utilizar opciones de cableado calificadas.

<sup>2</sup> Durante el encendido y el arranque, los LED de iSCSI estarán encendidos/parpadearán temporalmente y, luego, cambiarán al modo de funcionamiento.

<sup>3</sup> El LED de estado de caché es compatible con el comportamiento de encendido y el comportamiento de funcionamiento (estado de caché).

<sup>4</sup> Cuando el puerto está desactivado, ambos LED están apagados. Consulte también Comportamiento de encendido: LED de estado de caché en la página 28.

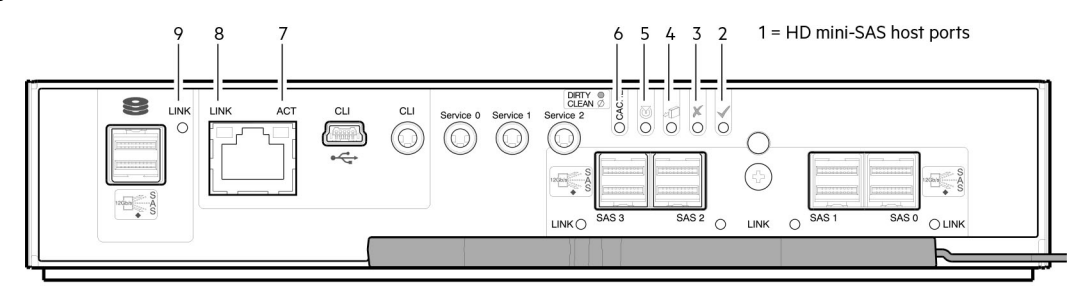

Ilustración 33. LED del módulo de la controladora SAS de la ME4 Series

| Tabla 8. LED de | l módulo de la | controladora SAS | de la ME4 Series |
|-----------------|----------------|------------------|------------------|
|-----------------|----------------|------------------|------------------|

| LED | Descripción                                                                                                  | Definición                                                                                                    |  |  |  |
|-----|----------------------------------------------------------------------------------------------------|----------------------------------------------------------------------------------------------------|--|--|--|
| 1   | <ul> <li>SAS host de 12 Gb<sup>1-2</sup></li> <li>Estado de vínculo</li> <li>Actividad de vínculo</li> </ul> | <ul> <li>Verde: el puerto está conectado y el vínculo está activado.</li> <li>Amarillo fijo: hay un vínculo parcial (uno o más canales desactivados).</li> <li>Verde parpadeante o amarillo fijo: se detecta actividad del vínculo de host.</li> </ul>                                                                                                    |  |  |  |
| 2   | En buen estado                                                                                               | <ul> <li>Verde: la controladora funciona normalmente.</li> <li>Verde parpadeante: el sistema se está iniciando.</li> <li>Apagado: el módulo de controladora no está en buen estado o está apagado.</li> </ul>                                                                                                    |  |  |  |
| 3   | Falla                                                                                                    | <ul> <li>Apagado: la controladora funciona normalmente.</li> <li>Ámbar fuerte: se detectó una falla o es necesaria una acción de servicio.</li> <li>Ámbar parpadeante: encendido controlado por hardware, vaciado de caché o error de restauración.</li> </ul>                                                                                                    |  |  |  |
| 4   | Listo para quitar                                                                                            | <ul><li>Apagado: la controladora no está lista para la extracción.</li><li>Azul: el módulo de controladora está listo para la extracción.</li></ul>                                                                                                    |  |  |  |
| 5   | Identificar                                                                                                  | Blanco: se está identificando el módulo de controladora.                                                                                                    |  |  |  |
| 6   | Estado de caché <sup>3</sup>                                                                                 | <ul> <li>Verde: la caché está contaminada (contiene datos no escritos) y el funcionamiento es normal.<br/>La información no escrita puede estar compuesta de datos de depuración o de registro que<br/>permanecen en la caché, por lo cual el LED verde de estado de caché no indica, por sí solo,<br/>que haya datos de usuario en riesgo o que sea necesario realizar alguna acción.</li> <li>Apagado: en una controladora en funcionamiento, la caché está limpia (no contiene datos no<br/>escritos). Esta es una condición ocasional que sucede cuando se inicia el sistema.</li> <li>Verde parpadeante: hay una actualización automática de la caché o un vaciado de<br/>CompactFlash en curso, que indica actividad de la caché.</li> </ul> |  |  |  |
| 7   | Estado de actividad del<br>puerto de red <sup>4</sup>                                                        | <ul> <li>Apagado: el vínculo de Ethernet no está establecido o el vínculo está desactivado.</li> <li>Verde: el vínculo de Ethernet está activo (corresponde a todas las velocidades de vínculo negociadas).</li> </ul>                                                                                                    |  |  |  |
| 8   | Velocidad de vínculo del<br>puerto de red <sup>4</sup>                                                       | <ul> <li>Apagado: el vínculo está activo a velocidades negociadas de 10/100base-T.</li> <li>Ámbar: el vínculo está activo y negociado a 1000base-T.</li> </ul>                                                                                                    |  |  |  |
| 9   | Estado del puerto de<br>expansión                                                                            | Verde: el puerto está conectado y el vínculo está activado.                                                                                                    |  |  |  |

<sup>1</sup> Los cables deben ser opciones de cable miniSAS HD calificadas.

<sup>2</sup> Utilice una opción de cable de SFF-8644 a SFF-8644 cuando conecte la controladora a un HBA SAS de 12 Gb.

<sup>3</sup> El LED de estado de caché es compatible con el comportamiento de encendido y el comportamiento de funcionamiento (estado de caché). Consulte también Comportamiento de encendido: LED de estado de caché en la página 28.

<sup>4</sup> Cuando el puerto está desactivado, ambos LED están apagados. Consulte también Comportamiento de encendido/apagado en la página 27.

<sup>5</sup> Una vez que se ilumina un LED de estado del vínculo, permanece encendido, incluso si la controladora se apaga mediante el PowerVault Manager o la CLI.

Cuando una controladora se apaga o se desactiva, el LED de estado del vínculo permanece encendido, indicando erróneamente que la controladora se puede comunicar con el host. Aunque hay un vínculo entre el host y el chip de la controladora, la controladora no se comunica con el chip. Para restablecer el LED, se debe realizar un ciclo de apagado y encendido en la controladora.

### Detalles de LED de estado de caché

En esta sección, se describe el comportamiento de los LED durante el encendido y apagado del comportamiento del estado de caché.

### Comportamiento de encendido/apagado

Durante el encendido, en el LED de estado de caché se muestran patrones parpadeantes que reflejan estados de pantalla de componentes internos de la secuencia discreta de encendido.

| Elemento           | Estados de j              | Estados de pantalla informados por el LED de estado de caché durante la secuencia de encendido |                           |                           |                           |                           |                      |             |  |
|--------------------|---------------------------|------------------------------------------------------------------------------------------------|---------------------------|---------------------------|---------------------------|---------------------------|----------------------|-------------|--|
| Estado de pantalla | 0                         | 1                                                                                              | 2                         | 3                         | 4                         | 5                         | 6                    | 7           |  |
| Componente         | VP                        | SC                                                                                             | BE de SAS                 | ASIC                      | Host                      | Boot (Inicio)             | Normal               | Restablecer |  |
| Patrón de parpadeo | 1 encendido<br>/7 apagado | 2 encendido<br>/6 apagado                                                                      | 3 encendido<br>/5 apagado | 4 encendido<br>/4 apagado | 5 encendido<br>/3 apagado | 6 encendido<br>/2 apagado | Sólido/<br>Encendido | Fijo        |  |

#### Tabla 9. Comportamiento de encendido: LED de estado de caché

Una vez que el gabinete completa la secuencia de encendido, el LED de estado de caché muestra sólido/encendido (normal) antes de asumir el estado de funcionamiento a fines de caché.

### Comportamiento de estado de caché

Si el LED parpadea de manera uniforme, hay un vaciado de caché en curso. Cuando un módulo de controladora pierde potencia y la caché de escritura está sucia (contiene datos no escritos en el disco), el paquete de supercapacitor proporciona alimentación de reserva para vaciar (copiar) datos de la caché de escritura a la memoria CompactFlash. Cuando se completa el vaciado de la caché, esta pasa al modo de actualización automática.

Si el LED parpadea despacio momentáneamente, la caché está en modo de actualización automática. En este modo, si la alimentación primaria se restaura antes de que la alimentación de respaldo se agote (3 a 30 minutos, en función de varios factores) el sistema se inicia, busca datos conservados en la caché y los escribe en el disco. Esto significa que el sistema puede estar en funcionamiento en 30 segundos y antes de agotar el tiempo de espera típico de I/O del host de 60 segundos, momento en el cual la falla del sistema causaría una falla de aplicación de host. Si la alimentación primaria se restaura antes de que la alimentación de respaldo se agote, el sistema se inicia y restaura los datos a la caché desde CompactFlash, lo que puede demorar alrededor de 90 segundos. El mecanismo de actualización automática y vaciado de caché es una función de protección de datos importante. Esencialmente, se conservan cuatro copias de datos de usuario: una en la caché de controladora y otra en CompactFlash de cada controladora. El LED de estado de caché se ilumina en color verde fijo durante el proceso de arranque. Este comportamiento indica que la caché está registrando todas las pruebas automáticas de encendido (POST), que se vaciarán a CompactFlash la próxima vez que apague la controladora.

### (i) NOTA:

Si el LED de estado de caché se ilumina en color verde fijo y desea apagar la controladora, hágalo desde la interfaz de usuario, para que los datos no escritos se puedan vaciar a CompactFlash.

## CompactFlash

Durante una pérdida de alimentación o falla de la controladora, los datos almacenados en caché se guardan en memoria no volátil (CompactFlash). Los datos se restauran a la caché y se escriben en el disco una vez corregido el problema. Para evitar escribir datos incompletos en el disco, la imagen almacenada en CompactFlash se verifica antes de enviarla al disco definitivamente. La tarjeta de memoria CompactFlash se encuentra en el extremo orientado hacia el midplane del módulo de controladora. No quite la tarjeta: solo se utiliza para la recuperación de caché.

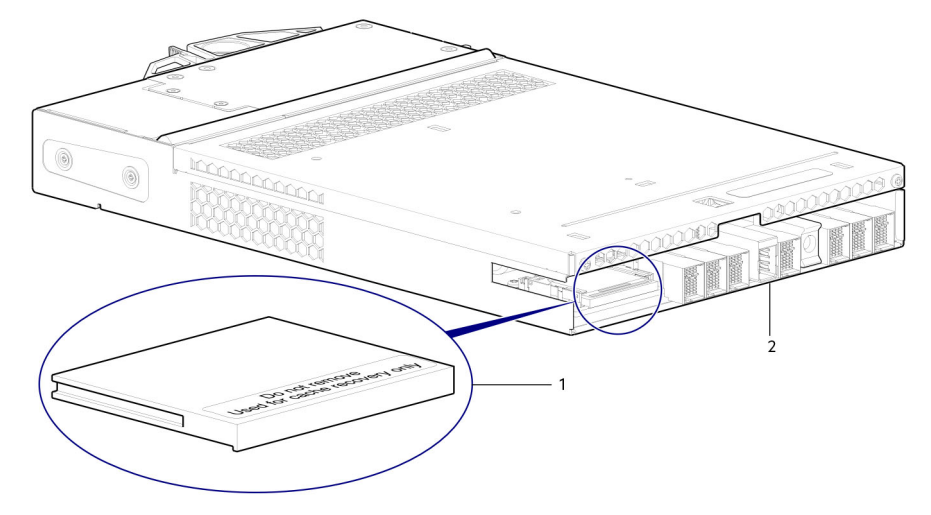

#### Ilustración 34. Tarjeta de memoria CompactFlash

- 1. Tarjeta de memoria CompactFlash
- 2. Módulo de controladora visto desde la parte posterior

En configuraciones de módulo de controladora única, si el módulo de controladora falló o no se inicia y el LED de estado de caché está encendido o parpadea, debe trasladar la CompactFlash a una controladora de repuesto para recuperar los datos no vaciados en el disco.

PRECAUCIÓN: Para configuración de módulo de controladora único solamente, a fin de conservar los datos almacenados existentes en la CompactFlash, debe trasladar la CompactFlash del módulo de controladora fallido al de repuesto. Este procedimiento se indica en el procedimiento para reemplazar un módulo de controladora del *Manual del propietario del sistema de almacenamiento de Dell PowerVault ME4 Series*. Si no utiliza este procedimiento, provocará la pérdida de datos almacenados en el módulo de caché. La CompactFlash debe permanecer en el mismo gabinete. Si la CompactFlash se utiliza/instala en un gabinete diferente, habrá pérdida de datos/daños en los datos.

(i) NOTA: En las configuraciones de módulo de controladora doble con un módulo de controladora asociado en buen estado, no hay necesidad de trasladar la CompactFlash del módulo de controladora fallida al módulo de controladora de repuesto. La caché se duplica entre los módulos de controladora, siempre y cuando la caché del volumen esté establecida en estándar para todos los volúmenes del pool propiedad del módulo de controladora fallido.

### Paquete supercapacitor

Para proteger la caché del módulo de la controladora en caso de que se produzca una falla de alimentación, cada modelo de gabinete de controladora está equipado con tecnología de supercapacitor, junto con la memoria CompactFlash, incorporada en cada módulo de la controladora para proporcionar un tiempo de ejecución de respaldo extendido de la memoria caché. El supercapacitor proporciona energía para respaldar datos no escritos de la caché de escritura en la CompactFlash en caso de que se produzca una falla de alimentación. Los datos no escritos en la memoria CompactFlash se asignan automáticamente a los medios de disco cuando se restaura la alimentación. En caso de que se produzca una falla de alimentación, mientras la caché sea mantenida por el paquete del supercondensador, el LED de estado de la caché parpadeará a una tasa de 1/10 segundos encendido y 9/10 segundo apagado.

# Falla de controladora cuando solo funciona una controladora

La siguiente información corresponde a gabinetes de controladora única de 2U cuando falla la controladora. También se aplica a gabinetes de dos controladoras de 2U y 5U cuando una de las controladoras está inactiva y la otra controladora falla.

La memoria caché se vacía a CompactFlash en caso de una falla de controladora o pérdida de alimentación. Durante el proceso de escritura a CompactFlash, el supercapacitor solo enciende los componentes necesarios para escribir la caché a CompactFlash. Este proceso normalmente demora 60 segundos por 1 Gbyte de caché. Después de que la caché se copia en CompactFlash, la alimentación restante del supercapacitor se utiliza para actualizar la memoria caché. Mientras el supercapacitor mantiene la caché, el LED de estado de caché parpadea a una tasa de 1/10 de segundo encendido y 9/10 de segundo apagado.

(i) NOTA: Quite la tarjeta de memoria CompactFlash solo si lo recomienda el soporte técnico de Dell .

La caché transportable solo se aplica a configuraciones de controladora única. En las configuraciones de controladora doble con una controladora asociada en buen estado, no hay necesidad de transportar la caché de controladora fallida a una controladora de repuesto, ya que la caché se duplica entre controladoras siempre y cuando la caché de volumen esté establecida a estándar en todos los volúmenes del pool propiedad de la controladora fallida.

### LED de estado de caché: acción correctiva

Si la controladora ha fallado o no se inicia, compruebe si el LED de estado de caché está encendido o parpadeando.

#### Tabla 10. LED: estado de caché de panel posterior

| Estado                                                                                        | Acción                                                                                                    |
|-----------------------------------------------------------------------------------------------|----------------------------------------------------------------------------------------------------|
| El LED de estado de caché está apagado y la<br>controladora no se inicia.                     | Si el problema persiste, reemplace el módulo de controladora.                                                      |
| El LED de estado de caché está apagado y se inicia la controladora.                           | El sistema ha vaciado datos en los discos. Si el problema persiste, reemplace el módulo de controladora.           |
| El LED de estado de caché parpadea a una tasa de<br>1:10-1 Hz y la controladora no se inicia. | Es posible que deba reemplazar el módulo de controladora.                                                          |
| El LED de estado de caché parpadea a una tasa de<br>1:10-1 Hz y se inicia la controladora.    | El sistema está vaciando datos en CompactFlash. Si el problema persiste, reemplace el módulo de controladora.      |
| El LED de estado de caché parpadea a una tasa de<br>1:1-2 Hz y la controladora no se inicia.  | Es posible que deba reemplazar el módulo de controladora.                                                          |
| El LED de estado de caché parpadea a una tasa de<br>1:1-1 Hz y se inicia la controladora.     | El sistema está en modo de actualización automática. Si el problema persiste, reemplace el módulo de controladora. |

### Transporte de caché

Para conservar los datos existentes almacenados en CompactFlash, debe transportar la CompactFlash desde la controladora fallida a una controladora de reemplazo. Si no transporta la CompactFlash, se perderán los datos almacenados en el módulo de caché.

PRECAUCIÓN: Quite el módulo de controladora solo después de que se haya completado el proceso de copia, indicado por el LED de estado de caché apagado o parpadeante en una tasa de 1:10.

## Solución de problemas

Estos procedimientos están diseñados para utilizarse solo durante la configuración inicial, a fin de verificar que la configuración de hardware se realice correctamente. No están diseñados para ser usados como procedimientos de solución de problemas para sistemas configurados mediante datos de producción e I/O.

#### Temas:

- Resumen
- Metodología de aislamiento de fallas
- LED
- Solución de problemas de gabinetes 2U
- Solución de problemas de gabinetes 5U
- Sensores de temperatura
- I/O del host

## Resumen

El sistema del gabinete incluye un procesador del gabinete de almacenamiento (SEP) y la lógica de monitoreo y control asociados para que pueda diagnosticar problemas con los sistemas de alimentación, de enfriamiento y de unidad del gabinete. Las interfaces de administración permiten el aprovisionamiento, el monitoreo y la administración del sistema de almacenamiento.

(i) NOTA: Consulte Metodología de aislamiento de fallas en la página 31 al realizar los diagnósticos del sistema.

## Metodología de aislamiento de fallas

Los sistemas de almacenamiento de Dell PowerVault ME4 Series proporcionan muchas maneras de aislar fallas. En esta sección, se presenta la metodología básica para localizar fallas dentro de un sistema de almacenamiento y para identificar las CRU correspondientes afectadas.

Utilice el PowerVault Manager para configurar y aprovisionar el sistema una vez finalizada la instalación de hardware. Como parte de este proceso, configure y habilite la notificación de eventos para que el sistema le notifique cuando se produzca un problema de gravedad igual o superior a la configurada (consulte el tema sobre configuración de notificaciones de eventos en la *Guía del administrador del sistema de almacenamiento Dell PowerVault ME4 Series*). Si la notificación de eventos está configurada y habilitada, puede seguir las acciones recomendadas en el mensaje de notificación para solucionar el problema, como se indica en las opciones presentadas en la sección a continuación.

### Pasos básicos de metodología de aislamiento de fallas

A continuación, encontrará un resumen de los pasos básicos que se utilizan para realizar el aislamiento de fallas y la solución de problemas:

- Recopile información sobre la falla, incluido el uso de los LED del sistema, como se describe en Recopilar información sobre la falla.
- Determine dónde ocurre la falla en el sistema, como se describe en Determine dónde ocurre la falla.
- Revise los registros de eventos, como se describe en Revisar los registros de eventos.
- Si es necesario, aísle la falla a una configuración o un componente de ruta de datos, como se describe en Aislar la falla.

### Opciones disponibles para realizar pasos básicos

Cuando aísle fallas y lleve a cabo los pasos de solución de problemas, seleccione las opciones que mejor se adapten a su ambiente. Ninguna opción es mutuamente excluyente con el uso de otra opción (se describen cuatro opciones a continuación). Puede utilizar el PowerVault Manager para verificar los iconos/valores del estado del sistema y sus componentes, a fin de asegurarse de que todo está en buen estado,

o para desglosar un componente problemático. Si descubre un problema, el PowerVault Manager o la CLI proporcionan un texto de acción recomendada en línea. Las opciones para realizar pasos básicos se enumeran según la frecuencia de uso:

- Utilice el PowerVault Manager
- Utilice la CLI
- Supervise la notificación de eventos
- Vea los LED del gabinete

### Utilice el PowerVault Manager

El PowerVault Manager utiliza iconos de estado para mostrar Buen estado, Degradado, Falla o Desconocido para el sistema y sus componentes. El PowerVault Manager le permite supervisar el estado del sistema y sus componentes. Si algún componente tiene un problema, el estado del sistema será Degradado, Falla o Desconocido. Utilice la GUI de la aplicación web para desglosar y encontrar cualquier componente que presente un problema, y siga las acciones en el campo Recomendación del componente para resolver el problema.

### Utilice la CLI

Como alternativa al uso del PowerVault Manager, puede ejecutar el comando de la CLI show system para ver la condición del sistema y sus componentes. Si algún componente presenta un problema, el estado del sistema será Degradado, Falla o Desconocido, y esos componentes se listarán como Componentes en mal estado. Siga las acciones recomendadas en el campo **Recomendación de estado** para solucionar el problema.

### Supervise la notificación de eventos

Cuando la notificación de eventos está configurada y habilitada, puede ver registros de eventos para supervisar el estado del sistema y sus componentes. Si un mensaje le solicita verificar si un evento ha sido registrado o ver información sobre un evento en el registro, puede hacerlo mediante el PowerVault Manager o la CLI. Mediante el PowerVault Manager, puede ver el registro de eventos y hacer clic en el mensaje de evento para ver los detalles. Mediante la CLI, ejecute el comando show events detail (con parámetros adicionales para filtrar la salida) para ver el detalle de un evento.

### Vea los LED del gabinete

Puede ver los LED en el hardware (mientras usa las descripciones de LED para el modelo de gabinete como referencia) para identificar el estado de los componentes. Si un problema impide el acceso al PowerVault Manager o a la CLI, esta es la única opción disponible. Sin embargo, a menudo se llevan a cabo el monitoreo y la administración en una consola de administración mediante interfaces de administración de almacenamiento, en lugar de confiar en línea de visión de LED de componentes de hardware en rack.

### Ejecución de pasos básicos

Puede utilizar cualquiera de las opciones disponibles descritas anteriormente para realizar los pasos básicos que componen la metodología de aislamiento de fallas.

### Recopile información de fallas

Cuando se produce una falla, es importante recopilar toda la información posible. Esto ayudará a determinar la acción correcta necesaria para corregir la falla.

Empiece por revisar la falla informada:

- La falla, ¿está relacionada con una ruta de datos interna o una ruta de datos externa?
- La falla, ¿está relacionada con un componente de hardware, como módulo de unidad de disco, módulo de controladora o fuente de alimentación?

Al aislar la falla a uno de los componentes dentro del sistema de almacenamiento, podrá determinar la acción correctiva necesaria más rápidamente.

### Determine dónde está ocurriendo la falla

Cuando se produce una falla, el LED de falla del módulo (que se encuentra en el panel del operador de la orejeta izquierda de un gabinete) se ilumina. Verifique los LED en la parte posterior del gabinete para limitar la falla a una CRU, una conexión o ambas. Los LED también ayudarán a identificar la ubicación de una CRU que informa una falla.

Utilice el PowerVault Manager para verificar cualquier falla encontrada al observar los LED. El PowerVault Manager también es una herramienta útil para determinar dónde ocurre la falla si los LED no se pueden ver debido a la ubicación del sistema. Esta aplicación web proporciona una representación visual del sistema y de dónde ocurre la falla. El PowerVault Manager también proporciona información más detallada sobre las CRU, datos y fallas.

### Revise los registros de eventos

Los registros de eventos registran todos los eventos del sistema. Cada evento tiene un código numérico que identifica el tipo de evento producido y tiene uno de los siguientes niveles de gravedad:

- Crítica: se produjo una falla que puede provocar que una controladora se apague. Corrija el problema inmediatamente.
- Error: se produjo una falla que puede afectar la integridad de datos o la estabilidad del sistema. Corrija el problema lo antes posible.
- Advertencia: se produjo un problema que puede afectar la estabilidad del sistema, pero no la integridad de datos. Evalúe el problema y
  corríjalo si es necesario.
- Informativa: se produjo un cambio de estado o configuración, o se produjo un problema que el sistema corrigió. No se requiere una acción inmediata.

Los registros de eventos registran todos los eventos del sistema. Es muy importante revisarlos, no solo identificar la falla, pero buscar los eventos que podrían haberla ocasionado. Por ejemplo, un host podría perder la conexión a un grupo de discos si un usuario cambia la configuración de canal sin tener en cuenta los recursos de almacenamiento asignados a él. Además, el tipo de falla puede ayudar a aislar el problema al hardware o el software.

### Aísle la falla

Ocasionalmente, puede ser necesario aislar una falla. Esto es particularmente cierto con rutas de datos, debido a la cantidad de componentes que componen la ruta de datos. Por ejemplo, si se produce un error de datos del lado del host, podría ser causado por cualquiera de los componentes en la ruta de datos: el módulo de la controladora, el cable o el host de datos.

### Si el gabinete no se inicializa

Los gabinetes pueden tardar hasta dos minutos en inicializarse. Si un gabinete no se inicializa, realice lo siguiente:

- Realice una reexaminación
- Realizar un ciclo de encendido del sistema
- Asegúrese de que el cable de alimentación esté conectado correctamente y verifique la fuente de alimentación a la que está conectado
- Verifique el registro de eventos en busca de errores

### Corrección de ID de gabinete

Cuando instale un sistema con gabinetes de unidad conectados, las ID de gabinete podrían no corresponder al orden de cableado físico. Esto ocurre porque la controladora puede haber estado conectada a gabinetes en otra configuración e intenta conservar las ID de gabinete anteriores, si es posible. Para corregir esta condición, asegúrese de que ambas controladoras estén activas y realice una reexaminación mediante el PowerVault Manager o la CLI. Esto volverá a ordenar los gabinetes, pero corregir las ID de gabinetes puede demorar hasta dos minutos.

Para realizar una reexaminación mediante la CLI, introduzca el siguiente comando:

#### rescan

Para realizar una reexaminación mediante el PowerVault Manager:

- 1. Verifique que ambas controladoras funcionen normalmente.
- 2. Realice uno de los siguientes pasos:
  - Seleccione la pestaña Sistema y haga clic en **Reexaminar canales de disco**.
  - En el tema Sistema, seleccione **Acción > Reexaminar canales de disco**.
- 3. Haga clic en Rescan (Nueva exploración).

() NOTA: La acción de reordenamiento de ID de gabinete solo se aplica al modo de controladora doble. Si solo hay una controladora disponible, debido a cualquier configuración de controladora única o una falla de controladora, una reexaminación manual no reordenará las ID de gabinete de unidad.

## LED

Se utilizan colores de LED sistemáticamente en todo el gabinete y sus componentes para que indicar el estado:

- Luz verde fija: indicación positiva o buena
- Luz verde/ámbar parpadeante: condición no crítica
- Luz ámbar fuerte: falla crítica
- Luz azul fija: identificación de IOM o módulo de controladora

### LED del gabinete 2U

### LED del PCM del gabinete 2U

En condiciones normales, los LED de buen estado del módulo de enfriamiento de alimentación (PCM) se iluminarán en color verde fijo.

| PCM en<br>buen estado<br>(verde) | Falla del<br>ventilador<br>(amarillo<br>fijo) | Falla de CA<br>(amarillo<br>fijo) | Falla de CC<br>(amarillo<br>fijo) | Estado                                                                                           |
|----------------------------------|-----------------------------------------------|-----------------------------------|-----------------------------------|--------------------------------------------------------------------------------------------------|
| Apagado                          | Apagado                                       | Apagado                           | Apagado                           | No hay alimentación de CA en ningún PCM                                                          |
| Apagado                          | Apagado                                       | Encendido                         | Encendido                         | No hay alimentación de CA en esta PCM                                                            |
| Encendido                        | Apagado                                       | Apagado                           | Apagado                           | CA presente; el PCM funciona correctamente                                                       |
| Encendido                        | Apagado                                       | Apagado                           | Encendido                         | La velocidad del ventilador del PCM está fuera de los límites aceptables                         |
| Apagado                          | Encendido                                     | Apagado                           | Apagado                           | Falla del ventilador del PCM                                                                     |
| Apagado                          | Encendido                                     | Encendido                         | Encendido                         | Falla del PCM (por encima de la temperatura, por encima del voltaje, por encima de la corriente) |
| Apagado                          | Parpadeando                                   | Parpadeando                       | Parpadeando                       | La descarga de firmware de PCM está en curso                                                     |

#### Tabla 11. Estados de LED de PCM

### LED del panel del operador del gabinete 2U

El panel del operador muestra el estado agregado de todos los módulos. En la tabla a continuación, se describen los estados del LED del panel del operador.

#### Tabla 12. Estados de LED del panel del operador

| Alimentación del<br>sistema (verde/<br>ámbar) | Falla del módulo<br>(ámbar) | ldentidad<br>(azul) | Pantalla<br>LED | Alarmas/LED<br>asociados                          | Estado                                                                                      |
|-----------------------------------------------|-----------------------------|---------------------|-----------------|---------------------------------------------------|---------------------------------------------------------------------------------------------|
| Encendido                                     | Apagado                     | Apagado             |                 |                                                   | Alimentación en espera de 5 V presente,<br>falla o apagado general de alimentación          |
| Encendido                                     | Encendido                   | Encendido           | Encendido       |                                                   | Estado de prueba de encendido del panel de operaciones (5s)                                 |
| Encendido                                     | Apagado                     | Apagado             |                 |                                                   | Encendido, todas las funciones en buen<br>estado                                            |
| Encendido                                     | Encendido                   |                     |                 | Fault LED del<br>PCM, fault LED del<br>ventilador | Cualquier falla del PCM, falla del ventilador,<br>temperatura superior o inferior al límite |

### Tabla 12. Estados de LED del panel del operador (continuación)

| Alimentación del<br>sistema (verde/<br>ámbar) | Falla del módulo<br>(ámbar) | ldentidad<br>(azul) | Pantalla<br>LED               | Alarmas/LED<br>asociados                          | Estado                                                                                                    |
|-----------------------------------------------|-----------------------------|---------------------|-------------------------------|---------------------------------------------------|----------------------------------------------------------------------------------------------------|
| Encendido                                     | Encendido                   |                     |                               | LED del módulo SBB                                | Cualquier falla de módulo SBB                                                                                                    |
| Encendido                                     | Encendido                   |                     |                               | Sin LED de módulo                                 | Falla lógica del gabinete                                                                                                    |
| Encendido                                     | Blink (Hacer<br>parpadear)  |                     |                               | LED de estado del<br>módulo en módulo<br>SBB      | Tipo de módulo SBB desconocido (no<br>válido o combinado) instalado, falla del bus<br>I <sup>2</sup> C (comunicaciones entre SBB). Falla de<br>configuración del VPD de EBOD |
| Encendido                                     | Blink (Hacer<br>parpadear)  |                     |                               | Fault LED del<br>PCM, fault LED del<br>ventilador | Tipo de PCM desconocido (no válido<br>o mixto) instalado o falla del bus l <sup>2</sup> C<br>(comunicaciones de PCM)                                                         |
|                                               |                             |                     | Blink<br>(Hacer<br>parpadear) |                                                   | Identificación del gabinete o ID no válida<br>seleccionada                                                                                                    |

#### Acciones:

- Si el LED de falla en el módulo del panel del operador está encendido, verifique los LED del módulo en el panel posterior del gabinete para reducir la falla a una CRU, una conexión o ambas.
- Verifique el registro de eventos para obtener información específica sobre la falla y seguir las acciones recomendadas.
- Si está instalando una CRU de IOM:
  - Quite y vuelva a instalar el IOM según las instrucciones en Extracción de un IOM en la página 71.
  - Verifique el registro de eventos en busca de errores.
- Si el fault LED de la CRU está encendido, se detectó una condición de falla.
- Reinicie esta controladora a partir de la controladora del partner mediante el PowerVault Manager o la CLI.
- Si reiniciar no resuelve la falla, quite la IOM y vuelva a insertarla.

### LED del módulo del portaunidades del gabinete 2U

Un LED verde y un LED ámbar montados en la parte frontal de cada módulo del portaunidades, como se muestra en la siguiente ilustración, supervisan el estado de la unidad de disco.

Los LED del módulo de unidad se identifican en la ilustración y el comportamiento del LED se describe en la tabla luego de la ilustración.

- Durante el funcionamiento normal, los LED verdes están encendidos y parpadean a medida que funciona la unidad.
- En funcionamiento normal, el LED ámbar estará:
  - Desactivado si no hay ninguna unidad.
  - Apagado a medida que funciona la unidad.
  - Encendido si hay una falla en la unidad.

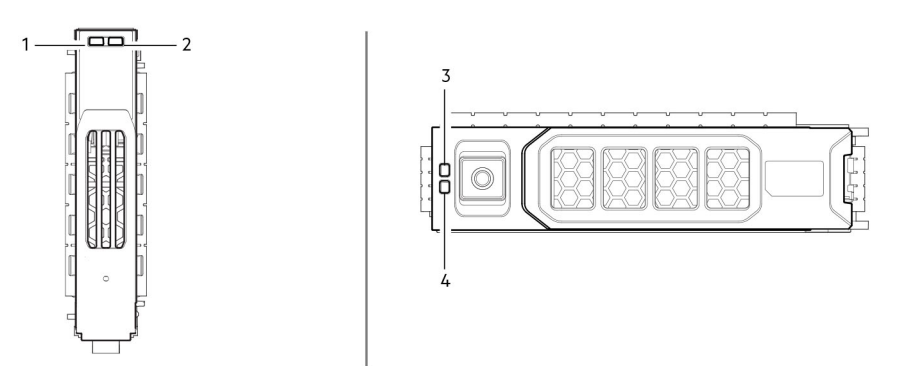

#### Ilustración 35. LED: LED de portaunidades (módulos LFF y SFF) utilizados en gabinetes de 2U

- 1. LED de actividad del disco
- 3. LED de falla de disco

- 2. LED de falla de disco
- 4. LED de actividad del disco

#### Tabla 13. Estados del LED del portaunidades

| LED de actividad (verde)                                                                | LED de error (ámbar)                        | Estado/condición*                                        |  |
|-----------------------------------------------------------------------------------------|---------------------------------------------|----------------------------------------------------------|--|
| Apagado                                                                                 | Apagado                                     | Apagado (gabinete/módulo de disco)                       |  |
| Apagado                                                                                 | Apagado                                     | Ausente                                                  |  |
| Parpadeo apagado con actividad                                                          | Parpadeante: 1 s encendido/1 s apagado      | Identificar                                              |  |
| <ul><li>1 desactivado: parpadeo con actividad</li><li>2 desactivados: apagado</li></ul> | Encendido                                   | Vínculo de unidad (canal PHY) desactivado                |  |
| Encendido                                                                               | Encendido                                   | Falla (sobrante/fallido/bloqueado)                       |  |
| Parpadeo apagado con actividad                                                          | Apagado                                     | Disponible                                               |  |
| Parpadeo apagado con actividad                                                          | Apagado                                     | Sistema de almacenamiento: iniciando                     |  |
| Parpadeo apagado con actividad                                                          | Apagado                                     | Sistema de almacenamiento: tolerante a fallas            |  |
| Parpadeo apagado con actividad                                                          | Apagado                                     | Sistema de almacenamiento: degradado (no crítico)        |  |
| Parpadeo apagado con actividad                                                          | Parpadeante: 3 s encendido/1 s apagado      | Sistema de almacenamiento: degradado<br>(crítico)        |  |
| Encendido                                                                               | Apagado                                     | Sistema de almacenamiento: en cuarentena                 |  |
| Parpadeo apagado con actividad                                                          | Parpadeante: 3 s encendido/1 s apagado      | Sistema de almacenamiento: offline (fuera de cuarentena) |  |
| Parpadeo apagado con actividad                                                          | Apagado                                     | Sistema de almacenamiento: reconstrucción                |  |
| Parpadeo apagado con actividad                                                          | Apagado                                     | I/O de procesamiento (desde el host o actividad interna) |  |
| * Si se producen varias condiciones simultár                                            | neamente, el LED de estado se comporta como | se indica en la condición enumerada antes en             |  |

\* Si se producen varias condiciones simultáneamente, el LED de estado se comporta como se indica en la condición enumerada antes en la tabla, leyendo las filas de arriba hacia abajo.

### LED del módulo de la controladora 2U y del IOM

Los LED del IOM y el módulo de la controladora corresponden a módulos de controladora y módulos de expansión, respectivamente.

- Para obtener información sobre los LED del módulo de la controladora, consulte LED del módulo de controladora de 12 Gb/s en la página 24.
- Para obtener información sobre los LED del IOM, consulte LED del IOM del gabinete de expansión 2U en la página 36.

### LED del IOM del gabinete de expansión 2U

Los LED ubicados en la placa frontal supervisan el estado del IOM del gabinete de expansión. Consulte Detalle del IOM: ME412/ME424/ ME484 en la página 14. Los comportamientos del LED para IOM de gabinetes de expansión se describen en la tabla a continuación.

| CRU en<br>buen estado<br>(verde) | Falla de<br>CRU<br>(ámbar) | Actividad del puerto de<br>host externo (verde) | Estado                                                       |
|----------------------------------|----------------------------|-------------------------------------------------|--------------------------------------------------------------|
| Encendido                        | Apagado                    |                                                 | IOM en buen estado                                           |
| Apagado                          | Encendido                  |                                                 | Falla del IOM: consulte Extracción de un IOM en la página 71 |
|                                  |                            | Apagado                                         | No hay conexión de puerto de host externo                    |
|                                  |                            | Encendido                                       | Conexión de puerto de miniSAS HD: sin actividad              |
|                                  |                            | Parpadeando                                     | Conexión de puerto de miniSAS HD: con actividad              |

### Tabla 14. Estados de los LED del IOM del gabinete de expansión
#### Tabla 14. Estados de los LED del IOM del gabinete de expansión (continuación)

| CRU en<br>buen estado<br>(verde) | Falla de<br>CRU<br>(ámbar) | Actividad del puerto de<br>host externo (verde) | Estado                |
|----------------------------------|----------------------------|-------------------------------------------------|-----------------------|
| Parpadeando                      |                            |                                                 | Error de VPD del EBOD |

## LED del gabinete 5U84

Cuando el gabinete 5U84 está encendido, todos los LED se encienden durante un período breve para garantizar el funcionamiento.

(i) NOTA: Este comportamiento no indica una falla, a menos que los LED permanezcan encendidos después de varios segundos.

## LED de la PSU del gabinete 5U84

Consulte Módulo de fuente de alimentación en la página 19 para obtener una descripción visual de la placa frontal del módulo de la fuente de alimentación (PSU).

#### Tabla 15. Estados de LED de PSU

| Falla de<br>CRU<br>(ámbar) | CA faltante<br>(ámbar) | Alimentació<br>n (verde) | Estado                                                                                                    |  |
|----------------------------|------------------------|--------------------------|----------------------------------------------------------------------------------------------------|--|
| Encendido                  | Apagado                | Apagado                  | No hay alimentación de CA en ninguna PSU                                                                                      |  |
| Encendido                  | Encendido              | Apagado                  | PSU presente, pero no suministra alimentación, o estado de alerta de PSU (usualmente, debido a temperatura crítica)           |  |
| Apagado                    | Apagado                | Encendido                | CA principal presente, interruptor encendido. Esta PSU está proporcionando alimentación.                                      |  |
| Apagado                    | Apagado                | Parpadeando              | Alimentación de CA presente, PSU en espera (otra PSU está proporcionando alimentación).                                       |  |
| Parpadeando                | Parpadeando            | Apagado                  | Descarga de firmware de PSU en curso                                                                                          |  |
| Apagado                    | Encendido              | Apagado                  | Alimentación de CA faltante, PSU en espera (otra PSU está proporcionando alimentación).                                       |  |
| Encendido                  | Encendido              | Encendido                | El firmware ha perdido la comunicación con el módulo de PSU.                                                                  |  |
| Encendido                  |                        | Apagado                  | La PSU falló. Siga el procedimiento en Reemplazo de una fuente de alimentación (PSU)<br>en un gabinete de 5U en la página 72. |  |

## LED del FCM del gabinete 5U84

Consulte Módulo de enfriamiento con ventilador en la página 19 para obtener una descripción visual de la placa frontal del módulo de enfriamiento con ventilador (FCM).

#### Tabla 16. Estados del LED del FCM

| LED                      | Estado/descripción                                                                                                    |
|--------------------------|----------------------------------------------------------------------------------------------------|
| Módulo en<br>buen estado | Una luz verde fija indica que el FCM funciona correctamente. Si está apagada, indica que el módulo del ventilador falló.<br>Siga el procedimiento que se indica en Reemplazo de un módulo de enfriamiento con ventilador (FCM) en un gabinete de<br>5U en la página 74 para reemplazar el módulo de controladora del ventilador. |
| Falla del<br>ventilador  | Una luz ámbar fija indica que el módulo del ventilador ha fallado. Siga el procedimiento que se indica en Reemplazo de<br>un módulo de enfriamiento con ventilador (FCM) en un gabinete de 5U en la página 74 para reemplazar el módulo de<br>controladora del ventilador.                                                       |

## LED del panel de operador del gabinete 5U84

En el panel del operador, se muestra el estado agregado de todos los módulos.

#### Tabla 17. Estados de LED del panel del operador

| LED                          | Estado/descripción                                                                                                    |  |  |
|------------------------------|----------------------------------------------------------------------------------------------------|--|--|
| Pantalla de<br>Id. de unidad | Por lo general, muestra el número de ID del gabinete, pero puede utilizarse para otros fines, por ejemplo, parpadear para localizar el gabinete.                                                                                                    |  |  |
| Encendido/e<br>n espera      | e Luz ámbar fija si el sistema está en espera. Luz verde fija si el sistema tiene potencia máxima.                                                                                                    |  |  |
| Error del<br>módulo          | Una luz ámbar indica que hay una falla en un módulo de controladora, IOM, PSU o FCM. Compruebe el LED de cajón para<br>obtener indicaciones de una falla de disco.                                                                                                    |  |  |
| Estado lógico                | Una luz ámbar fija indica que hay una falla que no es de firmware (normalmente un disco, un HBA o una controladora RAID interna o externa). Verifique los LED de cajón para ver indicaciones de falla de disco. Consulte LED del cajón del gabinete 5U84 en la página 38. |  |  |
| Falla del<br>cajón 0         | Una luz ámbar fija indica que hay una falla de sideplane, cable o disco en el cajón 0. Abra el cajón y verifique los DDIC en<br>busca de fallas.                                                                                                    |  |  |
| Falla del<br>cajón 1         | Una luz ámbar fija indica que hay una falla de sideplane, cable o disco en el cajón 1. Abra el cajón y verifique los DDIC en<br>busca de fallas.                                                                                                    |  |  |

# PRECAUCIÓN: Los sideplanes de los cajones del gabinete no son intercambiables en caliente y no los puede reparar el cliente.

## LED del cajón del gabinete 5U84

Consulte Cajones de gabinete 5U84 en la página 20 para obtener una descripción visual de las inserciones de LED de cajón en cada bisel de cajón.

#### Tabla 18. Estados del LED del cajón

| LED                                                   | Estado/descripción                                                                                                    |  |
|-------------------------------------------------------|----------------------------------------------------------------------------------------------------|--|
| Sideplane en<br>buen estado/<br>buena<br>alimentación | Luz verde fija si el sideplane está funcionando y no hay problemas de alimentación.                                                                                                    |  |
| Falla de cajón                                        | <ul> <li>Luz ámbar fija si un componente de cajón ha fallado. Si el componente fallido es un disco, el LED del DDIC fallido se iluminará en color ámbar fijo. Siga el procedimiento que se indica en Reemplazo de una DDIC en un gabinete de 5U en l página 52. Si los discos están en buen estado, comuníquese con su proveedor de servicios para identificar la causa de l falla y solucionar el problema.</li> <li>PRECAUCIÓN: Los sideplanes de los cajones del gabinete no son intercambiables en caliente y no los puede reparar el cliente.</li> </ul> |  |
| Falla lógica                                          | Ámbar (fijo) indica una falla de disco. Ámbar (parpadeante) indica que uno o varios sistemas de almacenamiento se<br>encuentran en estado afectado.                                                                                                    |  |
| Falla de cable                                        | Una luz ámbar fija indica que el cableado entre el cajón y la parte posterior del gabinete ha fallado. Comuníquese con su<br>proveedor de servicios para solucionar el problema.                                                                                                    |  |
| Gráfico de<br>barra de<br>actividad                   | Se muestra la cantidad de I/O de datos desde cero segmentos iluminados (sin I/O) hasta seis segmentos iluminados (I/O máxima).                                                                                                    |  |

## LED del DDIC del gabinete 5U84

La DDIC es compatible con discos LFF de 3.5 pulgadas y discos SFF de 2.5 pulgadas. En la ilustración a continuación, se muestra el panel superior de la DDIC, como se ve cuando el disco está alineado para la inserción en una ranura de cajón.

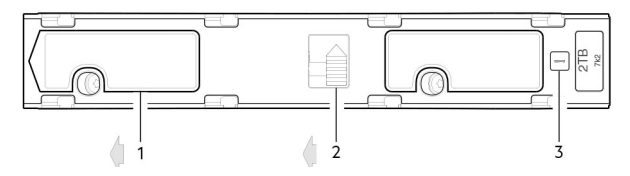

#### Ilustración 36. LED: DDIC; ranura de disco de gabinete 5U en cajón

- 1. Pestillo deslizante (se desliza hacia la izquierda)
- 2. Botón de liberación (se muestra en posición de bloqueo)
- 3. LED de error de unidad

#### Tabla 19. Estados del LED de la DDIC

| LED de error (ámbar)                                                                                                    | Estado/descripción*                               |  |
|----------------------------------------------------------------------------------------------------|---------------------------------------------------|--|
| Apagado                                                                                                    | Apagado (gabinete/módulo de disco)                |  |
| Apagado                                                                                                    | Ausente                                           |  |
| Parpadeante: 1 s<br>encendido/1 s apagado                                                                                                    | Identificar                                       |  |
| Cualquier vínculo<br>desactivado: encendido                                                                                                    | Vínculo de unidad (canal PHY) desactivado         |  |
| Encendido                                                                                                    | Falla (sobrante/fallido/bloqueado)                |  |
| Apagado                                                                                                    | Disponible                                        |  |
| Apagado                                                                                                    | Sistema de almacenamiento: iniciando              |  |
| Apagado                                                                                                    | Sistema de almacenamiento: tolerante a fallas     |  |
| Apagado                                                                                                    | Sistema de almacenamiento: degradado (no crítico) |  |
| Parpadeante: 3 s<br>encendido/1 s apagado                                                                                                    |                                                   |  |
| Apagado                                                                                                    | Sistema de almacenamiento: en cuarentena          |  |
| Parpadeante: 3 s<br>encendido/1 s apagado                                                                                                    |                                                   |  |
| Apagado Sistema de almacenamiento: reconstrucción                                                                                                    |                                                   |  |
| Apagado I/O de procesamiento (desde el host o actividad interna)                                                                                                    |                                                   |  |
| * Si se producen varias condiciones simultáneamente, el LED de estado se comportará como se indica en la condición enumerada antes<br>en la tabla, leyendo las filas de arriba hacia abajo. |                                                   |  |

Cada DDIC tiene un solo LED de error de unidad. Si el LED de error de unidad se ilumina en color ámbar fijo, se indica una falla de unidad de disco. Si hay una falla de disco, siga el procedimiento que se indica en Reemplazo de una DDIC en un gabinete de 5U en la página 52.

## LED del módulo de la controladora de 5U84 y del IOM

El módulo de la controladora y los CRU de IOM son comunes a los gabinetes 2U y 5U84.

- Para obtener información sobre los LED del módulo de la controladora, consulte LED del módulo de controladora de 12 Gb/s en la página 24.
- Para obtener información sobre los LED del IOM, consulte LED del IOM del gabinete de expansión 2U en la página 36.

# Solución de problemas de gabinetes 2U

En las secciones a continuación, se describen problemas comunes que pueden producirse con su sistema de gabinete y algunas soluciones posibles. Para todos los problemas enumerados en la siguiente tabla, el LED de error del módulo en el panel del operador se iluminará en color ámbar fijo para indicar una falla. Las alarmas también se informan mediante SES.

#### Tabla 20. Condiciones de alarma de 2U

| Estado                                                              | Gravedad                                                 | Alarma  |
|---------------------------------------------------------------------|----------------------------------------------------------|---------|
| Alerta de PCM: pérdida de alimentación de CC desde una<br>única PCM | Falla: pérdida de redundancia                            | S1      |
| Falla del ventilador de PCM                                         | Falla: pérdida de redundancia                            | S1      |
| Falla de PCM detectada de módulo de SBB                             | Falla                                                    | S1      |
| Se quitó el PCM                                                     | Error de configuración                                   | Ninguno |
| Error de configuración del gabinete (VPD)                           | Falla: crítica                                           | S1      |
| Alerta de temperatura de nivel bajo                                 | Aviso                                                    | S1      |
| Alerta de temperatura de nivel alto                                 | Aviso                                                    | S1      |
| Alarma de temperatura superior al límite                            | Falla: crítica                                           | S4      |
| Falla en el bus l <sup>2</sup> C                                    | Falla: pérdida de redundancia                            | S1      |
| Error de comunicación de panel del operador (I <sup>2</sup> C)      | Falla: crítica                                           | S1      |
| Error de RAID                                                       | Falla: crítica                                           | S1      |
| Falla del módulo de interfaz de SBB                                 | Falla: crítica                                           | S1      |
| Se quitó el módulo de interfaz de SBB                               | Aviso                                                    | Ninguno |
| Falla del control de alimentación de unidad                         | Advertencia: no hay pérdida<br>de alimentación de discos | S1      |
| Falla del control de alimentación de unidad                         | Falla: pérdida de<br>alimentación de discos<br>(crítica) | S1      |
| Se ha extraído la unidad                                            | Aviso                                                    | Ninguno |
| No hay suficiente alimentación disponible                           | Aviso                                                    | Ninguno |

() NOTA: Mediante el PowerVault Manager, supervise los registros de eventos del sistema de almacenamiento para obtener información sobre eventos relacionados con el gabinete y para determinar cualquier acción recomendada necesaria.

## Fallas de PCM

#### Tabla 21. Acciones recomendadas de PCM

| Síntoma                                                                                         | Causa                           | Acción recomendada                                                                           |
|-------------------------------------------------------------------------------------------------|---------------------------------|----------------------------------------------------------------------------------------------|
| El LED de error de módulo del panel del operador<br>se ilumina en color ámbar fijo <sup>1</sup> | Cualquier falla de alimentación | Verifique que las conexiones de redes principales<br>de CA al PCM se muestren en tiempo real |
| El LED de falla del ventilador se ilumina en el PCM <sup>2</sup>                                | Error del ventilador            | Reemplace el PCM                                                                             |

1. Consulte LED del módulo de controladora de 12 Gb/s en la página 24 para obtener una referencia visual del LED del panel del operador.

2. Consulte Estados de LED de PCM en la página 34 para obtener una referencia visual de los LED del PCM.

## Control térmico y supervisión térmica

El sistema del gabinete de almacenamiento utiliza supervisión térmica extensa y requiere de un número de acciones para asegurar que las temperaturas de componentes se mantengan bajas, y minimizar el ruido acústico. El flujo de aire va desde adelante hacia atrás del gabinete.

#### Tabla 22. Acciones recomendadas de monitoreo térmico

| Síntoma                                                                                                    | Causa                                                                                                    | Acción recomendada                                                                                                    |
|----------------------------------------------------------------------------------------------------|----------------------------------------------------------------------------------------------------|----------------------------------------------------------------------------------------------------|
| Si la temperatura ambiente<br>es menor a 25 °C (77 °F)<br>y se puede apreciar que<br>los ventiladores aumentan la<br>velocidad, algunas restricciones<br>en el flujo de aire pueden causar<br>un aumento de temperatura<br>interna adicional.<br>(i) NOTA: Esta no es una<br>condición de falla. | La primera fase en el proceso<br>de control térmico es que los<br>ventiladores aumenten de velocidad<br>automáticamente cuando se alcanza<br>un umbral térmico. Esto puede ser<br>causado por temperaturas ambiente<br>más altas en el ambiente local y puede<br>ser perfectamente normal.<br>(i) NOTA: Este umbral cambia según<br>el número de discos y las fuentes<br>de alimentación instaladas. | <ol> <li>Verifique la instalación para observar cualquier restricción<br/>de flujo de aire en la parte frontal o posterior del gabinete.<br/>Se recomienda una separación mínima de 25 mm<br/>(1 pulgada) en la parte frontal y 50 mm (2 pulgadas) en la<br/>parte posterior.</li> <li>Verifique si hay restricciones debido a acumulación de<br/>polvo. Limpie como corresponda.</li> <li>Compruebe si hay una recirculación excesiva de aire<br/>caliente desde la parte posterior hacia la parte frontal. No<br/>se recomienda usar el gabinete en un rack completamente<br/>cerrado.</li> <li>Verifique que todos los módulos de relleno estén en su<br/>lugar.</li> <li>Reduzca la temperatura ambiente.</li> </ol> |

## Alarma térmica

#### Tabla 23. Acciones recomendadas de alarma térmica

| Síntoma       |                                                                                         | Causa                                                                | Acción recomendada |                                                                                                    |
|---------------|-----------------------------------------------------------------------------------------|----------------------------------------------------------------------|--------------------|----------------------------------------------------------------------------------------------------|
| 1.            | El LED de error del módulo del<br>panel del operador se ilumina en<br>color ámbar fijo. | La temperatura interna<br>excede el límite<br>preestablecido para el | 1.                 | Verifique que la temperatura ambiente local esté en el rango<br>aceptable. Consulte también Requisitos del entorno en la<br>página 162.                                                                                                    |
| 2. El<br>ilur | I LED de error del ventilador se<br>umina en uno o más PCM.                             | gabinete.                                                            | 2.                 | Verifique la instalación para observar cualquier restricción de<br>flujo de aire en la parte frontal o posterior del gabinete. Se<br>recomienda una separación mínima de 25 mm (1 pulgada) en la<br>parte frontal y 50 mm (2 pulgadas) en la parte posterior. |
|               |                                                                                         |                                                                      | 3.                 | Verifique si hay restricciones debido a acumulación de polvo.<br>Limpie como corresponda.                                                                                                    |
|               |                                                                                         |                                                                      | 4.                 | Compruebe si hay una recirculación excesiva de aire caliente<br>desde la parte posterior hacia la parte frontal. No se<br>recomienda usar el gabinete en un rack completamente<br>cerrado.                                                                    |
|               |                                                                                         |                                                                      | 5.                 | Si es posible, apague el gabinete e investigue el problema antes<br>de continuar.                                                                                                    |

## Solución de problemas de gabinetes 5U

En la tabla, se describen problemas comunes que pueden producirse con el sistema de gabinete, junto con las posibles soluciones. Para todos los problemas que se indican en la tabla a continuación, el LED de error del módulo en el panel del operador se iluminará en color amarillo fijo para indicar una falla. Todas las alarmas se informarán también a través de SES.

#### Tabla 24. Condiciones de alarma 5U

| Estado                                                           | Gravedad                      |
|------------------------------------------------------------------|-------------------------------|
| Alerta de PSU: pérdida de alimentación de CC de una PSU<br>única | Falla: pérdida de redundancia |
| Falla del ventilador del módulo de enfriamiento                  | Falla: pérdida de redundancia |
| Falla de PSU detectada de módulo de I/O de SBB                   | Falla                         |
| Se quitó la PSU                                                  | Error de configuración        |
| Error de configuración del gabinete (VPD)                        | Falla: crítica                |
| Advertencia de temperatura baja                                  | Aviso                         |

#### Tabla 24. Condiciones de alarma 5U (continuación)

| Estado                                                         | Gravedad                                              |  |
|----------------------------------------------------------------|-------------------------------------------------------|--|
| Aviso de temperatura elevada                                   | Aviso                                                 |  |
| Alarma de exceso de temperatura                                | Falla: crítica                                        |  |
| Baja: alarma de temperatura                                    | Falla: crítica                                        |  |
| Falla en el bus l <sup>2</sup> C                               | Falla: pérdida de redundancia                         |  |
| Error de comunicación de panel del operador (I <sup>2</sup> C) | Falla: crítica                                        |  |
| Error de RAID                                                  | Falla: crítica                                        |  |
| Falla del módulo de I/O de SBB                                 | Falla: crítica                                        |  |
| Se quitó el módulo de I/O de SBB                               | Aviso                                                 |  |
| Falla del control de alimentación de unidad                    | Advertencia: no hay pérdida de alimentación de unidad |  |
| Falla del control de alimentación de unidad                    | Falla: pérdida de alimentación de la unidad (crítica) |  |
| No hay suficiente alimentación disponible                      | Aviso                                                 |  |

## **Consideraciones térmicas**

Los sensores térmicos en el gabinete 5U84 y sus componentes supervisan el estado térmico del sistema de almacenamiento.

### (i) NOTA:

- Superar los límites de valores críticos activará la alarma de temperatura superior al límite.
- Para obtener más información sobre la notificación de alarma del gabinete 5U84, consulte Condiciones de alarma 5U en la página 41.

## Conexiones de puerto de CLI

Las controladoras de sistema de almacenamiento de ME4 Series tienen un puerto de CLI con un enchufe estéreo de 3.5 mm y un factor de forma miniUSB de tipo B. Para obtener más información sobre la conexión de un cable en serie, consulte Conexión del puerto de la CLI mediante un cable en serie en la página 157.

## Sensores de temperatura

Los sensores de temperatura a lo largo del gabinete y sus componentes supervisan la condición térmica del sistema de almacenamiento. Exceder los límites de valores críticos hace que aparezca una notificación.

# I/O del host

Al solucionar problemas de la unidad de disco y fallas de conectividad, detenga la actividad de I/O en los grupos de discos afectados de todos los hosts como una precaución de protección de datos. Como medida de protección de datos adicional, es útil realizar respaldos periódicos programados de los datos. Consulte Apagado de los hosts conectados en la página 45.

# Reemplazo y extracción del módulo

En este capítulo, se proporcionan procedimientos para reemplazar CRU (unidades que puede reemplazar el cliente), incluyendo precauciones, instrucciones de extracción, instrucciones de instalación y verificación de instalación exitosa. Cada procedimiento se refiere a una tarea específica.

#### Temas:

- Precauciones ante descargas electroestáticas (ESD)
- Solución de problemas de fallas de hardware
- Actualizaciones de firmware
- Funcionamiento continuo durante el reemplazo
- Apagado de los hosts conectados
- Apagado de un módulo de controladora
- Verificación de falla de componente
- Las unidades que puede reemplazar el cliente (CRU)
- Verificación del funcionamiento de componentes
- Actualizaciones en el PowerVault Manager después de reemplazar un HBA de SAS o FC

## Precauciones ante descargas electroestáticas (ESD)

Antes de comenzar cualquiera de los procedimientos, revise las siguientes precauciones y medidas preventivas.

## Prevención de descargas electrostáticas

Para evitar que las descargas electrostáticas (ESD) dañen el sistema, tenga en cuenta las precauciones que debe tener en cuenta a la hora de instalar el sistema o manejar los componentes. Una descarga de electricidad estática de un dedo u otro conductor puede dañar las tarjetas madres del sistema u otros dispositivos sensibles a la estática. Este tipo de daño puede reducir la vida útil del dispositivo.

#### **PRECAUCIÓN:** La descarga electrostática puede dañar las piezas. Tome las siguientes precauciones:

- Transporte y almacene los productos en contenedores protegidos contra electricidad estática para evitar el contacto con las manos.
- Mantenga las partes sensibles a la electricidad estática en sus contenedores hasta que lleguen a estaciones de trabajo protegidas.
- Coloque las piezas en un área protegida contra la electricidad estática antes de quitarlas de sus contenedores.
- Evite tocar las clavijas, los cables o los circuitos.
- Cuando toque un ensamblaje o componente sensible a la electricidad estática, conéctese a tierra adecuadamente.
- Quite los restos de materiales (plástico, vinilo, espuma) de la estación de trabajo protegida contra la electricidad estática.

## Métodos de conexión a tierra para evitar descargas electrostáticas

Se utilizan varios métodos de conexión a tierra. Siga las siguientes precauciones cuando maneje o instale piezas sensibles a la electricidad estática.

/ PRECAUCIÓN: Las descargas electrostáticas pueden dañar las piezas. Utilice protección antiestática adecuada:

 Mantenga la CRU de repuesto en la bolsa contra ESD hasta que sea necesario. Cuando quite una CRU del gabinete, colóquela inmediatamente en la bolsa contra ESD y el embalaje antiestático.

- Use una muñequera contra ESD conectada por un cable a tierra a una superficie sin pintar o estación de trabajo conectada a tierra del chasis de la computadora. Las muñequeras son correas flexibles con una resistencia mínima de 1 megaohmio (± 10 por ciento) en los cables de conexión a tierra. Utilice la correa bien pegada a la piel para lograr una conexión a tierra adecuada.
- Si no hay una muñequera contra ESD disponible, toque una superficie del chasis sin pintar antes de manejar el componente.
- Utilice correas en los talones, los dedos o las botas en estaciones de trabajo de pie. Colóquese las correas en ambos pies cuando se pare en pisos conductivos o alfombras disipadoras.
- Utilice herramientas de servicio en el campo conductoras
- Utilice un kit de servicio de campo portátil con una alfombra de trabajo disipadora plegable.

Si no tiene ninguno de los equipos sugeridos para conexión a tierra adecuada, pídale a un técnico autorizado que instale la pieza. Para obtener más información acerca de la electricidad estática o para obtener asistencia con la instalación del producto, comuníquese con el soporte al cliente. Para obtener información adicional, consulte www.dell.com/support.

# Solución de problemas de fallas de hardware

Asegúrese de tener un módulo de repuesto del mismo tipo antes de quitar cualquier módulo fallido.

#### ∧ PRECAUCIÓN:

- Si el sistema del gabinete está encendido y quita cualquier módulo, reemplácelo de inmediato. Si el sistema de gabinete se utiliza con algún módulo faltante durante demasiado tiempo, los gabinetes se pueden sobrecalentar y ocasionar una falla de alimentación y una posible pérdida de datos. Dicho uso puede invalidar la garantía del producto.
- Tenga en cuenta precauciones contra ESD aplicables/convencionales cuando maneje módulos y componentes, como se describe en Precauciones ante descargas electroestáticas (ESD) en la página 43. Evite el contacto con componentes del midplane, conectores del módulo, guías, clavijas y circuitos expuestos.

## Actualizaciones de firmware

Después de instalar el hardware y encender los componentes del sistema de almacenamiento por primera vez, compruebe que los módulos de la controladora, los módulos de expansión y las unidades de disco estén utilizando la versión actual del firmware. Periódicamente, asegúrese de que las versiones de firmware que se usan en los módulos del gabinete sean compatibles.

## Actualización del firmware del partner

La actualización de firmware asociado (PFU) está activada en el sistema de manera predeterminada. Cuando actualiza el firmware o reemplaza el controlador del partner, el sistema de forma automática actualiza el controlador. Desabilite la PFU solo si lo solicita un técnico de servicio. Utilice el PowerVault Manager o la CLI para cambiar los ajustes de PFU.

- Consulte sobre la actualización de firmware en la Dell PowerVault ME4 Series Guía del administrador del sistema de almacenamiento antes de realizar la actualización.
- El PowerVault Manager y la CLI proporcionan una opción para habilitar o deshabilitar el PFU para el controlador partner, como se describe en la Dell PowerVault ME4 Series Para activar o desactivar la configuración a través de la CLI, utilice el comando set advanced-settings y establezca el parámetro partner-firmware-upgrade. Consulte Dell PowerVault ME4 SeriesGuía de la CLI del sistema de almacenamiento para obtener más información acerca de la sintaxis de parámetros del comando.

## Funcionamiento continuo durante el reemplazo

La aplicación de administración del gabinete de hardware o software determina la capacidad para reemplazar un disco fallido sin pérdida de acceso a ningún sistema de archivos en el gabinete. El acceso al gabinete y su uso durante este período no se interrumpen. Si un gabinete dispone de PCM o PSU redundantes, se proporciona suficiente alimentación al sistema mientras se reemplaza el módulo defectuoso.

() NOTA: Los gabinetes de sistema de almacenamiento ME4 Series admiten el reemplazo en caliente de módulos de controladoras redundantes, fuentes de alimentación y módulos de expansión. También se admite el reemplazo en caliente de los gabinetes de expansión.

Los módulos de enfriamiento del ventilador se pueden reemplazar mientras el sistema está en funcionamiento, siempre y cuando se quiten e inserten de a uno a la vez. La unidad se debe apagar antes de quitar dos o más ventiladores.

# Apagado de los hosts conectados

Para reemplazar módulos en un gabinete de controladora 2U que tenga un módulo de controladora, debe apagar todos los hosts conectados antes de apagar el módulo de controladora.

Para reemplazar el sideplane en un gabinete 5U84, debe apagar todos los hosts conectados antes de apagar los módulos de controladora.

PRECAUCIÓN: Los sideplanes de los cajones del gabinete no son intercambiables en caliente y no los puede reparar el cliente.

# Apagado de un módulo de controladora

Apagar el módulo de controladora en un gabinete garantiza que se use una conmutación por errores adecuada, que incluye detener todas las operaciones de I/O y la escritura de datos en la caché de escritura en disco. Realice un apagado antes de quitar un módulo de controladora de un gabinete o antes de apagar un gabinete para mantenimiento, reparación o traslado.

## Uso del PowerVault Manager

- 1. Inicie sesión en el PowerVault Manager.
- En el panel Sistema, en el banner, haga clic en **Restart System** (Reiniciar el sistema). Se abren los paneles Reinicio de la controladora y Apagado.
- 3. Seleccione la operación Apagado, que selecciona automáticamente el tipo de controladora tipo de almacenamiento.
- 4. Seleccione el módulo de controladora que desea apagar: A, B o ambas.
- 5. Haga clic en OK (Aceptar). Aparece un panel de confirmación.
- 6. Haga clic en Sí para continuar: de lo contrario, haga clic en No. Si hizo clic en Sí, un mensaje describe la actividad de apagado.

#### (i) NOTA:

- Si un puerto iSCSI está conectado a un host de Microsoft Windows, el siguiente evento se registra en el registro de eventos de Windows: El iniciador no pudo conectarse al destino.
- Consulte la Guía del administrador del sistema de almacenamiento de Dell PowerVault ME4 Series para obtener información adicional.

## Mediante la CLI.

- 1. Inicie sesión en la CLI.
- 2. En el sistema de controladora doble, compruebe que la controladora asociada esté en línea mediante la ejecución del comando: mostrar controladoras.
- Apague la controladora fallida (A o B) mediante el comando shutdown a o shutdown b Se ilumina el LED azul de OK para extraer (parte posterior del gabinete) que indica que el módulo de la controladora puede extraerse sin problemas.
- 4. Ilumine el LED identificador blanco del gabinete que contiene el módulo de controladora que desea quitar mediante el comando set led enclosure 0 on

El LED de la pantalla en el panel del operador ubicado en la orejeta izquierda del gabinete parpadeará en color verde cuando se invoque el comando set led enclosure 0 on.

**NOTA:** Consulte la *Guía de la CLI del sistema de almacenamiento de Dell PowerVault ME4 Series* para obtener información adicional.

# Verificación de falla de componente

Elija uno de los siguientes métodos para verificar una falla del componente:

- Utilice el PowerVault Manager para verificar los íconos o valores de estado del sistema y sus componentes para asegurarse de que todo esté en condiciones o para desglosar un componente que presenta problemas. El PowerVault Manager utiliza los iconos para mostrar los estados de Buen estado, Deteriorado, Error o Desconocido para el sistema y sus componentes. Si detecta un componente con problemas, siga las acciones del campo Recomendación para resolver el problema.
- Otra alternativa al uso de PowerVault Manager es ejecutar el comando del sistema para mostrar la CLI y ver el estado del sistema y sus componentes. Si algún componente presenta un problema, el estado del sistema se muestra como Degraded, Fault o Unknown. Si descubre un componente con inconvenientes, sigas las acciones del campo Recomendaciones de estado para resolver el problema.
- Monitorear la notificación de eventos: si tiene configurada y activada la notificación de eventos, use el PowerVault Manager para ver el registro de eventos o ejecute el comando de detalles de evento para mostrar la CLI y ver los detalles de los eventos.
- Verifique el LED de error (parte posterior del gabinete en el módulo de controladora o placa frontal del IOM): Ámbar = Condición de falla.
- Compruebe que el LED de buen estado (parte posterior del gabinete) está apagado.

# Las unidades que puede reemplazar el cliente (CRU)

En las siguientes tablas, se describen los tipos de gabinetes de controladora de ME4 Series:

() NOTA: Consulte Producto principal del gabinete 2U en la página 11 y Producto principal del gabinete 5U84 en la página 15 para obtener vistas del módulo de la controladora y las CRU de IOM utilizadas en los distintos factores de forma de gabinete, compatibles con sistemas de almacenamiento de la ME4 Series.

| Modelo | Descripción                                     | Factor de forma | Unidades                                   |
|--------|-------------------------------------------------|-----------------|--------------------------------------------|
| ME4012 | Fibre Channel (16 Gbps) SFP <sup>1, 3</sup>     | 2U12            | Hasta 12 unidades de 3,5 pulgadas<br>(LFF) |
| ME4012 | iSCSI (10 GbE) SFP <sup>2, 3</sup>              | 2U12            | Hasta 12 unidades de 3,5 pulgadas<br>(LFF) |
| ME4012 | iSCSI 10Gbase-T (10 Gbps o 1 Gbps) <sup>4</sup> | 2U12            | Hasta 12 unidades de 3,5 pulgadas<br>(LFF) |
| ME4012 | MiniSAS HD (12 Gbps) <sup>5</sup>               | 2U12            | Hasta 12 unidades de 3,5 pulgadas<br>(LFF) |
| ME4024 | Fibre Channel (16 Gbps) SFP <sup>1, 3</sup>     | 2U24            | Hasta 24 unidades de 2,5 pulgadas<br>(SFF) |
| ME4024 | iSCSI (10 GbE) SFP <sup>2, 3</sup>              | 2U24            | Hasta 24 unidades de 2,5 pulgadas<br>(SFF) |
| ME4024 | iSCSI 10Gbase-T (10 Gbps o 1 Gbps) <sup>4</sup> | 2U24            | Hasta 24 unidades de 2,5 pulgadas<br>(SFF) |
| ME4024 | MiniSAS HD (12 Gbps) <sup>5</sup>               | 2U24            | Hasta 24 unidades de 2,5 pulgadas<br>(SFF) |

#### Tabla 25. Modelos de gabinete de controladora 2U de ME4 Series

1-Este modelo utiliza una opción de SFP de FC calificada dentro de los puertos CNC (utilizados para conexiones de host). Cuando se encuentre en el modo FC, los SFP deben ser una opción de fibra óptica calificada de 16 Gb. A 16 Gbps, SFP puede ejecutarse a 16 Gbps, 8 Gbps, 4 Gbps, o negociar automáticamente la velocidad de enlace.

2-Este modelo utiliza una opción de iSCSI de 10 GbE calificada dentro de los puertos CNC del módulo de controladora (utilizada para conexiones de host).

3-Los puertos CNC admiten el mismo tipo o un tipo combinado de SFP,

4-Este modelo soporta velocidades de 10 Gbps o 1 Gbps (utilizadas para conexiones de host de iSCSI).

5-Este modelo utiliza conectores SFF-8644 y opciones de cable calificadas para conexiones de host.

#### Tabla 26. Modelos de gabinete de controladora de 5U de alta densidad de ME4 Series

| Modelo | Descripción                                     | Factor de forma | Unidades                                                        |
|--------|-------------------------------------------------|-----------------|-----------------------------------------------------------------|
| ME4084 | Canal de fibra (16 Gb/s) SFP <sup>1,3</sup>     | 5U84            | Hasta 84 unidades de 2,5 pulgadas<br>(SFF) o 3,5 pulgadas (LFF) |
| ME4084 | iSCSI (10GbE) SFP <sup>2, 4</sup>               | 5U84            | Hasta 84 unidades de 2,5 pulgadas<br>(SFF) o 3,5 pulgadas (LFF) |
| ME4084 | iSCSI 10Gbase-T (10 Gbps o 1 Gbps) <sup>4</sup> | 5U84            | Hasta 84 unidades de 2,5 pulgadas<br>(SFF) o 3,5 pulgadas (LFF) |
| ME4084 | MiniSAS HD (12 Gbps) <sup>5</sup>               | 5U84            | Hasta 84 unidades de 2,5 pulgadas<br>(SFF) o 3,5 pulgadas (LFF) |

1-Este modelo utiliza una opción de SFP de FC calificada dentro de los puertos CNC (utilizados para la conexión del host). Cuando se encuentre en el modo FC, los SFP deben ser una opción de fibra óptica calificada de 16 Gb. A 16 Gbps, SFP puede ejecutarse a 16 Gbps, 8 Gbps, 4 Gbps, o negociar automáticamente la velocidad de enlace.

2-Este modelo utiliza una opción de iSCSI de 10 GbE calificada dentro de los puertos CNC del módulo de controladora (utilizada para la conexión del host).

3-Los puertos CNC admiten el mismo tipo o un tipo combinado de SFP,

4-Este modelo soporta velocidades de 10 Gbps o 1 Gbps (utilizadas para la conexión del host de iSCSI).

5-Este modelo utiliza conectores SFF-8644 y opciones de cable calificadas para la conexión del host.

## Conectar o quitar el bisel frontal de un gabinete de 2U

En la siguiente ilustración, se muestra una vista parcial de un gabinete de 2U12:

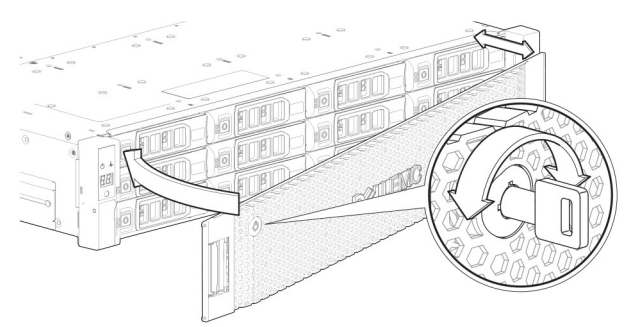

#### Ilustración 37. Conexión o extracción del bisel frontal del gabinete de 2U

Para conectar el bisel frontal al gabinete de 2U, realice lo siguiente:

- 1. Localice el bisel y, mientras lo sostiene con las manos, póngalo de frente al panel frontal del gabinete de 2U12 o 2U24.
- 2. Enganche el extremo derecho del bisel en la cubierta de la orejeta derecha del sistema de almacenamiento.
- 3. Introduzca el extremo izquierdo del bisel en la ranura de fijación hasta que el pestillo de liberación encaje en su lugar.
- 4. Fije el bisel con la cerradura, como se muestra en Conexión o extracción del bisel frontal del gabinete 2U.

Para quitar el bisel del gabinete 2U, invierta el orden de los pasos anteriores.

(i) NOTA: Consulte Variantes de gabinete para obtener detalles sobre varias opciones de gabinete .

## Reemplazo de un módulo de portaunidades en un gabinete de 2U

En la sección, se describe cómo reemplazar un módulo de portaunidades en un gabinete de 2U.

Un módulo de portaunidades es una unidad de disco instalada en un módulo de portaunidades. Los módulos de portaunidades son intercambiables en caliente, lo que significa que se pueden reemplazar sin detener la I/O a los grupos de discos y sin apagar el gabinete. La nueva unidad de disco debe ser del mismo tipo y debe contener una capacidad igual o superior a la de la unidad que se reemplaza. De lo contrario, el sistema de almacenamiento no podrá usar la nueva unidad de disco para reconstruir el grupo de discos.

### 

- Quitar un módulo de portaunidades afecta el flujo de aire y la capacidad de enfriamiento del gabinete. Si la temperatura interna supera los límites aceptables, el gabinete podría sobrecalentarse y apagarse o reiniciarse automáticamente.
- Cuando quite un módulo de portaunidades, espere 30 segundos después de desenganchar el módulo de portaunidades para que la unidad de disco deje de girar.

### (i) NOTA:

- Familiarícese con las consideraciones sobre el cifrado de disco completo (FDE) relacionadas con la instalación y el reemplazo de unidades de disco.
- Cuando mueva unidades de disco con capacidad para FDE para un grupo de discos, detenga la I/O al grupo de discos antes de quitar los módulos de portaunidades. Importe las claves para las unidades de disco para que el contenido del disco esté disponible. Consulte la *Guía del administrador del sistema de almacenamiento de Dell PowerVault ME4 Series* o la *Guía de la CLI del sistema de almacenamiento de Dell PowerVault ME4 Series* para obtener más información.

Antes de comenzar cualquiera de los procedimientos, consulte Precauciones ante descargas electroestáticas (ESD) en la página 43.

## Reemplazo de un módulo de portaunidades de LFF

Los procedimientos de reemplazo de módulos de portaunidades de LFF son los mismos que los de los módulos de SFF, con la excepción de que los módulos de portaunidades de LFF se montan horizontalmente.

#### Extracción de un módulo de portaunidades de LFF

Realice los siguientes pasos para quitar un módulo de portaunidades de LFF de un gabinete de 2U:

1. Presione el pestillo en el portaunidades del módulo de unidad para abrir el asa.

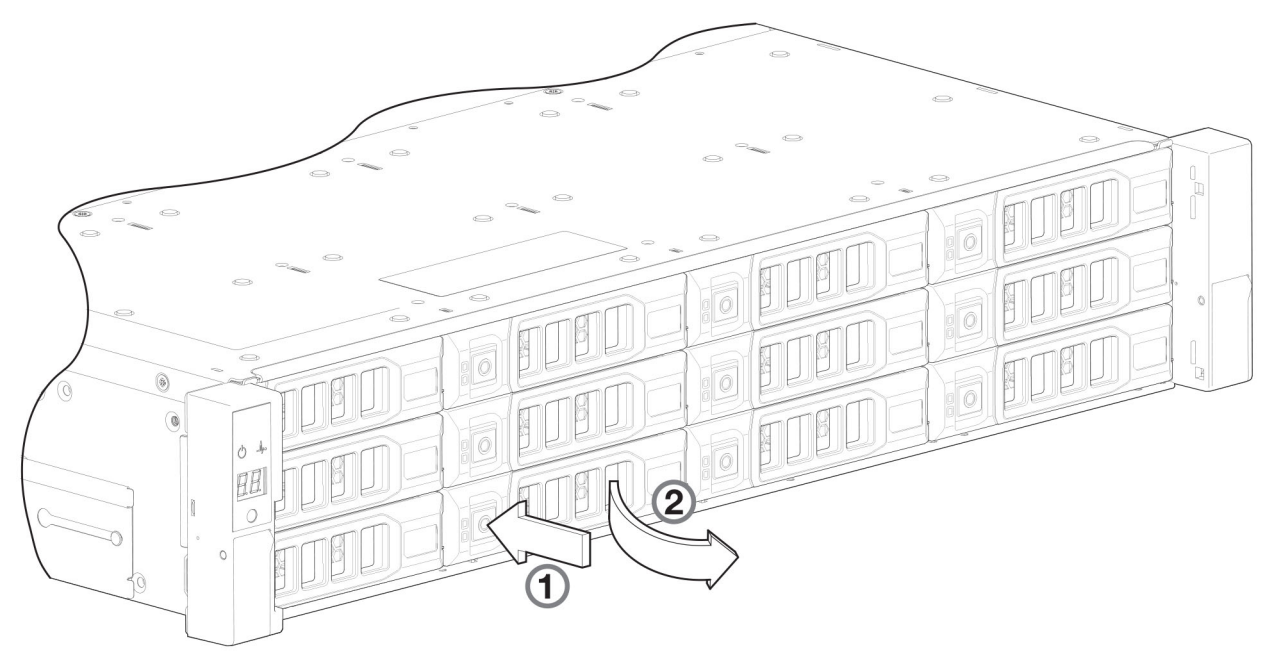

#### Ilustración 38. Extracción de un módulo de portaunidades de LFF (1 de 2)

2. Mueva con cuidado el módulo del portaunidades aproximadamente 25 mm (1 pulgada) y espere 30 segundos hasta que la unidad deje de girar.

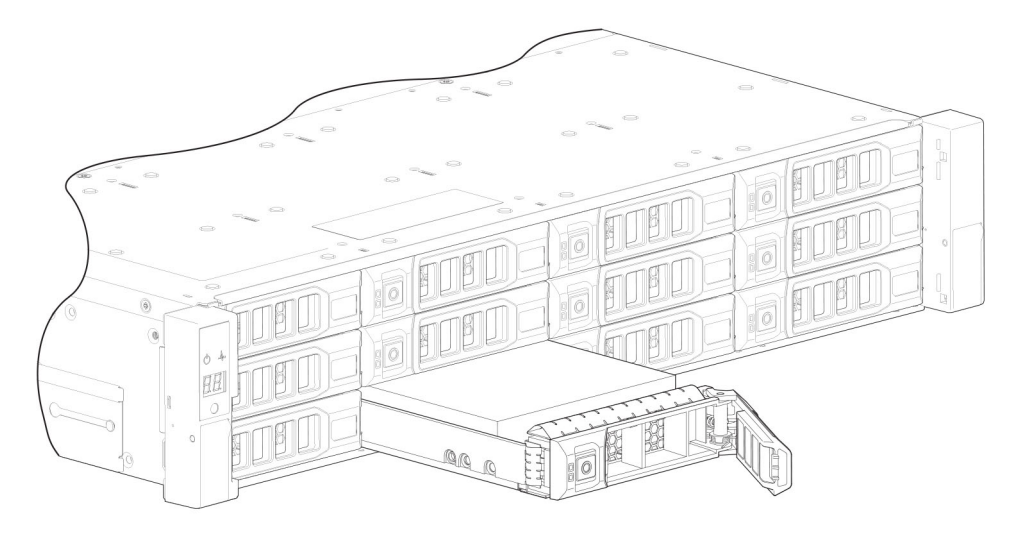

#### Ilustración 39. Extracción de un módulo de portaunidades de LFF (2 de 2)

3. Quite el módulo del portaunidades de la ranura de unidad.

PRECAUCIÓN: Para garantizar un enfriamiento óptimo en todo el gabinete, se deben instalar módulos de portaunidades de relleno en todas las ranuras de unidad sin utilizar.

#### Instalación de un módulo de portaunidades de LFF

Realice los siguientes pasos para instalar un módulo de portaunidades de LFF en un gabinete de 2U:

1. Presione el pestillo en el portaunidades del módulo de unidad para abrir el asa.

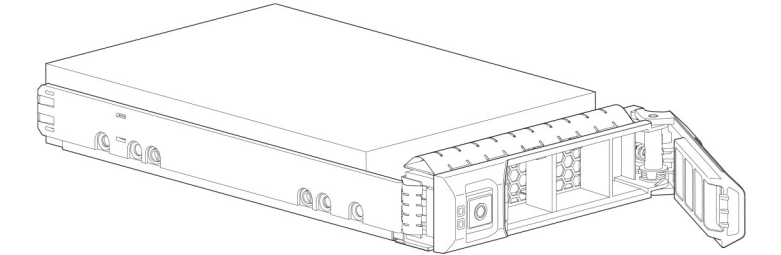

#### Ilustración 40. Módulo del portaunidades LFF en posición abierta

- 2. Inserte el módulo del portaunidades en el gabinete.
- 3. Deslice suavemente el módulo del portaunidades en el gabinete hasta que deje de moverse.

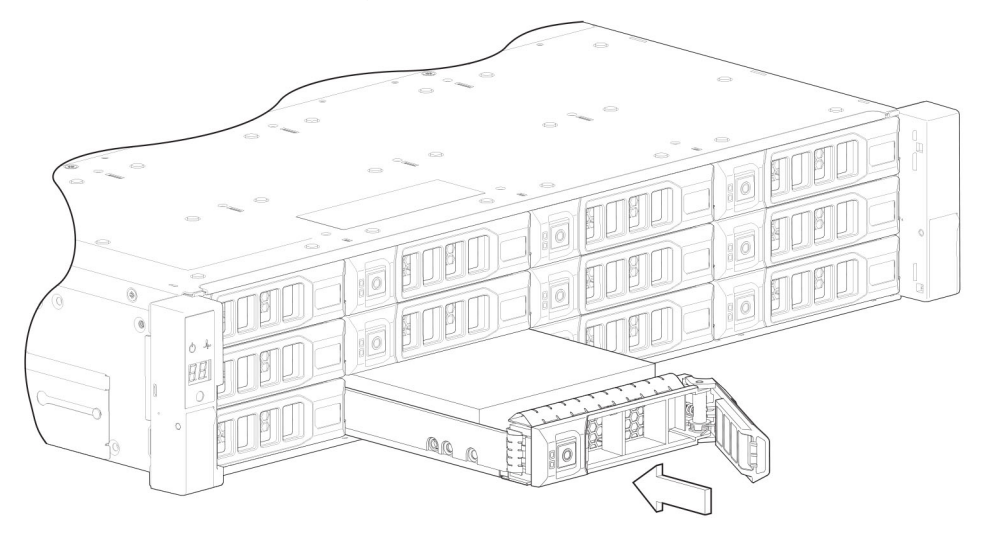

#### Ilustración 41. Instalación de un módulo de portaunidades de LFF (1 de 2)

4. Empuje el módulo del portaunidades hacia el interior del gabinete hasta que el asa del pestillo empiece a engancharse.

5. Continúe empujando firmemente hasta que el asa del pestillo se enganche por completo. Debería oír un clic cuando el asa del pestillo se enganche y mantenga el asa cerrada.

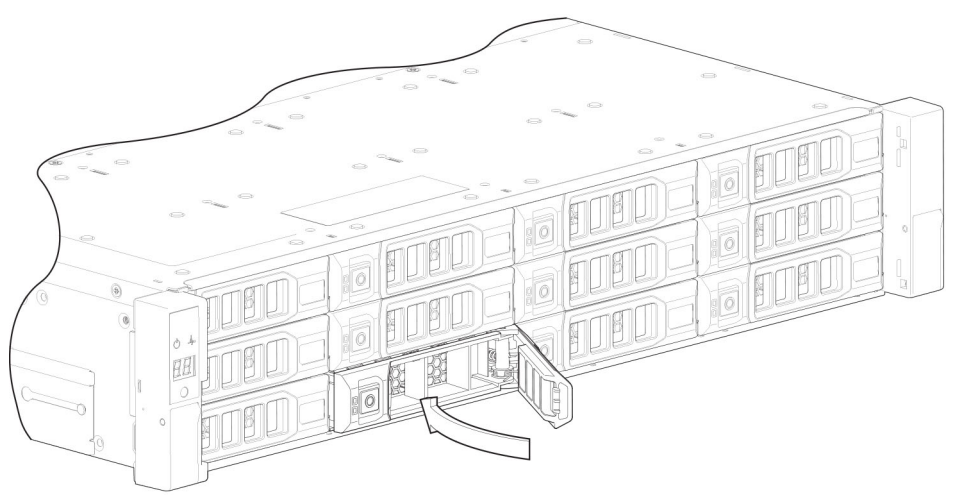

#### Ilustración 42. Instalación de un módulo de portaunidades de LFF (2 de 2)

- 6. Utilice el PowerVault Manager o la CLI para verificar lo siguiente:
  - La unidad de disco nueva está en buen estado
  - El LED verde de actividad de disco está encendido/parpadeante
  - Los estados del panel de operaciones no muestran errores de módulo en color ámbar.

## Reemplazo de un módulo de portaunidades de SFF

Los procedimientos de reemplazo de módulos de portaunidades de SFF son los mismos que los de los módulos de LFF, con la excepción de que los módulos de portaunidades de SFF se montan verticalmente.

#### Extracción de un módulo de portaunidades de SFF

Realice los siguientes pasos para quitar un módulo de portaunidades de SFF de un gabinete de 2U:

1. Presione el pestillo en el portaunidades del módulo de unidad para abrir el asa.

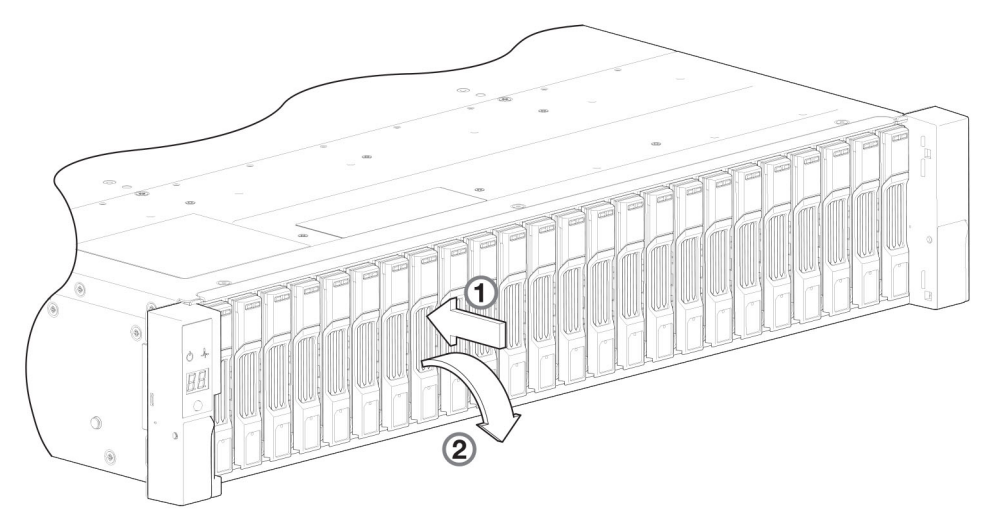

#### Ilustración 43. Extracción de un módulo de portaunidades de SFF (1 de 2)

2. Mueva con cuidado el módulo del portaunidades aproximadamente 25 mm (1 pulgada) y espere 30 segundos hasta que la unidad deje de girar.

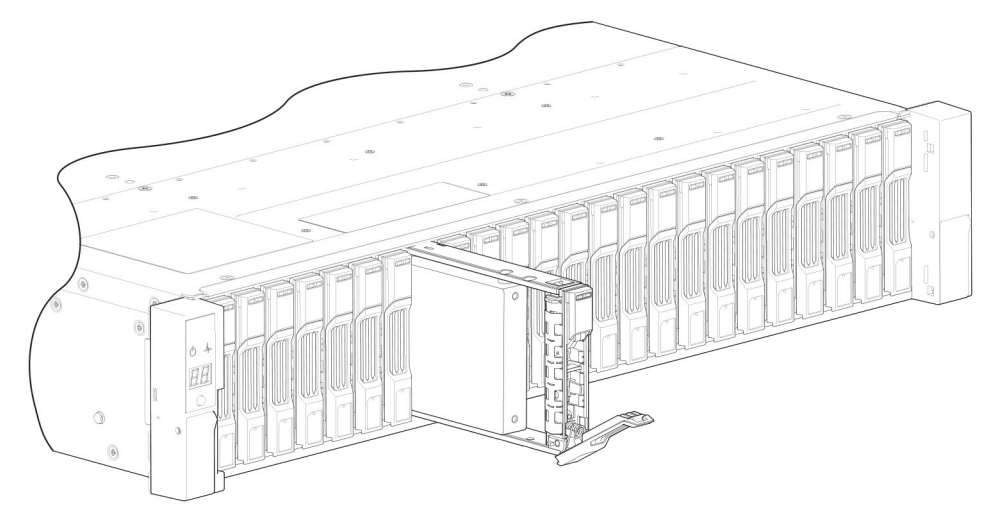

Ilustración 44. Extracción de un módulo de portaunidades de SFF (2 de 2)

3. Quite el módulo del portaunidades de la ranura de unidad.

PRECAUCIÓN: Para garantizar un enfriamiento óptimo en todo el gabinete, se deben instalar módulos de portaunidades de relleno en todas las ranuras de unidad sin utilizar.

#### Instalación de un módulo de portaunidades de SFF

Realice los siguientes pasos para instalar un módulo de portaunidades de SFF en un gabinete de 2U:

1. Presione el pestillo en el portaunidades del módulo de unidad para abrir el asa.

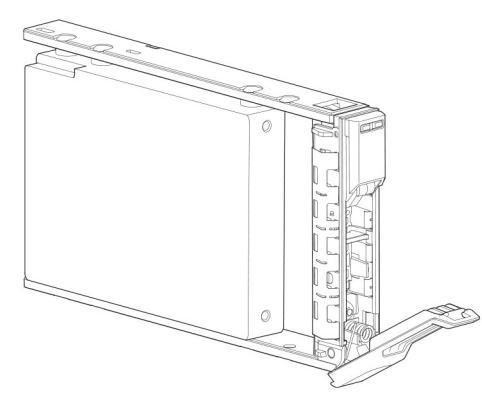

#### Ilustración 45. Módulo del portaunidades SFF en posición abierta

- 2. Inserte el módulo del portaunidades en el gabinete.
- 3. Deslice suavemente el módulo del portaunidades en el gabinete hasta que deje de moverse.

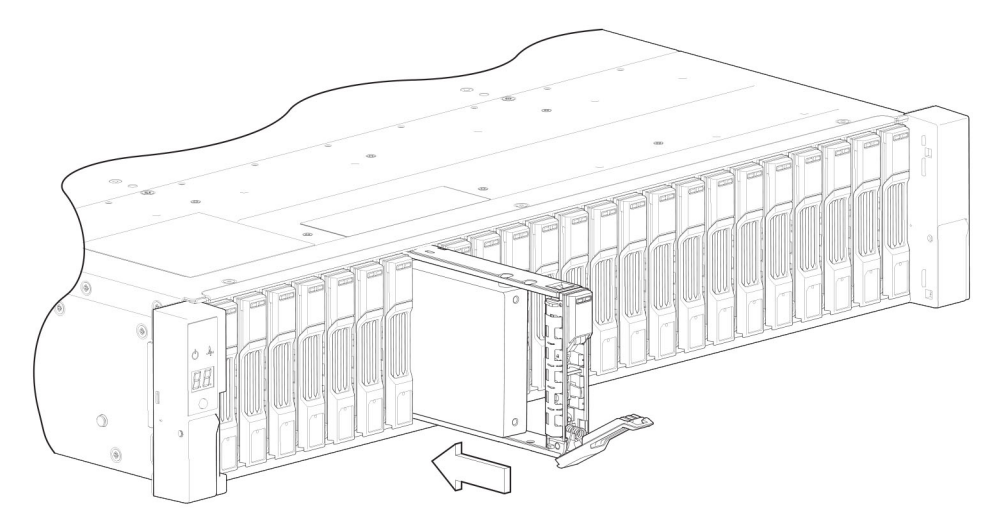

#### Ilustración 46. Instalación de un módulo de portaunidades de SFF (1 de 2)

- 4. Empuje el módulo del portaunidades hacia el interior del gabinete hasta que el asa del pestillo empiece a engancharse.
- 5. Continúe empujando firmemente hasta que el asa del pestillo se enganche por completo. Debería oír un clic cuando el asa del pestillo se enganche y mantenga el asa cerrada.

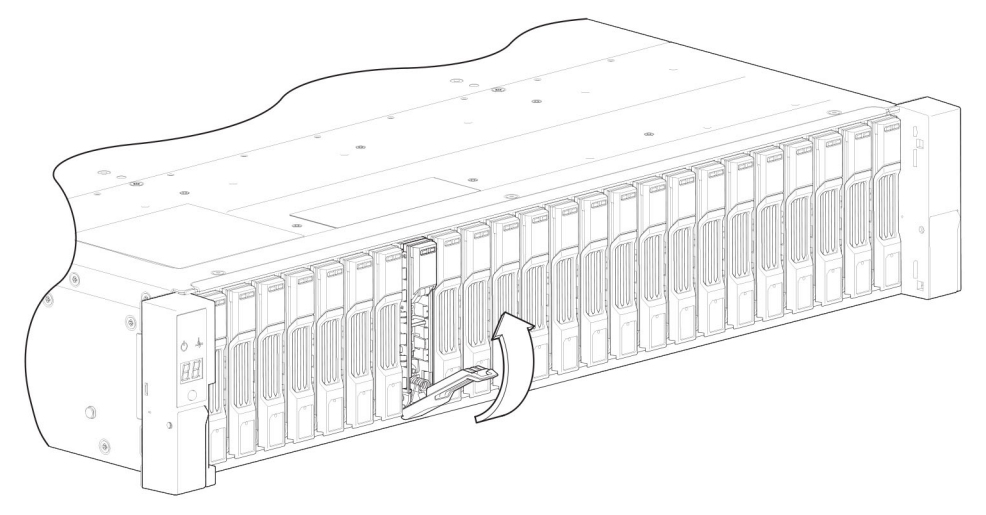

#### Ilustración 47. Instalación de un módulo de portaunidades de SFF (2 de 2)

- 6. Utilice el PowerVault Manager o la CLI para verificar lo siguiente:
  - La unidad de disco nueva está en buen estado
  - El LED verde de actividad de disco está encendido/parpadeante
  - Los estados del panel de operaciones no muestran errores de módulo en color ámbar.

### Reemplazo de un módulo de portaunidades de relleno

Instale módulos de portaunidades de relleno en todas las ranuras de unidad sin utilizar para garantizar un enfriamiento óptimo en todo el gabinete.

Para quitar un módulo de portaunidades de relleno, presione el pestillo del módulo y tire del módulo para quitarlo de la ranura de unidad.

Para instalar un módulo de portaunidades de relleno, inserte el módulo en la ranura de unidad y empuje el módulo en la ranura para fijarlo en su lugar.

## Reemplazo de una DDIC en un gabinete de 5U

En esta sección, se describe cómo reemplazar una unidad de disco en portaunidades (DDIC) en un gabinete de 5U.

Una DDIC es una unidad de disco instalada en un módulo de portaunidades. Las DDIC son intercambiables en caliente, lo que significa que se pueden reemplazar sin detener la I/O a los grupos de discos y sin apagar el gabinete. La nueva unidad de disco debe ser del mismo tipo

y debe contener una capacidad igual o superior a la de la unidad que se reemplaza. De lo contrario, el sistema de almacenamiento no podrá usar la nueva unidad de disco para reconstruir el grupo de discos.

Las DDIC tienen dos diseños y el reemplazo tiene mínimas diferencias. Los procedimientos de esta sección describen instrucciones para ambas versiones de DDIC.

#### **∧ PRECAUCIÓN**:

- Quitar una DDIC afecta el flujo de aire y la capacidad de enfriamiento del gabinete. Si la temperatura interna supera los límites aceptables, el gabinete podría sobrecalentarse y apagarse o reiniciarse automáticamente.
- Cuando quite una DDIC, espere 30 segundos después de desbloquear la DDIC de su posición asentada para que la unidad de disco deje de girar.

#### (i) NOTA:

- Familiarícese con las consideraciones sobre el cifrado de disco completo (FDE) relacionadas con la instalación y el reemplazo de unidades de disco.
- Cuando mueva unidades de disco con capacidad para FDE para un grupo de discos, detenga el dispositivo periférico I/O (E/S) del grupo de discos antes de quitar las DDIC. Importe las claves para las unidades de disco para el contenido del mismo esté disponible.Para obtener más información consulte la guía de administración del sistema *Dell PowerVault ME4 Series* o la *Dell PowerVault ME4 Series guía para el sistema CLI de almacenamiento*.

Antes de comenzar cualquiera de los procedimientos, consulte Precauciones ante descargas electroestáticas (ESD) en la página 43.

## Reemplazo de DDIC para portaunidades actuales

Los siguientes procedimientos se aplican a las unidades que utilizan el diseño de DDIC actual.

#### Instalación de una unidad de disco de reemplazo de 2,5 pulgadas en una DDIC

Cada unidad de disco de reemplazo se envía con una nueva unidad de disco en portaunidades (DDIC).

Instale la unidad de disco de reemplazo en la DDIC antes de abrir el cajón del gabinete para quitar la unidad fallida.

1. Instale la unidad de disco de reemplazo de 2,5 pulgadas en el soporte de montaje de 3,5 pulgadas.

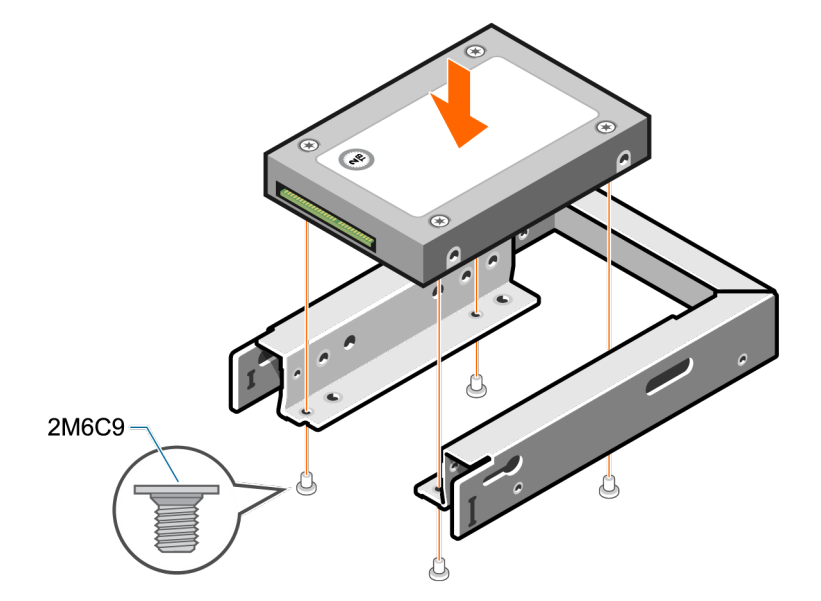

2. Inserte el conector SAS en la interfaz SAS de la unidad de disco.

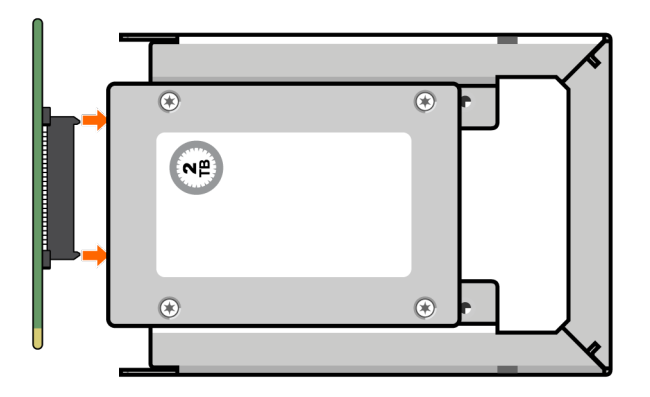

3. Inserte el soporte de montaje de 3,5 pulgadas con la unidad de disco de 2,5 pulgadas en el ensamblaje inferior.

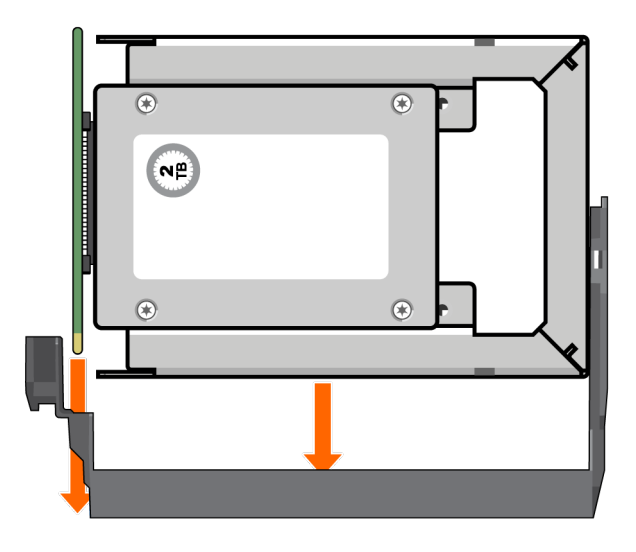

- 4. Quite la película protectora del ensamblaje superior de la DDIC.
- 5. Deslice el ensamblaje superior de la DDIC en el soporte de montaje con la unidad de disco de 2,5 pulgadas.

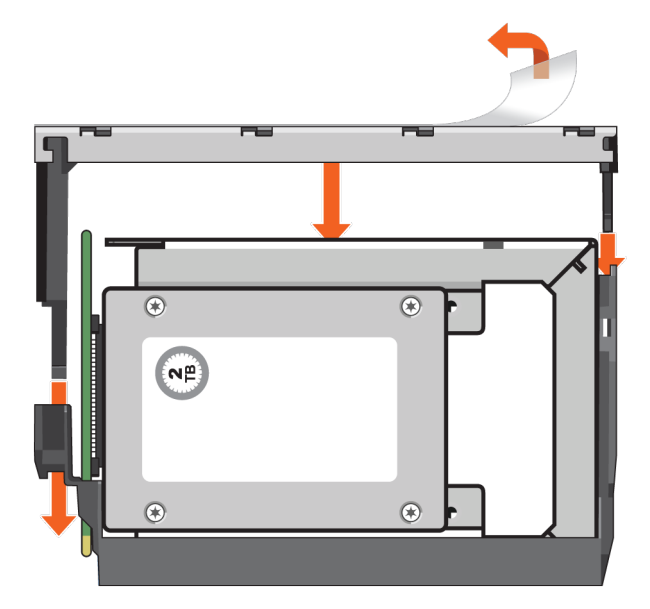

6. Fije el ensamblaje superior al soporte de montaje mediante los tornillos que se enviaron.

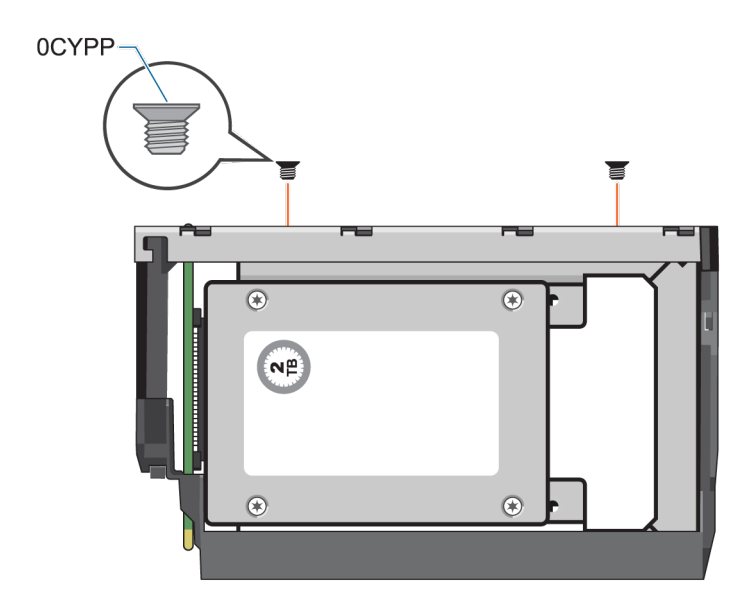

7. Conecte la etiqueta de tamaño de unidad adecuada a la ubicación de la etiqueta en la parte superior del ensamblaje superior.

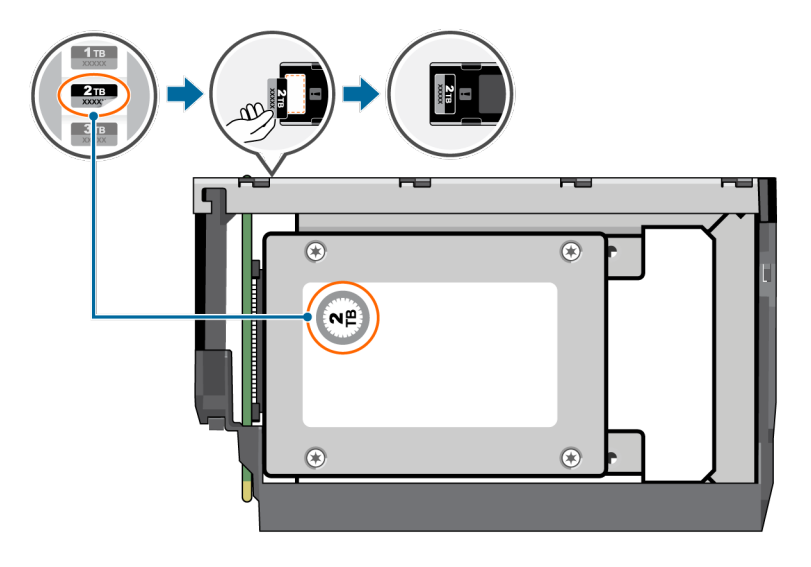

## Instalación de una unidad de disco de reemplazo de 3,5 pulgadas en una DDIC

Cada unidad de disco de reemplazo se envía con una nueva unidad de disco en portaunidades (DDIC). Instale la unidad de disco de reemplazo en la DDIC antes de abrir el cajón del gabinete para quitar la unidad fallida. 1. Inserte el conector SAS en la interfaz SAS de la unidad de disco.

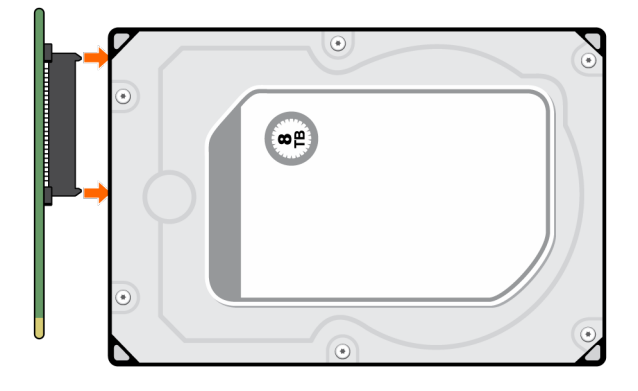

2. Deslice la unidad de disco en el ensamblaje inferior de la DDIC.

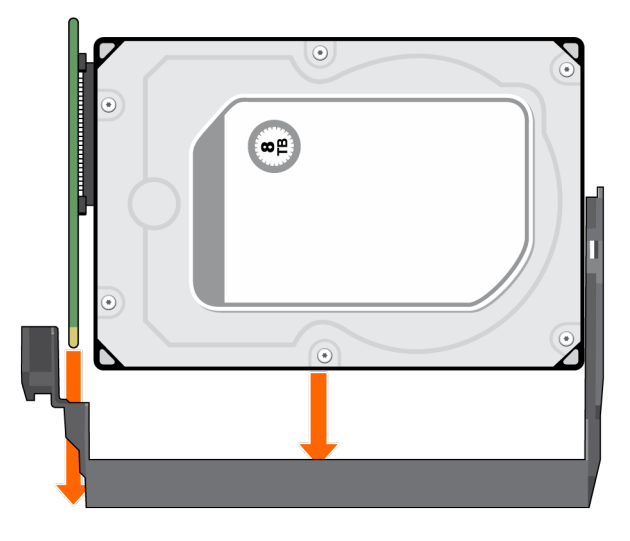

- 3. Quite la película protectora del ensamblaje superior de la DDIC.
- 4. Deslice el ensamblaje superior de la DDIC en la unidad de disco.

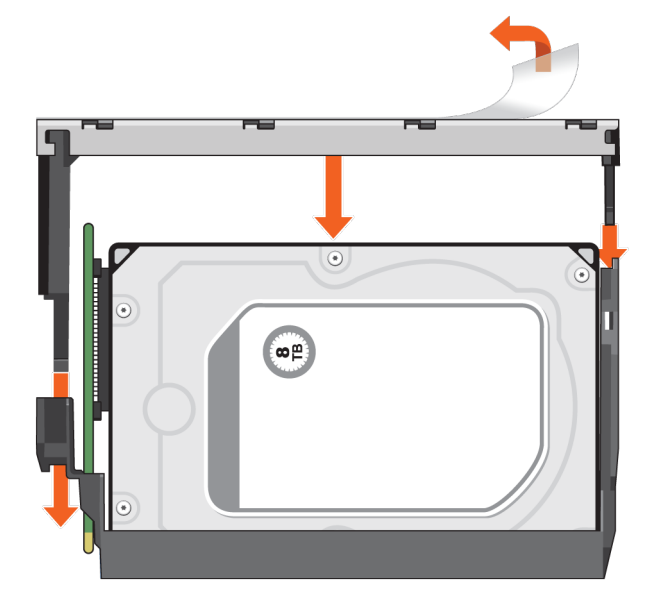

5. Fije el ensamblaje superior a la unidad de disco mediante los tornillos que se enviaron.

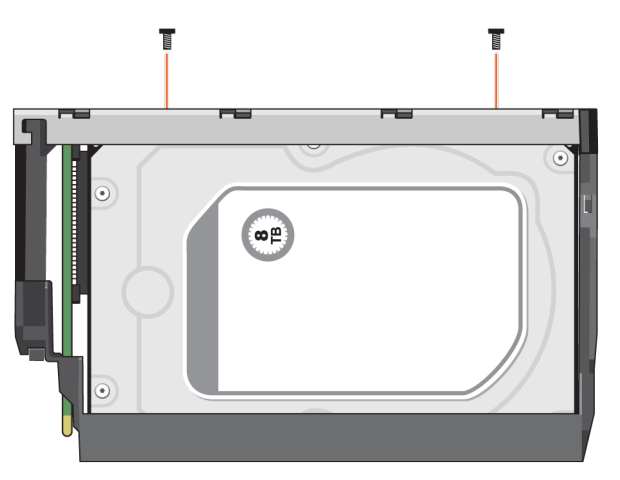

6. Conecte la etiqueta de tamaño de unidad adecuada a la ubicación de la etiqueta en la parte superior del ensamblaje superior.

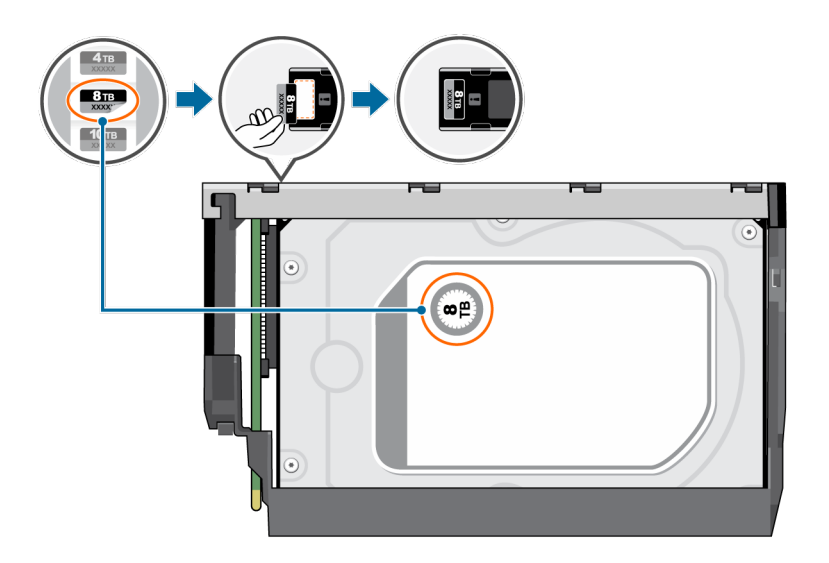

## Reemplazo de DDIC para portaunidades de primera generación

Los siguientes procedimientos se aplican a las unidades que utilizan el diseño DDIC original.

#### Instalación de una unidad de disco de reemplazo de 2,5 pulgadas en una DDIC

Cada unidad de disco de reemplazo se envía con una nueva unidad de disco en portaunidades (DDIC). Instale la unidad de disco de reemplazo en la DDIC antes de abrir el cajón del gabinete para quitar la unidad fallida. 1. Instale la unidad de disco de reemplazo de 2,5 pulgadas en el adaptador de 3,5 pulgadas.

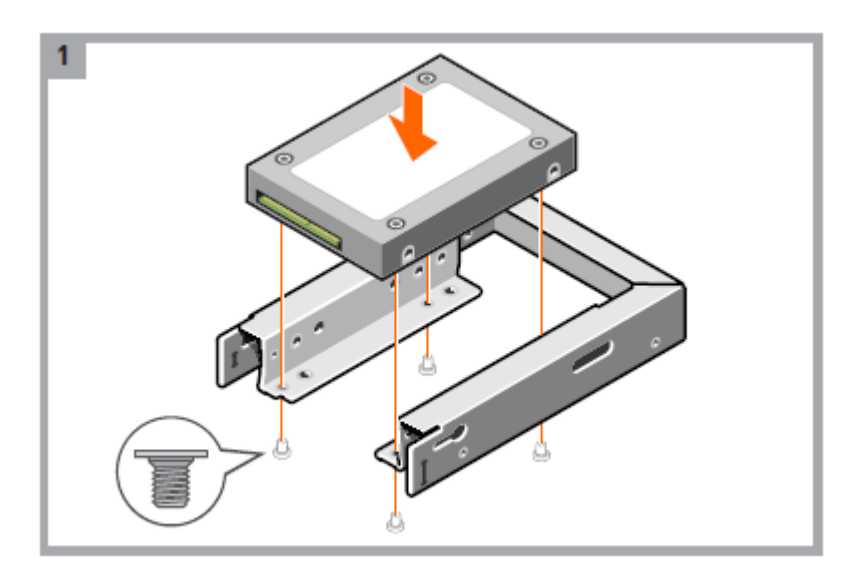

2. Inserte el conector de SAS en la nueva DDIC.

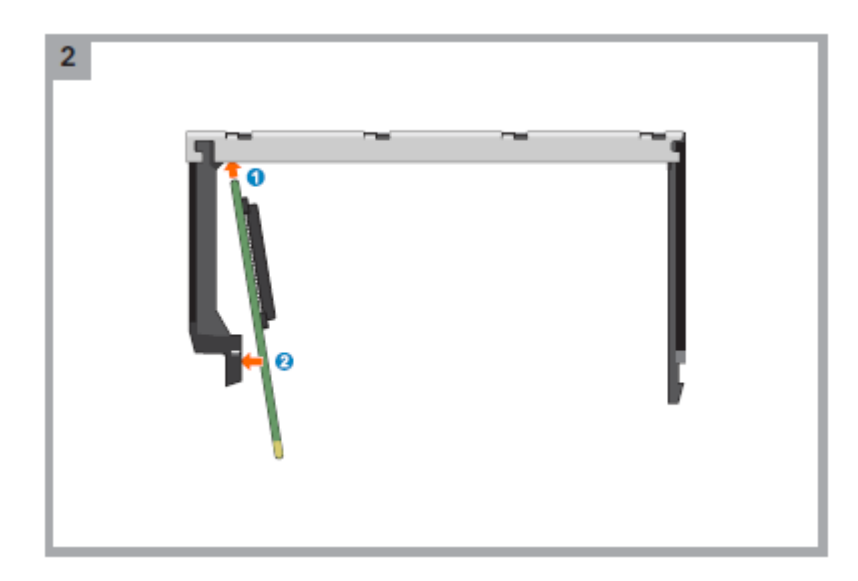

3. Inserte el adaptador de 3,5 pulgadas con la unidad de disco de 2,5 pulgadas en la nueva DDIC y conecte la unidad de disco al conector de SAS.

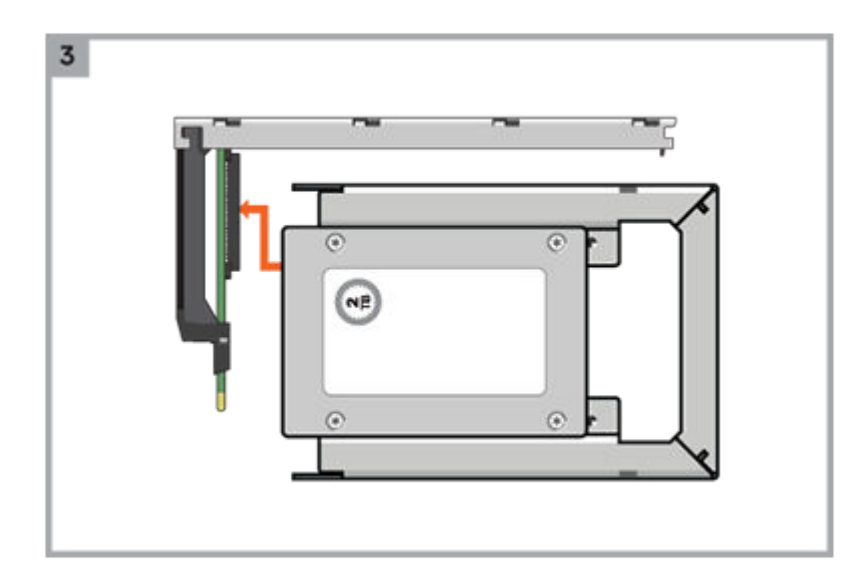

4. Conecte el soporte inferior a la nueva DDIC.

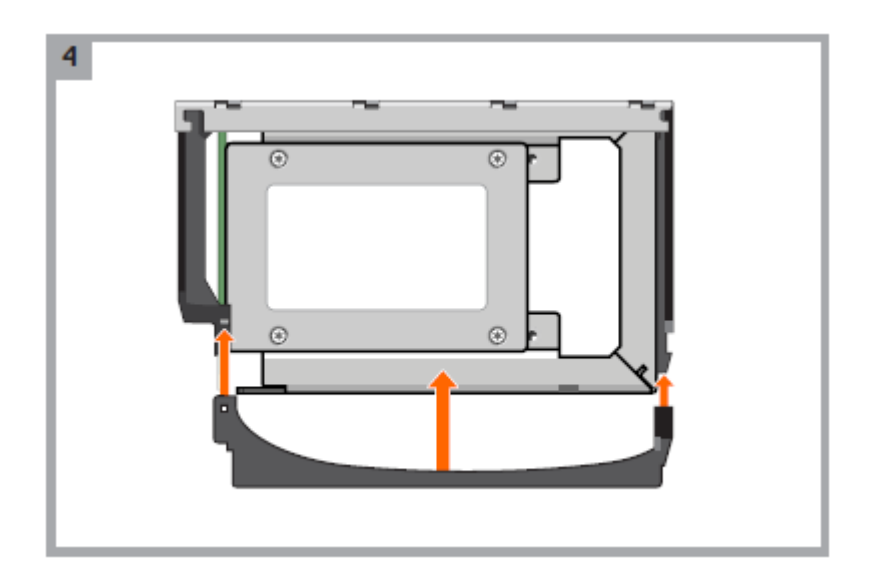

5. Fije la unidad de disco en la nueva DDIC con los cuatro tornillos enviados con la nueva DDIC.

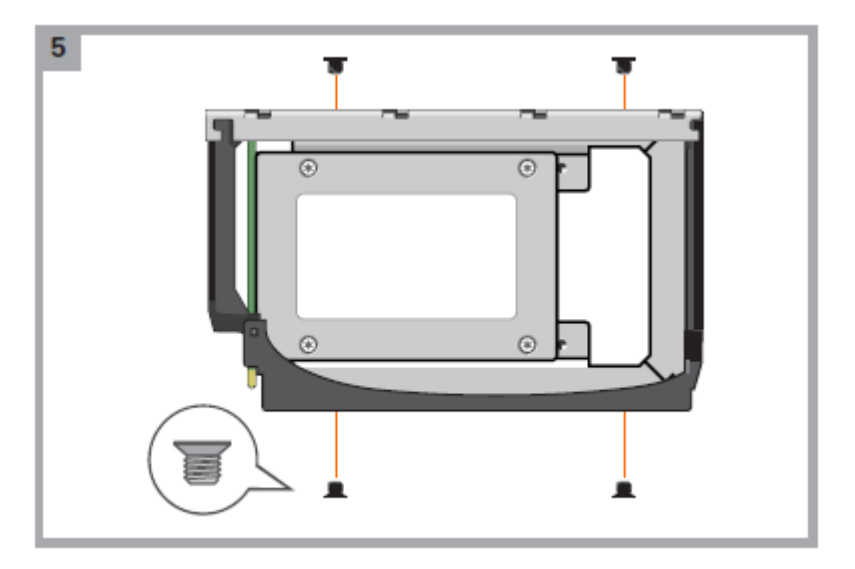

6. Adhiera la etiqueta de tamaño de unidad de disco correspondiente a la parte superior de la nueva DDIC.

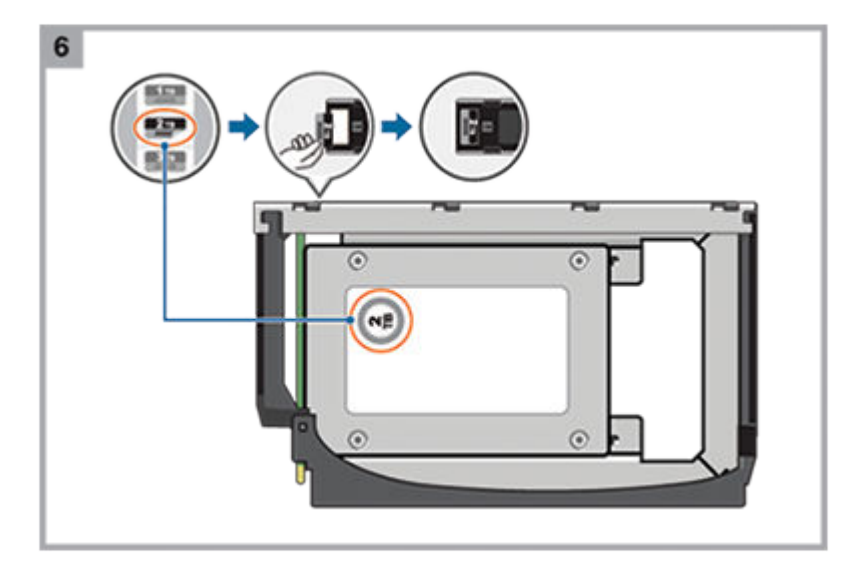

# Instalación de una unidad de disco de reemplazo de 3,5 pulgadas en una DDIC de primera generación.

Cada unidad de disco de reemplazo se envía con una nueva unidad de disco en portaunidades (DDIC).

Instale la unidad de disco de reemplazo en la DDIC antes de abrir el cajón del gabinete para quitar la unidad fallida.

1. Quite el plástico protector de la nueva DDIC.

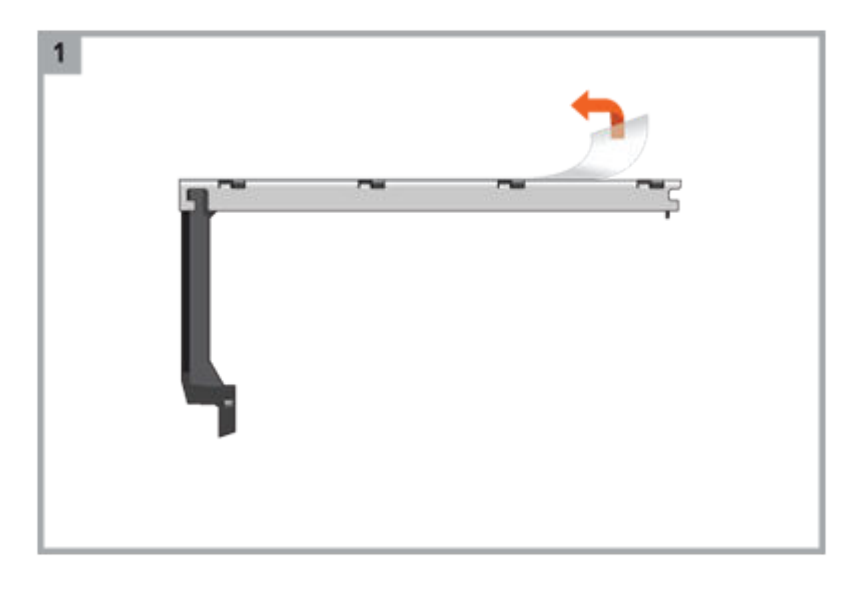

2. Inserte el conector de SAS en la nueva DDIC.

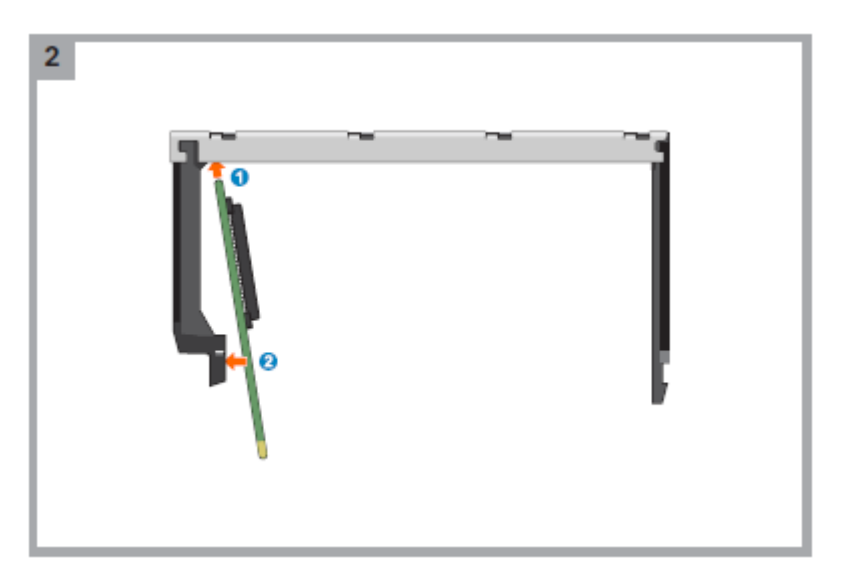

3. Inserte la unidad de disco en la nueva DDIC y conecte la unidad de disco al conector de SAS. .

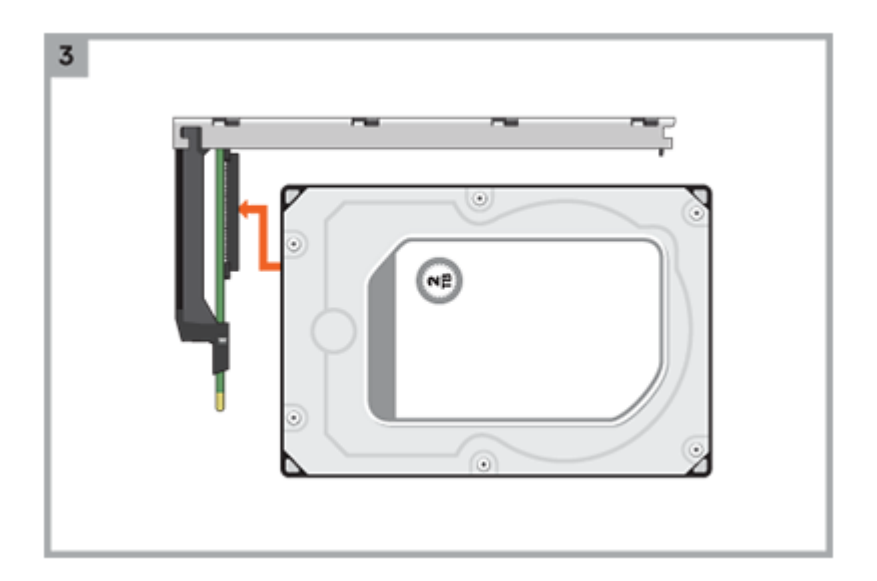

4. Conecte el soporte inferior a la nueva DDIC.

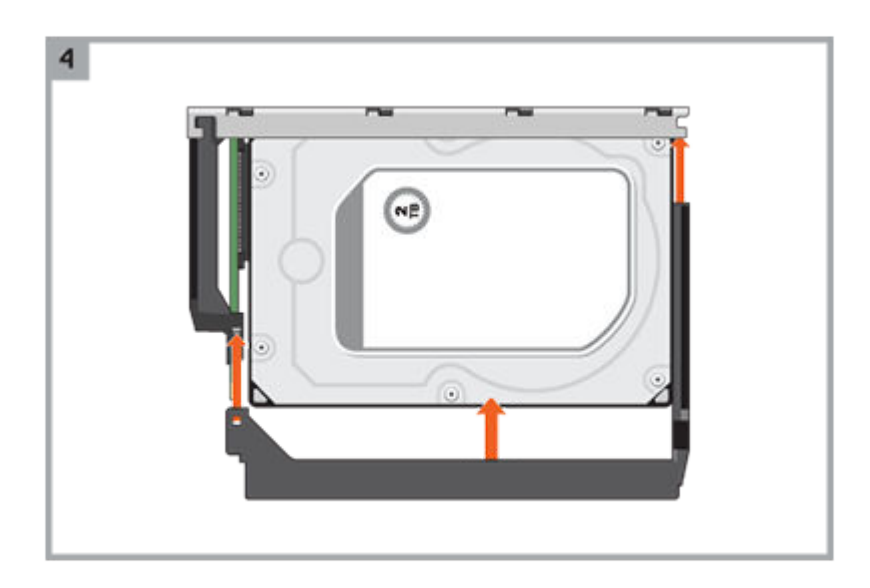

5. Fije la unidad de disco en la nueva DDIC con los cuatro tornillos enviados con la nueva DDIC.

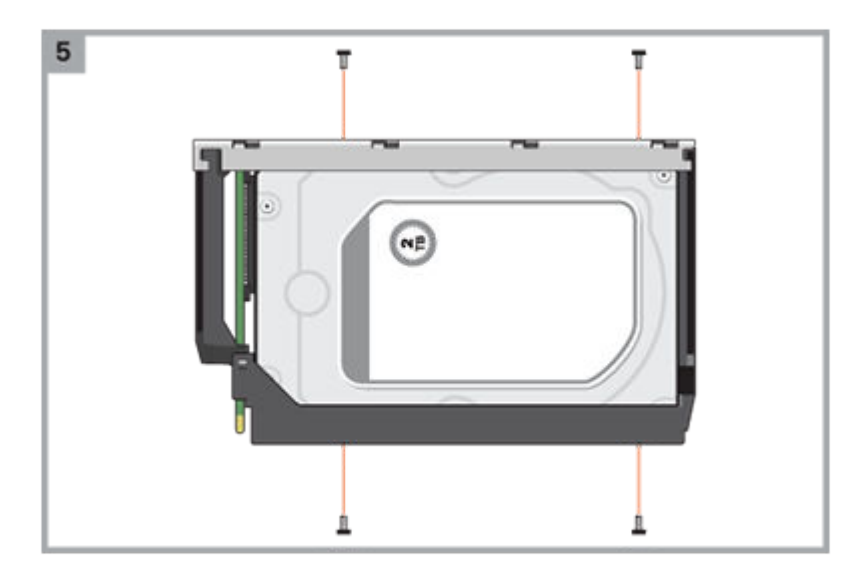

6. Adhiera la etiqueta de tamaño de unidad de disco correspondiente a la parte superior de la nueva DDIC.

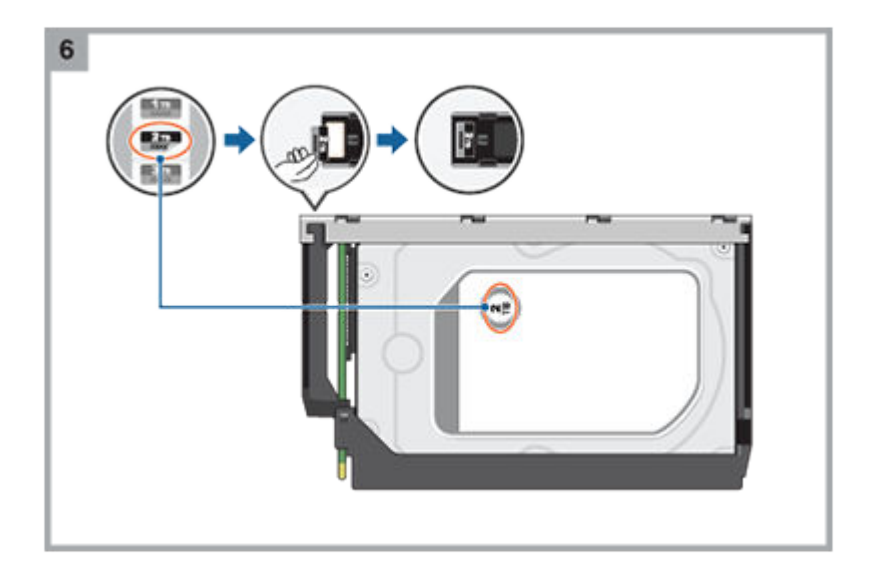

## Acceso a los cajones de un chasis 5U84

El procedimiento de reemplazo para las DDIC se debe realizar en un plazo de dos minutos a partir de la apertura de un cajón.

### Apertura de un cajón

1. Asegúrese de que los bloqueos antimanipulación no estén activados. Las flechas rojas de los bloqueos apuntan hacia dentro si estos no están activados, como se muestra en la siguiente ilustración. Si fuera necesario, gírelos en el sentido contrario a las agujas del reloj con un destornillador de punta Torx T20 para desbloquearlos.

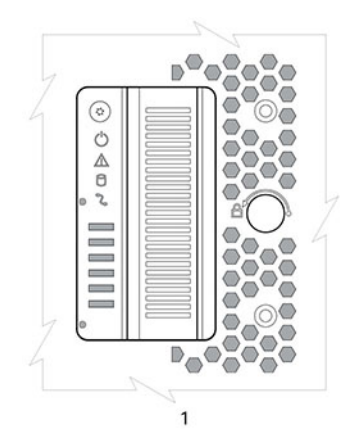

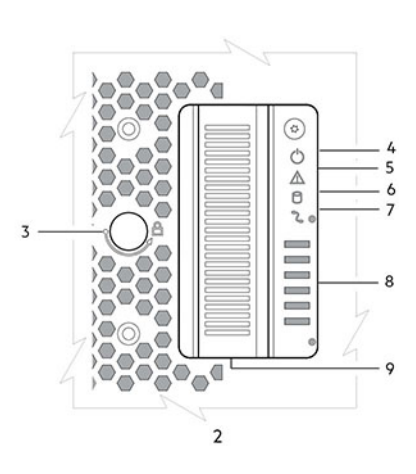

#### llustración 48. Detalles del panel frontal del cajón

- 1 Lado izquierdo
- 2 Lado derecho
- 3 Cerradura contra alteraciones
- 4 Sideplane en buen estado/buena alimentación
- 5 Falla de cajón
- 6 Falla lógica
- 7 Falla de cable
- 8 Actividad del cajón
- 9 Asa de tiro del cajón
- 2. Empuje los pestillos del cajón hacia adentro y manténgalos sujetados, como se muestra en la siguiente ilustración.

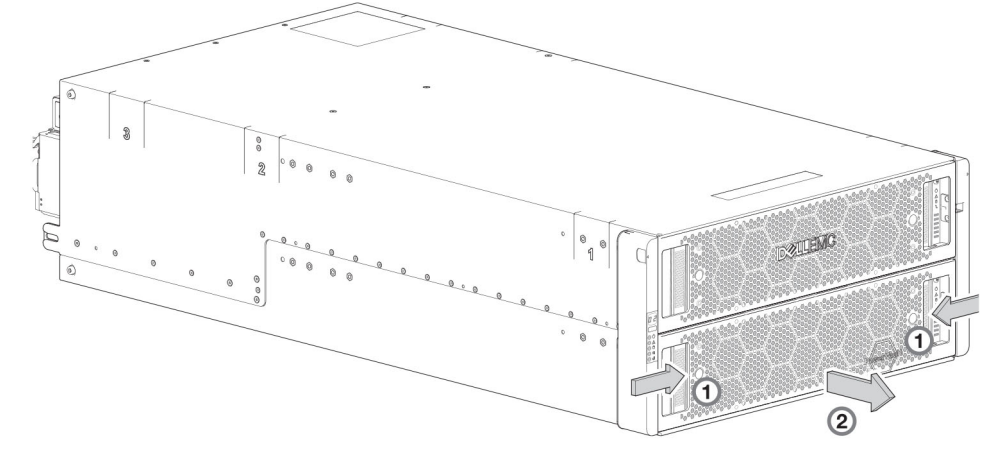

#### Ilustración 49. Apertura de un cajón (1 de 2)

3. Tire del cajón hacia afuera hasta que se detenga en los topes, como se muestra en la siguiente ilustración. El cajón se muestra vacío, que es la manera en que se entrega el gabinete. Hay un detalle del pestillo del riel deslizante del cajón añadido.

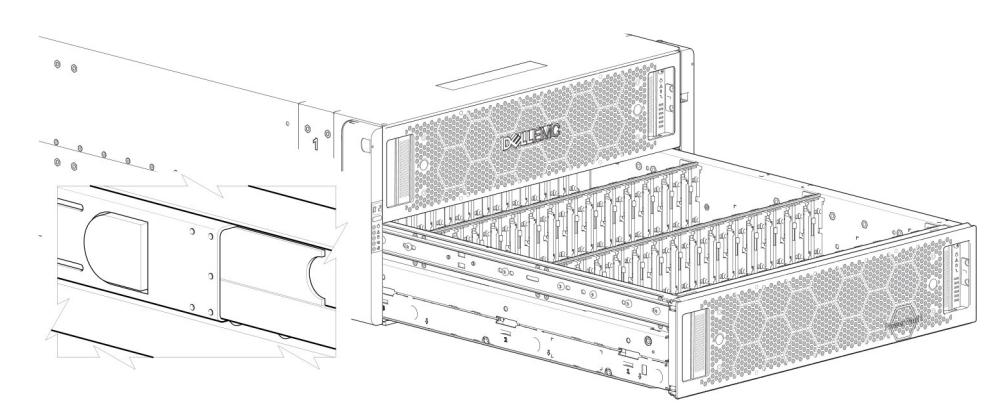

#### Ilustración 50. Apertura de un cajón (2 de 2)

(i) NOTA: El cajón no debe estar vacío durante más de dos minutos con el gabinete encendido.

#### Cierre de un cajón

- Mantenga presionados los pestillos negros en los laterales del cajón abierto, en cada riel superior extendido. En el diagrama anterior, se muestra un detalle aumentado de un pestillo de deslizamiento, que reside en los rieles del cajón izquierdo y derecho.
- 2. Empuje el cajón ligeramente hacia adentro.
- 3. Suelte los pestillos del cajón.
- 4. Empuje el cajón completamente dentro del gabinete, asegurándose de que encaje hasta el fondo.

## Extracción de una DDIC de un gabinete de 5U

Quite una DDIC solo si hay una DDIC de reemplazo disponible.

- **NOTA:** Es posible que cerrar un cajón con una o más DDIC faltantes cause problemas de enfriamiento. Consulte Ocupación de cajones en la página 65.
- 1. Determine qué cajón contiene la unidad de disco que desea quitar.
  - Si conoce el número de ranura, use Sistema de gabinete 5U84: plano del cajón accedido desde el panel frontal en la página 16, que proporciona una vista de un cajón de índice doble con numeración de ranuras de cajón superior (entero izquierdo) y cajón inferior (entero derecho).
  - Si la unidad de disco ha fallado, se enciende un LED de error en el panel frontal del cajón afectado.
  - Si la unidad de disco ha fallado, el LED de error de la unidad en la DDIC se ilumina con luz ámbar fija.
- 2. Abra el cajón que contiene la DDIC que desea quitar.
- 3. Presione el botón de pestillo en la dirección de la siguiente ilustración para desbloquear la DDIC de la posición asentada en la ranura:

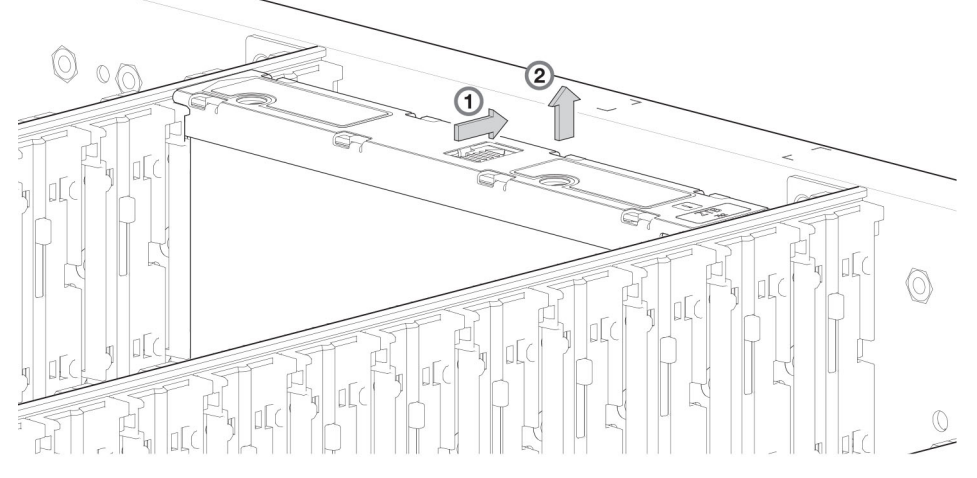

Ilustración 51. Extracción de una DDIC (1 de 2)

4. Tire de la DDIC hacia arriba y hacia fuera de la ranura del cajón.

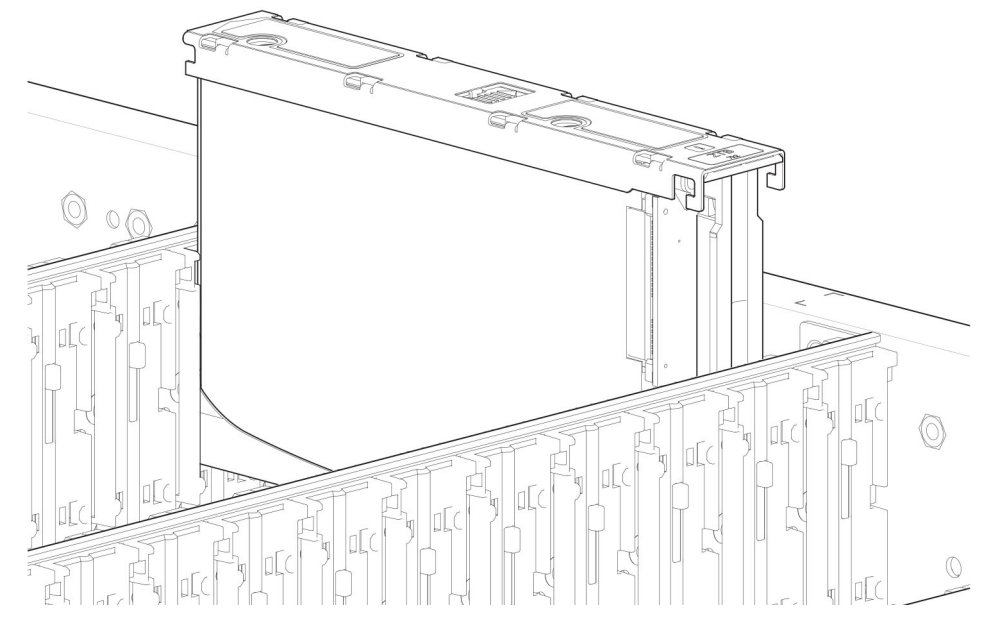

Ilustración 52. Extracción de una DDIC (2 de 2)

### Instalación de una DDIC en un gabinete de 5U

Las unidades de disco fallidas se deben reemplazar por unidades de disco aprobadas. Comuníquese con el proveedor de servicios para obtener más detalles.

- 1. Alinee la DDIC con la ranura de unidad de destino e insértela en la ranura de la unidad.
- 2. Baje la DDIC hacia la ranura de unidad.
  - a. Mantenga el DDIC presionado hacia abajo.
  - b. Mueva el pestillo de deslizamiento en la dirección que se muestra en la siguiente ilustración:

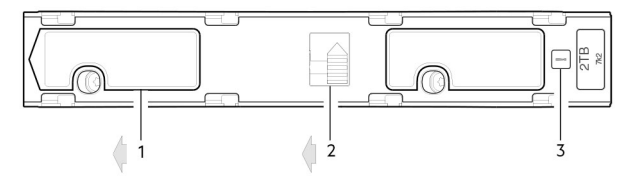

#### Ilustración 53. Instalación de una DDIC

- 1. Pestillo deslizante (se desliza hacia la izquierda)
- 2. Botón del pestillo (se muestra en la posición de bloqueo)
- 3. Fault LED de la unidad
- **3.** Compruebe lo siguiente:
  - a. El botón del pestillo está en la posición de bloqueo.
  - **b.** El Fault LED de la unidad no está encendido.
- 4. Cierre el cajón.

## Ocupación de cajones

Las reglas generales para ocupar un cajón con DDIC se proporcionan en la *Guía de implementación del sistema de almacenamiento de Dell PowerVault ME4 Series.* Las reglas adicionales se proporcionan para reemplazar unidades de disco en cajones ocupados anteriormente o para ocupar gabinetes enviados con la opción de configuración de gabinete a medio ocupar.

#### Preparación

Las unidades de disco se envían en paquetes de ampliación de 42 unidades. Los clientes con varios gabinetes podrán repartir las 42 unidades de disco de un paquete de expansión en varios gabinetes, siempre y cuando se instalen 14 DDIC cada vez para llenar completamente las filas vacías. En esta sección, se describe el patrón de instalación que proporciona el mejor flujo de aire y rendimiento térmico posible.

Los cajones se deben ocupar con DDIC en filas completas. Cada cajón contiene 3 filas de 14 DDIC. Las reglas y supuestos son los siguientes:

- El número mínimo de DDIC en un gabinete es 28.
- El número de filas no debe variar por más de 1 entre los cajones superiores e inferiores.
- Las filas se deben ocupar desde la parte frontal hacia la parte posterior del cajón.
- Si se envía un segundo paquete de expansión de unidades de disco a un cliente, las unidades de disco del segundo paquete de
  expansión deben coincidir con las unidades de disco que se enviaron originalmente con el gabinete 5U84. Ambos grupos de unidades
  de disco deben compartir el mismo tipo de modelo y capacidad.
  - () NOTA: Los números de referencia de los paquetes de expansión no aparecen en la lista porque cambian con el tiempo, cuando las unidades de disco se envían con firmware nuevo o se encuentran disponibles nuevos modelos de unidad de disco. Comuníquese con el administrador de cuentas para obtener los números de referencia.
- Si los dos grupos de unidades de disco tienen firmware diferente, todas las unidades de disco se deben actualizar con el firmware actual/compatible. Consulte la *Guía del administrador del sistema de almacenamiento de Dell PowerVault ME4 Series* o la ayuda en línea para obtener información adicional sobre la actualización de firmware.

#### Pautas para la instalación

El orden recomendado para ocupar unidades de disco parcialmente en el gabinete 5U84 optimiza el flujo de aire a través del chasis. En Gabinete 5U84: componentes del panel frontal en la página 16, se muestra la ubicación y la indexación de los cajones a los que se accede desde el panel frontal del gabinete.

El 5U84 se envía con cajones instalados en el chasis. Sin embargo, para evitar problemas de impacto y vibración durante el tránsito, el gabinete no se envía con DDIC instalados en los cajones. Un gabinete se configura con 42 unidades de disco (a medio ocupar) u 84 unidades de disco (completamente ocupadas) para enviarlo al cliente. Si están a medio ocupar, las filas que contienen unidades de disco se deben completar con un complemento total de DDIC (sin ranuras vacías en la fila). En la lista a continuación, se identifican las filas de los cajones que deberían contener DDIC cuando el gabinete está configurado a medio ocupar:

- Cajón superior: fila frontal
- Cajón superior: fila central
- Cajón inferior: fila frontal

Si se instalan unidades de disco adicionales incrementalmente en un gabinete a medio ocupar, los DDIC se deben agregar una fila completa a la vez (sin ranuras vacías en la fila) en la secuencia indicada:

- Cajón inferior: fila central
- Cajón superior: fila posterior
- Cajón inferior: fila posterior

## Reemplazo de un módulo de controladora o IOM

En esta sección, se proporcionan los procedimientos para quitar e instalar un módulo de controladora o IOM en un gabinete de 2U o 5U.

Los gabinetes de 2U son compatibles con configuraciones de módulo de controladora doble o único. Los gabinetes 5U84 solo son compatibles con configuraciones de módulo de controladora doble.

Si un módulo de controladora falla, la controladora conmutará por error y se ejecutará en un solo módulo hasta restaurar la redundancia. Para gabinetes 2U, se debe instalar un módulo de controladora en la ranura A y un módulo de controladora o controladora de relleno en la ranura B para garantizar un flujo de aire suficiente por el gabinete durante el funcionamiento. Para gabinetes 5U84, se debe instalar un módulo de controladora en ambas ranuras.

En una configuración de módulo de controladora doble, los módulos de controladora e IOM son intercambiables en caliente, lo cual significa que podrá reemplazar un módulo sin detener la I/O a grupos de discos o apagar el gabinete. En este caso, el segundo módulo de controladora se hace cargo el funcionamiento del sistema de almacenamiento hasta que instale el nuevo módulo.

Es posible que deba reemplazar un módulo de controladora o IOM en los siguientes casos:

• El fault LED está iluminado

- El estado que se informa en el PowerVault Manager indica un problema con el módulo
- Los eventos del PowerVault Manager indican un problema con el módulo
- La solución de problemas indica un problema con el módulo

En la ilustración en las siguientes secciones, se muestra el reemplazo del módulo de controladora para la ranura superior (A) del gabinete. Para reemplazar un módulo de controladora o IOM en la ranura inferior (B), gire el módulo 180º de modo que quede alineado correctamente con sus conectores en la parte posterior del midplane.

# Reemplazo de módulos de controladora en un gabinete de módulo de controladora doble

La extracción de un módulo de controladora de un gabinete en funcionamiento cambia significativamente el flujo de aire dentro del gabinete. Los módulos de la controladora deben ocupar las aberturas de ranuras para que el gabinete se enfríe correctamente. Deje los módulos de controladora en el gabinete hasta que esté listo para instalar un módulo de controladora de reemplazo.

Cuando se instalan dos módulos de controladora en un gabinete, los módulos de controladora deben ser del mismo tipo de modelo.

PRECAUCIÓN: Cuando reemplace un módulo de controladora, asegúrese de que transcurran menos de 10 segundos entre la inserción en una ranura y el bloqueo en el lugar. De lo contrario, es posible que la controladora falle. Si no se bloquea dentro de 10 segundos, quite el módulo de controladora de la ranura y repita el proceso.

Siga estas reglas cuando reemplace un módulo de controladora en un gabinete en funcionamiento:

- 1. Registre la configuración del módulo de controladora antes de reemplazar los módulos de controladora.
- 2. Extraiga el módulo de la controladora del gabinete.
- 3. Instale el módulo de controladora de repuesto en el gabinete.
- 4. Espere 30 minutos y, a continuación, utilice la CLI o el PowerVault Manager para comprobar el estado del sistema y los registros de eventos, a fin de verificar que el sistema esté estable.

(i) NOTA: Si la función de actualización del firmware del partner (PFU) no está habilitada, actualice el firmware en el módulo de controladora de reemplazo.

Siga estas reglas cuando reemplace ambos módulos de controladora en un gabinete en funcionamiento:

- 1. Registre la configuración del módulo de controladora antes de reemplazar los módulos de controladora.
- 2. Quite un módulo de controladora del gabinete.
- 3. Instale el módulo de controladora de repuesto en el gabinete.
- 4. Espere 30 minutos y, a continuación, utilice la CLI o el PowerVault Manager para comprobar el estado del sistema y los registros de eventos, a fin de verificar que el sistema esté estable.

() NOTA: Si la función de actualización del firmware del partner (PFU) no está habilitada, actualice el firmware en el módulo de controladora de reemplazo. Para obtener más información sobre la actualización de firmware, consulte la *Guía del administrador del sistema de almacenamiento de Dell PowerVault ME4 Series*.

- 5. Quite el segundo módulo de controladora del gabinete.
- 6. Instale el módulo de controladora de repuesto en el gabinete.
- 7. Espere 30 minutos y, a continuación, utilice la CLI o el PowerVault Manager para comprobar el estado del sistema y los registros de eventos, a fin de verificar que el sistema esté estable.
  - () NOTA: Si la función de actualización del firmware del partner (PFU) no está habilitada, actualice el firmware en el módulo de controladora de reemplazo. Para obtener más información sobre la actualización de firmware, consulte la *Guía del administrador del sistema de almacenamiento de Dell PowerVault ME4 Series*.

#### Extracción de un módulo de controladora de un gabinete de módulo de controladora doble

Realice los siguientes pasos para quitar un módulo de controladora de un gabinete de módulo de controladora doble:

Antes de comenzar con cualquier procedimiento, consulte Precauciones ante descargas electroestáticas (ESD) en la página 43.

- Puede realizar el intercambio en caliente de un módulo de controladora único en un gabinete en funcionamiento, siempre y cuando apague primero el módulo de controladora mediante el PowerVault Manager o la CLI.
- No quite un módulo de controladora fallido a menos que tenga el repuesto a mano. Todos los módulos deben estar colocados mientras el sistema está en funcionamiento.
- 1. Verifique que haya apagado correctamente el módulo de controladora mediante el PowerVault Manager o la CLI.

- 2. Localice el gabinete con un LED de UID iluminado.
- 3. Dentro del gabinete, localice el módulo de controladora con un LED azul de Listo para quitar.
- Desconecte todos los cables conectados al módulo de controladora. Etiquete cada cable para facilitar la reconexión al módulo de controladora de repuesto.
- 5. Sujete el pestillo del módulo entre el pulgar y el índice, presione el flanco y el asa para soltar el asa del pestillo y balancee el pestillo hacia afuera para soltar el módulo de controladora de la posición asentada.

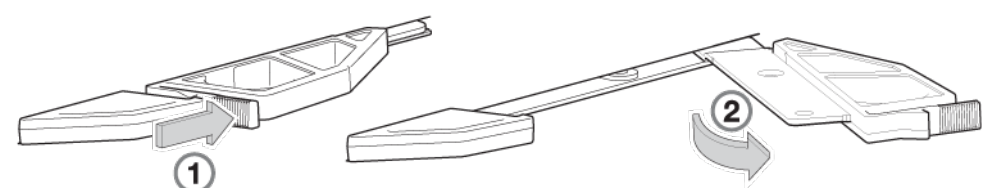

#### Ilustración 54. Extracción de un módulo de controladora de un gabinete

- 6. Gire el asa del pestillo para abrirla, agarre el asa del pestillo y facilite el módulo de la controladora hacia adelante desde la ranura.
- 7. Coloque ambas manos en el cuerpo del módulo de controladora y tire hacia arriba para quitarlo del gabinete, de manera tal que el módulo de controladora se mantenga nivelado durante la extracción.

# Instalación de un módulo de controladora de repuesto en un gabinete de módulo de controladora doble

Realice los siguientes pasos para instalar un módulo de controladora de repuesto en un gabinete de módulo de controladora doble:

Antes de comenzar con cualquier procedimiento, consulte Precauciones ante descargas electroestáticas (ESD) en la página 43.

- 1. Examine el módulo de la controladora de repuesto para ver si hay daños e inspeccione detenidamente el conector de interfaz. No instale el módulo de controladora de repuesto si las clavijas están dobladas.
- 2. Sujete el módulo de controladora con ambas manos y, con el pestillo en la posición abierta, oriente el módulo de controladora y alinéelo para insertarlo en la ranura de destino.
- 3. Asegúrese de que el módulo de controladora esté nivelado y deslícelo hacia el interior del gabinete hasta que haga tope. Un módulo de controladora que solo esté parcialmente asentado no permitirá el rendimiento óptimo del gabinete de controladora. Verifique que el módulo de controladora esté asentado completamente antes de continuar.
- Cierre el pestillo manualmente para fijar el módulo de controladora en su posición. Debería oír un clic cuando el asa del pestillo se enganche y fije el módulo de controladora al conector en la parte posterior del midplane.
- 5. Vuelva a conectar los cables.

PRECAUCIÓN: Si los cables de cobre pasivo se conectan al módulo de controladora, el cable no debe tener una conexión a un punto común de conexión a tierra.

- 6. Actualice el firmware en el módulo de controladora de repuesto a la misma versión que el otro módulo de la controladora.
  - () NOTA: En un sistema de módulo de controladora doble en el que PFU esté habilitado, el sistema actualiza automáticamente el firmware en un módulo de controladora de reemplazo.

# Reemplazo de un módulo de la controladora en un gabinete de módulo de controladora único

Siga estas reglas cuando reemplace un módulo de controladora en un gabinete de módulo de controladora único:

- 1. Si el módulo controlador sigue funcionando, registre las direcciones IP y la configuración del sistema de almacenamiento en la hoja de trabajo Información del sistema, que se encuentra en la *Dell PowerVault ME4 Series Guía de implementación de sistemas de almacenamiento*.
- 2. Utilice el PowerVault Manager o la CLI para apagar el sistema de almacenamiento.
- **3.** Quite el módulo de la controladora del gabinete del sistema de almacenamiento. Para obtener instrucciones, consulte Extracción de un módulo de controladora de un gabinete de módulo de controladora único en la página 69.
- Mueva la tarjeta de memoria CompactFlash de la controladora defectuosa al módulo de controladora de repuesto. Para obtener instrucciones, consulte Traslado de la tarjeta de memoria CompactFlash para un gabinete de módulo de controladora único en la página 69.
- Instale el módulo de controladora de repuesto en el gabinete del sistema de almacenamiento y configure el módulo de controladora de repuesto. Para obtener instrucciones, consulte Instalación y configuración de un módulo de controladora de repuesto en un gabinete de módulo de controladora único en la página 70.

#### Extracción de un módulo de controladora de un gabinete de módulo de controladora único

Realice los siguientes pasos para quitar un módulo de controladora de un gabinete de módulo de controladora único:

Antes de comenzar con cualquier procedimiento, consulte Precauciones ante descargas electroestáticas (ESD) en la página 43.

- 1. Apague el sistema de almacenamiento mediante el PowerVault Manager o la CLI.
- Desconecte todos los cables conectados al módulo de controladora. Etiquete cada cable para facilitar la reconexión al módulo de controladora de repuesto.
- 3. Sujete el pestillo del módulo entre el pulgar y el índice, presione el flanco y el asa para soltar el asa del pestillo y balancee el pestillo hacia afuera para soltar el módulo de controladora de la posición asentada.

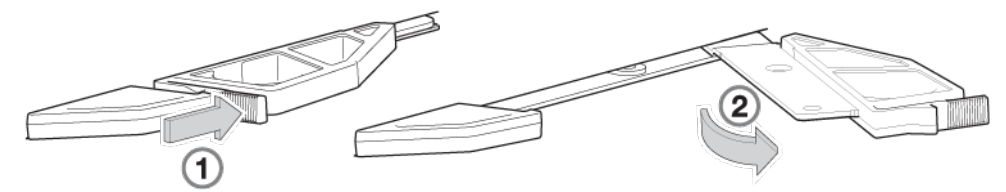

#### Ilustración 55. Extracción de un módulo de controladora de un gabinete

- 4. Gire el asa del pestillo para abrirla, agarre el asa del pestillo y facilite el módulo de la controladora hacia adelante desde la ranura.
- 5. Coloque ambas manos en el cuerpo del módulo de controladora y tire hacia arriba para quitarlo del gabinete, de manera tal que el módulo de controladora se mantenga nivelado durante la extracción.

#### Traslado de la tarjeta de memoria CompactFlash para un gabinete de módulo de controladora único

Este procedimiento corresponde únicamente a configuraciones del gabinete de módulo de controladora. La tarjeta de memoria CompactFlash se debe pasar del módulo de controladora fallido al módulo de controladora de repuesto para evitar la pérdida de datos.

Confirme que el transporte de CompactFlash sea la acción adecuada, según se explica en el capítulo **Solución de problemas** de la *Guía* de implementación del sistema de almacenamiento de ME4 Series.

# PRECAUCIÓN: No mueva las tarjetas CompactFlash en un ambiente de módulo de controladora doble. La caché se duplica entre las tarjetas de memoria CompactFlash en ambientes de módulo de controladora doble.

Antes de comenzar con cualquier procedimiento, consulte Precauciones ante descargas electroestáticas (ESD) en la página 43.

- 1. Quite el módulo de controladora fallido del gabinete de controladora.
- 2. Localice la tarjeta de memoria CompactFlash en el lado del módulo de controladora fallido de cara al midplane.

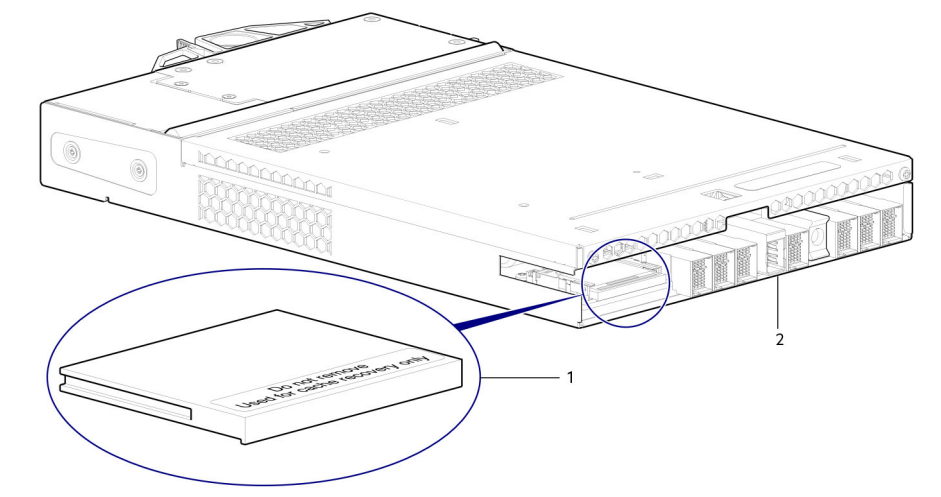

#### Ilustración 56. Ubicación de la tarjeta de memoria CompactFlash

- a. Tarjeta de memoria CompactFlash
- b. Módulo de controladora visto desde la parte posterior
- 3. Sujete la tarjeta de memoria CompactFlash y tire con cuidado para quitarla de la ranura en el módulo de controladora fallido.
- 4. Etiquete la tarjeta de memoria CompactFlash como Datos, y déjela a un lado para guardarla.

- 5. Localice el módulo de controladora de repuesto y quite su tarjeta de memoria CompactFlash instalada.
- 6. Introduzca la tarjeta de memoria CompactFlash del módulo de controladora de repuesto en el módulo de controladora fallido. Procure no confundir esta tarjeta de memoria con la que tiene la etiqueta Datos.
- 7. Inserte la tarjeta de memoria CompactFlash con la etiqueta Datos en el módulo de controladora de repuesto. Empuje la tarjeta de memoria hacia adelante hasta que quede asentada en su lugar.

# Instalación y configuración de un módulo de controladora de repuesto en un gabinete de módulo de controladora único

Realice los siguientes pasos para instalar y configurar un módulo de controladora de repuesto en un gabinete de módulo de controladora único:

Antes de comenzar con cualquier procedimiento, consulte Precauciones ante descargas electroestáticas (ESD) en la página 43.

() NOTA: Para obtener instrucciones sobre cómo realizar los siguientes pasos, consulte la *Guía de implementación del sistema de* almacenamiento de Dell PowerVault ME4 Series.

- 1. Examine el módulo de la controladora para ver si hay daños e inspeccione detenidamente el conector de interfaz. No instale el módulo de controladora si las clavijas están dobladas.
- 2. Con el pestillo en posición abierta, sujete el módulo de controladora con ambas manos y alinéelo para insertarlo en la ranura de destino.
- 3. Asegúrese de que el módulo de controladora esté nivelado y deslícelo hacia el interior del gabinete hasta que haga tope. Un módulo de controladora que solo esté parcialmente asentado no permitirá el rendimiento óptimo del gabinete de controladora. Verifique que el módulo de controladora esté asentado completamente antes de continuar.
- Cierre el pestillo manualmente para fijar el módulo de controladora en su posición.
   Debería oír un clic cuando el asa del pestillo se enganche y fije el módulo de controladora al conector en la parte posterior del midplane.
- 5. Vuelva a conectar los cables al módulo de controladora.

# PRECAUCIÓN: Si los cables de cobre pasivo se conectan al módulo de controladora, el cable no debe tener una conexión a un punto común de conexión a tierra.

- Para un módulo de controladora con puertos de CNC, siga las instrucciones de configuración en la Guía de implementación del sistema de almacenamiento de Dell PowerVault ME4 Series.
- Para un módulo de controladora con puertos de iSCSI 10Gbase-T, conecte los cables de Ethernet al módulo de controladora y configure las direcciones IP para los puertos de iSCSI.
- Para un módulo de controladora con puertos de SAS, conecte los cables de SAS al módulo de controladora.
- 6. Actualice el firmware en el módulo de controladora a la misma versión del firmware que se encontraba en el módulo de controladora fallido.
- 7. Configure los ajustes del sistema y realice la configuración de almacenamiento.

PRECAUCIÓN: Si los grupos de discos entran en modo de cuarentena durante la configuración de almacenamiento, comuníquese con soporte técnico antes de continuar con el paso siguiente.

- 8. Configure los ajustes de puertos de iSCSI o FC en la pestaña Puertos del cuadro de diálogo Configuración del sistema.
  - Si el módulo de controladora contiene puertos de CNC, seleccione el modo de puerto de host.
    - Si se selecciona FC como el modo de puerto, configure los ajustes del puerto de FC.
    - Si se selecciona iSCSI como el modo de puerto, configure los ajustes de puerto de iSCSI.
    - Si se selecciona FC e iSCSI como el modo de puerto, configure los ajustes de puertos de FC e iSCSI.
  - Si el módulo de controladora contiene puertos de iSCSI 10Gbase-T, configure los ajustes de puerto de iSCSI.
- 9. Vuelva a configurar las conexiones a los sistemas host y vuelva a asignar los volúmenes.
- 10. Configure las replicaciones entre sistemas de almacenamiento.

#### Quitar un grupo de discos de cuarentena mediante la CLI

Realice los siguientes pasos en la CLI para determinar si un grupo de discos está en cuarentena y quitarlo de la cuarentena:

- 1. Conéctese al puerto de la CLI en el módulo de controladora A mediante el cable en serie, encienda el sistema de almacenamiento y utilice un emulador de terminal para comunicarse con el módulo de controladora.
  - Para obtener instrucciones, consulte Conexión del puerto de la CLI mediante un cable en serie en la página 157.
- 2. Ingrese manage en el indicador de inicio de sesión y !manage en el indicador de contraseña.

3. Es posible que los pools de discos y los grupos de discos estén en cuarentena, ya que el módulo de controladora de repuesto no es el módulo de controladora nativo. Escriba el siguiente comando para determinar si un grupo de discos está en cuarentena: show disk-groups

Por ejemplo:

# show disk-groups Name Size Pool Own RAID Disks Chk Status Sec Fmt Health Reason Action dg01 9.5TB dg01 A RAID6 12 512k QTOF 512n Fault Disk group is quarantined dg02 17.9TB dg02 B RAID6 12 512k FTOL 512e OK

Si un grupo de discos está en cuarentena, realice los siguientes pasos para quitarlo de cuarentena:

a. Escriba el siguiente comando para crear un usuario con privilegios de diagnóstico:

create user roles diagnostic password password username

Por ejemplo:

# create user roles diagnostic password P@\$\$wOrd diaguser

- b. Ingrese el comando exit para cerrar la sesión de la CLI.
- c. Inicie sesión en la CLI mediante el usuario con privilegios de diagnóstico.
- d. Ingrese el siguiente comando para permitir que los pools se quiten de cuarentena y escriba Y cuando se le pregunte si desea continuar:

```
# set advanced-settings virtual-pool-delete-override enabled
```

Por ejemplo:

```
# set advanced-settings virtual-pool-delete-override enabled
Virtual pools and disk groups must be removed in a specific order to maintain data
integrity. Enabling virtual-pool-delete-override will bypass any system checks generally
made to preserve this order. Deleting pools or disk groups with this setting enabled may
cause irreparable damage to the pool and any user data therein.
Are you sure you want to continue? (y/n) y
```

e. Ingrese el siguiente comando para quitar un grupo de discos de cuarentena y escriba Y cuando se le pregunte si desea continuar: dequarantine disk-group disk group name

Por ejemplo:

```
\# dequarantine disk-group dgA01
Removing this disk group from quarantine will take the disk group offline and could
result in irreversible data loss.
Do you want to continue? (y/n) y
```

f. Ingrese el comando exit para cerrar la sesión de la CLI.

### Extracción de un IOM

Antes de iniciar cualquier procedimiento, consulte Precauciones contra ESD.

(i) NOTA: Consideraciones para la extracción de IOM:

- Los gabinetes de expansión están equipados con dos IOM. Puede realizar el intercambio en caliente de un IOM único en un gabinete en funcionamiento.
- Si va a reemplazar ambos IOM y el gabinete de expansión está en línea, puede realizar el intercambio en caliente del IOM en la ranura "A" y, a continuación, realizar el intercambio en caliente del IOM en la ranura "B", verificando que la controladora reconozca cada módulo.
- No quite un IOM fallido a menos que tenga el repuesto a mano. Todos los IOM deben estar colocados mientras el sistema está en funcionamiento.

- 1. Localice el gabinete de expansión que contiene el IOM que debe reemplazar. En el panel frontal del gabinete, verifique si hay una condición de falla de luz ámbar en el panel del operador del gabinete. En el panel posterior del gabinete, busque una luz ámbar en el fault LED del IOM.
- 2. Desconecte todos los cables conectados al IOM. Etiquete cada cable para facilitar la reconexión al IOM de repuesto.
- **3.** Sujete el pestillo del módulo entre el pulgar y el índice, presione el flanco y el asa para soltar el asa del pestillo y balancee el pestillo hacia afuera para soltar el IOM de su posición asentada.

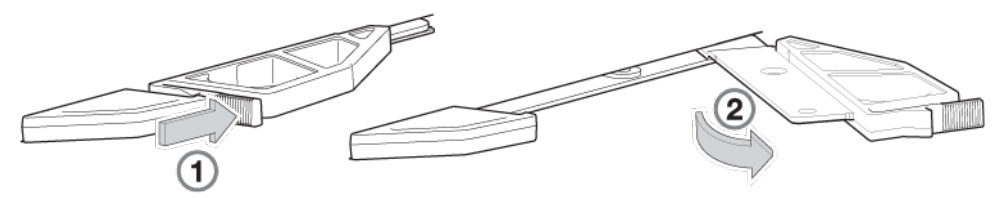

#### Ilustración 57. Pestillo del módulo abierto

- 4. Gire el asa del pestillo para abrirla, agarre el asa del pestillo y saque el IOM hacia adelante desde la ranura.
- 5. Coloque ambas manos en el cuerpo del IOM y tire para quitarlo del gabinete, de manera tal que el IOM se mantenga nivelado durante la extracción.

## Instalación de un IOM

Antes de iniciar cualquier procedimiento, consulte Precauciones contra ESD.

- 1. Consulte el IOM para ver si hay daños e inspeccione detenidamente el conector de interfaz. No instale el IOM si los pins están doblados.
- 2. Sujete el IOM con ambas manos y, con el pestillo en la posición abierta, oriente el IOM y alinéelo para insertarlo en la ranura de destino.
- Asegúrese de que el IOM esté nivelado y deslícelo dentro del gabinete hasta donde sea posible. Un IOM que solo esté parcialmente asentado no permitirá el rendimiento óptimo del gabinete de expansión. Verifique que el IOM esté asentado completamente antes de continuar.
- 4. Cierre el pestillo manualmente para fijar el IOM en su posición.

Debería oír un clic cuando el asa del pestillo se enganche y fije el IOM a su conector en la parte posterior del midplane.

5. Vuelva a conectar los cables.

## Reemplazo de una fuente de alimentación (PSU) en un gabinete de 5U

En esta sección, se proporcionan procedimientos para quitar e instalar una PSU en un gabinete de 5U.

En las imágenes de los procedimientos de instalación y extracción de la PSU, se muestran las vistas del panel posterior del gabinete de 5U.

Antes de iniciar cualquier procedimiento, consulte Precauciones contra ESD.

## Extracción de una PSU

Antes de quitar la PSU, desconecte la alimentación mediante el interruptor de la red eléctrica (cuando esté presente) o mediante la extracción física de la fuente de alimentación para garantizar que el sistema tenga una advertencia del apagado de alimentación inminente. Asegúrese de identificar correctamente la PSU fallida antes de comenzar los pasos del procedimiento.

PRECAUCIÓN: Quitar una fuente de alimentación afecta de manera significativa el flujo de aire del gabinete. No quite la PSU hasta tener el módulo de repuesto. Es importante que todas las ranuras estén ocupadas cuando el gabinete está en funcionamiento.

- 1. Detenga toda la I/O de los hosts al gabinete. Consulte Apagado de un módulo de controladora en la página 45.
  - i NOTA: Este paso no es necesario para el intercambio en caliente. Sin embargo, es necesario cuando reemplaza ambas PSU al mismo tiempo.
- 2. Utilice el software de administración para apagar cualquiera de los otros componentes del sistema necesarios.
  - i NOTA: Este paso no es necesario para el intercambio en caliente. Sin embargo, es necesario cuando reemplaza ambas PSU al mismo tiempo.
- 3. Verifique que el LED de buen estado de alimentación esté encendido, apague la PSU fallida y desconecte el cable de la fuente de alimentación.
- 4. Si reemplaza una sola PSU mediante el intercambio en caliente, continúe al paso 6.
- 5. Si reemplaza ambas PSU, verifique que el gabinete se haya desactivado mediante las interfaces de administración y que esté apagado.
- 6. Verifique que el cable de alimentación esté desconectado.
- 7. Presione el pestillo de liberación hacia la derecha y manténgalo en su lugar (detalle n.º 1).
- 8. Con la otra mano, sostenga el asa y tire de la PSU hacia afuera (detalle n.º 2).

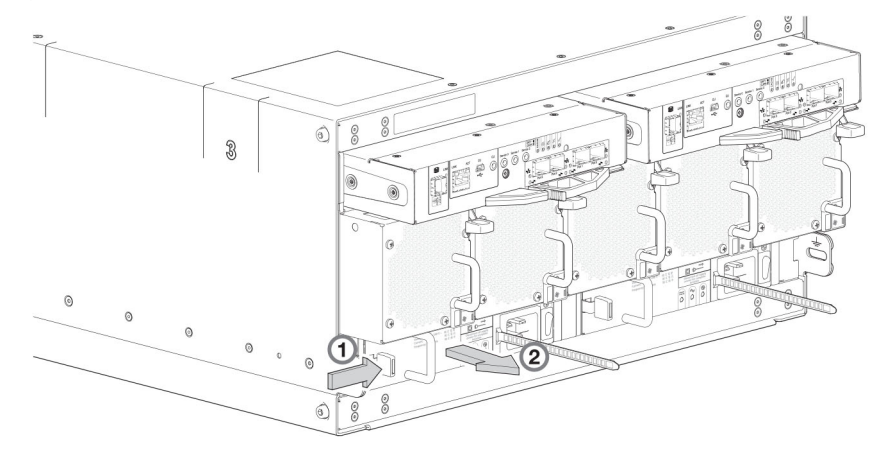

#### Ilustración 58. Extracción de una PSU (1 de 2)

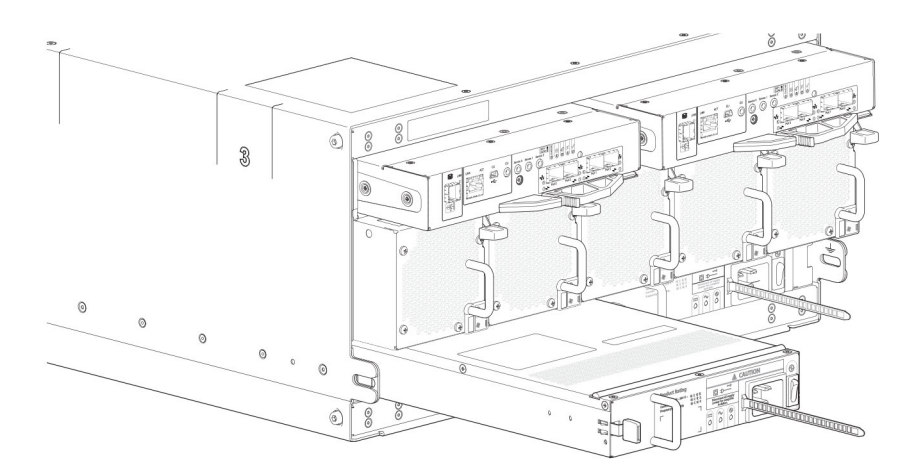

#### Ilustración 59. Extracción de una PSU (2 de 2)

- 9. Mientras sujeta la PSU con ambas manos, quítela del gabinete.
- **10.** Si va a reemplazar ambas PSU, repita los pasos 5 a 9.

(i) NOTA: La ranura de la PSU no debe estar vacía durante más de 2 minutos con el gabinete encendido.

# Instalación de una PSU

Si reemplaza ambas PSU, el gabinete se debe apagar mediante un apagado ordenado, utilizando las interfaces de administración.

- 1. Asegúrese de que la PSU esté apagada.
- Oriente la PSU para la inserción en la ranura de destino en el panel posterior del gabinete, como se muestra en Extracción de una PSU (2 de 2) en la página 73.
- 3. Deslice la PSU en la ranura hasta que el pestillo encaje en su posición.
- 4. Conecte el cable de alimentación de CA.
- 5. Mueva el interruptor de alimentación de la PSU a la posición de encendido.
- 6. Espere a que el LED de buen estado de la alimentación en la PSU que acaba de insertar se ilumine con luz verde. Consulte Fuente de alimentación (PSU) en la página 19.
  - Si el LED de buen estado de alimentación no se enciende, verifique que la PSU esté insertada y colocada correctamente en la ranura.

- Si está colocado correctamente, puede haber una falla en el módulo. Verifique el PowerVault Manager y los registros de eventos para obtener más información.
- Mediante las interfaces de administración (el PowerVault Manager o la CLI), determine si la nueva PSU está en buen estado.
   Verifique que el LED de buen estado de alimentación se ilumine en color verde y que los estados del panel del operador no muestren fallas de módulo en color ámbar.
- 7. Si va a reemplazar ambas PSU, repita los pasos 1 a 6.

# Reemplazo de un módulo de enfriamiento con ventilador (FCM) en un gabinete de 5U

En esta sección, se proporcionan procedimientos para quitar e instalar un FCM en un gabinete de 5U.

En las imágenes de los procedimientos de instalación y extracción del FCM, se muestran las vistas del panel posterior del gabinete de 5U. Antes de iniciar cualquier procedimiento, consulte Precauciones contra ESD.

# Extracción de un FCM

Puede cambiar todos los módulos de enfriamiento con ventilador, siempre y cuando los quite e inserte uno a la vez. Recomendamos que apague la unidad después de quitar dos o más ventiladores.

# PRECAUCIÓN: Quitar un FCM afecta de manera significativa el flujo de aire del gabinete. No quite el FCM hasta tener el módulo de repuesto. Es importante que todas las ranuras estén ocupadas cuando el gabinete está en funcionamiento.

- 1. Identifique el módulo de enfriamiento del ventilador (FCM) que desea quitar. Si el módulo de FCM falló, el LED de error del ventilador se iluminará con luz ámbar fija. Consulte Módulo de enfriamiento con ventilador (FCM) en la página 19.
- 2. Presione el pestillo de liberación hacia abajo y manténgalo en su lugar (detalle n.º 1).
- 3. Con la otra mano, sostenga el asa y tire del FCM hacia afuera (detalle n.º 2).

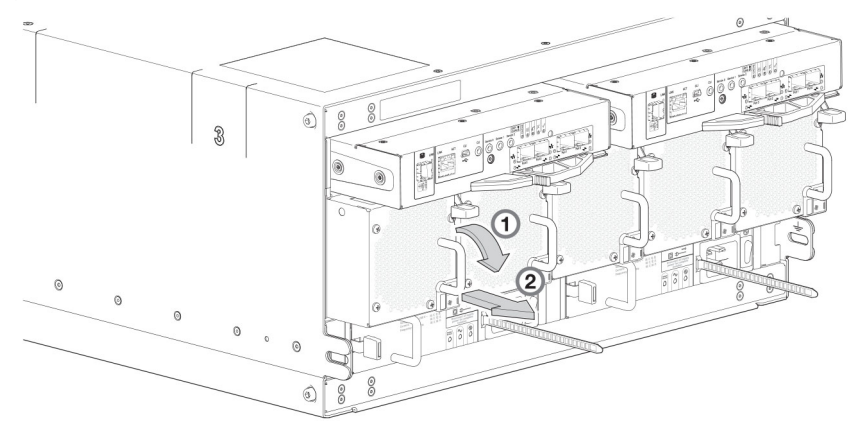

#### Ilustración 60. Extracción de un FCM (1 de 2)

4. Mientras sujeta el FCM con ambas manos, quítelo del gabinete.

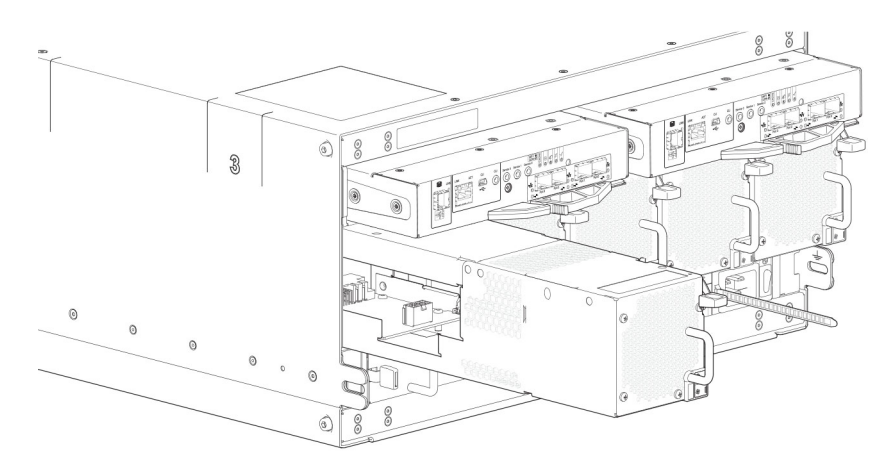

#### Ilustración 61. Extracción de un FCM (2 de 2)

(i) NOTA: La ranura del FCM no debe estar vacía durante más de 2 minutos con el gabinete encendido.

# Instalación de un FCM

Puede realizar un intercambio en caliente del reemplazo de un FCM único: sin embargo, si reemplaza varios FCM, el gabinete se debe apagar de manera ordenada mediante las interfaces de administración.

- 1. Oriente el FCM para la inserción en la ranura de destino en el panel posterior del gabinete, como se muestra en Extracción de un FCM (2 de 2) en la página 75.
- 2. Deslice el FCM en la ranura hasta que el pestillo encaje en su posición. El gabinete debería detectar y usar automáticamente el nuevo módulo.
- 3. Espere a que el LED de buen estado del módulo en el FCM recién insertado se ilumine en color verde. Consulte Módulo de enfriamiento con ventilador (FCM) en la página 19.
  - Si el LED de buen estado del módulo no se enciende, compruebe que el FCM esté correctamente insertado y colocado en la ranura.
  - Si está colocado correctamente, puede haber una falla en el módulo. Verifique el PowerVault Manager y los registros de eventos para obtener más información.
  - Mediante las interfaces de administración (el PowerVault Manager o la CLI), determine si el nuevo FCM está en buen estado.
     Verifique que el LED de buen estado del módulo se ilumine en color verde y que el panel del operador no muestre fallas de módulo en color ámbar.
- 4. Si va a reemplazar varios FCM, repita los pasos 1 a 4.

# Reemplazo de un módulo de enfriamiento de alimentación (PCM) en un gabinete de 2U

En esta sección, se proporcionan procedimientos para quitar e instalar un PCM en un gabinete de 2U.

En las imágenes de los procedimientos de instalación y extracción del PCM, se muestran las vistas del panel posterior del gabinete de 2U.

Un único PCM es suficiente para mantener el funcionamiento del gabinete. No es necesario detener las operaciones y apagar el gabinete por completo al reemplazar solo un PCM; sin embargo, es necesario apagar completamente de manera ordenada si va a reemplazar ambas unidades al mismo tiempo.

# PRECAUCIÓN: No quite la cubierta del PCM, ya que se expondrá al riesgo de descarga eléctrica del interior. Devuelva el PCM a su proveedor para la reparación.

Antes de comenzar cualquiera de estos procedimientos, consulte Precauciones ante ESD.

NOTA: En las ilustraciones, se muestra el reemplazo del módulo de PCM en la ranura derecha, con usted viendo el panel posterior del gabinete. Para reemplazar un PCM en la ranura izquierda, gire el módulo 180° para que se alinee adecuadamente con sus conectores en la parte posterior del midplane.

# Extracción de un PCM

PRECAUCIÓN: La extracción de fuente de alimentación interrumpe de manera significativa el flujo de aire del gabinete. No extraiga el PCM hasta que haya recibido el módulo de reemplazo. Es importante que todas las ranuras estén ocupadas cuando el gabinete esté en funcionamiento.

Antes de extraer el PCM, desconecte la alimentación del PCM mediante el interruptor de red (si lo hubiera) o si quita físicamente la fuente de alimentación para garantizar que el sistema tenga una advertencia de apagado de alimentación inminente. Asegúrese de identificar el PCM defectuoso en forma correcta antes de comenzar el procedimiento de pasos.

1. Detenga toda la I/O de los hosts al gabinete. Consulte Apagado de los hosts conectados en la página 45.

**NOTA:** Este paso no es necesario para el intercambio en caliente. Sin embargo, debe implementarlo cuando reemplaza ambos PCM a la vez.

2. Utilice el software de administración para apagar cualquiera de los otros componentes del sistema necesarios.

i NOTA: Este paso no es necesario para el intercambio en caliente. Sin embargo, debe implementarlo cuando reemplaza ambos PCM a la vez.

- 3. Apague el PCM defectuoso y desconecte el cable de la fuente de alimentación.
- 4. Si reemplaza un solo PCM mediante un intercambio en activo, continúe con el paso 6.
- 5. Si reemplaza ambos PCM, compruebe que el gabinete se haya apagado con las interfaces de administración y que el gabinete esté apagado.
- 6. Verifique que el cable de alimentación esté desconectado.
- 7. Sujete el pestillo y el lateral del asa del PCM entre el pulgar y el índice, apriete y abra el asa para accionar la leva del PCM y quitarlo del gabinete, como se muestra en la siguiente ilustración.

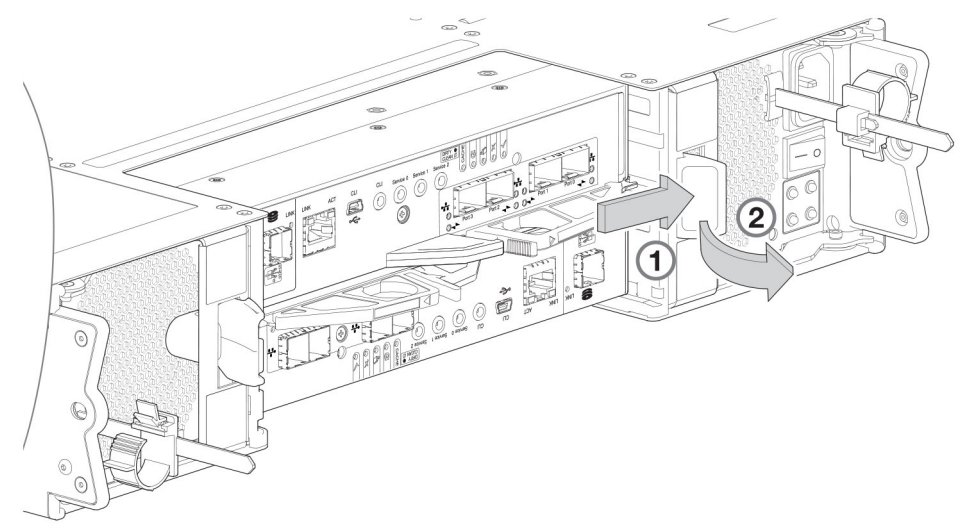

Ilustración 62. Extracción de un PCM (1 de 2)

8. Sujete el asa y retire el PCM: procure sostener la base del módulo con ambas manos a medida que lo quita del gabinete, como se muestra en la siguiente ilustración.

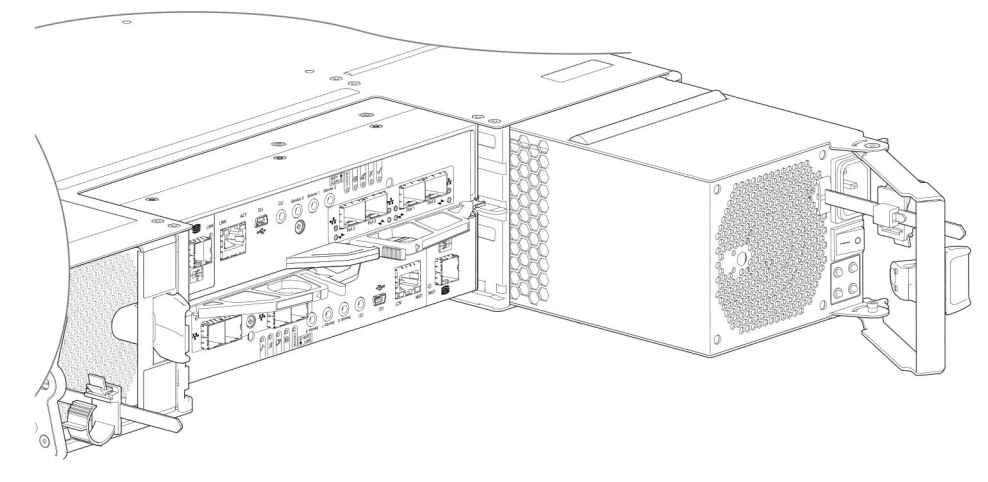

Ilustración 63. Extracción de un PCM (2 de 2)

(i) NOTA: Las ilustraciones de extracción del PCM muestran un chasis configurado como un gabinete de controladora FC/iSCSI de 4 puertos. El procedimiento rige para todos los gabinetes de controladora de 2U y los gabinetes de expansión.

9. Si va a reemplazar dos PCM, repita los pasos 5 a 8.

# Instalación de un PCM

Consulte Extracción de un PCM (1 de 2) en la página 76 y Extracción de un PCM (2 de 2) en la página 77 cuando realice este procedimiento, pero ignore las flechas de dirección, ya que insertará el módulo en la ranura en lugar de extraerlo.

(i) NOTA: Maneje el PCM con cuidado y evite dañar las patas del conector. No instale el PCM si alguna clavija parece estar doblada.

- 1. Compruebe si hay daños, especialmente en todos los conectores del módulo.
- 2. Con el asa del PCM en la posición de apertura, deslice el módulo en el gabinete y asegúrese de sostener la base y el peso del módulo con ambas manos.
- 3. Lleve el módulo hasta su lugar; para ello, cierre manualmente el asa del PCM. Debe oír un clic, ya que el asa del pestillo se encaja y fija el PCM a su conector en la parte posterior del midplane.
- 4. Conecte el cable de alimentación a la fuente de alimentación y al PCM.
- 5. Fije los sujetacables.
- 6. Mediante las interfaces de administración (el PowerVault Manager o la CLI), compruebe si el estado del nuevo PCM es bueno. Verifique que el LED de buen estado del PCM de color verde esté encendido/intermitente según Estados de LED de PCM en la página 34. Verifique que los ventiladores de enfriamiento estén girando sin estados de falla. Verifique que los estados del panel de operador no muestren errores del módulo en amarillo fijo.
- 7. Si va a reemplazar dos PCM, repita los pasos 1 a 5.

# Conclusión del proceso de instalación de componentes

Esta sección proporciona un procedimiento para garantizar que los componentes instalados en el chasis del gabinete de controladora de reemplazo funcionen correctamente.

- 1. Vuelva a conectar los cables de datos entre los dispositivos, según sea necesario, para volver a la configuración de cableado original:
  - Entre gabinetes de almacenamiento en cascada.
  - Entre la controladora y los dispositivos SAN periféricos.
  - Entre el gabinete de controladora y el host.
- 2. Vuelva a conectar los cables de alimentación a los gabinetes de almacenamiento.

# Verificación del funcionamiento de componentes

- 1. Mueva el interruptor de alimentación en la fuente de alimentación a la posición de Encendido en la siguiente secuencia para reiniciar dispositivos de sistema:
  - a. Primero, los gabinetes de expansión.
  - b. Luego, el gabinete de controladora.
  - c. Por último, el host de datos (si está apagado con fines de mantenimiento).

Deje pasar el tiempo suficiente para que cada dispositivo complete sus pruebas automáticas de encendido (POST) antes de continuar.

- 2. Si no puede conectar el sistema de almacenamiento, envíe un ping a las direcciones IP de administración para ambos módulos de la controladora. Si los pings fallan, compruebe si las direcciones IP de administración están configuradas en los módulos de la controladora. Si la dirección IP no está definida, ingrese la dirección IP de administración de ambos módulos de la controladora.
- 3. Si los módulos de la controladora contienen puertos iSCSI, envíe pings a la dirección IP de los puertos iSCSI. Si los pings fallan, compruebe si las direcciones IP están configuradas en los puertos iSCSI de los módulos de la controladora. Si la dirección IP no está definida, ingrese la dirección IP de los puertos iSCSI en ambos módulos de la controladora.
- 4. Realice una reexploración para forzar un descubrimiento nuevo de todos los gabinetes de expansión conectados al gabinete de la controladora. Este paso borra la información de diseño de la SAS interna, reasigna las ID de gabinete y garantiza que los gabinetes se muestren en el orden correcto. Use la CLI o el PowerVault Manager para realizar la reexploración:

Para realizar una reexploración mediante la CLI, introduzca el siguiente comando: rescan

Para realizar una reexaminación mediante el PowerVault Manager:

- a. Verifique que ambas controladoras funcionen normalmente.
- b. En el tema Sistema, seleccione Acción > Reexaminar canales de disco.
- c. Seleccione Reexaminar.

# Uso de LED

En esta sección, se describen los LED utilizados para verificar el funcionamiento de los componentes. Estos LED están ubicados en los paneles frontal y posterior del gabinete.

- 1. Verifique los LED del panel frontal. Los indicadores LED del panel frontal residen en el panel de operaciones que se encuentra en la brida izquierda. Los indicadores LED del disco se encuentran en los módulos del portaunidades.
  - Compruebe que el LED de encendido/en espera del sistema esté iluminado en color verde y que el Fault LED del módulo no esté iluminado.
  - Compruebe que el LED de ID del gabinete que está a la izquierda esté iluminado en verde.
  - Verifique que el LED del módulo de disco se ilumine o parpadee con luz verde, y que no se ilumine en color ámbar.
- 2. Verifique los LED del panel posterior. Los LED del panel posterior se encuentran en el módulo de la controladora, el IOM y las placas frontales de PCM.
  - Para los módulos de controladora e IOM, compruebe que el LED de buen estado se ilumine con luz verde, lo que indica que el módulo finalizó la inicialización y está en línea.
  - Para PCM, compruebe que el LED de buen estado de la PCM se ilumine con luz verde en cada PCM.

# Uso de interfaces de administración

Además de ver los LED como se describió anteriormente, puede utilizar las interfaces de administración para supervisar el estado del sistema y sus componentes, siempre y cuando haya configurado y aprovisionado el sistema y haya habilitado la notificación de eventos.

Elija uno de los siguientes métodos para verificar la operación de los componentes:

- Utilice el PowerVault Manager para supervisar los iconos o valores de estado del sistema y sus componentes a fin de asegurarse de que todo está en condiciones o para desglosar un componente que tiene problemas. El PowerVault Manager utiliza los iconos para mostrar los estados OK, Degradado, Error o Desconocido para el sistema y sus componentes. Si detecta un componente con problemas, siga las acciones del campo Recomendación para resolver el problema.
- Otra alternativa al uso del PowerVault Manager es ejecutar el comando show system en la CLI para ver el estado del sistema y sus componentes. Si algún componente presenta un problema, el estado del sistema se muestra como Degraded, Fault o Unknown. Si descubre un componente con inconvenientes, sigas las acciones del campo Recomendaciones de estado para resolver el problema.
- Monitoreo de la notificación de eventos: con la notificación de eventos configurada y habilitada, puede ver los registros de eventos para supervisar el estado del sistema y sus componentes. Si se muestra un mensaje en el que se recomienda que verifique si se ha registrado un evento o que consulte la información sobre un evento en el registro, puede hacerlo mediante el PowerVault Manager o la

CLI. Con el PowerVault Manager, vea el registro de eventos y, a continuación, coloque el cursor sobre el mensaje de evento para ver más detalles. Mediante la CLI, ejecute el comando show events detail con parámetros adicionales para filtrar la salida y ver los detalles de un evento. Consulte la Guía de referencia de la CLI para obtener más información acerca de los parámetros y la sintaxis de comandos.

# Actualizaciones en el PowerVault Manager después de reemplazar un HBA de SAS o FC

Después de reemplazar un HBA de SAS o FC en un host conectado, realice las siguientes tareas:

- 1. Para un HBA de FC, actualice la agrupación por zonas si se utiliza un switch y, a continuación, actualice la agrupación de hosts/ iniciadores en el PowerVault Manager.
- 2. Para un SAS de HBA, actualice la agrupación de hosts/iniciadores en el PowerVault Manager.

Para obtener más información acerca de la administración de hosts y grupos de hosts en el PowerVault Manager, consulte la *Guía del administrador del sistema de almacenamiento de Dell PowerVault ME4 Series.* 

# Eventos y mensajes de evento

Cuando se produce un evento en un sistema de almacenamiento, se registra un mensaje de evento en el registro de eventos del sistema. Según la configuración de notificaciones de eventos del sistema, el mensaje de evento también se puede enviar a usuarios (mediante correo electrónico) y aplicaciones basadas en host (mediante SNMP o SMI-S).

**NOTA:** Una buena práctica es habilitar las notificaciones que se enviarán para eventos con gravedad Advertencia o una gravedad superior.

Cada evento tiene un código numérico que identifica el tipo de evento producido y tiene uno de los siguientes niveles de gravedad:

- Crítica: se produjo una falla que podría provocar que una controladora se apague. Corrija el problema inmediatamente.
- Error: se produjo una falla que puede afectar la integridad de datos o la estabilidad del sistema. Corrija el problema lo antes posible.
- Advertencia: se produjo un problema que podría afectar la estabilidad del sistema, pero no la integridad de datos. Evalúe el problema y corrijalo si es necesario.
- Informativa: se produjo un cambio de estado o configuración, o se produjo un problema que el sistema corrigió. No se requiere una acción inmediata. En este documento, esta gravedad se abrevia como "Info".
- Resuelta: se resolvió la condición que causó el registro de un evento.

Un mensaje de evento podría especificar un código de error o un código de motivo asociados, que proporcionan detalles adicionales para el soporte técnico. Los códigos de error y los códigos de motivo se encuentran fuera del alcance de esta guía.

#### Temas:

- Descripciones de eventos
- Eventos
- Eventos eliminados
- Eventos enviados como indicaciones a clientes de SMI-S
- Uso del comando de confianza

# Descripciones de eventos

En esta sección, se describen los mensajes de eventos que se pueden informar durante el funcionamiento del sistema y se especifican las acciones recomendadas en respuesta a un evento.

Según el modelo del sistema y la versión de firmware, es posible que algunos eventos que se describen en este documento no se apliquen a su sistema. Las descripciones de eventos se deben considerar como explicaciones de eventos que se pueden ver. No deben considerarse como descripciones de los eventos que debería haber visto, pero no vio. En esos casos, es probable que esos eventos no se apliquen a su sistema.

En esta sección:

- El término grupo de discos se refiere a un vDisk para almacenamiento lineal o a un grupo de discos virtuales para almacenamiento virtual.
- El término pool se refiere a un único vDisk para almacenamiento lineal o a un pool virtual para almacenamiento virtual.

Para obtener un resumen de los eventos de almacenamiento y las indicaciones de SMI-S correspondientes, consulte Eventos enviados como indicaciones a clientes de SMI-S en la página 155.

# **Eventos**

| Número | Gravedad | Descripción/acciones recomendadas                                                                                                    |
|--------|----------|----------------------------------------------------------------------------------------------------|
| 1      | Crítico  | <ul> <li>Esta gravedad del evento tiene las siguientes variantes:</li> <li>1. El grupo de discos está en línea y no puede tolerar otra falla de disco, y no hay ningún repuesto del tamaño y el tipo adecuados para reconstruir automáticamente el grupo de discos.</li> <li>Si el grupo de discos que se indica es RAID 6, funciona con estado degradado debido a la falla de dos discos.</li> <li>Si el grupo de discos que se indica no es RAID 6, funciona con estado degradado debido a la falla de dos discos.</li> <li>Si el grupo de discos lineales, si hay un disco disponible del tipo y el tamaño correcto y la función de repuestos dinámicos está activada, se utiliza ese disco para reconstruir automáticamente el grupo de discos indicado es RAID 6, funciona con estado degradado debido a la falla de discos y se registra el evento 37.</li> <li>2. El grupo de discos está en línea y no puede tolerar otra falla de disco. Si el grupo de discos indicado es RAID 6, funciona con estado degradado debido a la falla de discos y se registra el evento 37.</li> <li>2. El grupo de discos está en línea y no puede tolerar otra falla de disco. Si el grupo de discos indicado es RAID 6, funciona con estado degradado debido a la falla de dos discos. Si el grupo de discos indicado es RAID 6, funciona con estado degradado debido a la falla de un disco.</li> </ul>                                |
|        |          | <ul> <li>Si el evento 37 no se registró, no había un repuesto del tamaño y tipo adecuados para la reconstrucción. Reemplace el disco fallido con uno del mismo tipo y de la misma o mayor capacidad, y, si es necesario, desígnelo como repuesto. Verifique si se registran los eventos 9 y 37 para confirmar esto.</li> <li>De lo contrario, la reconstrucción comenzó automáticamente y se registró el evento 37. Reemplace el disco fallido y configure el repuesto como un repuesto dedicado (solo lineal) o global para usarlo en el futuro.</li> <li>Para un rendimiento de I/O óptimo y continuo, el disco de repuesto debería tener el mismo rendimiento o un mejor rendimiento.</li> <li>Confirme que haya reemplazado todos los discos fallidos y que haya suficientes discos de repuesto configurados para usarlos en el futuro.</li> </ul>                                                                                                    |
|        | Aviso    | <ul> <li>El grupo de discos está en línea, pero no puede tolerar otra falla de disco.</li> <li>Si el grupo de discos que se indica es RAID 6, funciona con estado degradado debido a la falla de dos discos.</li> <li>Si el grupo de discos que se indica no es RAID 6, funciona con estado degradado debido a la falla de un disco.</li> <li>Se utiliza un repuesto dedicado o un repuesto global del tamaño y el tipo adecuados para reconstruir automáticamente el grupo de discos. Se registran los eventos 9 y 37 para indicar esto.</li> <li>Acciones recomendadas:</li> <li>Si el evento 37 no se registró, no había un repuesto del tamaño y tipo adecuados para la reconstrucción. Reemplace el disco fallido con uno del mismo tipo y de la misma o mayor capacidad, y, si es necesario, desígnelo como repuesto. Verifique si se registran los eventos 9 y 37 para confirmar esto.</li> <li>De lo contrario, la reconstrucción comenzó automáticamente y se registró el evento 37. Reemplace el disco fallido y configure el repuesto como un repuesto dedicado (solo lineal) o global para usarlo en el futuro.</li> <li>Para un rendimiento de I/O óptimo y continuo, el disco de repuesto debería tener el mismo rendimiento o un mejor rendimiento.</li> <li>Confirme que haya reemplazado todos los discos fallidos y que haya suficientes discos de repuesto configurados para usarlos en el futuro.</li> </ul> |
| 3      | Error    | El grupo de discos indicado está offline.<br>Falló un disco para RAID 0 o NRAID, fallaron tres discos para RAID 6 o fallaron dos discos para otros<br>niveles de RAID. No se puede reconstruir el grupo de discos. Este no es un estado normal para un grupo<br>de discos, a menos que lo haya quitado de cuarentena manualmente.<br>Para grupos de discos virtuales en el nivel Rendimiento, cuando ocurre una falla de discos, los datos del<br>grupo de discos que usa ese disco se migrarán automáticamente a otro grupo de discos disponible si hay<br>espacio, para no perder datos de usuario. Los datos solo se perderán su ocurren varias fallas de discos                                                                                                    |

# Tabla 27. Descripciones de eventos y acciones recomendadas

| Número | Gravedad    | Descripción/acciones recomendadas                                                                                                    |
|--------|-------------|----------------------------------------------------------------------------------------------------|
|        |             | rápidamente, por lo cual no hay suficiente tiempo para migrar los datos, si no hay suficiente espacio para pasar los datos a otro nivel o si el usuario no reemplaza los discos fallidos enseguida.                                                                                                    |
|        |             | Acciones recomendadas:                                                                                                    |
|        |             | • El comando de la CLI trust podría ser capaz de recuperar algunos de los datos en el grupo de discos. Consulte la ayuda de la CLI para obtener el comando de confianza. Comuníquese con el soporte técnico para ayudar a determinar si la operación de confianza corresponde a su situación y para obtener ayuda para llevarla a cabo.                                                                                                    |
|        |             | Si decide no utilizar el comando de confianza, realice los siguientes pasos:                                                                                                    |
|        |             | <ul> <li>Reemplace el disco o los discos fallidos. (Busque el evento 8 en el registro de eventos para<br/>determinar qué discos fallaron y obtener consejo sobre cómo reemplazarlos).</li> </ul>                                                                                                    |
|        |             | • Elimine el grupo de discos (comando de la CLI remove disk-groups).                                                                                                    |
|        |             | • Vuelva a crear el grupo de discos (comando de la CLI add disk-group).                                                                                                    |
|        |             | Para evitar este problema en el futuro, utilice un nivel de RAID tolerante a fallas, configure uno o más discos como discos de repuesto y reemplace los discos fallidos enseguida.                                                                                                    |
| 4      | Información | El disco indicado tenía un bloque dañado que se corrigió.                                                                                                    |
|        |             | Acciones recomendadas:                                                                                                    |
|        |             | • Supervise la tendencia del error y si el número de errores se aproxima al número total de repuestos de bloque fallido disponibles.                                                                                                    |
| 5      | Información | Se reinició la controladora.                                                                                                    |
|        |             | Acciones recomendadas:                                                                                                    |
|        |             | No es necesario realizar ninguna acción.                                                                                                    |
| 6      | Aviso       | Se produjo una falla durante la inicialización del grupo de discos indicado. Probablemente, esto fue causado por la falla de una unidad de disco. Puede que la inicialización se haya completado, pero el grupo de discos, probablemente, tiene un estado de FTDN (tolerante a fallas con un disco desactivado), CRIT (crítico) u OFFL (offline), según en nivel de RAID y el número de discos fallidos.                                                                                                    |
|        |             | Acciones recomendadas:                                                                                                    |
|        |             | • Busque otro evento registrado aproximadamente al mismo tiempo que indique una falla de disco, como el evento 55, 58 o 412. Siga las acciones recomendadas para ese evento.                                                                                                    |
|        | Información | Realice una de estas acciones:                                                                                                    |
|        |             | El grupo de discos se creó correctamente.                                                                                                    |
|        |             | • La creación del grupo de discos falló inmediatamente. Se envió una retroalimentación al usuario inmediatamente sobre el fallo en el momento en que intentó agregar el grupo de discos.                                                                                                    |
|        |             | Acciones recomendadas:                                                                                                    |
|        |             | No es necesario realizar ninguna accion.                                                                                                    |
| 7      | Error       | En un ambiente de pruebas, un diagnóstico de la controladora falló e informa un código de diagnóstico específico del producto.                                                                                                    |
|        |             | Acciones recomendadas:                                                                                                    |
|        |             | Realice un análisis de falla.                                                                                                    |
| 8      | Aviso       | Se produjo una de las siguientes condiciones:                                                                                                    |
|        |             | <ul> <li>Hay un disco que formaba parte de un grupo desactivado. El disco indicado en el grupo de discos indicado falló y, probablemente, el grupo de discos tenía un estado de FTDN (tolerante a fallas con un disco desactivado), CRIT (crítico) u OFFL (offline), según el nivel de RAID y el número de discos que fallaron. Si hay un repuesto y el grupo de discos no está offline, la controladora usa el repuesto automáticamente para reconstruir el grupo de discos. Los eventos subsecuentes indican los cambios que ocurren al grupo de discos. Cuando se resuelve el problema, se registra el evento 9.</li> <li>Falló la reconstrucción de un grupo de discos. El disco indicado se usó como disco objetivo para reconstruir el grupo de discos. Cuando se reconstruía el grupo de discos, otro disco en el grupo falló y el estado del grupo pasó a ser OFEL (offline). El disco indicado tiene un estado de</li> </ul> |
|        |             | LEFTOVR (sobrante).                                                                                                    |

| Número | Gravedad    | Descripción/acciones recomendadas                                                                                                    |
|--------|-------------|----------------------------------------------------------------------------------------------------|
|        |             | <ul> <li>Una SSD que formaba parte de un grupo de discos informó que ya no tiene vida útil restante. El disco indicado en el grupo de discos indicado falló y, probablemente, el grupo de discos tenía un estado de FTDN (tolerante a fallas con un disco desactivado), CRIT (crítico) u OFFL (offline), según el nivel de RAID y el número de discos que fallaron. Si hay un repuesto y el grupo de discos no está offline, la controladora usa el repuesto automáticamente para reconstruir el grupo de discos. Los eventos subsecuentes indican los cambios que ocurren al grupo de discos. Cuando se resuelve el problema, se registra el evento 9.</li> <li>Acciones recomendadas:</li> <li>Si un disco que formaba parte de un grupo de discos está desactivado:         <ul> <li>Si el disco indicado falló por una de estas razones: errores de medio excesivos, falla de disco inminente, posible falla de hardware, disco no compatible, demasiados errores recuperables de la controladora, solicitud ilegal, degradación o lentitud excesiva, reemplace el disco con uno del mismo tipo (SSD, enterprise SAS o midline SAS) y de la misma o mayor capacidad. Para un</li> </ul> </li> </ul> |
|        |             | <ul> <li>rendimiento de 170 optimo continuo, el disco de repuesto debe tener un rendimiento igual o mejor que el que está reemplazando.</li> <li>Si el disco indicado falló porque un usuario forzó el disco fuera del grupo de discos, porque falló la</li> </ul>                                                                                                    |
|        |             | <ul> <li>inicialización de RAID-6, o por una razón desconocida:</li> <li>Si el grupo de discos asociado está offline o en cuarentena, comuníquese con el soporte técnico.</li> </ul>                                                                                                    |
|        |             | <ul> <li>De lo contrario, anule los metadatos del disco para volver a utilizarlo.</li> <li>Si el disco indicado falló debido a que un disco detectado anteriormente ya no está disponible:</li> <li>Vuelva a insertar el disco o inserte un disco de repuesto del mismo tipo (SSD, enterprise SAS o midline SAS) y de la misma o mayor capacidad que el que estaba en la ranura. Para un rendimiento de I/O óptimo continuo, el disco de repuesto debe tener un rendimiento igual o mejor que el que está reemplazando.</li> </ul>                                                                                                    |
|        |             | <ul> <li>Si el disco, a continuación, tiene estado de sobrante (LEFTOVR), borre los metadatos para volver a usar el disco.</li> <li>Si el grupo de discos asociado está offline o en cuarentena, comuníquese con el soporte</li> </ul>                                                                                                    |
|        |             | técnico.                                                                                                    |
|        |             | <ul> <li>Si failo la reconstrucción de un grupo de discos:</li> <li>Si el grupo de discos asociado está en línea, borre los metadatos del disco indicado para poder volver a usarlo.</li> </ul>                                                                                                    |
|        |             | <ul> <li>Si el grupo de discos asociado está offline, el comando de la CLI trust podría recuperar algunos<br/>o todos los datos del grupo. Sin embargo, confiar en un disco parcialmente reconstruido podría<br/>corromper los datos. Consulte la ayuda de la CLI para el comando trust. Comuníquese con el<br/>soporte técnico para obtener ayuda a fin de determinar si la operación de confianza corresponde<br/>a su situación y para obtener ayuda para llevarla a cabo.</li> </ul>                                                                                                    |
|        |             | • Si el grupo de discos asociado está offline y no desea usar el comando de confianza, realice los siguientes pasos:                                                                                                    |
|        |             | <ul> <li>Elimine el grupo de discos (comando de la CLI remove disk-groups).</li> <li>Borre los metadatos del disco indicado para poder volver a usarlo (comando de la CLI clear disk-metadata).</li> </ul>                                                                                                    |
|        |             | <ul> <li>Reemplace el disco o los discos fallidos. (Busque otras instancias del evento 8 en el registro de<br/>eventos para determinar qué discos fallaron).</li> </ul>                                                                                                    |
|        |             | <ul> <li>Vuelva a crear el grupo de discos (comando de la CLI para agregar grupo de discos).</li> <li>Si una SSD que formaba parte de un grupo de discos informó que no tiene vida útil restante, reemplace el disco con uno del mismo tipo y la misma o mayor capacidad. Para un rendimiento de I/O óptimo continuo, el disco de repuesto debe tener un rendimiento igual o mejor que el que está reemplazando.</li> </ul>                                                                                                    |
| 9      | Información | El disco de repuesto indicado se usó en el grupo de discos indicado para devolverlo a un estado de tolerancia a fallas.                                                                                                    |
|        |             | La reconstrucción del grupo de discos comienza automáticamente. Este evento indica que se resolvió un<br>problema informado por el evento 8.                                                                                                    |
|        |             | <ul><li>Acciones recomendadas:</li><li>No es necesario realizar ninguna acción.</li></ul>                                                                                                    |

| Número | Gravedad    | Descripción/acciones recomendadas                                                                                                    |
|--------|-------------|----------------------------------------------------------------------------------------------------|
| 16     | Información | Se designó un repuesto global al disco indicado.                                                                                                    |
|        |             | Acciones recomendadas:                                                                                                    |
|        |             | No es necesario realizar ninguna acción.                                                                                                    |
| 18     | Error       | La reconstrucción del grupo de discos se completó con errores.                                                                                                    |
|        |             | Cuando un disco falla, la reconstrucción se realiza mediante un disco de repuesto. Sin embargo, esta operación falló. Algunos de los datos en los otros discos del grupo de discos no se pueden leer (error de medios incorregible), por lo cual algunos datos no se pueden reconstruir.                                                                                                    |
|        |             | Acciones recomendadas:                                                                                                    |
|        |             | <ul> <li>Si no tiene una copia de respaldo de los datos, realice una.</li> <li>Busque otro evento registrado aproximadamente al mismo tiempo que indique una falla de disco, como el evento 8 , 55, 58 o 412. Siga las acciones recomendadas para ese evento.</li> </ul>                                                                                                    |
|        | Información | Se completó la reconstrucción del grupo de discos.                                                                                                    |
|        |             | Para el grupo de discos ADAPT que se completó parcialmente, no hay espacio de repuesto disponible o el espacio de repuesto no se puede utilizar por los requisitos de tolerancia a fallas de ADAPT.                                                                                                    |
|        |             | Acciones recomendadas:                                                                                                    |
|        |             | No es necesario realizar ninguna acción.                                                                                                    |
| 19     | Información | Se completó la repetición de la exploración.                                                                                                    |
|        |             | Acciones recomendadas:                                                                                                    |
|        |             | No es necesario realizar ninguna acción.                                                                                                    |
| 20     | Información | Se completó la actualización del firmware de la controladora de almacenamiento.                                                                                                    |
|        |             | Acciones recomendadas:                                                                                                    |
|        |             | No es necesario realizar ninguna acción.                                                                                                    |
| 21     | Error       | Se completó la verificación del grupo de discos. Se encontraron errores, pero no se corrigieron.                                                                                                    |
|        |             | Acciones recomendadas:                                                                                                    |
|        |             | No es necesario realizar ninguna acción.                                                                                                    |
|        | Aviso       | La verificación del grupo de discos no se completó por una condición detectada internamente, como un disco fallido. Si un disco falla, los datos podrían estar en riesgo.                                                                                                    |
|        |             | Acciones recomendadas:                                                                                                    |
|        |             | <ul> <li>Resuelva los problemas de hardware que no sean de disco, como un problema de enfriamiento o una fuente de alimentación, un módulo de controladora o un módulo de expansión defectuosos.</li> <li>Verifique si algún disco en el grupo de discos registró eventos de SMART o errores de lectura irrecuperables.</li> </ul>                                                                                                    |
|        |             | <ul> <li>Si es así y el grupo de discos tiene un nivel de RAID sin tolerancia a fallas (RAID 0 o no RAID),<br/>copie los datos a un grupo diferente y reemplace los discos fallidos.</li> </ul>                                                                                                    |
|        |             | <ul> <li>Si es así y el grupo de discos tiene un nivel de RAID con tolerancia a fallas, verifique el estado actual del grupo de discos. Si no es FTOL, respalde los datos, ya que podrían estar en riesgo. Si es FTOL, reemplace el disco indicado. Si más de un disco en el grupo de discos registró un evento de SMART, respalde los datos y reemplace todos los discos, uno a la vez. En almacenamiento virtual, podría ser posible quitar el grupo de discos afectado, lo que volcará sus datos en otro grupo y volverá a agregar el grupo de discos.</li> </ul> |
|        | Información | La verificación del grupo de discos falló inmediatamente, fue cancelada por un usuario o se realizó con éxito.                                                                                                    |
|        |             | Acciones recomendadas:                                                                                                    |
|        |             | No es necesario realizar ninguna acción.                                                                                                    |
| 23     | Información | Comenzó la creación de un grupo de discos.                                                                                                    |
|        |             | Acciones recomendadas:                                                                                                    |

| <ul> <li>No es necesario realizar ninguna acción.</li> <li>25 Información Se restablecieron las estadísticas del grupo de discos.</li> <li>Acciones recomendadas:         <ul> <li>No es necesario realizar ninguna acción.</li> </ul> </li> <li>28 Información Se modificaron los parámetros de la controladora.         <ul> <li>Este evento se registra cuando se realizan cambios en la configuración general, por ejemplo, prior utilidades, ajustes de notificación remota, contraseñas de interfaz de usuario y valores de IP de pride red. Este evento no se registra cuando se realizan cambios al grupo de discos o a la configuración volumen.</li> </ul> </li> <li>Acciones recomendadas:         <ul> <li>No es necesario realizar ninguna acción.</li> </ul> </li> </ul> | idad de<br>Ierto<br>Ión del  |
|----------------------------------------------------------------------------------------------------|------------------------------|
| 25       Información       Se restablecieron las estadísticas del grupo de discos.         Acciones recomendadas:       • No es necesario realizar ninguna acción.         28       Información       Se modificaron los parámetros de la controladora.         28       Información       Se modificaron los parámetros de la controladora.         28       Este evento se registra cuando se realizan cambios en la configuración general, por ejemplo, prior utilidades, ajustes de notificación remota, contraseñas de interfaz de usuario y valores de IP de pride red. Este evento no se registra cuando se realizan cambios al grupo de discos o a la configuración volumen.         Acciones recomendadas:       • No es necesario realizar ninguna acción.                   | idad de<br>Ierto<br>Ión del  |
| Acciones recomendadas:         • No es necesario realizar ninguna acción.         28       Información         Se modificaron los parámetros de la controladora.         Este evento se registra cuando se realizan cambios en la configuración general, por ejemplo, prior<br>utilidades, ajustes de notificación remota, contraseñas de interfaz de usuario y valores de IP de pride red. Este evento no se registra cuando se realizan cambios al grupo de discos o a la configurad<br>volumen.         Acciones recomendadas:         • No es necesario realizar ninguna acción.                                                                                                    | idad de<br>Ierto<br>Ión del  |
| <ul> <li>No es necesario realizar ninguna acción.</li> <li>28 Información Se modificaron los parámetros de la controladora.<br/>Este evento se registra cuando se realizan cambios en la configuración general, por ejemplo, prior<br/>utilidades, ajustes de notificación remota, contraseñas de interfaz de usuario y valores de IP de p<br/>de red. Este evento no se registra cuando se realizan cambios al grupo de discos o a la configurad<br/>volumen.</li> <li>Acciones recomendadas:         <ul> <li>No es necesario realizar ninguna acción.</li> </ul> </li> </ul>                                                                                                    | idad de<br>Ierto<br>Iión del |
| 28       Información       Se modificaron los parámetros de la controladora.         Este evento se registra cuando se realizan cambios en la configuración general, por ejemplo, prior utilidades, ajustes de notificación remota, contraseñas de interfaz de usuario y valores de IP de pride red. Este evento no se registra cuando se realizan cambios al grupo de discos o a la configuración volumen.         Acciones recomendadas:       • No es necesario realizar ninguna acción.                                                                                                    | idad de<br>Ierto<br>Iión del |
| Este evento se registra cuando se realizan cambios en la configuración general, por ejemplo, prior<br>utilidades, ajustes de notificación remota, contraseñas de interfaz de usuario y valores de IP de pi<br>de red. Este evento no se registra cuando se realizan cambios al grupo de discos o a la configurad<br>volumen.<br>Acciones recomendadas:<br>• No es necesario realizar ninguna acción.                                                                                                    | idad de<br>ierto<br>ión del  |
| Acciones recomendadas:     No es necesario realizar ninguna acción.                                                                                                    |                              |
| No es necesario realizar ninguna acción.                                                                                                    |                              |
| 31 Información El disco indicado ya na astá designada como regulasta                                                                                                    |                              |
| on información el disco indicado ya no esta designado como repuesto.                                                                                                    | 1                            |
| Acciones recomendadas:                                                                                                    |                              |
| No es necesario realizar ninguna acción.                                                                                                    |                              |
| 32 Información Comenzó la verificación del grupo de discos.                                                                                                    |                              |
| Acciones recomendadas:                                                                                                    |                              |
| No es necesario realizar ninguna acción.                                                                                                    |                              |
| 33 Información Se cambió la fecha y hora de la controladora.                                                                                                    |                              |
| Este evento se registra antes de que suceda el cambio, por lo que la fecha y hora del evento mue<br>hora anterior. Este evento puede ocurrir a menudo si la opción NTP está habilitada.                                                                                                    | stra la                      |
| Acciones recomendadas:                                                                                                    |                              |
| No es necesario realizar ninguna acción.                                                                                                    |                              |
| 34 Información La configuración de la controladora se restauró a los valores de fábrica.                                                                                                    |                              |
| Acciones recomendadas:                                                                                                    |                              |
| No es necesario realizar ninguna acción.                                                                                                    |                              |
| 37 Información Comenzó la reconstrucción del grupo de discos. Cuando se completa, se registra el evento 18.                                                                                                    |                              |
| Acciones recomendadas:                                                                                                    |                              |
| No es necesario realizar ninguna acción.                                                                                                    |                              |
| 38 Información Una temperatura, un voltaje o una medición de corriente cambió de error o advertencia a buen es                                                                                                    | tado.                        |
| Acciones recomendadas:                                                                                                    |                              |
| No es necesario realizar ninguna acción.                                                                                                    |                              |
| 39AvisoLos sensores supervisaron una temperatura o voltaje en el rango de advertencia. Cuando se resu<br>problema, se registra el evento 47 para el componente que registró el evento 39.                                                                                                    | ive el                       |
| Si el evento se refiere a un sensor de disco, el comportamiento del disco podría ser impredecible e rango de temperatura.                                                                                                    | n este                       |
| Compruebe el registro de eventos para determinar si más de un disco informó este evento.                                                                                                    |                              |
| Si varios discos informaron esta condición, podría haber un problema en el ambiente.                                                                                                    |                              |
| <ul> <li>Si un disco informa esta condición, podria haber un problema en el ambiente o una falla en el a<br/>Acciones recomendadas:</li> </ul>                                                                                                    | iSCO.                        |
| <ul> <li>Verifique que funcionen los ventiladores del sistema de almacenamiento.</li> </ul>                                                                                                    |                              |
| <ul> <li>Verifique que la temperatura ambiente no sea demasiado alta. El rango de funcionamiento del<br/>gabinete de la controladora es de 5 °C a 35 °C (41 °F a 95 °F). El rango de funcionamiento<br/>gabinete de expansión es de 5 °C a 40 °C (41 °F a 104 °F).</li> </ul>                                                                                                    | lel                          |
| <ul> <li>Verifique que no haya obstrucciones en el flujo de aire.</li> <li>Verifique que haya una placa de relleno o módulo en cada ranura de módulo del gabinete.</li> </ul>                                                                                                    |                              |

| Número | Gravedad    | Descripción/acciones recomendadas                                                                                                    |
|--------|-------------|----------------------------------------------------------------------------------------------------|
|        |             | • Si ninguna de estas explicaciones corresponde, reemplace el disco o el módulo de controladora que registró el error.                                                                                                    |
| 40     | Error       | Los sensores supervisaron una temperatura o voltaje en el rango de falla. Cuando se resuelve el problema, se registra el evento 47 para el componente que registró el evento 40.                                                                                                    |
|        |             | Acciones recomendadas:                                                                                                    |
|        |             | <ul> <li>Verifique que funcionen los ventiladores del sistema de almacenamiento.</li> <li>Verifique que la temperatura ambiente no sea demasiado alta. El rango de funcionamiento del gabinete de la controladora es de 5 °C a 35 °C (41 °F a 95 °F). El rango de funcionamiento del gabinete de expansión es de 5 °C a 40 °C (41 °F a 104 °F).</li> </ul> |
|        |             | • Verifique que no haya obstrucciones en el flujo de aire.                                                                                                    |
|        |             | <ul> <li>Verifique que haya una placa de relleno o módulo en cada ranura de módulo del gabinete.</li> <li>Si ninguna de estas explicaciones corresponde, reemplace el disco o el módulo de controladora que registró el error.</li> </ul>                                                                                                    |
| 41     | Información | El disco indicado se designó como repuesto para el grupo de discos indicado.                                                                                                    |
|        |             | Acciones recomendadas:                                                                                                    |
|        |             | No es necesario realizar ninguna acción.                                                                                                    |
| 43     | Información | El grupo de discos indicado se eliminó.                                                                                                    |
|        |             | Acciones recomendadas:                                                                                                    |
|        |             | No es necesario realizar ninguna acción.                                                                                                    |
| 44     | Aviso       | La controladora contiene datos de caché para el volumen indicado pero el grupo de discos correspondiente no está en línea.                                                                                                    |
|        |             | Acciones recomendadas:                                                                                                    |
|        |             | • Determine la razón para que los discos que componen el grupo no estén en línea.                                                                                                    |
|        |             | <ul> <li>Si hay un gabinete desactivado, determine la acción correctiva.</li> <li>Si el grupo de discos va no es pecesario, puede borrar los datos buérfanos. Esto dará como resultado.</li> </ul>                                                                                                    |
|        |             | una pérdida de datos.                                                                                                    |
|        |             | <ul> <li>Si no se encuentra el grupo de discos y no se quitó intencionalmente, consulte Solución de<br/>problemas en la página 31.</li> </ul>                                                                                                    |
| 47     | Información | Se borró un error detectado por los sensores. Este evento indica que se resolvió un problema informado por los eventos 39 o 40.                                                                                                    |
|        |             | Acciones recomendadas:                                                                                                    |
|        |             | No es necesario realizar ninguna acción.                                                                                                    |
| 48     | Información | Se cambió el nombre del grupo de discos indicado.                                                                                                    |
|        |             | Acciones recomendadas:                                                                                                    |
|        |             | No es necesario realizar ninguna acción.                                                                                                    |
| 49     | Información | Se completó un comando de mantenimiento de SCSI prolongado (esto suele ocurrir durante la actualización del firmware del disco).                                                                                                    |
|        |             | Acciones recomendadas:                                                                                                    |
|        |             | No es necesario realizar ninguna acción.                                                                                                    |
| 50     | Error       | Se produjo un error de ECC corregible en la memoria caché más de 10 veces durante un período de 24 horas, indicando una probable falla de hardware.                                                                                                    |
|        |             | Acciones recomendadas:                                                                                                    |
|        |             | Reemplace el módulo de controladora que registró este evento.                                                                                                    |
|        | Aviso       | Se produjo un error de ECC corregible en la memoria caché.                                                                                                    |

| Número | Gravedad    | Descripción/acciones recomendadas                                                                                                    |
|--------|-------------|----------------------------------------------------------------------------------------------------|
|        |             | Este evento se registra con gravedad de Advertencia para proporcionar información que puede resultar<br>útil al soporte técnico, pero no es necesario realizar ninguna acción en este momento. Se registrará con<br>gravedad de Error, si es necesario, para reemplazar el módulo de controladora.                                                                                                    |
|        |             | Acciones recomendadas:                                                                                                    |
|        |             | • No es necesario realizar ninguna acción.                                                                                                    |
| 51     | Error       | Se produjo un error de ECC incorregible en la memoria caché más de una vez durante un período de<br>48 horas, indicando una probable falla de hardware.                                                                                                    |
|        |             | Acciones recomendadas:                                                                                                    |
|        |             | Reemplace el módulo de controladora que registró este evento.                                                                                                    |
|        | Aviso       | Se produjo un error de ECC incorregible en la memoria caché.                                                                                                    |
|        |             | Este evento se registra con gravedad de Advertencia para proporcionar información que puede resultar<br>útil al soporte técnico, pero no es necesario realizar ninguna acción en este momento. Se registrará con<br>gravedad de Error, si es necesario, para reemplazar el módulo de controladora.                                                                                                    |
|        |             | Acciones recomendadas:                                                                                                    |
|        |             | No es necesario realizar ninguna acción.                                                                                                    |
| 52     | Información | Comenzó la expansión del grupo de discos.                                                                                                    |
|        |             | Esta operación puede demorar días, o semanas en algunos casos, en completarse. Permita un tiempo<br>adecuado para que se complete la expansión.                                                                                                    |
|        |             | Cuando se completa, se registra el evento 53.                                                                                                    |
|        |             | Acciones recomendadas:                                                                                                    |
|        |             | No es necesario realizar ninguna acción.                                                                                                    |
| 53     | Aviso       | La expansión del grupo de discos no pudo continuar porque se produjeron demasiados errores.                                                                                                    |
|        |             | Acciones recomendadas:                                                                                                    |
|        |             | <ul> <li>Si la expansión falló debido a un problema de disco, reemplace el disco con uno del mismo tipo<br/>(SSD, enterprise SAS o midline SAS) y de la misma o mayor capacidad. Para un rendimiento de<br/>I/O óptimo continuo, el disco de repuesto debe tener un rendimiento igual o mejor que el que está<br/>reemplazando. Si comienza la reconstrucción del grupo de discos, espere a que se complete y vuelva<br/>a intentar la expansión.</li> </ul> |
|        | Información | La expansión del grupo de discos se completó, falló inmediatamente o fue cancelada por un usuario.                                                                                                    |
|        |             | Acciones recomendadas:                                                                                                    |
|        |             | <ul> <li>Si la expansión falló debido a un problema de disco, reemplace el disco con uno del mismo tipo<br/>(SSD, enterprise SAS o midline SAS) y de la misma o mayor capacidad. Para un rendimiento de<br/>I/O óptimo continuo, el disco de repuesto debe tener un rendimiento igual o mejor que el que está<br/>reemplazando. Si comienza la reconstrucción del grupo de discos, espere a que se complete y vuelva<br/>a intentar la expansión.</li> </ul> |
| 54     | Información | Debe reemplazar la batería.                                                                                                    |
|        |             | La batería proporciona alimentación de respaldo para el reloj de tiempo real (fecha/hora). En caso de<br>una falla de alimentación, la fecha y hora se revertirán a 1980-01-01 00:00:00.                                                                                                    |
|        |             | Acciones recomendadas:                                                                                                    |
|        |             | Reemplace el módulo de controladora que registró este evento.                                                                                                    |
| 55     | Aviso       | El disco indicado informó un evento de SMART.                                                                                                    |
|        |             | Un evento de SMART indica una falla de disco inminente.                                                                                                    |
|        |             | <ul> <li>Acciones recomendadas:</li> <li>Resuelva los problemas de hardware que no sean de disco, especialmente los problemas de enfriamiento o una fuente de alimentación fallida.</li> </ul>                                                                                                    |

| Número | Gravedad    | Descripción/acciones recomendadas                                                                                                    |
|--------|-------------|----------------------------------------------------------------------------------------------------|
|        |             | <ul> <li>Si el disco está en un grupo de discos que tiene un nivel de RAID sin tolerancia a fallas (RAID 0 o no RAID), copie los datos a un grupo diferente y reemplace el disco fallido.</li> <li>Si el disco está en un grupo de discos que tiene un nivel de RAID con tolerancia a fallas, verifique el estado actual del grupo de discos. Si no es FTOL, respalde los datos, ya que podrían estar en riesgo. Si es FTOL, reemplace el disco indicado. Si más de un disco en el grupo de discos registró un evento de SMART, respalde los datos y reemplace todos los discos, uno a la vez. En almacenamiento virtual, podría ser posible quitar el grupo de discos afectado, lo que volcará sus datos en otro grupo y volverá a agregar el grupo de discos.</li> </ul> |
| 56     | Información | Se encendió o reinició una controladora.                                                                                                    |
|        |             | Acciones recomendadas:                                                                                                    |
|        |             | No es necesario realizar ninguna acción.                                                                                                    |
| 58     | Error       | Una unidad de disco detectó un error grave, como un error de paridad o una falla de hardware de disco.                                                                                                    |
|        |             | Acciones recomendadas:                                                                                                    |
|        |             | <ul> <li>Reemplace el disco fallido por uno del mismo tipo (SSD, enterprise SAS o midline SAS) y de la misma<br/>o mayor capacidad. Para un rendimiento de I/O óptimo continuo, el disco de repuesto debe tener un<br/>rendimiento igual o mejor que el que está reemplazando.</li> </ul>                                                                                                    |
|        | Aviso       | Una unidad de disco se restableció automáticamente debido a un error lógico interno.                                                                                                    |
|        |             | Acciones recomendadas:                                                                                                    |
|        |             | <ul> <li>La primera vez que se registró este evento con gravedad de Advertencia, si el disco indicado no ejecuta el firmware más reciente, actualice el firmware de disco.</li> <li>Si este evento se registra con gravedad de Advertencia para el mismo disco más de cinco veces por semana y el disco indicado está ejecutando el firmware más reciente, reemplace el disco con uno del mismo tipo (SSD, enterprise SAS o midline SAS) y de la misma o mayor capacidad. Para un rendimiento de I/O óptimo continuo, el disco de repuesto debe tener un rendimiento igual o mejor que el que está reemplazando.</li> </ul>                                                                                                    |
|        | Información | Una unidad de disco informó un evento.                                                                                                    |
|        |             | Acciones recomendadas:                                                                                                    |
|        |             | No es necesario realizar ninguna acción.                                                                                                    |
| 59     | Aviso       | La controladora detectó un evento de paridad mientras se comunicaba con el dispositivo SCSI indicado.<br>El evento fue detectado por la controladora y no por el disco.                                                                                                    |
|        |             | Acciones recomendadas:                                                                                                    |
|        |             | • Si el evento indica que un disco o un módulo de expansión está dañado, reemplace el dispositivo indicado.                                                                                                    |
|        | Información | La controladora detectó un error que no es de paridad mientras se comunicaba con el dispositivo SCSI indicado. El evento fue detectado por la controladora y no por el disco.                                                                                                    |
|        |             | Acciones recomendadas:                                                                                                    |
|        |             | No es necesario realizar ninguna acción.                                                                                                    |
| 61     | Error       | La controladora restableció un canal de disco para recuperarse de un error de comunicación. Este evento se registra para identificar una tendencia de errores a través del tiempo.                                                                                                    |
|        |             | Acciones recomendadas:                                                                                                    |
|        |             | <ul><li>Si la controladora se recupera, no es necesario realizar ninguna acción.</li><li>Vea otros eventos registrados para determinar otras acciones necesarias.</li></ul>                                                                                                    |
| 62     | Aviso       | El disco de repuesto dedicado indicado o el disco de repuesto global falló.                                                                                                    |
|        |             | Acciones recomendadas:                                                                                                    |
|        |             | • Reemplace el disco por uno del mismo tipo (SSD, enterprise SAS o midline SAS) y de la misma o mayor capacidad. Para un rendimiento de I/O óptimo continuo, el disco de repuesto debe tener un rendimiento igual o mejor que el que está reemplazando.                                                                                                    |

| Número | Gravedad    | Descripción/acciones recomendadas                                                                                                    |
|--------|-------------|----------------------------------------------------------------------------------------------------|
|        |             | <ul> <li>Si el disco fallido era un repuesto global, configure el nuevo disco como repuesto global.</li> <li>Si el disco fallido era un repuesto dedicado, configure el nuevo disco como repuesto dedicado para el mismo grupo de discos.</li> </ul>         |
| 65     | Error       | Se produjo un error de ECC incorregible en la memoria caché al iniciar.                                                                                                    |
|        |             | La controladora se reinicia automáticamente y los datos de caché se restauran desde la caché de la controladora asociada.                                                                                                    |
|        |             | <ul> <li>Acciones recomendadas:</li> <li>Reemplace el módulo de controladora que registró este evento.</li> </ul>                                                                                                    |
| 68     | Información | La controladora que registró este evento está apagada, o ambas controladoras están apagadas.                                                                                                    |
|        |             | Acciones recomendadas:                                                                                                    |
|        |             | No es necesario realizar ninguna acción.                                                                                                    |
| 71     | Información | La controladora se inició o completó la conmutación por errores.                                                                                                    |
|        |             | Acciones recomendadas:                                                                                                    |
|        |             | • No es necesario realizar ninguna acción.                                                                                                    |
| 72     | Información | Tras la conmutación por errores, la recuperación comenzó o se completó.                                                                                                    |
|        |             | Acciones recomendadas:                                                                                                    |
|        |             | • No es necesario realizar ninguna acción.                                                                                                    |
| 73     | Información | Las dos controladoras se comunican entre sí y la redundancia de caché está habilitada.                                                                                                    |
|        |             | Acciones recomendadas:                                                                                                    |
|        |             | • No es necesario realizar ninguna acción.                                                                                                    |
| 74     | Información | La ID de loop de FC para el grupo de discos indicado se cambió para ser consistente con la ID de otros grupos de discos. Esto puede ocurrir cuando los discos que forman un grupo se insertan de un gabinete con una ID de loop de FC diferente.             |
|        |             | La nueva controladora propietaria también registra este evento después de que cambia la propiedad del grupo de discos.                                                                                                    |
|        |             | Acciones recomendadas:                                                                                                    |
|        |             | No es necesario realizar ninguna acción.                                                                                                    |
| 75     | Información | El número de unidad lógica (LUN) del volumen indicado se desasignó por sus conflictos con LUN asignados a otros volúmenes. Esto puede ocurrir cuando los discos que contienen datos de un volumen asignado se mueven de un sistema de almacenamiento a otro. |
|        |             | Acciones recomendadas:                                                                                                    |
|        |             | • Si desea que los hosts accedan a los datos de volumen de los discos insertados, asigne el volumen con un LUN diferente.                                                                                                    |
| 76     | Información | La controladora está utilizando la configuración predeterminada. Este evento ocurre durante el primer<br>encendido y es posible que ocurra después de una actualización de firmware.                                                                         |
|        |             | Acciones recomendadas:                                                                                                    |
|        |             | • Si acaba de realizar una actualización de firmware y el sistema requiere ajustes de configuración especiales, debe hacer esos cambios en la configuración antes de que su sistema vuelva a funcionar como antes.                                           |
| 77     | Información | La caché se inicializó como resultado del encendido o la conmutación por errores.                                                                                                    |
|        |             | Acciones recomendadas:                                                                                                    |
|        |             | • No es necesario realizar ninguna acción.                                                                                                    |
| 78     | Aviso       | La controladora no pudo utilizar un repuesto asignado para un grupo de discos porque la capacidad del repuesto es demasiado pequeña.                                                                                                    |

| Número | Gravedad    | Descripción/acciones recomendadas                                                                                                    |
|--------|-------------|----------------------------------------------------------------------------------------------------|
|        |             | Esto ocurre cuando falla un disco en el grupo de discos, no hay ningún repuesto dedicado disponible y todos los repuestos globales son demasiado pequeños, la función de repuestos dinámicos está habilitada, todos los repuestos globales y discos disponibles son demasiado pequeños o no hay ningún repuesto del tipo adecuado. Podría haber más de un disco fallido en el sistema.                                                                                       |
|        |             | Acciones recomendadas:                                                                                                    |
|        |             | <ul> <li>Reemplace cada disco fallido por uno del mismo tipo (SSD, enterprise SAS o midline SAS) y de la<br/>misma o mayor capacidad. Para un rendimiento de I/O óptimo continuo, el disco de repuesto debe<br/>tener un rendimiento igual o mejor que el que está reemplazando.</li> </ul>                                                                                                    |
|        |             | <ul> <li>Configure discos como repuestos dedicados o repuestos globales.</li> <li>Para un repuesto dedicado, el disco debe ser del mismo tipo que los demás discos en el grupo,<br/>al menos tan grande como el disco de menor capacidad en el grupo de discos, y tener un<br/>rendimiento igual o mejor.</li> </ul>                                                                                                    |
|        |             | <ul> <li>Para un repuesto global, es mejor elegir un disco que sea igual o más grande que el disco más<br/>grande de su tipo en el sistema, y que tenga el mismo o mejor rendimiento. Si el sistema tiene<br/>una combinación de tipos de discos (SSD, enterprise SAS o midline SAS), debería haber al menos<br/>un repuesto global de cada tipo (a menos que los repuestos dedicados se utilicen para proteger<br/>cada grupo de discos de un tipo determinado).</li> </ul> |
| 79     | Información | Se completó una operación de confianza para el grupo de discos indicado.                                                                                                    |
|        |             | Acciones recomendadas:                                                                                                    |
|        |             | • Asegúrese de completar el procedimiento de confianza, como se documenta en la ayuda de la CLI para el comando trust.                                                                                                    |
| 80     | Información | La controladora habilitó o deshabilitó los parámetros indicados para uno o más discos.                                                                                                    |
|        |             | Acciones recomendadas:                                                                                                    |
|        |             | No es necesario realizar ninguna acción.                                                                                                    |
| 81     | Información | La controladora actual revivió la controladora asociada. La otra controladora se reiniciará.                                                                                                    |
|        |             | Acciones recomendadas:                                                                                                    |
|        |             | No es necesario realizar ninguna acción.                                                                                                    |
| 82     | Información | Conflicto de ID de canal de disco.                                                                                                    |
|        |             | Acciones recomendadas:                                                                                                    |
|        |             | No es necesario realizar ninguna acción.                                                                                                    |
| 83     | Información | La controladora asociada está cambiando de estado (se está apagando o reiniciando).                                                                                                    |
|        |             | Acciones recomendadas:                                                                                                    |
|        |             | No es necesario realizar ninguna acción.                                                                                                    |
| 84     | Aviso       | La controladora actual que registró este evento forzó la conmutación por errores de la controladora asociada.                                                                                                    |
|        |             | Acciones recomendadas:                                                                                                    |
|        |             | • Descargue los registros de depuración del sistema de almacenamiento y comuníquese con el soporte técnico. Un técnico de servicio puede usar los registros de depuración para determinar el problema.                                                                                                    |
| 86     | Información | Se cambiaron los parámetros de canal de disco o puerto de host.                                                                                                    |
|        |             | Acciones recomendadas:                                                                                                    |
|        |             | No es necesario realizar ninguna acción.                                                                                                    |
| 87     | Aviso       | La configuración duplicada recuperada por esta controladora desde la controladora asociada tiene una verificación de redundancia cíclica (CRC) errónea. En su lugar, se usará la configuración de flash local.                                                                                                    |
|        |             | Acciones recomendadas:                                                                                                    |
|        |             | • Restaure la configuración predeterminada mediante el comando restore defaults, como se describe en la guía de referencia de la CLI.                                                                                                    |

#### 88 Aviso La configuración duplicada recuperada por esta controladora desde la controladora asociada está corrupta. En su lugar, se usará la configuración de flash local. Acciones recomendadas: Restaure la configuración predeterminada mediante el comando restore defaults, como se describe en la guía de referencia de la CLI. 89 Aviso La configuración duplicada recuperada por esta controladora desde la controladora asociada tiene un nivel de configuración demasiado alto para que lo procese el firmware de la controladora. En su lugar, se usará la configuración de flash local. Acciones recomendadas: Es probable que la controladora actual que registró este evento tenga un firmware de nivel inferior. Actualice el firmware en la controladora de nivel inferior. Ambas controladoras deben tener las mismas versiones de firmware. Cuando se resuelve el problema, se registra el evento 20. 90 Información La controladora asociada no tiene una imagen de configuración duplicada para la controladora actual, por lo que se está utilizando la configuración de flash local de la controladora actual. Se espera que suceda este evento si la otra controladora es nueva o si se cambió su configuración. Acciones recomendadas: No es necesario realizar ninguna acción. • 91 Error En un ambiente de pruebas, el diagnóstico que verifica señales de restablecimiento de hardware entre controladoras de modo activo-activo falló. Acciones recomendadas: Realice un análisis de falla. 95 Error Ambas controladoras en una configuración activa-activa tienen el mismo número de serie. Los números de serie repetidos pueden causar problemas en el sistema. El número de serie, por ejemplo, determina los WWN. Acciones recomendadas: Quite uno de los módulos de controladora, coloque un repuesto y devuelva el módulo quitado para la reprogramación. 96 Información Los cambios de configuración pendientes que se aplican al inicio se ignoraron, ya que datos de los clientes podrían estar presentes en la caché. Acciones recomendadas: Si no se produjeron los cambios en la configuración solicitados, realícelos nuevamente, use un • comando de interfaz de usuario para apagar la controladora de almacenamiento y reiníciela. 103 Información Se cambió el nombre del volumen indicado. Acciones recomendadas: No es necesario realizar ninguna acción. Información 104 Se cambió el tamaño del volumen indicado. Acciones recomendadas: • No es necesario realizar ninguna acción. 105 Información Se cambió número de unidad lógica (LUN) predeterminado para el volumen indicado. Acciones recomendadas: No es necesario realizar ninguna acción. 106 Información El volumen indicado se agregó al pool indicado.

### Tabla 27. Descripciones de eventos y acciones recomendadas (continuación)

Acciones recomendadas:

No es necesario realizar ninguna acción.

Descripción/acciones recomendadas

Número

Gravedad

| Número | Gravedad    | Descripción/acciones recomendadas                                                                                                    |
|--------|-------------|----------------------------------------------------------------------------------------------------|
| 107    | Error       | La controladora detectó un error grave. En una configuración de controladora única, la controladora se reiniciará automáticamente. En una configuración activa-activa, la controladora asociada desactivará la controladora que experimentó el error.                                                                                                    |
|        |             | Acciones recomendadas:                                                                                                    |
|        |             | • Descargue los registros de depuración del sistema de almacenamiento y comuníquese con el soporte técnico. Un técnico de servicio puede usar los registros de depuración para determinar el problema.                                                                                                    |
| 108    | Información | El volumen indicado se eliminó del pool indicado.                                                                                                    |
|        |             | Acciones recomendadas:                                                                                                    |
|        |             | No es necesario realizar ninguna acción.                                                                                                    |
| 109    | Información | Se restablecieron las estadísticas del volumen indicado.                                                                                                    |
|        |             | Acciones recomendadas:                                                                                                    |
|        |             | No es necesario realizar ninguna acción.                                                                                                    |
| 110    | Información | La propiedad del grupo de discos indicado se entregó a la otra controladora.                                                                                                    |
|        |             | Acciones recomendadas:                                                                                                    |
|        |             | No es necesario realizar ninguna acción.                                                                                                    |
| 111    | Información | El vínculo del puerto de host indicado está activado.                                                                                                    |
|        |             | Este evento indica que se resolvió un problema informado por el evento 112. Para un sistema con<br>puertos de FC, este evento también aparece después de la inicialización del loop.                                                                                                    |
|        |             | Acciones recomendadas:                                                                                                    |
|        |             | No es necesario realizar ninguna acción.                                                                                                    |
| 112    | Aviso       | El vínculo del puerto de host indicado se desactivó inesperadamente. Esto puede afectar las asignaciones de host.                                                                                                    |
|        |             | Acciones recomendadas:                                                                                                    |
|        |             | <ul> <li>Busque el evento 111 correspondiente y supervise las transiciones excesivas que indican un problema<br/>de interruptor o de conectividad de host. Si este evento sucede más de 8 veces por hora, se debe<br/>investigar.</li> </ul>                                                                                                    |
|        |             | • Este evento, probablemente, está causado por equipo fuera del sistema de almacenamiento, como<br>un cableado fallido o un interruptor fallido.                                                                                                    |
|        |             | • Si el problema no se encuentra fuera del sistema de almacenamiento, reemplace el módulo de controladora que registró este evento.                                                                                                    |
|        | Información | El vínculo del puerto de host indicado se desactivó porque se está iniciando la controladora.                                                                                                    |
|        |             | Acciones recomendadas:                                                                                                    |
|        |             | No es necesario realizar ninguna acción.                                                                                                    |
| 114    | Información | El vínculo del puerto de canal de disco indicado está desactivado. Tenga en cuenta que los eventos 114 y 211 se registran cuando se realiza una nueva exploración solicitada por el usuario y no indican un error.                                                                                                    |
|        |             | Acciones recomendadas:                                                                                                    |
|        |             | • Busque el evento 211 correspondiente y supervise las transiciones excesivas que indiquen problemas de disco. Si hay más de 8 transiciones por hora, consulte Solución de problemas en la página 31.                                                                                                    |
| 116    | Error       | Después de una recuperación, la controladora asociada se desactivó mientras duplicaba datos de caché con reescritura a la controladora que registró este evento. Esta última controladora se reinició para evitar la pérdida de datos de la caché de la controladora asociada, pero, si la otra controladora no se reinicia correctamente, los datos se perderán. |
|        |             | Acciones recomendadas:                                                                                                    |
|        |             | <ul> <li>Para determinar si hubo una pérdida de datos, verifique si este evento fue seguido del evento 56 (la controladora de almacenamiento se inició) y, luego, el evento 71 (falló la conmutación por errores). La conmutación por errores indica que no se reinició correctamente.</li> </ul>                                                                 |

#### Número Gravedad Descripción/acciones recomendadas 117 Aviso Este módulo de controladora detectó o generó un error en el canal de host indicado. Acciones recomendadas: Reinicie la controladora de almacenamiento que registró este evento. Si se detectan más errores, verifique la conectividad entre la controladora y el host conectado. Si se generan más errores, apague la controladora de almacenamiento y reemplace el módulo de controladora. 118 Información Se cambiaron los parámetros de la caché para el volumen indicado. Acciones recomendadas: No es necesario realizar ninguna acción. 127 Aviso La controladora detectó una conexión de doble puerto de disco no válida. Este evento indica que un puerto de host de controladora está conectado a un puerto de expansión, en lugar de a un puerto en un host o un interruptor. Acciones recomendadas: Desconecte el puerto de host del puerto de expansión o viceversa y conéctelos a los dispositivos • adecuados. 136 Aviso Los errores detectados en el canal de disco indicado provocaron que la controladora margue el canal como degradado. Acciones recomendadas: Determine el origen de los errores en el canal de disco indicado y reemplace el hardware fallido. Cuando se resuelve el problema, se registra el evento 189. 139 Información Se encendió o reinició la controladora de administración (MC). Acciones recomendadas: • No es necesario realizar ninguna acción. 140 Información La controladora de administración está a punto de reiniciarse. Acciones recomendadas: No es necesario realizar ninguna acción. 141 Este evento se registra cuando un usuario o un servidor DHCP (si DHCP está habilitado) cambió Información la dirección IP usada para la administración del sistema. Este evento también se registra durante la recuperación de la conmutación por errores o el encendido, incluso cuando la dirección no ha cambiado. Acciones recomendadas: No es necesario realizar ninguna acción. 152 Aviso La controladora de administración (MC) no se comunicó con la controladora de almacenamiento (SC) durante 15 minutos y puede haber fallado. Este evento se registra inicialmente con gravedad de Informacional. Si continúa, se registra nuevamente con gravedad de Advertencia y se reinicia la MC automáticamente para intentar recuperarse del problema. Se registra el evento 156. Acciones recomendadas: Si este evento se registra solo una vez con gravedad de Advertencia, no es necesario realizar ninguna acción. Si este evento se registra más de una vez con gravedad de Advertencia, realice lo siguiente: • Verifique la versión del firmware de la controladora y actualice al firmware más reciente si es necesario. • Si el firmware más reciente ya está instalado, el módulo de controladora que registró este evento probablemente tiene una falla de hardware. Reemplace el módulo. Si no puede acceder a las interfaces de administración de la controladora que registró este evento, realice lo siguiente:

| Número | Gravedad    | Descripción/acciones recomendadas                                                                                                    |
|--------|-------------|----------------------------------------------------------------------------------------------------|
|        |             | <ul> <li>Apague esa controladora y vuelva a colocar el módulo.</li> <li>Si, a continuación, puede acceder a las interfaces de administración, verifique la versión del firmware de la controladora y actualice al firmware más reciente si es necesario.</li> <li>Si el problema persiste, reemplace el módulo.</li> </ul> |
|        | Información | La controladora de administración (MC) no se comunicó con la controladora de almacenamiento (SC) durante 160 segundos.                                                                                                    |
|        |             | Si la comunicación se restaura en menos de 15 minutos, se registra el evento 153. Si el problema continúa, el evento se registra nuevamente con gravedad de Advertencia.                                                                                                    |
|        |             | (i) NOTA: Es normal que se registre este evento con gravedad Informativa durante la actualización de firmware.                                                                                                    |
|        |             | Acciones recomendadas:                                                                                                    |
|        |             | Verifique la versión del firmware de la controladora y actualice al firmware más reciente si es necesario.                                                                                                    |
|        |             | • Si el firmware más reciente ya está instalado, no es necesario realizar ninguna acción.                                                                                                    |
| 153    | Información | La controladora de administración (MC) ha vuelto a establecer la comunicación con la controladora de almacenamiento (SC).                                                                                                    |
|        |             | Acciones recomendadas:                                                                                                    |
|        |             | No es necesario realizar ninguna acción.                                                                                                    |
| 156    | Aviso       | La controladora de administración (MC) se reinició desde la controladora de almacenamiento (SC) para la recuperación por errores.                                                                                                    |
|        |             | Acciones recomendadas:                                                                                                    |
|        |             | Consulte las acciones recomendadas para el evento 152, que se registra a aproximadamente el mismo tiempo.                                                                                                    |
|        | Información | La controladora de administración (MC) se reinició desde la controladora de almacenamiento (SC) en un caso normal, como cuando la inicia un usuario.                                                                                                    |
|        |             | Acciones recomendadas:                                                                                                    |
|        |             | No es necesario realizar ninguna acción.                                                                                                    |
| 157    | Error       | Se produjo una falla al intentar escribir en el chip flash de la controladora de almacenamiento (SC).                                                                                                    |
|        |             | Acciones recomendadas:                                                                                                    |
|        |             | Reemplace el módulo de controladora que registró este evento.                                                                                                    |
| 158    | Error       | Se produjo un error de ECC incorregible en la memoria de la CPU de la controladora de almacenamiento más de una vez durante un período de 12 horas, indicando una probable falla de hardware.                                                                                                    |
|        |             | Acciones recomendadas:                                                                                                    |
|        |             | Reemplace el módulo de controladora que registró este evento.                                                                                                    |
|        | Aviso       | Se produjo un error de ECC corregible en la memoria de la CPU de la controladora de almacenamiento.                                                                                                    |
|        |             | Este evento se registra con gravedad de Advertencia para proporcionar información que puede resultar<br>útil al soporte técnico, pero no es necesario realizar ninguna acción en este momento. Se registrará con<br>gravedad de Error, si es necesario, para reemplazar el módulo de controladora.                         |
|        |             | Acciones recomendadas:                                                                                                    |
|        |             | No es necesario realizar ninguna acción.                                                                                                    |
| 161    | Información | Uno o más gabinetes no tienen una ruta válida a un procesador de administración de gabinetes (EMP).                                                                                                    |
|        |             | Todos los EMP de gabinetes están deshabilitados.                                                                                                    |
|        |             | Acciones recomendadas:                                                                                                    |
|        |             | Descargue los registros de depuración del sistema de almacenamiento y comuníquese con el soporte técnico. Un técnico de servicio puede usar los registros de depuración para determinar el problema.                                                                                                    |

| Número | Gravedad    | Descripción/acciones recomendadas                                                                                                    |
|--------|-------------|----------------------------------------------------------------------------------------------------|
| 162    | Aviso       | <ul> <li>Los WWN del host (nodo y puerto) presentados previamente por este módulo de controladora son desconocidos. En un sistema de controladora doble, este evento tiene dos causas posibles:</li> <li>Se reemplazaron o movieron uno o ambos módulos de controladora cuando el sistema estaba apagado.</li> <li>Se borró la configuración de flash de uno o ambos módulos de controladora (aquí es donde se almacenan los WWN usados anteriormente).</li> <li>El módulo de controladora genera un WWN basado en su propio número de serie para recuperarse de esta situación.</li> <li>Acciones recomendadas:</li> <li>Si se reemplazó el módulo de controladora o alguien reprogramó sus datos de ID de FRU, verifique la información de la WWN para este módulo de controladora en todos los bosts que tienen acceso a ál</li> </ul> |
| 163    | Aviso       | Los WWN del host (de nodo y puerto) presentados anteriormente por el módulo de controladora asociado, que está offline, son desconocidos                                                                                                    |
|        |             | Este evento tiene dos causas posibles:                                                                                                    |
|        |             | <ul> <li>Se reemplazó o quitó el módulo de controladora en línea que informó el evento mientras el sistema estaba apagado.</li> <li>Se borró la configuración flash (donde se almacenan los WWN usadas anteriormente) del módulo de</li> </ul>                                                                                                    |
|        |             | controladora en línea.<br>El módulo de controladora en línea genera un WWN basado en su propio número de serie para el otro<br>módulo de controladora a fin de recuperarse de esta situación.                                                                                                    |
|        |             | Acciones recomendadas:                                                                                                    |
|        |             | • Si se reemplazó el módulo de controladora o alguien reprogramó sus datos de ID de FRU, verifique la información de la WWN para el otro módulo de controladora en todos los hosts que tienen acceso a él.                                                                                                    |
| 166    | Aviso       | El nivel de metadatos de RAID de las dos controladoras no coindice, lo que indica que las controladoras tienen distintos niveles de firmware.                                                                                                    |
|        |             | Por lo general, la controladora con el nivel de firmware superior puede leer los metadatos escritos por<br>una controladora con un nivel de firmware inferior. Por lo general, lo contrario no sucede. Por lo tanto,<br>si la controladora con el nivel de firmware superior falló, la controladora sobreviviente con el nivel de<br>firmware inferior no puede leer los metadatos en los discos que realizaron la conmutación por errores.                                                                                                    |
|        |             | Acciones recomendadas:                                                                                                    |
|        |             | • Si esto ocurre después de una actualización de firmware, indica que el formato de metadatos cambió, lo que es poco común. Actualice la controladora con el nivel de firmware más bajo para que coincida con el nivel de firmware de la otra controladora.                                                                                                    |
| 167    | Aviso       | Una prueba de diagnóstico en el arranque de la controladora detectó un funcionamiento anormal y<br>podría ser necesario un ciclo de encendido y apagado para corregirla.                                                                                                    |
|        |             | Acciones recomendadas:                                                                                                    |
|        |             | • Descargue los registros de depuración del sistema de almacenamiento y comuníquese con el soporte técnico. Un técnico de servicio puede usar los registros de depuración para determinar el problema.                                                                                                    |
| 170    | Información | La última vez que se repitió la exploración se detectó que el gabinete indicado se agregó al sistema.                                                                                                    |
|        |             | Acciones recomendadas:                                                                                                    |
|        |             | No es necesario realizar ninguna acción.                                                                                                    |
| 171    | Información | La última vez que se repitió la exploración se detectó que el gabinete indicado se quitó del sistema.                                                                                                    |
|        |             | Acciones recomendadas:                                                                                                    |
|        |             | No es necesario realizar ninguna acción.                                                                                                    |
| 172    | Error o     | El grupo de discos indicado se puso en cuarentena por uno de los siguientes motivos:                                                                                                    |
|        | advertencia | • No se puede acceder a todos los discos. Mientras el grupo de discos se encuentra en cuarentena,<br>en almacenamiento lineal, fallará cualquier intento de acceder a sus volúmenes en el grupo de discos<br>desde un host. En almacenamiento virtual, todos los volúmenes del pool pasarán a ser de solo lectura                                                                                                    |

| Número | Gravedad    | Descripción/acciones recomendadas                                                                                                    |
|--------|-------------|----------------------------------------------------------------------------------------------------|
|        |             | de manera forzada. Si de pronto se puede acceder a todos los discos, el grupo de discos se quitará de cuarentena automáticamente con un estado resultante de FTOL. Si no se puede acceder a todos los discos pero los suficientes pasan a ser accesibles para permitir la lectura y la escritura al grupo de discos, se quitará de cuarentena automáticamente con un estado resultante de FTDN o CRIT. Si hay un disco de repuesto disponible, la reconstrucción comenzará automáticamente. Cuando el grupo de discos se quita de cuarentena, se registra el evento 173. Para una discusión más detallada sobre la quita de discos de cuarentena, consulte la documentación de la CLI o de la SMC. |
|        |             | <ul> <li>Evite usar la operación de quita de cuarentena manual como método de</li> </ul>                                                                                                    |
|        |             | recuperación cuando registra el evento 172, ya que esto provoca que la                                                                                                    |
|        |             | recuperación de datos sea más difícil o imposible.                                                                                                    |
|        |             | <ul> <li>Si borra los datos de cache no escritos mientras un grupo de discos se encuentra<br/>en cuarentena u offline, los datos se perderán permanentemente.</li> </ul>                                                                                                    |
|        |             | <ul> <li>Contiene datos en un formato no compatible con este sistema. La controladora no es compatible</li> </ul>                                                                                                    |
|        |             | con grupos de discos lineales.                                                                                                    |
|        |             | <ul> <li>Si el grupo de discos se puso en cuarentena debido a que no se puede acceder a todos sus discos:</li> </ul>                                                                                                    |
|        |             | <ul> <li>Si el evento 173 se registró subsecuentemente para el grupo de discos indicado, no es necesario<br/>realizar ninguna acción. Ya se quitó el grupo de discos de cuarentena.</li> </ul>                                                                                                    |
|        |             | <ul> <li>De lo contrario, realice las siguientes acciones:</li> <li>Verifique que tedes los gabinetos están encondidos.</li> </ul>                                                                                                    |
|        |             | <ul> <li>Verifique que todos los gabinetes esten encendidos.</li> <li>Verifique que todos los discos y módulos de I/O en cada gabinete estén completamente asentados en sus ranuras y que sus pestillos estén bloqueados.</li> </ul>                                                                                                    |
|        |             | <ul> <li>Vuelva a colocar cualquier disco en el disco de cuarentena que se informe como perdido o fallido en la interfaz de usuario (NO quite y vuelva a colocar discos que no sean miembros del grupo de discos en cuarentena).</li> <li>Verifique que los cables de expansión de SAS están conectados entre cada gabinete del sistema de almacenamiento y que estén completamente asentados (NO quite y vuelva a</li> </ul>                                                                                                    |
|        |             | Insertar los cables, ya que esto puede causar problemas con grupos de discos adicionales).                                                                                                    |
|        |             | <ul> <li>Verifique si hay otros eventos que indiquen fallas en el sistema y siga las acciones<br/>recomendadas para esos eventos. Pero si el evento indica un disco fallido y la acción<br/>recomendada es reemplazar el disco, NO reemplace el disco en este momento, ya que podría<br/>ser necesario más adelante para la recuperación de datos.</li> </ul>                                                                                                    |
|        |             | <ul> <li>Si el grupo de discos sigue en cuarentena después de realizar los pasos, apague ambas controladoras y, a continuación, apague todo el sistema de almacenamiento. Vuelva a encenderlo, comenzando con cualquier gabinete de disco (gabinete de expansión) y, luego, el gabinete de controladora.</li> <li>Si el grupo de discos sigue en cuarentena después de realizar las acciones recomendadas,</li> </ul>                                                                                                    |
|        |             | comuníquese con el soporte técnico.                                                                                                    |
|        |             | Si el grupo de discos se puso en cuarentena porque contiene datos en un formato no compatible con el sistema:     Decemplace las controladoras con las controladoras compatibles con este tipo de grupo de discos                                                                                                    |
|        |             | y recupere la facilidad de administración y el soporte total de los volúmenes y los grupos de discos en cuarentena.                                                                                                    |
|        |             | <ul> <li>Si está seguro de que los datos de este grupo de discos no son necesarios, simplemente<br/>quite el grupo de discos y, por lo tanto, los volúmenes, mediante las controladoras instaladas<br/>actualmente.</li> </ul>                                                                                                    |
| 173    | Información | Se quitó de cuarentena el grupo de discos indicado.                                                                                                    |
|        |             | Acciones recomendadas:                                                                                                    |
|        |             | • No es necesario realizar ninguna acción.                                                                                                    |
| 174    | Información | La actualización del firmware de disco o gabinete se realizó con éxito, un usuario la canceló o falló.                                                                                                    |
|        |             | Si falla la actualización de firmware, se notificará el problema al usuario inmediatamente y este deberá resolver el problema en ese momento, para que cuando haya una falla el evento se registre con gravedad Informativa.                                                                                                    |

| Número | Gravedad    | Descripción/acciones recomendadas                                                                                                    |
|--------|-------------|----------------------------------------------------------------------------------------------------|
|        |             | <ul> <li>Acciones recomendadas:</li> <li>No es necesario realizar ninguna acción.</li> </ul>                                                                                                    |
| 175    | Información | El vínculo de Ethernet del nuerto de red cambió de estado (superior o inferior) para la controladora                                                                                                    |
| 1/0    | internacion | indicada.                                                                                                    |
|        |             | Acciones recomendadas:                                                                                                    |
|        |             | • Si este evento se registra indicando que el puerto de red está activado poco después del arranque de la controladora de almacenamiento (MC, evento 139), no es necesario realizar ninguna acción.                                                                          |
|        |             | De lo contrario, supervise las ocurrencias de este evento para observar la tendencia de errores. Si     este evento sucede más de 8 veces por hora, deberá investigarlo.                                                                                                    |
|        |             | <ul> <li>Este evento, probablemente, está causado por equipo fuera del sistema de almacenamiento,<br/>como un cableado fallido o un switch Ethernet fallido.</li> </ul>                                                                                                    |
|        |             | <ul> <li>Si solo una controladora en un sistema de controladora doble registra este evento, intercambie<br/>los cables de Ethernet entre las dos controladoras. Esto mostrará si el sistema es en el interior o<br/>en el exterior del sistema de almacenamiento.</li> </ul> |
|        |             | <ul> <li>Si el problema no se encuentra fuera del sistema de almacenamiento, reemplace el módulo de<br/>controladora que registró este evento.</li> </ul>                                                                                                    |
| 176    | Información | Se restablecieron las estadísticas de error del disco indicado.                                                                                                    |
|        |             | Acciones recomendadas:                                                                                                    |
|        |             | No es necesario realizar ninguna acción.                                                                                                    |
| 177    | Información | Se purgaron los datos de caché para el volumen faltante indicado.                                                                                                    |
|        |             | Acciones recomendadas:                                                                                                    |
|        |             | No es necesario realizar ninguna acción.                                                                                                    |
| 181    | Información | Se cambiaron uno o más parámetros de configuración asociados con la controladora de almacenamiento (MC), como la configuración para SNMP, SMI-S, notificación por correo electrónico y las cadenas del sistema (nombre del sistema, ubicación del sistema, etc.).            |
|        |             | Acciones recomendadas:                                                                                                    |
|        |             | No es necesario realizar ninguna acción.                                                                                                    |
| 182    | Información | Se pausaron todos los canales de disco. No se realizará ninguna actividad de I/O en los discos hasta que todos los canales se reanuden.                                                                                                    |
|        |             | Acciones recomendadas:                                                                                                    |
|        |             | • Si este evento ocurre en relación con una actualización de firmware de disco, no es necesario                                                                                                    |
|        |             | <ul> <li>Si se produce este evento y no está realizando una actualización de firmware de disco, consulte</li> </ul>                                                                                                    |
|        |             | Solución de problemas en la página 31.                                                                                                    |
| 183    | Información | Todos los canales de disco se reanudaron y la I/O puede continuar. La reanudación inicia una nueva exploración que se registra como evento 19 cuando se completa.                                                                                                    |
|        |             | Este evento indica que terminó la pausa informada por el evento 182.                                                                                                    |
|        |             | Acciones recomendadas:                                                                                                    |
|        |             | No es necesario realizar ninguna acción.                                                                                                    |
| 185    | Información | Se completó un comando de escritura del procesador de administración del gabinete (EMP).                                                                                                    |
|        |             | Acciones recomendadas:                                                                                                    |
|        |             | No es necesario realizar ninguna acción.                                                                                                    |
| 186    | Información | Un usuario cambió los parámetros del gabinete.                                                                                                    |
|        |             | Acciones recomendadas:                                                                                                    |
|        |             | No es necesario realizar ninguna acción.                                                                                                    |
| 187    | Información | Se habilitó la caché con reescritura                                                                                                    |

| Número | Gravedad    | Descripción/acciones recomendadas                                                                                                    |
|--------|-------------|----------------------------------------------------------------------------------------------------|
|        |             | El evento 188 es el evento correspondiente que se registra cuando se habilita la caché de escritura no simultánea.                                                                                                    |
|        |             | Acciones recomendadas:                                                                                                    |
|        |             | No es necesario realizar ninguna acción.                                                                                                    |
| 188    | Información | Se deshabilitó la caché de escritura no simultánea.                                                                                                    |
|        |             | El evento 187 es el evento correspondiente que se registra cuando se deshabilita la caché con reescritura.                                                                                                    |
|        |             | Acciones recomendadas:                                                                                                    |
|        |             | No es necesario realizar ninguna acción.                                                                                                    |
| 189    | Información | Un canal de disco que estaba degradado o fallido ahora se encuentra en buen estado.                                                                                                    |
|        |             | Acciones recomendadas:                                                                                                    |
|        |             | No es necesario realizar ninguna acción.                                                                                                    |
| 190    | Información | El paquete de supercapacitor del módulo de controladora comenzó a cargar.                                                                                                    |
|        |             | Este cambio cumplió una condición para desencadenar la función de escritura simultánea automática, que deshabilitó la caché con reescritura y puso el sistema en modo de escritura simultánea. Cuando se resuelve la falla, se registra el evento 191 para indicar que se restauró el modo de escritura no simultánea.                                                                              |
|        |             | Acciones recomendadas:                                                                                                    |
|        |             | Si el evento 191 no se registra dentro de los 5 minutos después del evento, el supercapacitor probablemente falló y deberá reemplazar el módulo de controladora.                                                                                                    |
| 191    | Información | Se resolvió el evento de activación de escritura simultánea automática que provocó que se genere el evento 190.                                                                                                    |
|        |             | Acciones recomendadas:                                                                                                    |
|        |             | No es necesario realizar ninguna acción.                                                                                                    |
| 192    | Información | La temperatura del módulo de controladora superó el rango de funcionamiento normal.                                                                                                    |
|        |             | Este cambio cumplió una condición para desencadenar la función de escritura simultánea automática, que deshabilitó la caché con reescritura y puso el sistema en modo de escritura simultánea. Cuando se resuelve la falla, se registra el evento 193 para indicar que se restauró el modo de escritura no simultánea.                                                                              |
|        |             | Acciones recomendadas:                                                                                                    |
|        |             | • Si el evento 193 no se registró desde que se registró este evento, probablemente aún exista la condición de temperatura superior al límite y deberá investigar. Probablemente, se registró otro evento de temperatura superior al límite aproximadamente al mismo tiempo que este evento (como los eventos 39, 40, 168, 307, 469, 476 o 477). Consulte las acciones recomendadas para ese evento. |
| 193    | Información | Se resolvió el evento de activación de escritura simultánea automática que provocó que se genere el evento 192.                                                                                                    |
|        |             | Acciones recomendadas:                                                                                                    |
|        |             | No es necesario realizar ninguna acción.                                                                                                    |
| 194    | Información | La controladora de almacenamiento en el módulo de controladora asociado no está activa.                                                                                                    |
|        |             | Esto indica que se produjo una condición de activación que provocó que la función de escritura simultánea automática deshabilite la caché con reescritura y ponga el sistema en modo de escritura simultánea. Cuando se resuelve la falla, se registra el evento 195 para indicar que se restauró el modo de escritura no simultánea.                                                               |
|        |             | Acciones recomendadas:                                                                                                    |
|        |             | • Si el evento 195 no se registró desde que se registró este evento, la otra controladora de<br>almacenamiento probablemente sigue desactivada y deberá investigar la razón. Probablemente, se<br>registraron otros eventos al mismo tiempo que este. Consulte las acciones recomendadas para esos<br>eventos.                                                                                      |

| Número | Gravedad    | Descripción/acciones recomendadas                                                                                                    |
|--------|-------------|----------------------------------------------------------------------------------------------------|
| 195    | Información | Se resolvió el evento de activación de escritura simultánea automática que provocó que se genere el evento 194.                                                                                                    |
|        |             | Acciones recomendadas:                                                                                                    |
|        |             | No es necesario realizar ninguna acción.                                                                                                    |
| 198    | Información | Falló una fuente de alimentación.                                                                                                    |
|        |             | Esto indica que se produjo una condición de activación que provocó que la función de escritura simultánea automática deshabilite la caché con reescritura y ponga el sistema en modo de escritura simultánea. Cuando se resuelve la falla, se registra el evento 199 para indicar que se restauró el modo de escritura no simultánea.                                                      |
|        |             | Acciones recomendadas:                                                                                                    |
|        |             | <ul> <li>Si el evento 199 no se registró desde que se registró este evento, la fuente de alimentación<br/>probablemente no está en buen estado y deberá investigar la razón. Probablemente, se registró<br/>otro evento de fuente de alimentación aproximadamente al mismo tiempo que este evento (como el<br/>evento 168). Consulte las acciones recomendadas para ese evento.</li> </ul> |
| 199    | Información | Se resolvió el evento de activación de escritura simultánea automática que provocó que se genere el evento 198.                                                                                                    |
|        |             | Acciones recomendadas:                                                                                                    |
|        |             | No es necesario realizar ninguna acción.                                                                                                    |
| 200    | Información | Falló un ventilador.                                                                                                    |
|        |             | Esto indica que se produjo una condición de activación que provocó que la función de escritura simultánea automática deshabilite la caché con reescritura y ponga el sistema en modo de escritura simultánea. Cuando se resuelve la falla, se registra el evento 201 para indicar que se restauró el modo de escritura no simultánea.                                                      |
|        |             | Acciones recomendadas:                                                                                                    |
|        |             | <ul> <li>Si el evento 201 no se registró desde que se registró este evento, el ventilador probablemente<br/>no está en buen estado y deberá investigar la razón. Probablemente, se registró otro evento de<br/>ventilador aproximadamente al mismo tiempo que este evento (como el evento 168). Consulte las<br/>acciones recomendadas para ese evento.</li> </ul>                         |
| 201    | Información | Se resolvió el evento de activación de escritura simultánea automática que provocó que se genere el evento 200.                                                                                                    |
|        |             | Acciones recomendadas:                                                                                                    |
|        |             | No es necesario realizar ninguna acción.                                                                                                    |
| 202    | Información | Se eliminó una condición de activación de escritura simultánea automática, que causó que se vuelva a habilitar la caché con reescritura. El cambio ambiental también se registra aproximadamente al mismo tiempo que este evento (eventos 191, 193, 195, 199, 201 y 241).                                                                                                    |
|        |             | Acciones recomendadas:                                                                                                    |
|        |             | No es necesario realizar ninguna acción.                                                                                                    |
| 203    | Aviso       | Se produjo un cambio ambiental que permite que se vuelva a habilitar la caché con reescritura, pero la preferencia de escritura no simultánea automática no está establecida. El cambio ambiental también se registra aproximadamente al mismo tiempo que este evento (eventos 191, 193, 195, 199, 201 o 241).                                                                             |
|        |             | Acciones recomendadas:                                                                                                    |
|        |             | Habilite la caché con reescritura manualmente.                                                                                                    |
| 204    | Error       | Se produjo un error con el dispositivo NV o el mecanismo de transporte. El sistema podría intentar la recuperación automática.                                                                                                    |
|        |             | La tarjeta CompactFlash se utiliza para respaldar los datos de caché no escritos cuando una controladora se desactiva inesperadamente, por ejemplo, en una falla de alimentación. Este evento se genera cuando la controladora de almacenamiento (SC) detecta un problema con la tarjeta CompactFlash durante el arranque.                                                                 |

| Número | Gravedad    | Descripción/acciones recomendadas                                                                                                    |
|--------|-------------|----------------------------------------------------------------------------------------------------|
|        |             | <ul> <li>Acciones recomendadas:</li> <li>Reinicie la controladora de almacenamiento que registró este evento.</li> <li>Si este evento se registra nuevamente, apague la controladora de almacenamiento y reemplace la CompactFlash.</li> <li>Si este evento se registra nuevamente, apague la controladora de almacenamiento y reemplace el módulo de controladora.</li> </ul>                                                                                                    |
|        | Aviso       | El sistema se inició y encontró un problema con el dispositivo NV. El sistema intentará la recuperación<br>automática.<br>La tarjeta CompactFlash se utiliza para respaldar los datos de caché no escritos cuando una<br>controladora se desactiva inesperadamente, por ejemplo, en una falla de alimentación. Este evento<br>se genera cuando la controladora de almacenamiento (SC) detecta un problema con la tarjeta                                                                                                    |
|        |             | <ul> <li>CompactFlash durante el arranque.</li> <li>Acciones recomendadas: <ul> <li>Reinicie la controladora de almacenamiento que registró este evento.</li> </ul> </li> <li>Si este evento se registra nuevamente, apague la controladora de almacenamiento y reemplace el módulo de controladora.</li> </ul>                                                                                                    |
|        | Información | El sistema se inició normalmente y el dispositivo NV está en un estado esperado normal.<br>Este evento se registrará como un evento de Error o Advertencia si es necesaria alguna acción del<br>usuario.<br>Acciones recomendadas:                                                                                                    |
| 205    | Información | <ul> <li>No es necesario realizar ninguna accion.</li> <li>Se asignó o desasignó el volumen indicado.</li> <li>Acciones recomendadas:</li> <li>No es necesario realizar ninguna acción.</li> </ul>                                                                                                    |
| 206    | Información | <ul> <li>Se inició la limpieza del grupo de discos.</li> <li>La limpieza verifica los discos en el grupo de discos en búsqueda de los siguientes tipos de errores:</li> <li>Errores de paridad de datos para un grupo de discos RAID 3, 5, 6 o 50.</li> <li>Errores de verificación de duplicación para un grupo de discos RAID 1 o RAID 10.</li> <li>Errores de medios para todos los niveles de RAID, incluyendo grupos de discos no RAID y RAID 0.</li> <li>Cuando se detectan errores, se corrigen automáticamente.</li> <li>Cuando la limpieza se completa, se registra el evento 207.</li> <li>Acciones recomendadas:</li> <li>No es necesario realizar ninguna acción.</li> </ul>                                                                                                    |
| 207    | Error       | <ul> <li>Se completó la limpieza del grupo de discos y hay un número de errores excesivo en el grupo de discos indicado.</li> <li>Este evento se registra con gravedad de Error cuando se encuentran y corrigen más de 100 discordancias de paridad o duplicación durante una limpieza o cuando se encuentran y corrigen de 1 a 99 discordancias de paridad o duplicación durante cada una de 10 limpiezas del mismo grupo de discos.</li> <li>Para niveles de RAID sin tolerancia a fallas (RAID 0 y no RAID), los errores de medios pueden indicar una pérdida de datos.</li> <li>Acciones recomendadas: <ul> <li>Resuelva los problemas de hardware que no sean de disco, como un problema de enfriamiento o una fuente de alimentación, un módulo de controladora o un módulo de expansión defectuosos.</li> <li>Verifique si algún disco en el grupo de discos registró eventos de SMART o errores de lectura irrecuperables.</li> <li>Si es así y el grupo de discos tiene un nivel de RAID sin tolerancia a fallas (RAID 0 o no RAID), copie los datos a un grupo diferente y reemplace los discos fallidos.</li> </ul> </li> </ul> |

| Número | Gravedad    | Descripción/acciones recomendadas                                                                                                    |
|--------|-------------|----------------------------------------------------------------------------------------------------|
|        |             | <ul> <li>Si es así y el grupo de discos tiene un nivel de RAID con tolerancia a fallas, verifique el estado actual del grupo de discos. Si no es FTOL, respalde los datos, ya que podrían estar en riesgo. Si es FTOL, reemplace el disco indicado. Si más de un disco en el grupo de discos registró un evento de SMART, respalde los datos y reemplace todos los discos, uno a la vez. En almacenamiento virtual, podría ser posible quitar el grupo de discos afectado, lo que volcará sus datos en otro grupo y volverá a agregar el grupo de discos.</li> </ul> |
|        | Aviso       | La limpieza del grupo de discos no se completó por una condición detectada internamente, como un disco fallido. Si un disco falla, los datos podrían estar en riesgo.                                                                                                    |
|        |             | Acciones recomendadas:                                                                                                    |
|        |             | <ul> <li>Resuelva los problemas de hardware que no sean de disco, como un problema de enfriamiento o una<br/>fuente de alimentación, un módulo de controladora o un módulo de expansión defectuosos.</li> <li>Si se sejuel argumenta de discos una giuel de DAID sin televanzia e falles (DAID o a ge DAID)</li> </ul>                                                                                                    |
|        |             | <ul> <li>Si es asi y el grupo de discos tiene un nivel de RAID sin tolerancia a fallas (RAID 0 o no RAID),<br/>copie los datos a un grupo diferente y reemplace los discos fallidos.</li> </ul>                                                                                                    |
|        |             | <ul> <li>Si es así y el grupo de discos tiene un nivel de RAID con tolerancia a fallas, verifique el estado actual del grupo de discos. Si no es FTOL, respalde los datos, ya que podrían estar en riesgo. Si es FTOL, reemplace el disco indicado. Si más de un disco en el grupo de discos registró un evento de SMART, respalde los datos y reemplace todos los discos, uno a la vez. En almacenamiento virtual, podría ser posible quitar el grupo de discos afectado, lo que volcará sus datos en otro grupo y volverá a agregar el grupo de discos.</li> </ul> |
|        | Información | La limpieza del grupo de discos se completó o fue cancelada por un usuario.                                                                                                    |
|        |             | Este evento se registra con gravedad Informativa cuando se encuentran y corrigen menos de 100 errores de paridad o duplicación durante una limpieza.                                                                                                    |
|        |             | Para niveles de RAID sin tolerancia a fallas (RAID 0 y no RAID), los errores de medios pueden indicar una pérdida de datos.                                                                                                    |
|        |             | Acciones recomendadas:                                                                                                    |
|        |             | No es necesario realizar ninguna acción.                                                                                                    |
| 208    | Información | Comenzó un trabajo de limpieza de disco para el disco indicado. El resultado se registrará como evento 209.                                                                                                    |
|        |             | Acciones recomendadas:                                                                                                    |
|        |             | No es necesario realizar ninguna acción.                                                                                                    |
| 209    | Error       | Se completó un trabajo de limpieza de disco registrado con el evento 208 y se encontraron uno o más errores de medios, eventos de SMART o errores duros (no de medios). Si este disco se usa en un grupo de discos sin tolerancia a fallas, puede haber una pérdida de datos.                                                                                                    |
|        |             | Acciones recomendadas:                                                                                                    |
|        |             | <ul> <li>Reemplace el disco por uno del mismo tipo (SSD, enterprise SAS o midline SAS) y de la misma o mayor capacidad. Para un rendimiento de I/O óptimo continuo, el disco de repuesto debe tener un rendimiento igual o mejor que el que está reemplazando.</li> </ul>                                                                                                    |
|        | Aviso       | Un usuario canceló un trabajo de limpieza de disco registrado con el evento 208, o se reasignó un bloque de discos. Estos reemplazos de bloqueo erróneo se informan como "otros errores". Si este disco se usa en un grupo de discos sin tolerancia a fallas, puede haber una pérdida de datos.                                                                                                    |
|        |             | Acciones recomendadas:                                                                                                    |
|        |             | • Supervise la tendencia del error y si el número de errores se aproxima al número total de repuestos de bloque fallido disponibles.                                                                                                    |
|        | Información | Se completó sin errores un trabajo de limpieza de disco registrado con el evento 208, se agregó un disco<br>a un grupo de discos durante la limpieza (sin errores) o un usuario canceló el trabajo.                                                                                                    |
|        |             | Acciones recomendadas:                                                                                                    |
|        |             | No es necesario realizar ninguna acción.                                                                                                    |
| 210    | Información | Se eliminaron todas las instantáneas para el volumen principal indicado cuando se usaba el almacenamiento virtual.                                                                                                    |

| Número | Gravedad    | Descripción/acciones recomendadas                                                                                                    |
|--------|-------------|----------------------------------------------------------------------------------------------------|
|        |             | Acciones recomendadas:                                                                                                    |
|        |             | No es necesario realizar ninguna acción.                                                                                                    |
| 211    | Aviso       | La topología de SAS cambió. No se detectan elementos en la asignación de SAS. El mensaje especifica<br>el número de elementos en la asignación de SAS, el número de expansores detectados, el número de<br>niveles de expansión en el lado nativo (controladora local) y en el lado asociado (controladora asociada),<br>y el número de PHY del dispositivo. |
|        |             | Acciones recomendadas:                                                                                                    |
|        |             | <ul> <li>Vuelva a realizar una exploración para volver a llenar la asignación de SAS.</li> <li>Si esto no resuelve el problema, apague y reinicie ambas controladoras de almacenamiento.</li> <li>Si el problema continúa, consulte Solución de problemas en la página 31.</li> </ul>                                                                        |
|        | Información | La topología de SAS cambió. Aumentó o disminuyó el número de expansores de SAS. El mensaje especifica el número de elementos en la asignación de SAS, el número de expansores detectados, el número de niveles de expansión en el lado nativo (controladora local) y en el lado asociado (controladora asociada), y el número de PHY del dispositivo.        |
|        |             | Acciones recomendadas:                                                                                                    |
|        |             | No es necesario realizar ninguna acción.                                                                                                    |
| 212    | Información | Se eliminaron todos los volúmenes maestros asociados con un pool de instantáneas.                                                                                                    |
|        |             | Acciones recomendadas:                                                                                                    |
|        |             | No es necesario realizar ninguna acción.                                                                                                    |
| 213    | Información | Un volumen maestro se convirtió en un volumen estándar o un volumen estándar se convirtió en un volumen maestro                                                                                                    |
|        |             | Acciones recomendadas:                                                                                                    |
|        |             | No es necesario realizar ninguna acción.                                                                                                    |
| 214    | Información | La creación de instantáneas se completó. Se indica la cantidad de instantáneas.                                                                                                    |
|        |             | Los eventos adicionales proporcionan más información para cada instantánea.                                                                                                    |
|        |             | Acciones recomendadas:                                                                                                    |
| 045    |             |                                                                                                    |
| 215    | Información | Las instantaneas que se crearon anteriormente anora se confirman y estan listas para su uso. Los<br>eventos adicionales proporcionan más información para cada instantánea.                                                                                                    |
|        |             | Acciones recomendadas:                                                                                                    |
|        |             | No es necesario realizar ninguna accion.                                                                                                    |
| 216    | Información | Se eliminó una instantánea sin confirmar. La extracción de la instantánea indicada se completó con éxito.                                                                                                    |
|        |             | Acciones recomendadas:                                                                                                    |
|        |             | No es necesario realizar ninguna acción.                                                                                                    |
| 217    | Error       | Se produjo una falla del supercapacitor en la controladora.                                                                                                    |
|        |             | Acciones recomendadas:                                                                                                    |
|        |             | Reemplace el modulo de controladora que registro este evento.                                                                                                    |
| 218    | Aviso       | Está por terminar la vida útil del paquete de supercapacitor.                                                                                                    |
|        |             | Acciones recomendadas:                                                                                                    |
| 010    |             | Reempiace el modulo de controladora que informo este evento.                                                                                                    |
| 219    | Intormación | Un usuario cambio la prioridad de utilidades.                                                                                                    |
|        |             | Acciones recomendadas:                                                                                                    |
|        |             | INO es necesario realizar ninguna acción.                                                                                                    |

| Número | Gravedad    | Descripción/acciones recomendadas                                                                                                    |
|--------|-------------|----------------------------------------------------------------------------------------------------|
| 220    | Información | Un usuario inició la reversión de los datos en el volumen indicado a los datos en la instantánea indicada.                                                                                                    |
|        |             | Acciones recomendadas:                                                                                                    |
|        |             | No es necesario realizar ninguna acción.                                                                                                    |
| 221    | Información | Se completó el restablecimiento de instantáneas.                                                                                                    |
|        |             | Acciones recomendadas:                                                                                                    |
|        |             | No es necesario realizar ninguna acción.                                                                                                    |
| 222    | Información | Se configuró la política de pools de instantáneas. Un usuario cambió la política para el pool de instantáneas. Una política especifica la acción que el sistema debe realizar automáticamente cuando el pool de instantáneas alcanza el nivel de umbral asociado.                                                                                                    |
|        |             | Acciones recomendadas:                                                                                                    |
|        |             | No es necesario realizar ninguna acción.                                                                                                    |
| 223    | Información | Se establecieron niveles de umbral del pool de instantáneas. Un usuario cambió el nivel de umbral para el pool de instantáneas. Cada pool de instantáneas tiene tres niveles de umbral que le notifican cuando el pool de instantáneas está llegando a la reducción de capacidad. Cada nivel de umbral tiene una política asociada que especifica el comportamiento del sistema cuando se alcanza el umbral. |
|        |             | Acciones recomendadas:                                                                                                    |
|        |             | No es necesario realizar ninguna acción.                                                                                                    |
| 224    | Información | Se completó la reversión de los datos en el volumen indicado a los datos en la instantánea indicada.                                                                                                    |
|        |             | Acciones recomendadas:                                                                                                    |
|        |             | No es necesario realizar ninguna acción.                                                                                                    |
| 225    | Error       | Se produjo una falla de copia en escritura al copiar datos desde un volumen maestro a una instantánea.<br>Debido a un problema de acceso al pool de instantáneas, no se pudo completar la operación de escritura<br>en el disco. Los datos quedan en la caché.                                                                                                    |
|        |             | Acciones recomendadas:                                                                                                    |
|        |             | • Elimine todas las instantáneas del volumen maestro y convierta el volumen maestro en un volumen estándar.                                                                                                    |
| 226    | Error       | No se inició una reversión porque no se pudo inicializar el pool de instantáneas. La reversión se encuentra en un estado suspendido.                                                                                                    |
|        |             | Acciones recomendadas:                                                                                                    |
|        |             | • Asegúrese de que el pool de instantáneas y el pool en el que existe este volumen estén en línea.<br>Reinicie la operación de reversión.                                                                                                    |
| 227    | Error       | Una reversión falló. No se pudo ejecutar la reversión para un determinado rango de LBA (dirección de bloque lógico) del volumen primario indicado.                                                                                                    |
|        |             | Acciones recomendadas:                                                                                                    |
|        |             | Reinicie la operación de reversión.                                                                                                    |
| 228    | Error       | Una reversión no pudo finalizar porque no se pudo inicializar el pool de instantáneas. La reversión se encuentra en estado suspendido.                                                                                                    |
|        |             | Acciones recomendadas:                                                                                                    |
|        |             | • Asegúrese de que el pool de instantáneas y el pool en el que existe este volumen estén en línea.<br>Reinicie la operación de reversión.                                                                                                    |
| 229    | Aviso       | Se alcanzó el umbral de Advertencia para un pool de instantáneas.                                                                                                    |
|        |             | Acciones recomendadas:                                                                                                    |
|        |             | Puede expandir el pool de instantáneas o eliminar instantáneas.                                                                                                    |

| Número | Gravedad    | Descripción/acciones recomendadas                                                                                                    |
|--------|-------------|----------------------------------------------------------------------------------------------------|
| 230    | Aviso       | Se alcanzó el umbral de Error para un pool de instantáneas. Cuando se alcanza el umbral de error, el sistema realiza automáticamente la acción configurada en la política para este nivel de umbral. La política predeterminada para el umbral de error es expandir automáticamente el pool de instantáneas.        |
|        |             | Acciones resultantes:                                                                                                    |
|        |             | <ul> <li>Se eliminaron todas las instantáneas.</li> <li>Las operaciones de escritura se detuvieron en todas las instantáneas y los volúmenes maestros asociados.</li> <li>Se eliminó la instantánea más antigua.</li> </ul>                                                                                         |
|        |             | <ul> <li>Solo notificacion; no se realizo ninguna accion.</li> <li>Se invalidaron todas las instantáneas</li> </ul>                                                                                                    |
|        |             | <ul> <li>Se solicitó la expansión del pool de instantáneas</li> </ul>                                                                                                    |
|        |             | Acciones recomendadas:                                                                                                    |
|        |             | Puede expandir el pool de instantáneas o eliminar instantáneas.                                                                                                    |
| 231    | Aviso       | Se alcanzó el umbral Crítico para un pool de instantáneas. Cuando se alcanza el umbral crítico, el sistema realiza automáticamente la acción configurada en la política para este nivel de umbral. La política predeterminada para el umbral crítico es eliminar todas las instantáneas en el pool de instantáneas. |
|        |             | Acciones resultantes:                                                                                                    |
|        |             | Se eliminaron todas las instantáneas.                                                                                                    |
|        |             | <ul> <li>Las operaciones de escritura se detuvieron en todas las instantâneas y los volúmenes maestros<br/>asociados.</li> </ul>                                                                                                    |
|        |             | Se eliminó la instantánea más antigua.                                                                                                    |
|        |             | Solo notificación; no se realizó ninguna acción.                                                                                                    |
|        |             | Se invalidaron todas las instantáneas.                                                                                                    |
|        |             | Se solicito la expansion del pool de instantaneas     Acciones recomendadas:                                                                                                    |
|        |             | <ul> <li>Si la política es detener las escrituras, debe eliminar instantáneas para liberar espacio en el pool de<br/>instantáneas.</li> </ul>                                                                                                    |
| 232    | Aviso       | Se superó el número máximo de gabinetes permitidos para la configuración actual.                                                                                                    |
|        |             | La plataforma no es compatible con el número de gabinetes configurados. Se quitó el gabinete indicado por este evento de la configuración.                                                                                                    |
|        |             | Acciones recomendadas:                                                                                                    |
|        |             | Vuelva a configurar el sistema.                                                                                                    |
| 233    | Aviso       | El tipo de disco indicado no es válido y la configuración actual no lo permite.                                                                                                    |
|        |             | Todos los discos del tipo no permitido se quitaron de la configuración.                                                                                                    |
|        |             | Acciones recomendadas:                                                                                                    |
|        |             | Reemplace los discos no permitidos con discos compatibles.                                                                                                    |
| 234    | Error       | Un pool de instantáneas tuvo un error fatal y ya no se puede utilizar.                                                                                                    |
|        |             | Acciones recomendadas:                                                                                                    |
|        |             | • Todas las instantáneas asociadas con este pool de instantáneas son inválidas y es posible que desee eliminarlas. Sin embargo, los datos en el volumen maestro pueden recuperarse convirtiéndolo en un volumen estándar.                                                                                           |
| 235    | Error       | Un procesador de administración del gabinete (EMP) detectó un error grave.                                                                                                    |
|        |             | Acciones recomendadas:                                                                                                    |
|        |             | Reemplace el módulo de expansión o el módulo de controladora indicado.                                                                                                    |
|        | Información | Un procesador de administración del gabinete (EMP) informó un evento.                                                                                                    |
|        |             | Acciones recomendadas:                                                                                                    |
|        |             | No es necesario realizar ninguna acción.                                                                                                    |

#### Número Gravedad Descripción/acciones recomendadas 236 Error Se inició una operación de apagado especial. Estos tipos de apagado especial indican una función incompatible. Acciones recomendadas: Reemplace el módulo de controladora indicado con uno compatible con la función indicada. Información Se inició una operación de apagado especial. Estos tipos de apagado especiales se utilizan como parte del proceso de actualización de firmware. Acciones recomendadas: No es necesario realizar ninguna acción. 237 Error Se anuló un intento de actualización de firmware por problemas de estado del sistema generales o datos en caché que no se pueden escribir y que se perderían durante una actualización de firmware. Acciones recomendadas: Resuelva antes de volver a intentar una actualización de firmware. Para problemas de estado, emita el comando de la CLI show system para determinar los problemas de estado específicos. Para datos en caché no escritos, utilice el comando de la CLI show unwritable-cache Información Una actualización de firmware se inició y está en progreso. Este evento proporciona detalles de los pasos en una operación de actualización de firmware que podrían interesarle si tiene problemas con la actualización de firmware. Acciones recomendadas: No es necesario realizar ninguna acción. • 238 Aviso Falló un intento de instalar una función con licencia debido a una licencia no válida. Acciones recomendadas: Verifique la licencia para ver qué está permitido para la plataforma, realice correcciones según • corresponda y vuelva a instalar. 239 Aviso Se produjo un error de tiempo de espera agotado durante el vaciado de la CompactFlash. Acciones recomendadas: Reinicie la controladora de almacenamiento que registró este evento. • Si este evento se registra nuevamente, apague la controladora de almacenamiento y reemplace la • CompactFlash. 240 Aviso Se produjo una falla durante el vaciado de la CompactFlash. Acciones recomendadas: Reinicie la controladora de almacenamiento que registró este evento. Si este evento se registra nuevamente, apague la controladora de almacenamiento y reemplace la CompactFlash. Si este evento se registra nuevamente, apague la controladora de almacenamiento y reemplace el módulo de controladora. 241 Información Se resolvió el evento de activación de escritura simultánea automática que provocó que se genere el evento 242. Acciones recomendadas: • No es necesario realizar ninguna acción. 242 Error La tarjeta CompactFlash en el módulo de controladora falló. Este cambio cumplió una condición para desencadenar la función de escritura simultánea automática, que deshabilitó la caché con reescritura y puso el sistema en modo de escritura simultánea. Cuando se resuelve la falla, se registra el evento 241 para indicar que se restauró el modo de escritura no simultánea. Acciones recomendadas:

| Número | Gravedad    | Descripción/acciones recomendadas                                                                                                    |
|--------|-------------|----------------------------------------------------------------------------------------------------|
|        |             | • Si el evento 241 no se registró desde que se registró este evento, la CompactFlash probablemente no está en buen estado y deberá investigar la razón. Probablemente, se registró otro evento de CompactFlash aproximadamente al mismo tiempo que este evento (como el evento 239, 240 o 481). Consulte las acciones recomendadas para ese evento. |
| 243    | Información | Se detectó un nuevo gabinete de controladora. Esto sucede cuando se pasa un módulo de controladora de un gabinete a otro y la controladora detecta que la WWN del midplane es distinta de la WWN que tiene en la memoria flash local.                                                                                                    |
|        |             | Acciones recomendadas:                                                                                                    |
|        |             | No es necesario realizar ninguna acción.                                                                                                    |
| 245    | Información | Un dispositivo de destino de canal de disco existente no responde a comandos de descubrimiento de SCSI.                                                                                                    |
|        |             | Acciones recomendadas:                                                                                                    |
|        |             | • Verifique el dispositivo de destino indicado para ver si hay un cable o hardware en mal estado e inicie<br>una nueva exploración.                                                                                                    |
| 246    | Aviso       | La batería de tipo botón no está presente, no está conectada correctamente o ha llegado al final del ciclo de vida.                                                                                                    |
|        |             | La batería proporciona alimentación de respaldo para el reloj de tiempo real (fecha/hora). En caso de una falla de alimentación, la fecha y hora se revertirán a 1980-01-01 00:00:00.                                                                                                    |
|        |             | Acciones recomendadas:                                                                                                    |
|        |             | Reemplace el módulo de controladora que registró este evento.                                                                                                    |
| 247    | Aviso       | No se puede leer la SEEPROM de ID de FRU para la unidad reemplazable in situ (FRU) indicada. Los datos de ID de FRU podrían no programarse.                                                                                                    |
|        |             | Los datos de ID de FRU incluyen el nombre mundial, los números de serie, las versiones de hardware y firmware, la información de marca, etc. Este evento se registra cada vez que una controladora de almacenamiento (SC) se inicia para cada FRU no programada.                                                                                    |
|        |             | <ul><li>Acciones recomendadas:</li><li>Devuelva la FRU para que se reprogramen los datos de ID de la FRU.</li></ul>                                                                                                    |
| 248    | Información | Se instaló una licencia de función válida correctamente. Consulte el evento 249 para obtener detalles acerca de cada función con licencia.                                                                                                    |
|        |             | Acciones recomendadas:                                                                                                    |
|        |             | No es necesario realizar ninguna acción.                                                                                                    |
| 249    | Información | Una vez que se instala una licencia válida, este evento se registra para que cada función con licencia muestre el nuevo valor de licencia para esa función. El evento especifica si la función tiene licencia, si la licencia es temporal y si la licencia temporal está vencida.                                                                   |
|        |             | Acciones recomendadas:                                                                                                    |
|        |             | No es necesario realizar ninguna acción.                                                                                                    |
| 250    | Aviso       | No se pudo instalar una licencia.                                                                                                    |
|        |             | La licencia no es válida o especifica una función que no es compatible con el producto.                                                                                                    |
|        |             | Acciones recomendadas:                                                                                                    |
|        |             | Revise el archivo Readme enviado con la licencia. Verifique que esté intentando instalar la licencia en<br>el sistema para el que se generó la licencia.                                                                                                    |
| 251    | Información | Se inició una operación de copia de volumen para el volumen de origen indicado.                                                                                                    |
|        |             | No monte ninguno de los volúmenes hasta que se complete la copia (como lo indica el evento 268).                                                                                                    |
|        |             | Acciones recomendadas:                                                                                                    |
| 050    |             | No es necesario realizar ninguna accion.                                                                                                    |
| 252    | Información | Los datos escritos en una instantanea después de su creación se han eliminado.                                                                                                    |

| Número | Gravedad    | Descripción/acciones recomendadas                                                                                                    |
|--------|-------------|----------------------------------------------------------------------------------------------------|
|        |             | La instantánea ahora representa el estado del volumen primario cuando se creó la instantánea.                                                                                                    |
|        |             | Acciones recomendadas:                                                                                                    |
|        |             | No es necesario realizar ninguna acción.                                                                                                    |
| 253    | Información | Se desinstaló una licencia.                                                                                                    |
|        |             | Acciones recomendadas:                                                                                                    |
|        |             | No es necesario realizar ninguna acción.                                                                                                    |
| 255    | Información | Las PBC entre controladoras no coinciden, ya que la PBC de la controladora A y la de la controladora B son de diferentes proveedores.                                                                                                    |
|        |             | Esto puede limitar las configuraciones disponibles.                                                                                                    |
|        |             | Acciones recomendadas:                                                                                                    |
|        |             | No es necesario realizar ninguna acción.                                                                                                    |
| 256    | Información | Se creó una instantánea para un volumen, pero aún no se confirmó.                                                                                                    |
|        |             | Se creó una instantánea interna para un volumen de replicación virtual, pero aún no se ha confirmado.                                                                                                    |
|        |             | Esto puede ocurrir cuando una aplicación toma una instantánea, como el proveedor de hardware de VSS, que tiene una limitación de tiempo y debe tomar una instantánea en dos etapas. Una vez que se confirma la instantánea y se registra el evento 258, se puede usar la instantánea. |
|        |             | Acciones recomendadas:                                                                                                    |
|        |             | No es necesario realizar ninguna acción.                                                                                                    |
| 257    | Información | La instantánea indicada se preparó y se confirmó, y está lista para su uso.                                                                                                    |
|        |             | Acciones recomendadas:                                                                                                    |
|        |             | No es necesario realizar ninguna acción.                                                                                                    |
| 258    | Información | Se confirmó una instantánea para un volumen. La instantánea ahora está lista para usar.                                                                                                    |
|        |             | Acciones recomendadas:                                                                                                    |
|        |             | No es necesario realizar ninguna acción.                                                                                                    |
| 259    | Información | Se deshabilitaron los comandos de CAPI dentro de banda.                                                                                                    |
|        |             | Acciones recomendadas:                                                                                                    |
|        |             | No es necesario realizar ninguna acción.                                                                                                    |
| 260    | Información | Se habilitaron los comandos de CAPI dentro de banda.                                                                                                    |
|        |             | Acciones recomendadas:                                                                                                    |
|        |             | No es necesario realizar ninguna acción.                                                                                                    |
| 261    | Información | Se deshabilitaron los comandos de SES dentro de banda.                                                                                                    |
|        |             | Acciones recomendadas:                                                                                                    |
|        |             | No es necesario realizar ninguna acción.                                                                                                    |
| 262    | Información | Se habilitaron los comandos de SES dentro de banda.                                                                                                    |
|        |             | Acciones recomendadas:                                                                                                    |
|        |             | No es necesario realizar ninguna acción.                                                                                                    |
| 263    | Aviso       | No se encuentra el disco de repuesto indicado. Se quitó o no responde.                                                                                                    |
|        |             | Acciones recomendadas:                                                                                                    |
|        |             | • Reemplace el disco por uno del mismo tipo (SSD, enterprise SAS o midline SAS) y de la misma o                                                                                                    |
|        |             | mayor capacidad.                                                                                                    |
|        |             | Comgure el alsco como repuesto.                                                                                                    |
| 266    | Información | Un usuario canceló una operación de copia de volumen para el volumen maestro indicado.                                                                                                    |

#### Número Gravedad Descripción/acciones recomendadas Acciones recomendadas: No es necesario realizar ninguna acción. 267 Frror Se completó una operación de copia de volumen con una falla. Este evento tiene dos variantes: 1. Si el volumen de origen es un volumen maestro, puede volver a montarlo. Si el volumen de origen es una instantánea, no vuelva a montarlo hasta completar la copia (como lo indica el evento 268). 2. Las causas posibles son que el pool se esté quedando sin espacio disponible y esté superando el umbral superior, que los volúmenes no estén disponibles o errores de I/O generales. Acciones recomendadas: Para la variante 1: no es necesario realizar ninguna acción. Para la variante 2: busque otros eventos registrados aproximadamente al mismo tiempo que indicen una falla de volumen o espacio de pool. Siga las acciones recomendadas para esos eventos. 268 Información Se completó una operación de copia de volumen para el volumen indicado. Acciones recomendadas: • No es necesario realizar ninguna acción. 269 Frror No se pudo realizar una operación de actualización de firmware del partner. Este evento tiene las siguientes variantes: 1. El estado del sistema no es suficiente para la compatibilidad con la actualización de firmware del partner. 2. El sistema tiene datos en caché que no se pueden escribir. 3. No se puede determinar si hay datos en caché que no se pueden escribir. 4. Hay versiones de firmware incompatibles en los módulos de controladora. 5. Hay firmware incompatible en el sistema. Acciones recomendadas: Para las variantes 1, 2 o 3: debe resolver esta condición antes de que continúe la actualización de firmware. Inicie sesión en el sistema y ejecute el comando show system para identificar los componentes en mal estado, y buscar recomendaciones para restaurar el estado del sistema. El comando check firmware-upgrade-health se puede utilizar para verificar que el sistema esté listo para la actualización de firmware. Para datos en caché no escritos, utilice el comando de la CLI show unwritable-cache. Para la variante 4: esta función se puede volver a habilitar manualmente después de que ambos módulos de la controladora ejecuten firmware compatible. Para la variante 5: los módulos de la controladora se deben actualizar a la versión más reciente del firmware. Información Se inició una operación de actualización de firmware asociado. Esta operación se utiliza para copiar firmware de una controladora a otra, para tener ambas controladoras en la misma versión de firmware. Acciones recomendadas: • No es necesario realizar ninguna acción. 270 Hubo un problema con la lectura o escritura de los datos de IP persistente de la SEEPROM de ID de Aviso FRU, o se leveron datos no válidos de la SEEPROM de ID de FRU. Acciones recomendadas: Compruebe la configuración de IP (incluyendo la configuración de IP de puerto de host de iSCSI para • un sistema iSCSI) y actualícela si es incorrecta. 271 Información El sistema de almacenamiento no pudo obtener un número de serie válido de la SEEPROM de ID de FRU, ya sea porque no pudo leer los datos de ID de FRU o porque los datos que contiene no son válidos o no han sido programados. Por lo tanto, la dirección MAC se deriva con el número de serie de la controladora desde la memoria flash. Este evento solo se registra una vez durante el arranque. Acciones recomendadas:
### Número Gravedad Descripción/acciones recomendadas No es necesario realizar ninguna acción. 272 Información Se expandió un pool de instantáneas debido a un activador de políticas. Acciones recomendadas: No es necesario realizar ninguna acción. 273 Información Un usuario habilitó o deshabilitó el aislamiento de fallas de PHY para el gabinete y el módulo de controladora indicados. Acciones recomendadas: • No es necesario realizar ninguna acción. 274 Aviso Un usuario deshabilitó la PHY indicada o esta se deshabilitó automáticamente. Las PHY de unidades se deshabilitan automáticamente para ranuras de disco vacías o si se detecta un problema. Las siguientes razones indican una probable falla de hardware: Deshabilitada por interrupciones de conteo de errores Deshabilitada por conteos de cambio de PHY excesivos PHY está lista pero no pasó COMINIT Acciones recomendadas: Si no corresponde ninguna de las razones anteriores, no se requiere ninguna acción. Si se indica alguna de las razones enumeradas anteriormente y el evento sucede poco después de encender el sistema de almacenamiento, realice lo siguiente: • Apague las controladoras de almacenamiento. Luego, apague la alimentación para el gabinete indicado, espere unos segundos, y vuelva a encenderla. • Si el problema persiste y el mensaje de evento identifica una ranura de disco, reemplace el disco en esa ranura. • Si el problema persiste y el mensaje de evento identifica un módulo, realice lo siguiente: • Si el tipo de PHY indicado es Egress, reemplace el cable en el puerto de egreso del módulo • Si el tipo de PHY indicado es Ingress, reemplace el cable en el puerto de ingreso del módulo Para otros tipos de PHY indicados o si reemplazar el cable no soluciona el problema, reemplace el módulo indicado. • Si el problema persiste, verifique si hay otros eventos que puedan indicar hardware defectuoso, como un evento que indique una condición de temperatura superior al límite o falla de la fuente de alimentación, y siga las acciones recomendadas para estos eventos. Si el problema persiste, la falla podría estar en el midplane del gabinete. Reemplace la FRU del 0 chasis. Si se indica alguna de las razones enumeradas anteriormente y el evento se registra poco después de una conmutación por errores, una nueva exploración iniciada por el usuario o un reinicio, realice lo siguiente: • Si el mensaje de evento identifica una ranura de disco, vuelva a colocar el disco en esa ranura. • Si el problema persiste tras volver a colocar el disco, reemplace el disco. • Si el mensaje de evento identifica un módulo, realice lo siguiente: • Si el tipo de PHY indicado es Egress, reemplace el cable en el puerto de egreso del módulo. Si el tipo de PHY indicado es Ingress, reemplace el cable en el puerto de ingreso del módulo. Para otros tipos de PHY indicados o si reemplazar el cable no soluciona el problema, reemplace el módulo indicado. • Si el problema persiste, verifique si hay otros eventos que puedan indicar hardware defectuoso, como un evento que indique una condición de temperatura superior al límite o falla de la fuente de alimentación, y siga las acciones recomendadas para estos eventos. Si el problema persiste, la falla podría estar en el midplane del gabinete. Reemplace la FRU del chasis 275 Información Se habilitó la PHY indicada. Acciones recomendadas: • No es necesario realizar ninguna acción. 276 Información Se creó un conjunto en espejo.

#### Número Gravedad Descripción/acciones recomendadas Acciones recomendadas: • No es necesario realizar ninguna acción. 277 Información Se eliminó un conjunto en espejo. Acciones recomendadas: • No es necesario realizar ninguna acción. 278 Información Se verificó un conjunto en espejo. Acciones recomendadas: • No es necesario realizar ninguna acción. 279 Información Se completó un comando de interrupción de componente en espejo. Acciones recomendadas: • No es necesario realizar ninguna acción. 280 Información Se completó el comando de división de un componente en espejo. Acciones recomendadas: No es necesario realizar ninguna acción. • 281 Información Se completó un comando de unión de conjunto en espejo. Acciones recomendadas: • No es necesario realizar ninguna acción. 282 Información Se completó el comando de reunión de un componente en espejo. Acciones recomendadas: • No es necesario realizar ninguna acción. 283 Información Se completó el comando de replateado de un componente en espejo. Acciones recomendadas: • No es necesario realizar ninguna acción. 284 Información Se eliminó un componente en espejo de un conjunto en espejo. Acciones recomendadas: No es necesario realizar ninguna acción. 285 Información Un almacén de marcador ya no se puede utilizar. Acciones recomendadas: • No es necesario realizar ninguna acción. 286 Información Se inició la verificación para un componente en espejo. Acciones recomendadas: • No es necesario realizar ninguna acción. 287 Información Se completó la verificación para un componente en espejo. Acciones recomendadas: • No es necesario realizar ninguna acción. 288 Información Se anuló la verificación para un componente en espejo. Acciones recomendadas: • No es necesario realizar ninguna acción. 289 Información Falló la verificación para un componente en espejo.

| Número | Gravedad    | Descripción/acciones recomendadas                                                                                                    |
|--------|-------------|----------------------------------------------------------------------------------------------------|
|        |             | Acciones recomendadas:                                                                                                    |
|        |             | No es necesario realizar ninguna acción.                                                                                                    |
| 290    | Información | Se produjo un error de I/O para un componente en espejo.                                                                                                    |
|        |             | Acciones recomendadas:                                                                                                    |
|        |             | No es necesario realizar ninguna acción.                                                                                                    |
| 291    | Información | Se inició el plateado para un componente en espejo.                                                                                                    |
|        |             | Acciones recomendadas:                                                                                                    |
|        |             | No es necesario realizar ninguna acción.                                                                                                    |
| 292    | Información | Se completó el plateado para un componente en espejo.                                                                                                    |
|        |             | Acciones recomendadas:                                                                                                    |
|        |             | No es necesario realizar ninguna acción.                                                                                                    |
| 293    | Información | Se canceló el plateado para un componente en espejo.                                                                                                    |
|        |             | Acciones recomendadas:                                                                                                    |
|        |             | No es necesario realizar ninguna acción.                                                                                                    |
| 294    | Información | Se completó un comando de quiebre para un componente en espejo.                                                                                                    |
|        |             | Acciones recomendadas:                                                                                                    |
|        |             | No es necesario realizar ninguna acción.                                                                                                    |
| 295    | Información | Se completó un comando de división.                                                                                                    |
|        |             | Acciones recomendadas:                                                                                                    |
|        |             | No es necesario realizar ninguna acción.                                                                                                    |
| 296    | Información | Se completó un comando de unión.                                                                                                    |
|        |             | Acciones recomendadas:                                                                                                    |
|        |             | No es necesario realizar ninguna acción.                                                                                                    |
| 297    | Información | Se completó un comando de reunión.                                                                                                    |
|        |             | Acciones recomendadas:                                                                                                    |
|        |             | No es necesario realizar ninguna acción.                                                                                                    |
| 298    | Aviso       | La configuración del reloj de tiempo real (RTC) en la controladora no es válida.                                                                                                    |
|        |             | Este evento ocurrirá con más frecuencia después de una pérdida de alimentación si falló la batería del reloj de tiempo real. La hora puede haberse establecido a un valor de hasta 5 minutos antes de la pérdida de alimentación o podría haberse reiniciado a 1980-01-01 00:00:00. |
|        |             | Acciones recomendadas:                                                                                                    |
|        |             | <ul> <li>Verifique la fecha y la hora del sistema. Si alguna es incorrecta, corríjala.</li> <li>Purque el evente 246 y siga la acción recompandada para ese evente.</li> </ul>                                                                                                    |
|        |             | Cuando se resuelve el problema, se registra el evento 299.                                                                                                    |
| 299    | Información | La configuración de RTC en la controladora se recuperó correctamente.                                                                                                    |
|        |             | Este evento ocurrirá con más frecuencia después de una pérdida de alimentación inesperada.                                                                                                    |
|        |             | Acciones recomendadas:                                                                                                    |
|        |             | • No es necesario realizar ninguna acción, pero si el evento 246 también se registra, siga la acción recomendada para ese evento.                                                                                                    |
| 300    | Información | La frecuencia de la CPU cambió a high.                                                                                                    |
|        |             | Acciones recomendadas:                                                                                                    |
|        |             | No es necesario realizar ninguna acción.                                                                                                    |

| Número | Gravedad    | Descripción/acciones recomendadas                                                                                                    |
|--------|-------------|----------------------------------------------------------------------------------------------------|
| 301    | Información | La frecuencia de la CPU cambió a low.                                                                                                    |
|        |             | Acciones recomendadas:                                                                                                    |
|        |             | No es necesario realizar ninguna acción.                                                                                                    |
| 302    | Información | La frecuencia de reloj de memoria DDR cambió a high.                                                                                                    |
|        |             | Acciones recomendadas:                                                                                                    |
|        |             | No es necesario realizar ninguna acción.                                                                                                    |
| 303    | Información | La frecuencia de reloj de memoria DDR cambió a low.                                                                                                    |
|        |             | Acciones recomendadas:                                                                                                    |
|        |             | No es necesario realizar ninguna acción.                                                                                                    |
| 304    | Información | La controladora detectó errores l <sup>2</sup> C que se pueden haber recuperado por completo.                                                                                                    |
|        |             | Acciones recomendadas:                                                                                                    |
|        |             | No es necesario realizar ninguna acción.                                                                                                    |
| 305    | Información | Se descubrió que un número de serie en la memoria flash de la controladora de almacenamiento (SC) no era válido cuando se comparó con el número de serie en el SEEPROM de ID de FRU del midplane o el módulo de controladora. El número de serie válido se recuperó automáticamente.                                                                                                    |
|        |             | Acciones recomendadas:                                                                                                    |
|        |             | No es necesario realizar ninguna acción.                                                                                                    |
| 306    | Información | Se descubrió que un número de serie del módulo de la controladora en la memoria flash de la controladora de almacenamiento (SC) no era válido cuando se comparó con el número de serie en el SEEPROM de ID de FRU del módulo de controladora. El número de serie válido se recuperó automáticamente.                                                                                                    |
|        |             | Acciones recomendadas:                                                                                                    |
|        |             | No es necesario realizar ninguna acción.                                                                                                    |
| 307    | Crítico     | Un sensor de temperatura en una FRU de controladora detectó una condición de temperatura superior al límite que provocó que se apague la controladora.                                                                                                    |
|        |             | Acciones recomendadas:                                                                                                    |
|        |             | • Verifique que funcionen los ventiladores del sistema de almacenamiento.                                                                                                    |
|        |             | <ul> <li>Verifique que la temperatura ambiente no sea demasiado alta. El rango de funcionamiento del gabinete de la controladora es de 5 °C a 35 °C (41 °F a 95 °F). El rango de funcionamiento del gabinete de expansión es de 5 °C a 40 °C (41 °F a 104 °F).</li> <li>Verifique que po hava obstrucciones en el fluio de airo.</li> </ul>                                                                                                    |
|        |             | <ul> <li>Verifique que haya una placa de relleno o módulo en cada ranura de módulo del gabinete.</li> </ul>                                                                                                    |
|        |             | Si el problema persiste, reemplace el módulo de controladora que registró el error.                                                                                                    |
| 309    | Información | Normalmente, cuando se inicia la Management Controller (MC), la configuración IP se obtiene del midplane ID SEEPROM de FRU en el cual persiste. Si el sistema no pudo escribirlo en SEEPROM la última vez que se modificó, se establece una marca en la memoria flash. Esta marca se verifica durante el inicio y, si se configura, este evento se registra y el módulo de la controladora utiliza los datos de IP que se encuentran en SEEPROM. |
|        |             | Es posible que la configuración IP de la Management Controller (MC) sea incorrecta después de que se intercambie un módulo de la controladora o se reemplace el chasis del gabinete de almacenamiento.                                                                                                    |
|        |             | • Si se intercambia un módulo de la controladora, se puede utilizar la configuración de IP en la memoria flash del módulo de la controladora de reemplazo.                                                                                                    |
|        |             | • Si se reemplaza el chasis del gabinete de almacenamiento, la configuración de IP se pierde y se debe volver a ingresar en ambos módulos de la controladora.                                                                                                    |
|        |             | Acciones recomendadas:                                                                                                    |
|        |             | No es necesario realizar ninguna acción.                                                                                                    |

| Tabla 27 Descri   | ncionas da avantas  | v acciones rec | omondadae (  | 'continuación) | • |
|-------------------|---------------------|----------------|--------------|----------------|---|
| I abla 27. Descii | peromes de evenicos | y acciones rec | unienuauas ( | continuacion   | , |

| 310     Información     Después de una nueva exploración, se completo la inicialización y el desoubrimiento de la globineto, Esta evento no se vuelve a registra cuando se complete el procesamiento para etros EMP del alsteme.       311     Información     Esta evento se registra cuando un usuario incia un ping de un host mediante la interfez de ISCSI.       311     Información     Esta evento se registra cuando un usuario incia un ping de un host mediante la interfez de ISCSI.       312     Información     Esta evento se registra cuando un usuario incia un ping de un host mediante la interfez de ISCSI.       312     Información     Las capturas de SMMP y los correas electrónicos utilizan esta evento cuando prueban ejustes de notrolidozina on se guarda en el registro de eventos.       313     Error     Falla el módulo de controladora indicado. Se puede ignorar esta evento para una configuración de correspondima de controladora dobie, reemplace el módulo de controladora fallido. El LED correspondima de el esta vicia/Viella del módulo se iluminaria (en papadear).       314     Error     La FRU indicada fallo o no funciono correctamente. Esta evento sigue a otros eventos específicos de FRU que indicar un probleme.       315     Crítico     Esta Clón os compatible con el gabinete en que se inserta.       315     Crítico     Esta Clón os compatible con el gabinete en que se inserta.       316     La FRU indicada fallo o no runo compatible con el gabinete.       317     La FRU indicada fallo a no funciono correctamente.       318     Aviso     Se acontati aumporal para u                                                                                                    | Número | Gravedad    | Descripción/acciones recomendadas                                                                                                    |
|----------------------------------------------------------------------------------------------------|--------|-------------|----------------------------------------------------------------------------------------------------|
| Acciones recomendadas:         • No es necessario realizar ninguna acción.           311         Información         Este evento se registra cuando un usuario inclia un ping de un hest mediante la interfaz de ISCSI.           312         Información         Las capturas de SIMMP y los correes electrónicos utilizan este evento cuando prueban ajustes de notificaciones. Este evento no se guarda en el registro de eventos.           312         Información         Las capturas de SIMMP y los correes electrónicos utilizan este evento prueban ajustes de notificaciones. Este evento no se guarda en el registro de eventos.           313         Error         Falle el módulo de controladora indicado. Se puede ignorar este evento para una configuración de controladora indicado.           314         Error         Falle el módulo de controladora indicado. Se puede ignorar este evento para una configuración de controladora indicado.           315         Error         Falle el módulo de controladora doble, reemplace el módulo de controladora fallido. El LED correspondiente de servicio/falla del módulo se iluminará (sin parpadaer).           314         Error         La Fall Indicada fallo o no funciona correctamente. Este evento sigue a otros eventos especificos de remplezar la FRU, consulte al taros esben la verificación de falla de componentes en la Guía de instalación y mantenimiento de hardware del producto.           315         Crítico         Este lOM no es compatible con el gabinete.           316         Aviso         Se venció la linnolón, compre una licencia parmanente.                                                                                                    | 310    | Información | Después de una nueva exploración, se completó la inicialización y el descubrimiento de back-end para al menos un EMP (procesador de administración del gabinete). Este evento no se vuelve a registrar cuando se completa el procesamiento para otros EMP del sistema. |
| Información     Este evento se registra cuando un usuano inicia un ping de un host mediante la interfaz de ISCSI.       Acciones recomendadas:     Si la operación de ping fallo, verifique la conectividad entre el sistemo de almacenamiento y el host remoto.       312     Información     Las capturas de SIMP y los correos electrónicos utilizan este evento cuando prueben ejustes de motificaciones. Este evento no se guarda en el registro de eventos.       313     Error     Falló el módulo de controladora indicado. Se puede ignorar este evento para una configuración de correlos de introladora doble, reemplace el módulo de controladora fallido. El LED correspondente de servicio/falla del módulo se ilumnará (en parpadear).       314     Error     Falló el módulo de controladora doble, reemplace el módulo de controladora fallido. El LED correspondente de servicio/falla del módulo se ilumnará (en parpadear).       315     Error     La FRU indicada falló o no funciona correctamente. Este evento sigue a otros eventos específicos de FRU que indican un problema.       316     Ortico     Este IOM no es compatible con el gabinete en que se inserta.       318     Aviso     Se venció la licencia temporal para una función.       319     Aviso     Se venció la función, compre una licencia permanente.       310     Información     La lecencia temporal para una función.       311     Aviso     Se venció la función, paro no se pudrá en cerar nuevos componentes.       316     Aviso     Se venció la función, paro no se pudrá ocerela permanente.       317     <                                                                                                    |        |             | Acciones recomendadas:                                                                                                    |
| 311         Información         Este evento se registra cuando un usuario inicia un ping de un host mediante la interfaz de ISCSI.           312         Información         Si la operación de ping fallo, verifique la conectividad entre el sistema de almacenamiento y el host remoto.           312         Información         Las capturas de SIMMP y los corneos electrónicos utilizan este evento cuando prueban ajustes de motificaciones. Este evento no se guarda en el registro de eventos.           313         Error         Fallo el módulo de controladora indicado. Se puede ignorar este evento para una configuración de controladora indicado. Se puede ignorar este evento para una configuración de controladora indicado. Se puede ignorar este evento para una configuración de controladora indicado. Se puede ignorar este evento para una configuración de correspondente de servicio/Etal ad indicido de se univalua de controladora fallido. El LED correspondente de servicio/Etal ad indicido se illuminará (sin parpadiar).           314         Error         La FRU indicada fallo o no funciona correctamente. Este evento sigue a otros eventos especificos de FRU que indican un problema.           Acciones recomendadas:         Para determinar si se debe reemplazar la FRU, consulte el tema sobre la verificación de falla de componentes en la Cuia de instalsción y mantenimiento de hardware del producto.           315         Crítico         Este IOM no es compatible con el gabinete.           316         Aviso         Se venció la función, pero no se pueden crear nuevos componente.           317         Error         La lenera turpora de una turción venore                                                                                                    |        |             | No es necesario realizar ninguna acción.                                                                                                    |
| Acciones recomendadas:       - Si la operación de ping failó, vertique la conectividad entre el sistema de almacenamiento y el host remota.         312       Información       Las capturas de SNMP y los correos electrónicos utilizan este evento cuendo prueben ajustes de notificaciones. Este evento no se guarda en el registro de eventos.         313       Error       Falló el módulo de controladora indicado. Se puede ignorar este evento para una configuración de controladora indicado. Se puede ignorar este evento para una configuración de controladora fallido. El LED correspondiente de servicio/falla del módulo de controladora fallido. El LED correspondiente de servicio/falla del módulo se iluminará (sin parpadear).         314       Error       Falló el módulo no funcione correctamente. Este evento sigue a otros eventos específicos de FRU que indicado a problema.         315       Crítico       Este IOM no es competible con el gabinete en que se inserta.         316       Crítico       Este IOM no es competible con el gabinete en que se inserta.         316       Aviso       Se venció la licencia temporal para una función.         317       Para determinar si se debe reemplazar la FRU, consulte el tems sobre la verificación de falla de componentes en la Guida de instalado y matenimiento de hardware del producto.         316       Aviso       Se venció la licencia temporal para una función.         317       Para aguir utilizando la función, compre una licencia permanente.         318       La lencia temporal de una función después del periodo de pruebe, compre una li                                                                                                    | 311    | Información | Este evento se registra cuando un usuario inicia un ping de un host mediante la interfaz de iSCSI.                                                                                                    |
| Si la operación de ping falló, verifique la conectividad entre el sistema de almacenamiento y el host remoto.         312       Información       Las capturas de SIMPP y los correos electrónicos utilizan este evento cuando prueban ajustes de notificaciones. Este evento no se guarda en el registro de eventos.         313       Error       Falló el módulo de controladora indicado. Se puede ignorar este evento para una configuración de controladora única.         314       Error       Falló el módulo de controladora doble, reemplace el módulo de controladora fallido. El LED correspondente de servicio/falla del módulo se illuminará (sin parpadear).         314       Error       La FRU indicada falló o no funciona correctamente. Este evento sigue a otros eventos específicos de FRU que indicen un problema.         315       Crítico       Este IOM no es compatible con el gabinete en que se inserta.         316       Crítico       Este IOM no es compatible con el gabinete en que se inserta.         317       Remplace este IOM con uno compatible con el gabinete.       Se venció a la locaí da incolón, compre una licencia permanente.         318       Aviso       Se venció a la locaí da función, compre una licencia permanente.         316       Información       La lecula temporal para una función.         317       Aviso       Se venció a la lucaído a función, compre una licencia permanente.         318       Aviso       Se venció a la lucaído a función, compre una licencia permanente.                                                                                                    |        |             | Acciones recomendadas:                                                                                                    |
| 312       Información       Las capturas de SINUP y los correse electrónicos utilizan este evento cuando prueban ajustes de notificaciones. Este evento no se guarda en el registro de eventos.         313       Error       Falió el módulo de controladora indicado. Se puede ignorar este evento para una configuración de controladora única.         313       Error       Falió el módulo de controladora indicado. Se puede ignorar este evento para una configuración de controladora única.         314       Error       Falió el módulo de controladora doble, reemplace el módulo de controladora falido. El LED correspondiente de servicio/falia del módulo se iluminará (sin parpadear).         314       Error       La FRU indicada falió o no funciona correctamente. Este evento sigue a otros eventos específicos de FRU que indican un problema.         315       Crítico       Este IOM no es compatible con el gabinete en que se inserta.         316       Crítico       Este IOM no es compatible con el gabinete.         317       Reemplace este IOM con uno compatible con el gabinete.         318       Aviso       Se venció la licencia temporal para una función.         Acciones recomendadas:       • Para seguir utilizando la función, compre una licencia permanente.         316       Información       La lecencia temporal para una función.         Auiso       Se venció la licencia temporal para una función.         Auiso       Se venció la licencia temporal para una función.                                                                                                    |        |             | • Si la operación de ping falló, verifique la conectividad entre el sistema de almacenamiento y el host remoto.                                                                                                    |
| Acciones recomendadas:         • No es necesario realizar ninguna acción.         313       Error       Falló el módulo de controladora indicado. Se puede ignorar este evento para una configuración de controladora fallido. El LED controladora doble, reemplace el módulo de controladora fallido. El LED correspondiente de servicio/falla del módulo se iluminará (sin parpadear).         314       Error       La FRU indicada falló o no funciona correctamente. Este evento sigue a otros eventos específicos de FRU que indican un probleme.         315       Crítico       Este IOM no es compatible con el gabinete en que se inserta.         316       Crítico       Este IOM no es compatible con el gabinete.         317       Crítico       Este IOM no es compatible con el gabinete.         318       Aviso       Se venció la licencia temporal para una función.         319       Aviso       Se venció la licencia temporal para una función. compre una licencia permanente.         319       Información       La licencia temporal para una función. compre una licencia permanente.         319       Aviso       Se venció la licencia temporal para una función. compre una licencia permanente.         310       La licencia temporal de una función vencerá en 10 días. Aún se podrá acceder a cualquier componente cread o con la función, pero no se pueden crear nuevos componentes.         310       La licencia temporal de una función vencerá en 10 días. Aún se podrá acceder a cualquier componente cread o con la función vencerá a                                                                                                    | 312    | Información | Las capturas de SNMP y los correos electrónicos utilizan este evento cuando prueban ajustes de notificaciones. Este evento no se guarda en el registro de eventos.                                                                                                    |
| • No es necesario realizar ninguna acción.         313       Error       Fallo el módulo de controladora indicado. Se puede ignorar este evento para una configuración de controladora única.         314       Error       Fallo el módulo de controladora única.         Acciones recomendadas:       • Si se trata de un sistema de controladora doble, reemplace el módulo de controladora fallido. El LED correspondiente de servicio/falla del módulo se iluminará (sin parpadear).         314       Error       La FRU indicada fallo o no funciona correctamente. Este evento sigue a otros eventos específicos de FRU que indican un problema.         Acciones recomendadas:       • Para determinar si se debe reemplazar la FRU, consulte el tema sobre la verificación de falla de componentes en la Guía de instalación y mantenimiento de hardware del producto.         315       Oritico       Este IOM no es compatible con el gabinete en que se inserta.         Acciones recomendadas:       • Reemplace este IOM con uno compatible con el gabinete.         316       Aviso       Se vencio la licencia temporal para una función.         Aviso       Se vencio la licencia temporal para una función.         Aviso       Se vencio la función, pero no se pueden crear nuevos componentes.         Acciones recomendadas:       • Para aseguir utilizando la función vencerá en 10 días. Aún se podrá acceder a cualquier componente creado con la función, pero no se pueden crear nuevos componentes.         Acciones recomendadas:       • Para aseguir utilizando la función d                                                                                                    |        |             | Acciones recomendadas:                                                                                                    |
| 313       Error       Falló el módulo de controladora indicado. Se puede ignorar este evento para una configuración de controladora única.         314       Acciones recomendadas:       Si se trata de un sistema de controladora doble, reemplace el módulo de controladora fallido. El LED correspondiente de servicio/falla del módulo se iluminará (sin parpadear).         314       Error       La FRU indicada falló o no funciona correctamente. Este evento sigue a otros eventos especificos de FRU que indican un problema.         314       Critico       La FRU indicada falló o no funciona correctamente. Este evento sigue a otros eventos especificos de FRU que indican un problema.         315       Critico       La FRU indicada falló o no funciona correctamente. Este evento sigue a otros eventos especificos de falla de componentes en la Guia de instalación y mantenimiento de hardware del producto.         315       Critico       Este IOM no es compatible con el gabinete en que se inserta.         Acciones recomendadas:       • Reemplace este IOM con uno compatible con el gabinete.         316       Aviso       Se venció la licencia temporal para una función.         Aún se puede acceder a cualquier componente.       La lecencia temporal de una función, compre una licencia permanente.         317       Información       La licencia temporal de una función después del periodo de prueba, compre una licencia permanente.         318       Información       Se detectó un error grave en la interfaz de disco de la controladora de almacenamiento. La controladora de                                                                                                    |        |             | No es necesario realizar ninguna acción.                                                                                                    |
| Acciones recomendadas: <ul> <li>Si se trata de un sistema de controladora doble, reemplace el módulo de controladora fallido. El LED</li> <li>Si se trata de un sistema de controladora doble, reemplace el módulo de controladora fallido. El LED</li> <li>Terror</li> <li>La FRU indicada falló o no funciona correctamente. Este evento sigue a otros eventos específicos de FRU que indican un problema.</li> <li>Acciones recomendadas:                 <ul> <li>Para determinar si se debe reemplazar la FRU, consulte el tema sobre la verificación de falla de componentes en la Guía de instalación y mantenimiento de hardware del producto.</li> </ul> </li> </ul> 315         Crítico         Este IOM no es compatible con el gabinete en que se inserta.               Acciones recomendadas: <ul> <li>Reemplace este IOM con uno compatible con el gabinete.</li> </ul> 316         Aviso         Se venció la licencia temporal para una función.               Aún se puede acceder a cualquier componente creado con la función, pero no se pueden crear nuevos componentes.                   Acciones recomendadas: <li>Para seguir utilizando la función compre una licencia permanente.</li> 317             La finoricin, pero no se podrán crear nuevos componentes.                   Acciones recomendadas: <li>Para seguir utilizando la función después del periodo de prueba, compre una licencia permanente.</li> 318 </td <td>313</td> <td>Error</td> <td>Falló el módulo de controladora indicado. Se puede ignorar este evento para una configuración de controladora única.</td>                                                                                                    | 313    | Error       | Falló el módulo de controladora indicado. Se puede ignorar este evento para una configuración de controladora única.                                                                                                    |
| Si se trata de un sistema de controladora doble, reemplace el módulo de controladora fallido. El LED correspondiente de servicio/falla del módulo se iluminará (sin parpadear).         314       Error       La FRU indicada falló o no funciona correctamente. Este evento sigue a otros eventos específicos de FRU que indican un problema.         Acciones recomendadas:       • Para determinar si se debe reemplazar la FRU, consulte el tema sobre la verificación de falla de componentes en la Guía de instalación y mantenimiento de hardware del producto.         315       Crítico       Este IOM no es compatible con el gabinete en que se inserta.         Acciones recomendadas:       • Reemplace este IOM con uno compatible con el gabinete.         316       Aviso       Se venció la licencia temporal para una función.         Aúse       Se venció la licencia temporal para una función.         Aúse       • Para seguir utilizando la función, compre una licencia permanente.         11       Información       La licencia temporal de una función vencerá en 10 días. Aún se podrá acceder a cualquier componentes.         Acciones recomendadas:       • Para continuar utilizando la función después del periodo de prueba, compre una licencia permanente.         317       Error       Se detectó un error grave en la interfaz de dísco de la controladora de almacenamiento. La controladora del partner desactivará esta controladora.         317       Error       Se detectó un error grave en la interfaz de dísco de la controladora de almacenamiento. La controladora del partner desa                                                                                                    |        |             | Acciones recomendadas:                                                                                                    |
| 314       Error       La FRU indicada falló o no funciona correctamente. Este evento sigue a otros eventos específicos de FRU que indican un problema.         Acciones recomendadas:       - Para determinar si se debe reemplazar la FRU, consulte el tema sobre la verificación de falla de componentes en la Guia de instalación y mantenimiento de hardware del producto.         315       Crítico       Este IOM no es compatible con el gabinete en que se inserta.         Acciones recomendadas:       - Reemplace este IOM con uno compatible con el gabinete.         316       Aviso       Se venció la licencia temporal para una función.         Aú se puede acceder a cualquier componente creado con la función, pero no se pueden crear nuevos componentes.       - Para seguir utilizando la función, compre una licencia permanente.         1       Información       La licencia temporal de una función después del periodo de prueba, compre una licencia permanente.         317       Error       Se detectó un error grave en la interfaz de disco de la controladora de almacenamiento. La controladora del partner desactivará esta controladora.         317       Error       Se detectó un error grave en la interfaz de disco de la controladora de almacenamiento. La controladora del partner desactivará esta controladora.         317       Error       Se detectó un error grave en la interfaz de disco de la controladora de almacenamiento. La controladora del partner desactivará esta controladora.         317       Error       Se detectó un error grave en la interfaz de disco de la controla                                                                                                    |        |             | • Si se trata de un sistema de controladora doble, reemplace el módulo de controladora fallido. El LED correspondiente de servicio/falla del módulo se iluminará (sin parpadear).                                                                                      |
| Acciones recomendadas:• Para determinar si se debe reemplazar la FRU, consulte el tema sobre la verificación de falla de<br>componentes en la Guía de instalación y mantenimiento de hardware del producto.315CríticoEste IOM no es compatible con el gabinete en que se inserta.<br>Acciones recomendadas:<br>• Reemplace este IOM con uno compatible con el gabinete.316AvisoSe venció la licencia temporal para una función.<br>Aún se puede acceder a cualquier componente creado con la función, pero no se pueden crear nuevos<br>componentes.316AvisoSe venció la licencia temporal para una función.<br>Aún se puede acceder a cualquier componente creado con la función, pero no se pueden crear nuevos<br>componentes.316AvisoLa licencia temporal de una función, compre una licencia permanente.1InformaciónLa licencia temporal de una función vererá en 10 días. Aún se podrá acceder a cualquier componente<br>creado con la función, pero no se podrán crear nuevos componentes.317ErrorSe detectó un error grave en la interfaz de disco de la controladora de almacenamiento. La controladora<br>e al partarer desactivará esta controladora.<br>Acciones recomendadas:<br>• Para continuar utilizando la función veremplace el módulo de controladora y de expansión.<br>• Si el cableado está en buen estado, reemplace el módulo de controladora y de expansión.<br>• Si el cableado está en buen estado, reemplace el módulo de controladora que registró este evento.<br>• Si el problema persiste, reemplace el módulo de expansión conectado al módulo de controladora.318AvisoEl disco disponible indicado falló.<br>Acciones recomendadas:<br>• Realice un seguimiento visual del cableado entre los módulos de controladora que registró este evento.<br>• Si el apbleado está en                                                                                                    | 314    | Error       | La FRU indicada falló o no funciona correctamente. Este evento sigue a otros eventos específicos de FRU que indican un problema.                                                                                                    |
| Image: Section of the section of the section of th                |        |             | Acciones recomendadas:                                                                                                    |
| 315       Crítico       Este IOM no es compatible con el gabinete en que se inserta.         Acciones recomendadas:       • Reemplace este IOM con uno compatible con el gabinete.         316       Aviso       Se venció la licencia temporal para una función.         Aún se puede acceder a cualquier componente creado con la función, pero no se pueden crear nuevos componentes.       Acciones recomendadas:         • Para seguir utilizando la función, compre una licencia permanente.       Información         La licencia temporal de una función vencerá en 10 días. Aún se podrá acceder a cualquier componente creado con la función, pero no se podrán crear nuevos componentes.         Acciones recomendadas:       • Para continuar utilizando la función después del periodo de prueba, compre una licencia permanente.         317       Error       Se detectó un error grave en la interfaz de disco de la controladora de almacenamiento. La controladora de partner desactivará esta controladora.         Acciones recomendadas:       • Realice un seguimiento visual del cableado entre los módulos de controladora y de expansión.         319       Aviso       El disco disponible indicado falló.         Acciones recomendadas:       El disco disponible indicado falló.                                                                                                    |        |             | • Para determinar si se debe reemplazar la FRU, consulte el tema sobre la verificación de falla de componentes en la Guía de instalación y mantenimiento de hardware del producto.                                                                                     |
| Acciones recomendadas:<br>• Reemplace este IOM con uno compatible con el gabinete.316AvisoSe venció la licencia temporal para una función.<br>Aún se puede acceder a cualquier componente creado con la función, pero no se pueden crear nuevos<br>componentes.Acciones recomendadas:<br>• Para seguir utilizando la función, compre una licencia permanente.InformaciónInformaciónLa licencia temporal de una función vencerá en 10 días. Aún se podrá acceder a cualquier componente<br>creado con la función, pero no se pueden crear nuevos<br>componentes.317ErrorSe detectó un error grave en la interfaz de disco de la controladora de almacenamiento. La controladora<br>del partner desactivará esta controladora.319AvisoEl disco disponible indicado falló.<br>Acciones recomendadas:<br>• Realice un seguimiento visual del cableado entre los módulos de controladora al módulo de controladora.319AvisoEl disco disponible indicado falló.<br>Acciones recomendadas:                                                                                                    | 315    | Crítico     | Este IOM no es compatible con el gabinete en que se inserta.                                                                                                    |
| Image: set and set and |        |             | Acciones recomendadas:                                                                                                    |
| 316AvisoSe venció la licencia temporal para una función.<br>Aún se puede acceder a cualquier componente creado con la función, pero no se pueden crear nuevos<br>componentes.Acciones recomendadas:<br>• Para seguir utilizando la función, compre una licencia permanente.InformaciónInformaciónLa licencia temporal de una función vencerá en 10 días. Aún se podrá acceder a cualquier componente<br>creado con la función, pero no se podrán crear nuevos componentes.317ErrorSe detectó un error grave en la interfaz de disco de la controladora de almacenamiento. La controladora<br>del partner desactivará esta controladora.319AvisoEl disco disponible indicado falló.<br>Acciones recomendadas:<br>e la problema persiste, reemplace el módulo de expansión conectado al módulo de controladora.                                                                                                    |        |             | Reemplace este IOM con uno compatible con el gabinete.                                                                                                    |
| Aún se puede acceder a cualquier componente creado con la función, pero no se pueden crear nuevos<br>componentes.Acciones recomendadas:<br>• Para seguir utilizando la función, compre una licencia permanente.InformaciónLa licencia temporal de una función vencerá en 10 días. Aún se podrá acceder a cualquier componente<br>creado con la función, pero no se podrán crear nuevos componentes.317ErrorSe detectó un error grave en la interfaz de disco de la controladora de almacenamiento. La controladora<br>del partner desactivará esta controladora.319AvisoEl disco disponible indicado falló.<br>Acciones recomendadas:<br>e problema persiste, reemplace el módulo de expansión conectado al módulo de controladora.                                                                                                    | 316    | Aviso       | Se venció la licencia temporal para una función.                                                                                                    |
| Acciones recomendadas:<br>• Para seguir utilizando la función, compre una licencia permanente.InformaciónLa licencia temporal de una función vencerá en 10 días. Aún se podrá acceder a cualquier componente<br>creado con la función, pero no se podrán crear nuevos componentes.<br>Acciones recomendadas:<br>• Para continuar utilizando la función después del periodo de prueba, compre una licencia permanente.317ErrorSe detectó un error grave en la interfaz de disco de la controladora de almacenamiento. La controladora<br>del partner desactivará esta controladora.<br>Acciones recomendadas:<br>• Realice un seguimiento visual del cableado entre los módulos de controladora y de expansión.<br>• Si el cableado está en buen estado, reemplace el módulo de controladora que registró este evento.<br>• Si el problema persiste, reemplace el módulo de expansión conectado al módulo de controladora.319AvisoEl disco disponible indicado falló.<br>Acciones recomendadas:                                                                                                    |        |             | Aún se puede acceder a cualquier componente creado con la función, pero no se pueden crear nuevos componentes.                                                                                                    |
| <ul> <li>Para seguir utilizando la función, compre una licencia permanente.</li> <li>Información</li> <li>La licencia temporal de una función vencerá en 10 días. Aún se podrá acceder a cualquier componente creado con la función, pero no se podrán crear nuevos componentes.</li> <li>Acciones recomendadas:         <ul> <li>Para continuar utilizando la función después del periodo de prueba, compre una licencia permanente.</li> </ul> </li> <li>317 Error Se detectó un error grave en la interfaz de disco de la controladora de almacenamiento. La controladora del partner desactivará esta controladora.</li> <li>Acciones recomendadas:             <ul> <li>Realice un seguimiento visual del cableado entre los módulos de controladora y de expansión.</li> <li>Si el cableado está en buen estado, reemplace el módulo de controladora que registró este evento.</li> <li>Si el problema persiste, reemplace el módulo de expansión conectado al módulo de controladora.</li> </ul> <ul> <li>Aviso</li> <li>El disco disponible indicado falló.</li> </ul> </li> <li>Acciones recomendadas:         <ul> <li>Acciones recomendadas:</li> <li>Realice un seguimiento visual del cableado entre los módulos de controladora y de expansión.</li> <li>Si el cableado está en buen estado, reemplace el módulo de controladora que registró este evento.</li> <li>Si el problema persiste, reemplace el módulo de expansión conectado al módulo de controladora.</li> <li>Acciones recomendadas:</li> <li>Acciones recomendadas:</li> </ul> </li> </ul>                                                                                                    |        |             | Acciones recomendadas:                                                                                                    |
| InformaciónLa licencia temporal de una función vencerá en 10 días. Aún se podrá acceder a cualquier componente<br>creado con la función, pero no se podrán crear nuevos componentes.Acciones recomendadas:<br>• Para continuar utilizando la función después del periodo de prueba, compre una licencia permanente.317ErrorSe detectó un error grave en la interfaz de disco de la controladora de almacenamiento. La controladora<br>del partner desactivará esta controladora.317ErrorSe detectó un error grave en la interfaz de disco de la controladora de almacenamiento. La controladora<br>del partner desactivará esta controladora.318Acciones recomendadas:<br>• Realice un seguimiento visual del cableado entre los módulo de controladora que registró este evento.<br>• Si el cableado está en buen estado, reemplace el módulo de controladora que registró este evento.<br>• Si el problema persiste, reemplace el módulo de expansión conectado al módulo de controladora.319AvisoEl disco disponible indicado falló.<br>Acciones recomendadas:                                                                                                    |        |             | Para seguir utilizando la función, compre una licencia permanente.                                                                                                    |
| Acciones recomendadas:• Para continuar utilizando la función después del periodo de prueba, compre una licencia permanente.317ErrorSe detectó un error grave en la interfaz de disco de la controladora de almacenamiento. La controladora<br>del partner desactivará esta controladora.Acciones recomendadas:<br>• Realice un seguimiento visual del cableado entre los módulos de controladora y de expansión.<br>• Si el cableado está en buen estado, reemplace el módulo de controladora que registró este evento.<br>• Si el problema persiste, reemplace el módulo de expansión conectado al módulo de controladora.319AvisoEl disco disponible indicado falló.<br>Acciones recomendadas:<br>• Acciones recomendadas:                                                                                                    |        | Información | La licencia temporal de una función vencerá en 10 días. Aún se podrá acceder a cualquier componente<br>creado con la función, pero no se podrán crear nuevos componentes.                                                                                              |
| <ul> <li>Para continuar utilizando la función después del periodo de prueba, compre una licencia permanente.</li> <li>317 Error</li> <li>Se detectó un error grave en la interfaz de disco de la controladora de almacenamiento. La controladora del partner desactivará esta controladora.</li> <li>Acciones recomendadas:         <ul> <li>Realice un seguimiento visual del cableado entre los módulos de controladora y de expansión.</li> <li>Si el cableado está en buen estado, reemplace el módulo de controladora que registró este evento.</li> <li>Si el problema persiste, reemplace el módulo de expansión conectado al módulo de controladora.</li> </ul> </li> <li>319 Aviso El disco disponible indicado falló.</li> <li>Acciones recomendadas:</li> </ul>                                                                                                    |        |             | Acciones recomendadas:                                                                                                    |
| 317ErrorSe detectó un error grave en la interfaz de disco de la controladora de almacenamiento. La controladora<br>del partner desactivará esta controladora.Acciones recomendadas:••Realice un seguimiento visual del cableado entre los módulos de controladora y de expansión.•Si el cableado está en buen estado, reemplace el módulo de controladora que registró este evento.•Si el problema persiste, reemplace el módulo de expansión conectado al módulo de controladora.319AvisoEl disco disponible indicado falló.Acciones recomendadas:                                                                                                    |        |             | Para continuar utilizando la función después del periodo de prueba, compre una licencia permanente.                                                                                                    |
| Acciones recomendadas:         • Realice un seguimiento visual del cableado entre los módulos de controladora y de expansión.         • Si el cableado está en buen estado, reemplace el módulo de controladora que registró este evento.         • Si el problema persiste, reemplace el módulo de expansión conectado al módulo de controladora.         319       Aviso         El disco disponible indicado falló.         Acciones recomendadas:                                                                                                    | 317    | Error       | Se detectó un error grave en la interfaz de disco de la controladora de almacenamiento. La controladora del partner desactivará esta controladora.                                                                                                    |
| <ul> <li>Realice un seguimiento visual del cableado entre los módulos de controladora y de expansión.</li> <li>Si el cableado está en buen estado, reemplace el módulo de controladora que registró este evento.</li> <li>Si el problema persiste, reemplace el módulo de expansión conectado al módulo de controladora.</li> <li>319 Aviso El disco disponible indicado falló.</li> <li>Acciones recomendadas:</li> </ul>                                                                                                    |        |             | Acciones recomendadas:                                                                                                    |
| <ul> <li>Si el problema persiste, reemplace el módulo de controladora que registro este evento.</li> <li>Si el problema persiste, reemplace el módulo de expansión conectado al módulo de controladora.</li> <li>319 Aviso El disco disponible indicado falló.</li> <li>Acciones recomendadas:</li> </ul>                                                                                                    |        |             | <ul> <li>Realice un seguimiento visual del cableado entre los módulos de controladora y de expansión.</li> <li>Si el cableado está en buen estado, reomplace el médulo de controladora que registrá este suente.</li> </ul>                                            |
| 319     Aviso     El disco disponible indicado falló.       Acciones recomendadas:                                                                                                    |        |             | <ul> <li>Si el problema persiste, reemplace el módulo de expansión conectado al módulo de controladora.</li> </ul>                                                                                                    |
| Acciones recomendadas:                                                                                                    | 319    | Aviso       | El disco disponible indicado falló.                                                                                                    |
|                                                                                                    |        |             | Acciones recomendadas:                                                                                                    |

| Número | Gravedad    | Descripción/acciones recomendadas                                                                                                    |
|--------|-------------|----------------------------------------------------------------------------------------------------|
|        |             | Reemplace el disco por uno del mismo tipo (SSD, enterprise SAS o midline SAS) y de la misma o mayor capacidad. Para un rendimiento de I/O óptimo continuo, el disco de repuesto debe tener un rendimiento igual o mejor que el que está reemplazando.                    |
| 322    | Aviso       | La controladora tiene una versión de controladora de almacenamiento (SC) anterior a la utilizada para crear la base de datos de autenticación de CHAP en la memoria flash de la controladora.                                                                            |
|        |             | No se puede leer o actualizar la base de datos de CHAP. Sin embargo, se pueden agregar nuevos registros, que reemplazarán la base de datos existente con una nueva mediante el último número de versión conocido.                                                        |
|        |             | <ul> <li>Acciones recomendadas:</li> <li>Actualice el firmware de la controladora a una versión cuya SC sea compatible con la versión de base de datos indicada.</li> </ul>                                                                                              |
|        |             | <ul> <li>Si no se agregaron registros, se puede acceder a la base de datos y permanece intacta.</li> <li>Si se agregaron registros, se puede acceder a la base de datos pero solo contiene los nuevos registros.</li> </ul>                                              |
| 352    | Información | Están disponibles los datos de volcado de pila o datos de aserción de la controladora del expansor (EC).                                                                                                    |
|        |             | Acciones recomendadas:                                                                                                    |
|        |             | No es necesario realizar ninguna acción.                                                                                                    |
| 353    | Información | Se borraron los datos de volcado de pila y datos de aserción de la controladora del expansor (EC).                                                                                                    |
|        |             | Acciones recomendadas:                                                                                                    |
|        |             | No es necesario realizar ninguna acción.                                                                                                    |
| 354    | Aviso       | Cambió la topología de SAS en un puerto de host. Se desactivó al menos una PHY. Por ejemplo, se desconectó el cable de SAS que conectaba un puerto de host de controladora a un host.                                                                                    |
|        |             | Acciones recomendadas:                                                                                                    |
|        |             | <ul><li>Compruebe la conexión del cable entre el puerto indicado y el host.</li><li>Supervise el registro para ver si el problema persiste.</li></ul>                                                                                                    |
|        | Información | Cambió la topología de SAS en un puerto de host. Se activó al menos una PHY. Por ejemplo, se conectó el cable de SAS que conectaba un puerto de host de controladora a un host.                                                                                          |
|        |             | Acciones recomendadas:                                                                                                    |
|        |             | No es necesario realizar ninguna acción.                                                                                                    |
| 356    | Aviso       | Este evento solo puede ser el resultado de pruebas ejecutadas en el ambiente de fabricación.                                                                                                    |
|        |             | Acciones recomendadas:                                                                                                    |
|        |             | Siga el proceso de fabricación.                                                                                                    |
| 357    | Aviso       | Este evento solo puede ser el resultado de pruebas ejecutadas en el ambiente de fabricación.                                                                                                    |
|        |             | Acciones recomendadas:                                                                                                    |
|        |             | Siga el proceso de fabricación.                                                                                                    |
| 358    | Crítico     | Todas las PHY están desactivadas para el canal de disco indicado. El sistema está degradado y no es tolerante a fallas, ya que todos los discos están en un estado de puerto único.                                                                                      |
|        |             |                                                                                                    |
|        |             | Acciones recomendadas:                                                                                                    |
|        |             | <ul> <li>Apague la alimentación del gabinete de la controladora, espere unos segundos y vuelva a encendena.</li> <li>Si el evento 359 se registró para el canal indicado, es decir, la condición ya no existe, no es necesario realizar ninguna acción.</li> </ul>       |
|        |             | • Si la condición persiste, esto indica un problema de hardware en uno de los módulos de controladora o en el midplane del gabinete de controladora. Para obtener ayuda a fin de identificar la FRU que debe reemplazar, consulte Solución de problemas en la página 31. |
|        | Aviso       | Algunas PHY, pero no todas, están desactivadas para el canal de disco indicado.                                                                                                    |

| Número | Gravedad         | Descripción/acciones recomendadas                                                                                                    |
|--------|------------------|----------------------------------------------------------------------------------------------------|
|        |                  | Acciones recomendadas:                                                                                                    |
|        |                  | <ul> <li>Supervise el registro para ver si la condición persiste.</li> <li>Si el evento 359 se registró para el canal indicado, es decir, la condición ya no existe, no es necesario realizar ninguna acción.</li> <li>Si la condición persiste, esto indica un problema de hardware en uno de los módulos de controladora o en el midplane del gabinete de controladora. Para obtener ayuda a fin de identificar la FRU que debe reemplazar, consulte Solución de problemas en la página 31.</li> </ul> |
| 359    | Información      | Todas las PHY que estaban desactivadas para el canal de disco indicado se recuperaron y están activas.                                                                                                    |
|        |                  | Acciones recomendadas:                                                                                                    |
|        |                  | • No es necesario realizar ninguna acción.                                                                                                    |
| 360    | Información      | Se renegoció la velocidad de la PHY del disco indicado.                                                                                                    |
|        |                  | Acciones recomendadas:                                                                                                    |
|        |                  | No es necesario realizar ninguna acción.                                                                                                    |
| 361    | Crítica, Error o | El programador tuvo un problema con el programa indicado.                                                                                                    |
|        | Advertencia      | Acciones recomendadas:                                                                                                    |
|        |                  | Realice las acciones correspondientes según el problema indicado.                                                                                                    |
|        | Información      | Se inició una tarea programada.                                                                                                    |
|        |                  | Acciones recomendadas:                                                                                                    |
|        |                  | No es necesario realizar ninguna acción.                                                                                                    |
| 362    | Crítica, Error o | El programador tuvo un problema con la tarea indicada.                                                                                                    |
|        | Auventericia     | Acciones recomendadas:                                                                                                    |
|        |                  | Realice las acciones correspondientes según el problema indicado.                                                                                                    |
|        | Información      | El programador tuvo un problema con la tarea indicada.                                                                                                    |
|        |                  | Acciones recomendadas:                                                                                                    |
|        |                  | No es necesario realizar ninguna acción.                                                                                                    |
| 363    | Error            | Cuando se reinicia la controladora de administración (MC), las versiones de firmware instaladas<br>actualmente se comparan con las del paquete instalado más recientemente. Cuando se actualiza el<br>firmware, es importante que se actualicen todos los componentes correctamente o el sistema podría<br>no funcionar. Los componentes verificados incluyen el CPLD, la controladora del expansor (EC), la<br>controladora de almacenamiento (SC) y la MC.                                             |
|        |                  | Acciones recomendadas:                                                                                                    |
|        |                  | Vuelva a instalar el paquete de firmware.                                                                                                    |
|        | Información      | Cuando se reinicia la controladora de administración (MC), las versiones de firmware instaladas<br>actualmente se comparan con las del paquete instalado más recientemente. Si las versiones coinciden,<br>este evento se registra con gravedad Informativa. Los componentes verificados incluyen el CPLD, la<br>controladora del expansor (EC), la controladora de almacenamiento (SC) y la MC.                                                                                                    |
|        |                  | Acciones recomendadas:                                                                                                    |
|        |                  | No es necesario realizar ninguna acción.                                                                                                    |
| 364    | Información      | El bus de transmisión está funcionando como generación 1.                                                                                                    |
|        |                  | Acciones recomendadas:                                                                                                    |
|        |                  | No es necesario realizar ninguna acción.                                                                                                    |
| 365    | Error            | Se produjo un error de ECC incorregible en la memoria de la CPU de la controladora de almacenamiento más de una vez, indicando una probable falla de hardware.                                                                                                    |
|        |                  | Acciones recomendadas:                                                                                                    |

| Número | Gravedad     | Descripción/acciones recomendadas                                                                                                    |
|--------|--------------|----------------------------------------------------------------------------------------------------|
|        |              | Reemplace el módulo de controladora que registró este evento.                                                                                                    |
|        | Aviso        | Se produjo un error de ECC incorregible en la memoria de la CPU de la controladora de almacenamiento.                                                                                                    |
|        |              | Este evento se registra con gravedad de Advertencia para proporcionar información que puede resultar<br>útil al soporte técnico, pero no es necesario realizar ninguna acción en este momento. Se registrará con<br>gravedad de Error, si es necesario, para reemplazar el módulo de controladora.                                                                                                    |
|        |              | Acciones recomendadas:                                                                                                    |
|        |              | No es necesario realizar ninguna acción.                                                                                                    |
| 400    | Información  | El registro indicado se llenó y debe ser transferido a un sistema de recopilación de registros.                                                                                                    |
|        |              | Acciones recomendadas:                                                                                                    |
|        |              | No es necesario realizar ninguna acción.                                                                                                    |
| 401    | Aviso        | El registro indicado se llenó y los datos de diagnóstico se perderán si no se transfiere a un sistema de recopilación de registros.                                                                                                    |
|        |              | Acciones recomendadas:                                                                                                    |
|        |              | Transfiera el archivo de registro al sistema de recopilación de registros.                                                                                                    |
| 402    | Error        | El registro indicado se encapsuló y comenzó a sobrescribir los datos de diagnóstico más antiguos.                                                                                                    |
|        |              | Acciones recomendadas:                                                                                                    |
|        |              | • Investigue por qué el sistema de recopilación de registros no transfiere los registros antes de sobrescribirlos. Por ejemplo, podría haber habilitado los registros administrados sin configurar un destino para enviar registros.                                                                                                    |
| 412    | Aviso        | Un disco en el grupo de discos RAID-6 indicado falló. El grupo de discos está en línea, pero con un estado de FTDN (tolerante a fallas con un disco desactivado).                                                                                                    |
|        |              | Si hay un repuesto dedicado (solo lineal) o un repuesto global del tipo y tamaño adecuados, se usa para reconstruir el grupo de discos automáticamente. Para indicar esto, se registran los eventos 9 y 37. Si no hay ningún disco de repuesto, pero hay un disco disponible del tipo y tamaño adecuados, y la función de repuestos dinámicos está habilitada, ese disco se utiliza para reconstruir el grupo de discos automáticamente y se registra el evento 37.                                                                            |
|        |              | Acciones recomendadas:                                                                                                    |
|        |              | RAID 6:                                                                                                    |
|        |              | <ul> <li>Si el evento 37 no se registró, no había un repuesto del tamaño y tipo adecuados para la reconstrucción. Reemplace el disco fallido con uno del mismo tipo y de la misma o mayor capacidad, y, si es necesario, desígnelo como repuesto. Verifique si se registran los eventos 9 y 37 para confirmar esto.</li> <li>De lo contrario, la reconstrucción comenzó automáticamente y se registró el evento 37. Reemplace el disco fallido y configure el repuesto como un repuesto dedicado (solo lineal) o un repuesto global</li> </ul> |
|        |              | <ul> <li>para usarlo en el futuro.</li> <li>Para un rendimiento de I/O óptimo y continuo, el disco de repuesto debería tener el mismo</li> </ul>                                                                                                    |
|        |              | rendimiento o un mejor rendimiento.                                                                                                    |
|        |              | <ul> <li>Confirme que nava reemplazado todos los discos falildos y que nava suficientes discos de repuesto<br/>configurados para usarlos en el futuro.</li> </ul>                                                                                                    |
|        |              | ADAPT:                                                                                                    |
|        |              | • Si no se registró el evento 37, el espacio de repuesto no estaba disponible para la reconstrucción.<br>Reemplace el disco fallido por uno del mismo tipo y la misma capacidad o mayor capacidad. La reconstrucción debería comenzar y el evento 37 se debería registrar automáticamente.                                                                                                    |
|        |              | <ul> <li>Para un rendimiento de I/O óptimo y continuo, el disco de repuesto debería tener el mismo<br/>rendimiento o un mejor rendimiento.</li> <li>Confirme el reemplazo de todos los discos fallidos para la futura tolerancia a fallas.</li> </ul>                                                                                                    |
| /17    | Información  |                                                                                                    |
| 413    | INTOLLIACION |                                                                                                    |
|        |              |                                                                                                    |

| Número | Gravedad    | Descripción/acciones recomendadas                                                                                                    |
|--------|-------------|----------------------------------------------------------------------------------------------------|
|        |             | No es necesario realizar ninguna acción.                                                                                                    |
| 414    | Error       | Una solicitud para crear un conjunto de replicación falló.                                                                                                    |
|        |             | Esta operación no se permite si el volumen especificado ya está en un conjunto de replicación o no es un volumen maestro.                                                                                                    |
|        |             | Acciones recomendadas:                                                                                                    |
|        |             | • Si el volumen es un volumen maestro y no se encuentra en un conjunto de replicación, vuelva a intentar la operación.                                                                                                    |
| 415    | Información | Una solicitud para eliminar un conjunto de replicación se completó correctamente.                                                                                                    |
|        | 1           | Acciones recomendadas:                                                                                                    |
|        |             | No es necesario realizar ninguna acción.                                                                                                    |
| 416    | Error       | Una solicitud para eliminar un conjunto de replicación falló.                                                                                                    |
|        |             | Esto puede ocurrir si se especificó un identificador no válido para el conjunto de replicación o si el volumen primario especificado no está en el sistema local.                                                               |
|        | 1           | Acciones recomendadas:                                                                                                    |
|        |             | Repita la eliminación mediante un identificador de conjunto de replicación válido o en el sistema local para el volumen principal.                                                                                              |
| 417    | Información | Se eliminó una instantánea.                                                                                                    |
|        | 1           | Para crear espacio para un volumen de proxy de instantánea remota.                                                                                                    |
|        | 1           | <ul> <li>Para crear espacio para una nueva instantanea.</li> <li>Al combiar un volumen secundario a un volumen principal</li> </ul>                                                                                             |
|        | 1           | <ul> <li>Para crear espacio para una nueva instantánea, ya que se alcanzó el número máximo de instantáneas.</li> </ul>                                                                                                    |
|        |             | por volumen.                                                                                                    |
|        |             | Para crear espacio para una nueva instantánea, ya que se alcanzó el número máximo de instantáneas                                                                                                    |
|        |             | de replicacion por sistema.                                                                                                    |
|        | 1           | <ul> <li>Fala crear espacio por un motivo desconocido.</li> <li>Se eliminé une instantánes virtual parajus se guperá el límite de espacie de instantáness especificado por</li> </ul>                                           |
|        |             | el usuario.                                                                                                    |
|        | 1           | Acciones recomendadas:                                                                                                    |
|        |             | No es necesario realizar ninguna acción.                                                                                                    |
| 418    | Aviso       | Falló una operación de instantánea remota.                                                                                                    |
|        |             | Porque se alcanzó el límite de volumen del pool remoto.                                                                                                    |
|        |             | Porque se alcanzó el límite de volumen de la controladora remota.                                                                                                    |
|        | 1           | <ul> <li>Porque se aicanzo enimite de volumen dei poor remoto.</li> <li>Debido a un motivo desconocido.</li> </ul>                                                                                                    |
|        | 1           | Lina operación de renlicación no se nuede completar porque debe crear un volumen de proxy y una                                                                                                    |
|        |             | instantánea de replicación en el pool secundario, pero el número máximo de volúmenes existe para ese<br>pool o su controladora propietaria y el pool no contiene ninguna instantánea adecuada para eliminar<br>automáticamente. |
|        |             | Este evento se registra en el sistema del volumen secundario únicamente.                                                                                                    |
|        | 1           | Acciones recomendadas:                                                                                                    |
|        | 1           | Para permitir que la operación de replicación continúe, elimine al menos un volumen que no sea                                                                                                    |
|        |             | realizar la acción anterior, si la replicación falla por el mismo motivo y se suspende, se registrarán los eventos 431 v 418. Repita la acción anterior y reanude la replicación.                                               |
|        |             | Para permitir que se creen volúmenes adicionales en el futuro (volúmenes estándar, volúmenes de roplicación o instantáneas), elimine los volúmenes que no sean necesarios.                                                      |
| 410    |             |                                                                                                    |
| 419    | Informacion | Se inició una solicitud para agregar un volumen secundario.                                                                                                    |

| Número | Gravedad    | Descripción/acciones recomendadas                                                                                                    |
|--------|-------------|----------------------------------------------------------------------------------------------------|
|        |             | Acciones recomendadas:                                                                                                    |
|        |             | No es necesario realizar ninguna accion.                                                                                                    |
| 420    | Error       | Falló una solicitud para agregar un volumen secundario.                                                                                                    |
|        |             | Esto puede ocurrir por varios motivos, como los siguientes:                                                                                                    |
|        |             | • El volumen ya es un volumen de replicación.                                                                                                    |
|        |             | El volumen no es local en el sistema.                                                                                                    |
|        |             | El vínculo de comunicación está ocupado o se ha producido un error.                                                                                                 |
|        |             | <ul> <li>El volumen no tiene el mismo tamano que el volumen existente o ya no esta en el conjunto.</li> <li>El registro del volumen no está actualizado.</li> </ul> |
|        |             | <ul> <li>La replicación no tiene licencia o se superaría el límite de licencias.</li> </ul>                                                                         |
|        |             | Acciones recomendadas:                                                                                                    |
|        |             | <ul> <li>Si ocurre alguno de los problemas anteriores, resuélvalo. A continuación, repita la operación de</li> </ul>                                                |
|        |             | adición con un volumen válido.                                                                                                    |
| 421    | Información | Una solicitud para agregar un volumen secundario se completó correctamente.                                                                                         |
|        |             | Acciones recomendadas:                                                                                                    |
|        |             | No es necesario realizar ninguna acción.                                                                                                    |
| 422    | Información | Una solicitud para eliminar un volumen secundario se completó correctamente.                                                                                        |
|        |             | Acciones recomendadas:                                                                                                    |
|        |             | No es necesario realizar ninguna acción.                                                                                                    |
| 423    | Error       | Falló una solicitud para eliminar un volumen secundario.                                                                                                    |
|        |             | Esto puede ocurrir por varios motivos, como los siguientes:                                                                                                    |
|        |             | No se encuentra el registro del volumen.                                                                                                    |
|        |             | El registro del volumen aún no está disponible.                                                                                                    |
|        |             | <ul> <li>Existe un conflicto de volumen principal.</li> <li>No puede aliminar al volumen deade un sistema remoto.</li> </ul>                                        |
|        |             | <ul> <li>No puede eliminar el volumen debido a que es el volumen principal</li> </ul>                                                                               |
|        |             | Acciones recomendadas:                                                                                                    |
|        |             | <ul> <li>Si ocurre alguno de los problemas anteriores, resuélvalo, A continuación, repita la operación de</li> </ul>                                                |
|        |             | eliminación con un volumen válido.                                                                                                    |
| 424    | Información | Una solicitud para modificar un volumen secundario se completó correctamente.                                                                                       |
|        |             | Acciones recomendadas:                                                                                                    |
|        |             | No es necesario realizar ninguna acción.                                                                                                    |
| 425    | Información | Se inició una replicación.                                                                                                    |
|        |             | Acciones recomendadas:                                                                                                    |
|        |             | No es necesario realizar ninguna acción.                                                                                                    |
| 426    | Información | Se completó una replicación correctamente.                                                                                                    |
|        |             | Acciones recomendadas:                                                                                                    |
|        |             | No es necesario realizar ninguna acción.                                                                                                    |
| 427    | Aviso       | Falló un intento de un volumen principal de enviar una etiqueta de configuración local a un volumen remete                                                          |
|        |             | <ul> <li>Falló un intento de un volumen secundario de enviar una etiqueta de configuración local a un</li> </ul>                                                    |
|        |             | volumen remoto.                                                                                                    |
|        |             | • Falló un intento de enviar una etiqueta de configuración local a un volumen remoto.                                                                               |
|        |             | Se produjo un error de comunicación al enviar información entre sistemas de almacenamiento.                                                                         |
|        |             |                                                                                                    |

#### Número Gravedad Descripción/acciones recomendadas Acciones recomendadas: Compruebe la red o la red fabric por problemas de conectividad o de congestión anormalmente alta. • 428 Información Un usuario suspendió una replicación. Acciones recomendadas: No es necesario realizar ninguna acción. • 429 Información Un usuario reanudó una replicación. Acciones recomendadas: • No es necesario realizar ninguna acción. 430 Información Un usuario canceló una replicación. Acciones recomendadas: No es necesario realizar ninguna acción. • Se suspendió una replicación debido a un error o se suspendió la replicación debido a un error de medios 431 Error en un volumen principal. Se requiere intervención del usuario para reanudar la replicación. Se suspendió la replicación al volumen indicado debido a un error detectado durante el proceso de replicación. Esto puede ocurrir por varios motivos, como los siguientes: Se canceló la solicitud de caché. La caché detectó que el volumen de origen o de destino está desconectado. La caché detectó un error de medios. El pool de instantáneas está lleno. El vínculo de comunicación está ocupado o se ha producido un error. La instantánea que se utiliza para la replicación no es válida. Se produjo un problema al establecer la comunicación del proxy. Acciones recomendadas: Si el problema informado es de un volumen principal, respalde el volumen tanto como sea posible. Resuelva el error y reanude la replicación. • 432 Error Se canceló una replicación debido a un error en un volumen secundario. Acciones recomendadas: Verifique que el volumen secundario sea válido y que se pueda acceder al sistema en que reside el volumen. 433 Información Se omitió una replicación. Acciones recomendadas: No es necesario realizar ninguna acción. 434 Aviso Una replicación entró en conflicto con una replicación en curso. Esto puede ser una funcionamiento normal, pero, en algunos casos, puede indicar un problema. Acciones recomendadas: Asegúrese de que no haya problemas de red. Asegúrese de que haya suficiente ancho de banda entre los sistemas principal y secundario. Asegúrese de que el intervalo entre replicaciones esté configurado en una cantidad suficiente de tiempo para permitir que se completen las replicaciones. Tener demasiadas replicaciones en línea de espera puede provocar que algunas no se completen. 435 Aviso Un conjunto de replicación no se pudo inicializar. La versión del firmware del sistema remoto no es compatible con el sistema local. Acciones recomendadas: Actualice el firmware en uno o ambos sistemas para que ejecuten la misma versión. • Compruebe la red o la red fabric por problemas de conectividad o de congestión anormalmente alta. •

| Número | Gravedad    | Descripción/acciones recomendadas                                                                                                    |
|--------|-------------|----------------------------------------------------------------------------------------------------|
| 436    | Aviso       | El firmware del sistema remoto no es compatible con el firmware del sistema local, de modo que no se pueden comunicar entre sí para realizar operaciones de replicación.                           |
|        |             | Acciones recomendadas:                                                                                                    |
|        |             | • Actualice el firmware en uno o ambos sistemas para que ejecuten la misma versión.                                                                                                    |
| 437    | Información | Un usuario inició una solicitud para cambiar el volumen principal de un conjunto de replicación.                                                                                                   |
|        |             | Acciones recomendadas:                                                                                                    |
|        |             | No es necesario realizar ninguna acción.                                                                                                    |
| 438    | Información | Una solicitud de un usuario para cambiar el volumen principal de un conjunto de replicación se completó correctamente.                                                                             |
|        |             | Acciones recomendadas:                                                                                                    |
|        |             | No es necesario realizar ninguna acción.                                                                                                    |
| 439    | Error       | Falló una solicitud para cambiar un volumen principal.                                                                                                    |
|        |             | Esto puede ocurrir por varios motivos, como los siguientes:                                                                                                    |
|        |             | El volumen no está en el conjunto de replicación.                                                                                                    |
|        |             | No se encontraron la etiqueta de configuración o los datos de configuración.                                                                                                    |
|        |             | Se alcanzó el límite de reintentos.                                                                                                    |
|        |             | Acciones recomendadas:                                                                                                    |
|        |             | Verifique que el volumen especificado forme parte del conjunto de replicación.                                                                                                    |
|        |             | <ul> <li>Verifique que no haya problemas de red que impidan la comunicación entre los sistemas de<br/>almacenamiento local y remoto.</li> </ul>                                                    |
|        |             |                                                                                                    |
| 440    | Aviso       | Se está reintentando una replicación debido a un error en el volumen secundario.                                                                                                    |
|        |             | Esto puede ocurrir por varios motivos, como los siguientes:                                                                                                    |
|        |             | Se canceló la solicitud de caché.                                                                                                    |
|        |             | La caché detectó que el volumen de origen o de destino está desconectado.                                                                                                    |
|        |             | La caché detectó un error de medios.                                                                                                    |
|        |             | <ul> <li>El pool de instantaneas está lieno.</li> <li>El víncula de comunicación está ecupado e se ha producido un error.</li> </ul>                                                               |
|        |             | <ul> <li>La instantánea que se utiliza para la replicación no es válida</li> </ul>                                                                                                    |
|        |             | <ul> <li>Se produio un problema al establecer la comunicación del proxy.</li> </ul>                                                                                                    |
|        |             | La replicación se reintenta automáticamente según las políticas configuradas. Si el problema se                                                                                                    |
|        |             | resuelve antes de que se agoten los reintentos, la replicación continuará por sí misma. De lo contrario, entrará en un estado suspendido, a menos que la política esté configurada para reintentar |
|        |             | para siempre.                                                                                                    |
|        |             | Acciones recomendadas:                                                                                                    |
|        |             | Si ocurre alguno de los problemas anteriores, resuelvalo.                                                                                                    |
| 441    | Error       | Una solicitud para agregar un volumen secundario falló. Es necesaria la intervención del usuario para eliminar el volumen del conjunto.                                                            |
|        |             | Acciones recomendadas:                                                                                                    |
|        |             | Elimine el volumen secundario indicado del conjunto de replicación.                                                                                                    |
| 442    | Aviso       | Los diagnósticos de la prueba de encendido automático (POST) detectaron un error de hardware en un chip UART.                                                                                      |
|        |             | Acciones recomendadas:                                                                                                    |
|        |             | Reemplace el módulo de controladora que registró este evento.                                                                                                    |
| 443    | Error       | El firmware para el gabinete indicado no es compatible con esta configuración.                                                                                                    |
|        |             | El firmware para el gabinete indicado no es compatible con este gabinete para su uso como un chasis de                                                                                             |
|        |             | expansión. El firmware es compatible con este gabinete solo como JBOD de conexión directa.                                                                                                    |

| Número | Gravedad    | Descripción/acciones recomendadas                                                                                                    |
|--------|-------------|----------------------------------------------------------------------------------------------------|
|        |             | Acciones recomendadas:                                                                                                    |
|        |             | Reemplace el gabinete indicado. No es compatible.                                                                                                    |
| 444    | Información | Un pool de instantáneas se está quedando sin espacio.                                                                                                    |
|        |             | Un pool de instantáneas alcanzó un umbral de capacidad y la política asociada se completó correctamente:                                                                                                    |
|        |             | Eliminar instantáneas                                                                                                    |
|        |             | Detener escrituras                                                                                                    |
|        |             | <ul> <li>Eliminar la instantanea mas antigua</li> <li>Solo notificar</li> </ul>                                                                                                    |
|        |             | Invalidar instantáneas                                                                                                    |
|        |             | Expandir automáticamente     Política descenacida                                                                                                    |
|        |             | Por ejemplo, el pool de instantáneas se expandió correctamente, se eliminó la instantánea más antigua<br>o se eliminaron todas las instantáneas. Si la política es Eliminar la instantánea más antigua, se informa el<br>número de serie de la instantánea eliminada.    |
|        |             | Acciones recomendadas:                                                                                                    |
|        |             | <ul> <li>No es necesario realizar ninguna acción.</li> </ul>                                                                                                    |
|        | Aviso       | Un pool de instantáneas se está quedando sin espacio.                                                                                                    |
|        |             | Un pool de instantáneas alcanzó un umbral de capacidad y la política de expansión automática asociada falló debido a que no hay suficiente espacio disponible en el grupo de discos.                                                                                     |
|        |             | Acciones recomendadas:                                                                                                    |
|        |             | • Expanda el grupo de discos o elimine los volúmenes que no sean necesarios para aumentar el espacio disponible en el grupo de discos.                                                                                                    |
| 449    | Información | Se canceló una reversión debido a un error u otra condición detectada internamente.                                                                                                    |
|        |             | Esto puede ocurrir si hay una reversión en curso y un usuario decide revertir un volumen diferente, lo que cancelará la primera reversión e iniciará una nueva. Un usuario no puede cancelar explícitamente una reversión debido a que podría dañar el volumen primario. |
|        |             | Acciones recomendadas:                                                                                                    |
|        |             | No es necesario realizar ninguna acción.                                                                                                    |
| 450    | Aviso       | El estado de un volumen remoto cambió de en línea a offline.                                                                                                    |
|        |             | Esto puede ocurrir por varios motivos, como los siguientes:                                                                                                    |
|        |             | El vínculo de comunicación está ocupado o se ha producido un error.                                                                                                    |
|        |             | Ocurrió un error en el iniciador local.                                                                                                    |
|        |             | Acciones recomendadas:                                                                                                    |
|        |             | Verifique que no naya problemas de red que impidan la comunicación entre los sistemas de<br>almacenamiento local y remoto.                                                                                                    |
| 451    | Información | El estado de un volumen remoto cambió de offline a en línea.                                                                                                    |
|        |             | Acciones recomendadas:                                                                                                    |
|        |             | No es necesario realizar ninguna acción.                                                                                                    |
| 452    | Información | Un volumen remoto se desconectó correctamente de un conjunto de replicación.                                                                                                    |
|        |             | El volumen ahora se puede mover físicamente a otro sistema de almacenamiento.                                                                                                    |
|        |             | Acciones recomendadas:                                                                                                    |
|        |             | No es necesario realizar ninguna acción.                                                                                                    |
| 453    | Información | Un volumen remoto se volvió a conectar correctamente a un conjunto de replicación.                                                                                                    |

| Número | Gravedad    | Descripción/acciones recomendadas                                                                                                    |
|--------|-------------|----------------------------------------------------------------------------------------------------|
|        |             | Acciones recomendadas:                                                                                                    |
|        |             | No es necesario realizar ninguna acción.                                                                                                    |
| 454    | Información | Un usuario cambió la demora de desactivación de la unidad para el grupo de discos indicado al valor indicado.                                                                                                    |
|        |             | Acciones recomendadas:                                                                                                    |
|        |             | No es necesario realizar ninguna acción.                                                                                                    |
| 455    | Aviso       | La controladora detectó que la velocidad de vínculo de puerto de host configurada superó la funcionalidad de un SFP de FC. La velocidad se redujo automáticamente al valor máximo compatible con todos los componentes de hardware en la ruta de datos.                                                                                                    |
|        |             | Acciones recomendadas:                                                                                                    |
|        |             | Reemplace el SFP del puerto indicado con un SFP compatible con mayor velocidad.                                                                                                    |
| 456    | Aviso       | El IQN del sistema se generó desde la OUI predeterminada porque las controladoras no pudieron leer<br>la OUI desde los datos de ID de FRU del midplane durante el inicio. Si el IQN no es el correcto para la<br>marca del sistema, es posible que los hosts de iSCSI no puedan acceder al sistema.                                                                                                    |
|        |             | Acciones recomendadas:                                                                                                    |
|        |             | • Si se registra el evento 270 con el código de estado 0 aproximadamente al mismo tiempo, reinicie las controladoras de almacenamiento.                                                                                                    |
| 457    | Información | Se creó el pool virtual indicado.                                                                                                    |
|        |             | Acciones recomendadas:                                                                                                    |
|        |             | No es necesario realizar ninguna acción.                                                                                                    |
| 458    | Información | Se agregaron grupos de discos al pool virtual indicado.                                                                                                    |
|        |             | Acciones recomendadas:                                                                                                    |
|        |             | No es necesario realizar ninguna acción.                                                                                                    |
| 459    | Información | Se inició la extracción de los grupos de discos indicados.                                                                                                    |
|        |             | Cuando se completa esta operación, se registra el evento 470.                                                                                                    |
|        |             | Acciones recomendadas:                                                                                                    |
|        |             | No es necesario realizar ninguna acción.                                                                                                    |
| 460    | Error       | El grupo de discos indicado no está en el pool virtual indicado.                                                                                                    |
|        |             | Esto puede ser a causa de unidades faltantes o gabinetes apagados o desconectados.                                                                                                    |
|        |             | Acciones recomendadas:                                                                                                    |
|        |             | • Asegúrese de que todos los discos estén instalados y de que los gabinetes estén conectados y encendidos. Cuando se resuelve el problema, se registra el evento 461.                                                                                                    |
| 461    | Información | Se recuperó el grupo de discos indicado que no estaba en el pool virtual indicado.                                                                                                    |
|        |             | Este evento indica que se resolvió un problema informado por el evento 460.                                                                                                    |
|        |             | Acciones recomendadas:                                                                                                    |
|        |             | No es necesario realizar ninguna acción.                                                                                                    |
| 462    | Error       | El pool virtual indicado alcanzó su límite de almacenamiento.                                                                                                    |
|        |             | Hay tres umbrales, dos de los cuales puede definir el usuario. La controladora establece el tercer y<br>más alto ajuste automáticamente, y no se puede cambiar. Este evento se registra con gravedad de<br>Advertencia si se supera el umbral superior y se sobreasigna el pool virtual. Sobreasignado significa que<br>el tamaño asignado total de todos los virtual volumes supera el espacio físico del pool virtual. Si el uso del<br>almacenamiento se reduce a un nivel inferior al de un umbral, se registra el evento 463. |
|        |             | Acciones recomendadas:                                                                                                    |

| Número | Gravedad    | Descripción/acciones recomendadas                                                                                                    |  |
|--------|-------------|----------------------------------------------------------------------------------------------------|--|
|        |             | • Deberá tomar medidas inmediatamente para reducir el uso de almacenamiento o agregar capacidad.                                                                                                    |  |
|        | Aviso       | El conjunto virtual indicado superó el umbral superior para páginas asignadas, y el conjunto virtual está sobreasignado.                                                                                                    |  |
|        |             | Hay tres umbrales, dos de los cuales puede definir el usuario. La controladora establece el tercer y más alto ajuste automáticamente, y no se puede cambiar. Este evento se registra con gravedad de Advertencia si se supera el umbral superior y se sobreasigna el pool virtual. Sobreasignado significa que el tamaño asignado total de todos los virtual volumes supera el espacio físico del pool virtual. Si el uso del almacenamiento se reduce a un nivel inferior al de un umbral, se registra el evento 463. |  |
|        |             | Acciones recomendadas:                                                                                                    |  |
|        |             | • Deberá tomar medidas inmediatamente para reducir el uso de almacenamiento o agregar capacidad.                                                                                                    |  |
|        | Información | El pool virtual indicado supera uno de los umbrales para páginas asignadas.                                                                                                    |  |
|        |             | Hay tres umbrales, dos de los cuales puede definir el usuario. La controladora establece el tercer y más alto ajuste automáticamente, y no se puede cambiar. Este evento se registra con gravedad de Advertencia si se supera el umbral superior y se sobreasigna el pool virtual. Sobreasignado significa que el tamaño asignado total de todos los virtual volumes supera el espacio físico del pool virtual. Si el uso del almacenamiento se reduce a un nivel inferior al de un umbral, se registra el evento 463. |  |
|        |             | Acciones recomendadas:                                                                                                    |  |
|        |             | <ul> <li>No es necesario realizar ninguna acción para los umbrales bajo e intermedio. Sin embargo, quizá desee determinar si su uso del almacenamiento crece a una tasa que superará el umbral superior en un futuro cercano. Si determina que ocurrirá esto, tome medidas para reducir el uso de almacenamiento o adquiera capacidad adicional.</li> <li>Si se supera el umbral superior, deberá tomar medidas para reducir el uso de almacenamiento o</li> </ul>                                                     |  |
|        |             | agregar capacidad inmediatamente.                                                                                                    |  |
| 463    | Información | El espacio del pool virtual indicado se redujo a un nivel inferior al de uno de los umbrales para páginas asignadas.                                                                                                    |  |
|        |             | Este evento indica que ya no corresponde una condición informada por el evento 462.                                                                                                    |  |
|        |             | Acciones recomendadas:                                                                                                    |  |
|        |             | No es necesario realizar ninguna acción.                                                                                                    |  |
| 464    | Aviso       | Un usuario insertó un SFP o cable no compatible en el puerto de host de controladora indicado.                                                                                                    |  |
|        |             | Acciones recomendadas:                                                                                                    |  |
|        |             | Reemplace el cable o SFP con un tipo compatible.                                                                                                    |  |
| 465    | Información | Un usuario quitó un SFP o cable no compatible del puerto de host de controladora indicado.                                                                                                    |  |
|        |             | Acciones recomendadas:                                                                                                    |  |
|        |             | No es necesario realizar ninguna acción.                                                                                                    |  |
| 466    | Información | Se eliminó el pool virtual indicado.                                                                                                    |  |
|        |             | Acciones recomendadas:                                                                                                    |  |
|        |             | No es necesario realizar ninguna acción.                                                                                                    |  |
| 467    | Información | Se agregó el grupo de discos indicado correctamente.                                                                                                    |  |
|        |             | Acciones recomendadas:                                                                                                    |  |
|        |             | No es necesario realizar ninguna acción.                                                                                                    |  |
| 468    | Información | La temperatura del FPGA regresó al rango de funcionamiento normal y se restauró la velocidad de los buses que conectan el FPGA a los adaptadores descendentes. Se redujo la velocidad para compensar por una condición de temperatura superior al límite de la FPGA.                                                                                                    |  |
|        |             | Este evento indica que se resolvió un problema informado por el evento 469.                                                                                                    |  |
|        |             | Acciones recomendadas:                                                                                                    |  |
|        |             | No es necesario realizar ninguna acción.                                                                                                    |  |

| Número | Gravedad    | Descripción/acciones recomendadas                                                                                                    |  |
|--------|-------------|----------------------------------------------------------------------------------------------------|--|
| 469    | Aviso       | Se redujo la velocidad de los buses que conectaban la FPGA a los adaptadores descendentes para compensar por una condición de temperatura superior al límite de la FPGA.                                                                                                    |  |
|        |             | El sistema de almacenamiento funciona, pero se redujo el rendimiento de I/O.                                                                                                    |  |
|        |             | Acciones recomendadas:                                                                                                    |  |
|        |             | <ul> <li>Verifique que funcionen los ventiladores del sistema de almacenamiento.</li> <li>Verifique que la temperatura ambiente no sea demasiado alta. El rango de funcionamiento del gabinete de la controladora es de 5 °C a 35 °C (41 °F a 95 °F). El rango de funcionamiento del gabinete de expansión es de 5 °C a 40 °C (41 °F a 104 °F).</li> </ul> |  |
|        |             | <ul> <li>Verifique que no haya obstrucciones en el flujo de aire.</li> <li>Verifique que haya una placa de relleno o módulo en cada ranura de módulo del gabinete.</li> </ul>                                                                                                    |  |
|        |             | <ul> <li>Si hinguna de las acciones recomendadas resueive el problema, reemplace el modulo de controladora<br/>que registró el error.</li> <li>Cuando se resuelve el problema, se registra el evento 468.</li> </ul>                                                                                                    |  |
| 470    | Διίος       | Co completé la extragaién de les grupes de discos indicados con fallos                                                                                                    |  |
| 470    | AVISO       | La extracción de grupos de discos puede fallar por varios motivos, y la razón específica de la falla se                                                                                                    |  |
|        |             | incluye con el evento. La extracción falla a menudo porque no queda lugar en el espacio de pool restante<br>para mover páginas de datos fuera de los discos del grupo de discos.                                                                                                    |  |
|        |             | Acciones recomendadas:                                                                                                    |  |
|        |             | Resuelva el problema especificado por el mensaje de error incluido con este evento y vuelva a emitir la solicitud para quitar el grupo de discos.                                                                                                    |  |
|        | Información | Se completó la extracción de los grupos de discos indicados correctamente.                                                                                                    |  |
|        |             | Acciones recomendadas:                                                                                                    |  |
|        |             | No es necesario realizar ninguna acción.                                                                                                    |  |
| 471    | Error       | Una replicación se puso en línea de espera porque el volumen secundario está desconectado.                                                                                                    |  |
|        |             | <ul> <li>Acciones recomendadas:</li> <li>Para permitir que la replicación continúe, vuelva a conectar el volumen secundario y reanude la replicación.</li> </ul>                                                                                                    |  |
| 473    | Información | El volumen indicado utiliza un porcentaje mayor al del umbral del pool virtual.                                                                                                    |  |
|        |             | Esto indica que el uso de almacenamiento superó el umbral para este volumen. Si el uso de almacenamiento se reduce a un nivel inferior al de un umbral, se registra el evento 474.                                                                                                    |  |
|        |             | Acciones recomendadas:                                                                                                    |  |
|        |             | • No es necesario realizar ninguna acción. El uso de esta información queda a discreción del usuario.                                                                                                    |  |
| 474    | Información | El volumen indicado ya no utiliza un porcentaje mayor al del umbral del pool virtual.                                                                                                    |  |
|        |             | Este evento indica que ya no corresponde la condición informada por el evento 473.                                                                                                    |  |
|        |             | Acciones recomendadas:                                                                                                    |  |
|        |             | No es necesario realizar ninguna acción.                                                                                                    |  |
| 475    | Información | La replicación se puso en línea de espera porque el volumen secundario está en estado offline.                                                                                                    |  |
|        |             | Acciones recomendadas:                                                                                                    |  |
|        |             | Para permitir que la replicación continúe, solucione el problema que impide el acceso al volumen secundario.                                                                                                    |  |
| 476    | Aviso       | La temperatura de la CPU superó el rango seguro, por lo cual la CPU ingresó al estado de protección automática. Se redujeron las IOPS.                                                                                                    |  |
|        |             | El sistema de almacenamiento funciona, pero se redujo el rendimiento de I/O.                                                                                                    |  |
|        |             | Acciones recomendadas:                                                                                                    |  |
|        |             | Verifique que funcionen los ventiladores del sistema de almacenamiento.                                                                                                    |  |

| Número | Gravedad    | Descripción/acciones recomendadas                                                                                                    |  |
|--------|-------------|----------------------------------------------------------------------------------------------------|--|
|        |             | <ul> <li>Verifique que la temperatura ambiente no sea demasiado alta. El rango de funcionamiento del gabinete de la controladora es de 5 °C a 35 °C (41 °F a 95 °F). El rango de funcionamiento del gabinete de expansión es de 5 °C a 40 °C (41 °F a 104 °F).</li> <li>Verifique que no haya obstrucciones en el flujo de aire.</li> <li>Verifique que haya una placa de relleno o módulo en cada ranura de módulo del gabinete.</li> <li>Si ninguna de las acciones recomendadas resuelve el problema, reemplace el módulo de controladora que registró el error.</li> <li>Cuando se resuelve el problema, se registra el evento 478.</li> </ul> |  |
| 477    | Información | La temperatura de la CPU superó el rango normal, por lo cual se redujo la velocidad de CPU. Se redujeron las IOPS.                                                                                                    |  |
|        |             | El sistema de almacenamiento funciona, pero se redujo el rendimiento de I/O.                                                                                                    |  |
|        |             | Acciones recomendadas:                                                                                                    |  |
|        |             | Verifique que funcionen los ventiladores del sistema de almacenamiento.                                                                                                    |  |
|        |             | <ul> <li>Verifique que la temperatura ambiente no sea demasiado alta. El rango de funcionamiento del gabinete de la controladora es de 5 °C a 35 °C (41 °F a 95 °F). El rango de funcionamiento del gabinete de expansión es de 5 °C a 40 °C (41 °F a 104 °F).</li> <li>Verifique que no haya obstrucciones en el flujo de aire.</li> <li>Verifique que haya una placa de relleno o módulo en cada ranura de módulo del gabinete.</li> <li>Si ninguna de las acciones recomendadas resuelve el problema, reemplace el módulo de controladora que registró el error.</li> </ul>                                                                     |  |
|        |             | Cuando se resueive el problema, se registra el evento 478.                                                                                                    |  |
| 478    | Información | Se resolvió un problema informado por el evento 476 o el 477.                                                                                                    |  |
|        |             | Acciones recomendadas:                                                                                                    |  |
|        |             | No es necesario realizar ninguna acción.                                                                                                    |  |
| 479    | Error       | La controladora que informó este evento no pudo vaciar o restaurar datos de memoria no volátil.                                                                                                    |  |
|        |             | Esto probablemente indica una falla de CompactFlash, pero puede ser resultado de algún otro problema con el módulo de controladora. La controladora asociada desactivará la controladora de almacenamiento que registró este evento y utilizará su propia copia de los datos para realizar el vaciado o restaurar el funcionamiento.                                                                                                    |  |
|        |             | Acciones recomendadas:                                                                                                    |  |
|        |             | <ul> <li>Si este evento se registra por primera vez, reinicie la controladora de almacenamiento desactivada.</li> <li>Si, a continuación, se vuelve a registrar este evento, reemplace la CompactFlash.</li> <li>Si, a continuación, este evento se registra nuevamente, apague la controladora de almacenamiento y reemplace el módulo de controladora.</li> </ul>                                                                                                    |  |
| 480    | Error       | Se ha detectado un conflicto de dirección IP para el puerto iSCSI indicado del sistema de<br>almacenamiento. La dirección IP indicada ya estaba en uso.                                                                                                    |  |
|        |             | Acciones recomendadas:                                                                                                    |  |
|        |             | • Comuníquese con su administrador de red de datos para ayudar a solucionar el conflicto de dirección IP.                                                                                                    |  |
| 481    | Error       | El monitor periódico de hardware de CompactFlash detectó un error. La controladora pasó a modo de escritura simultánea, que reduce el rendimiento de I/O.                                                                                                    |  |
|        |             | Acciones recomendadas:                                                                                                    |  |
|        |             | <ul> <li>Reinicie la controladora de almacenamiento que registró este evento.</li> <li>Si este evento se registra nuevamente, apague la controladora de almacenamiento y reemplace la CompactFlash.</li> <li>Si este evento se registra nuevamente, apague la controladora de almacenamiento y reemplace el mádulo de controladora.</li> </ul>                                                                                                    |  |
| 400    |             |                                                                                                    |  |
| 482    | Aviso       | Uno de los buses de PCIe funciona con menos canales de los que deberia.                                                                                                    |  |

| Número | Gravedad | Descripción/acciones recomendadas                                                                                                    |  |
|--------|----------|----------------------------------------------------------------------------------------------------|--|
|        |          | Este evento es el resultado de un problema de hardware que provocó que la controladora utilice menos canales. El sistema funciona con menos canales, pero se degrada el rendimiento de I/O.                                                                                                    |  |
|        |          | Acciones recomendadas:                                                                                                    |  |
|        |          | Reemplace el módulo de controladora que registró este evento.                                                                                                    |  |
| 483    | Error    | Se detectó una conexión de módulo de expansión no válida para el canal de discos indicado. Hay un puerto de egreso conectado a otro puerto de egreso o un puerto de ingreso conectado a un puerto de egreso incorrecto.                                                                                                    |  |
|        |          | <ul> <li>Realice un seguimiento visual del cableado entre los gabinetes y corríjalo.</li> </ul>                                                                                                    |  |
| 484    | Aviso    | No hay repuestos compatibles disponibles para reconstruir este grupo de discos si experimenta una falla de disco. Solo los grupos de discos con repuestos globales adecuados o dedicados comenzarán la reconstrucción automática.                                                                                                    |  |
|        |          | Esta situación pone los datos en un mayor riesgo, ya que se necesita la acción del usuario para configurar un disco como repuesto global o dedicado antes de poder comenzar la reconstrucción en el grupo de discos indicado, si un disco en ese grupo falla en un futuro.                                                                                                    |  |
|        |          | Si se eliminó el último repuesto global o se utilizó para la reconstrucción, TODOS los grupos de disco que no tienen al menos un repuesto global o dedicado están en mayor riesgo. Tenga en cuenta que, aunque aún podrían haber repuestos globales disponibles, no se pueden usar para la reconstrucción de un grupo de discos si ese grupo utiliza discos de mayor capacidad o de un tipo diferente. Por lo tanto, este evento se puede registrar aunque hayan repuestos globales sin utilizar. Si la función de repuestos dinámicos está habilitada, se registrará este evento aunque haya un disco disponible que se pueda utilizar para la reconstrucción.                                                                                                    |  |
|        |          | Acciones recomendadas:                                                                                                    |  |
|        |          | <ul> <li>Configure discos como repuestos dedicados o repuestos globales.</li> <li>Para un repuesto dedicado, el disco debe ser del mismo tipo que los demás en el grupo de discos lineales y al menos tan grande como el disco de menor capacidad en el grupo de discos lineales, y debe tener un rendimiento igual o mejor.</li> <li>Para un repuesto global, es mejor elegir un disco que sea igual o más grande que el disco más grande de su tipo en el sistema, y que tenga el mismo o mejor rendimiento. Si el sistema tiene una combinación de tipos de discos (SSD, enterprise SAS o midline SAS), debería haber al menos un repuesto global de cada tipo (a menos que los repuestos dedicados se utilicen para proteger cada grupo de discos de un tipo determinado, lo que solo corresponde a una configuración de almacenamiento lineal)</li> </ul>   |  |
| 485    | Aviso    | El grupo de discos indicado se puso en cuarentena para evitar la escritura de datos no válidos en la controladora que registró este evento.                                                                                                    |  |
|        |          | Este evento se registra para informar que el grupo de discos indicado pasó al estado de cuarentena offline (QTOF) para evitar la pérdida de datos. La controladora que registró este evento detectó (mediante la información guardada en los metadatos del grupo de discos) que podría contener datos desactualizados que no se deberían escribir en el grupo de discos. Podría perder datos si no sigue las acciones recomendadas con atención. Esta situación suele suceder cuando se quita un módulo de controladora sin apagarlo primero y se inserta un módulo de controladora diferente en su lugar. Para evitar este problema en el futuro, apague siempre la controladora de almacenamiento en un módulo de controladora antes de quitarla. Esta situación también puede ocurrir por una falla de la tarjeta CompactFlash, como lo indica el evento 204. |  |
|        |          | Acciones recomendadas:                                                                                                    |  |
|        |          | <ul> <li>Si se registra el evento 204, siga las acciones recomendadas para el evento 204.</li> <li>Si NO se registra el evento 204, realice las siguientes acciones recomendadas: <ul> <li>Si el evento 486 no se registra aproximadamente al mismo tiempo que el evento 485, vuelva a insertar el módulo de controladora guitado, apáquelo v vuelva a guitarlo.</li> </ul> </li> </ul>                                                                                                    |  |
|        |          | <ul> <li>Si se registran los eventos 485 y 486 aproximadamente al mismo tiempo, espere al menos<br/>5 minutos a que se complete el proceso de recuperación automática. Luego, inicie sesión y<br/>confirme que funcionen ambos módulos de controladora (puede determinar si las controladoras</li> </ul>                                                                                                    |  |

| Número | Gravedad    | Descripción/acciones recomendadas                                                                                                    |
|--------|-------------|----------------------------------------------------------------------------------------------------|
|        |             | <ul> <li>funcionan mediante el comando para mostrar controladoras de la CLI o la SMC). En la mayoría de los casos, el sistema volverá a activarse y no será necesario realizar ninguna acción. Si ambos módulos de controladora no funcionan en 5 minutos, puede haber una pérdida de datos. Si ambas controladoras no funcionan, siga este proceso de recuperación:</li> <li>Quite el módulo de controladora que registró primero el evento 486.</li> <li>Apague la alimentación del gabinete de controladora, espere unos segundos y vuelva a encenderla.</li> <li>Espere a que el módulo de controladora se reinicie y vuelva a iniciar sesión.</li> <li>Verifique el estado de los grupos de discos. Si están en cuarentena offline (QTOF), sáquelos de cuarentena.</li> <li>Vuelva a insertar el módulo de controladora que quitó. Debería reiniciarse correctamente.</li> </ul> |
| 486    | Aviso       | Se inició un proceso de recuperación para evitar la escritura de datos no válidos en la controladora que registró este evento.                                                                                                    |
|        |             | La controladora que registró este evento detectó (mediante la información guardada en los metadatos del grupo de discos) que podría contener datos desactualizados que no se deberían escribir en el grupo de discos. La controladora registrará este evento, reiniciará la controladora asociada, esperará 10 segundos y se desactivará. La controladora asociada volverá a activar esta controladora y duplicará los datos de caché correctos en ella. En la mayoría de los casos, este procedimiento permitirá que se escriban todos los datos correctamente sin pérdida de datos y sin escribir datos desactualizados.                                                                                                    |
|        |             | Acciones recomendadas:                                                                                                    |
|        |             | <ul> <li>Espere al menos 5 minutos para que se complete el proceso de recuperación automática. A continuación, inicie sesión y confirme que ambos módulos de controladora funcionen (puede determinar si las controladoras funcionan mediante el comando de la CLI show redundancy-mode). En la mayoría de los casos, el sistema volverá a activarse y no será necesario realizar ninguna acción.</li> <li>Si ambos módulos de controladora no funcionan en 5 minutos, consulte las acciones recomendadas para el evento 485, que se registrará aproximadamente al mismo tiempo.</li> </ul>                                                                                                    |
| 487    | Información | Se restablecieron las estadísticas de rendimiento histórico.                                                                                                    |
|        |             | Acciones recomendadas:                                                                                                    |
|        |             | No es necesario realizar ninguna acción.                                                                                                    |
| 488    | Información | Se inició la creación de un grupo de volúmenes.                                                                                                    |
|        |             | Acciones recomendadas:                                                                                                    |
|        |             | No es necesario realizar ninguna acción.                                                                                                    |
| 489    | Información | Se completó la creación de un grupo de volúmenes.                                                                                                    |
|        |             | Acciones recomendadas:                                                                                                    |
|        |             | No es necesario realizar ninguna acción.                                                                                                    |
| 490    | Información | Falló la creación de un grupo de volúmenes.                                                                                                    |
|        |             | Acciones recomendadas:                                                                                                    |
|        |             | No es necesario realizar ninguna acción.                                                                                                    |
| 491    | Información | Se inició la creación de un grupo de volúmenes.                                                                                                    |
|        |             | Acciones recomendadas:                                                                                                    |
|        |             | No es necesario realizar ninguna acción.                                                                                                    |
| 492    | Información | Se desagruparon los volúmenes de un grupo de volúmenes.                                                                                                    |
|        |             | Acciones recomendadas:                                                                                                    |
|        |             | No es necesario realizar ninguna acción.                                                                                                    |
| 493    | Información | Se modificó un grupo de volúmenes.                                                                                                    |
|        |             | Acciones recomendadas:                                                                                                    |

| Tabla 27 Descri | inciones de eventos | v acciones recomendar    | das (continuación) |
|-----------------|---------------------|--------------------------|--------------------|
| Tabla 27. Desch | perones de evenicos | y acciones recomendation |                    |

| Número | Gravedad    | Descripción/acciones recomendadas                                                                                                    |  |
|--------|-------------|----------------------------------------------------------------------------------------------------|--|
|        |             | No es necesario realizar ninguna acción.                                                                                                    |  |
| 494    | Información | Se completó la reinicialización de un pool de instantáneas.                                                                                                    |  |
|        |             | Acciones recomendadas:                                                                                                    |  |
|        |             | No es necesario realizar ninguna acción.                                                                                                    |  |
| 495    | Aviso       | El algoritmo para mejor ruta de colocación seleccionó la ruta alternativa para el disco indicado, ya que el conteo de errores de I/O en la ruta principal alcanzó el umbral.                                                                                                    |  |
|        |             | La controladora que registra este evento indica qué canal (ruta) tiene el problema. Por ejemplo, si la controladora B registra el problema, el problema está en la cadena de cables y los módulos de expansión conectados al módulo de controladora B.                                                                                                    |  |
|        |             | Acciones recomendadas:                                                                                                    |  |
|        |             | <ul> <li>Si este evento ser registra consistentemente para solo un disco en un gabinete, realice las siguientes acciones:</li> <li>Reemplace el disco.</li> </ul>                                                                                                    |  |
|        |             | <ul> <li>Si esto no resuelve el problema, la falla probablemente está en el midplane del gabinete.</li> <li>Reemplace la FRU del chasis para el gabinete indicado.</li> </ul>                                                                                                    |  |
|        |             | • Si este evento se registra para más de un disco en un gabinete o discos en varios gabinetes, realice las siguientes acciones:                                                                                                    |  |
|        |             | <ul> <li>Verifique si hay cables de SAS desconectados en la ruta fallida. Si no hay cables desconectados,<br/>reemplace el cable que conecta al puerto de ingreso en el gabinete más ascendente con fallas<br/>informadas. Si esto no resuelve el problema, reemplace otros cables en la ruta fallida, uno a la<br/>vez, hasta que se resuelva.</li> </ul>                                         |  |
|        |             | <ul> <li>Si el problema no se resuelve, reemplace los módulos de expansión en la ruta fallida. Comience<br/>con el módulo más ascendente en un gabinete con fallas informadas. Si esto no resuelve el<br/>problema, reemplace otros módulos de expansión (y el módulo de controladora) en dirección<br/>ascendente del gabinete afectado, uno a la vez, hasta que se resuelva.</li> </ul>          |  |
|        |             | <ul> <li>Si el problema no se resuelve, la falla probablemente está en el midplane del gabinete. Reemplace<br/>la FRU del chasis del gabinete más ascendente con fallas informadas. Si esto no resuelve el<br/>problema y hay más de un gabinete con fallas informadas, reemplace la FRU del chasis de los<br/>otros gabinetes con gallas informadas hasta que se resuelva el problema.</li> </ul> |  |
| 496    | Aviso       | Se encontró un tipo de disco no compatible.                                                                                                    |  |
|        |             | Acciones recomendadas:                                                                                                    |  |
|        |             | Reemplace el disco con un tipo compatible.                                                                                                    |  |
|        | Aviso       | Se encontró un proveedor de disco no compatible.                                                                                                    |  |
|        |             | Acciones recomendadas:                                                                                                    |  |
|        |             | Reemplace el disco con uno compatible por su proveedor de sistema.                                                                                                    |  |
| 497    | Información | Se inició una operación de escritura diferida del disco. El disco indicado es el disco de origen.                                                                                                    |  |
|        |             | Cuando un disco falla, la reconstrucción se realiza mediante un disco de repuesto. Cuando se reemplaza el disco fallido, los datos que se reconstruyeron en el disco de repuesto (y los datos nuevos que se escribieron en él) se copian en el disco en la ranura donde los datos se encontraban originalmente. Esto se conoce como afinidad de ranuras.                                           |  |
|        |             | Para la operación de escritura diferida, el disco reconstruido se denomina disco de origen y el disco recién reemplazado se denomina disco de destino. Todos los datos se copian del disco de origen al disco de destino y el disco de origen vuelve a ser un disco de repuesto.                                                                                                    |  |
|        |             | Acciones recomendadas:                                                                                                    |  |
|        |             | No es necesario realizar ninguna acción.                                                                                                    |  |
| 498    | Información | Se completó una operación de escritura diferida del disco.                                                                                                    |  |
|        |             | Acciones recomendadas:                                                                                                    |  |
|        |             | No es necesario realizar ninguna acción.                                                                                                    |  |

| Número | Gravedad    | Descripción/acciones recomendadas                                                                                                    |  |
|--------|-------------|----------------------------------------------------------------------------------------------------|--|
|        | Aviso       | Falló una operación de escritura diferida del disco.                                                                                                    |  |
|        |             | Cuando un disco falla, la reconstrucción se realiza mediante un disco de repuesto. Cuando se reemplaza el disco fallido, los datos que se reconstruyeron en el disco de repuesto (y los datos nuevos que se escribieron en él) se copian en el disco en la ranura donde los datos se encontraban originalmente. Esto se conoce como afinidad de ranuras.                |  |
|        |             | Sin embargo, esta operación de escritura diferida falló. Esto puede ocurrir debido a que el disco que<br>se insertó como reemplazo del disco fallido también presenta fallas o porque el disco de origen para la<br>escritura diferida tiene una falla. Esta falla también puede deberse a una falla en el midplane del gabinete<br>en que los discos están insertados. |  |
|        |             | Acciones recomendadas:                                                                                                    |  |
|        |             | • Busque otro evento registrado aproximadamente al mismo tiempo que indique una falla de disco, como el evento 8 , 55, 58 o 412. Siga las acciones recomendadas para ese evento. Si el problema vuelve a ocurrir para la misma ranura, reemplace la FRU del chasis.                                                                                                    |  |
| 499    | Información | Se inició una operación de escritura diferida del disco. El disco indicado es el disco de destino.                                                                                                    |  |
|        |             | Cuando un disco falla, la reconstrucción se realiza mediante un disco de repuesto. Cuando se reemplaza el disco fallido, los datos que se reconstruyeron en el disco de repuesto (y los datos nuevos que se escribieron en él) se copian en el disco en la ranura donde los datos se encontraban originalmente. Esto se conoce como afinidad de ranuras.                |  |
|        |             | Para la operación de escritura diferida, el disco reconstruido se denomina disco de origen y el disco recién reemplazado se denomina disco de destino. Todos los datos se copian del disco de origen al disco de destino y el disco de origen vuelve a ser un disco de repuesto.                                                                                        |  |
|        |             | Acciones recomendadas:                                                                                                    |  |
|        |             | No es necesario realizar ninguna acción.                                                                                                    |  |
| 500    | Información | Se completó una operación de escritura diferida del disco. El disco indicado se restauró nuevamente a repuesto.                                                                                                    |  |
|        |             | Cuando un disco falla, la reconstrucción se realiza mediante un disco de repuesto. Cuando se reemplaza el disco fallido, los datos que se reconstruyeron en el disco de repuesto (y los datos nuevos que se escribieron en él) se copian en el disco en la ranura donde los datos se encontraban originalmente. Esto se conoce como afinidad de ranuras.                |  |
|        |             | Para la operación de escritura diferida, el disco reconstruido se denomina disco de origen y el disco recién reemplazado se denomina disco de destino. Todos los datos se copian del disco de origen al disco de destino y el disco de origen vuelve a ser un disco de repuesto.                                                                                        |  |
|        |             | Acciones recomendadas:                                                                                                    |  |
|        |             | No es necesario realizar ninguna acción.                                                                                                    |  |
| 501    | Error       | El hardware del gabinete no es compatible con el firmware del módulo de I/O.                                                                                                    |  |
|        |             | El firmware de la controladora del expansor detectó una incompatibilidad con el tipo de midplane. Como medida de prevención, se deshabilitó el acceso al disco en el gabinete.                                                                                                    |  |
|        |             | Acciones recomendadas:                                                                                                    |  |
|        |             | • Si utiliza un gabinete compatible, actualice el sistema de almacenamiento al firmware más reciente.<br>Si utiliza un gabinete no compatible, reemplace el gabinete no compatible por uno compatible.                                                                                                    |  |
| 502    | Aviso       | La SSD indicada tiene 5 % o menos de vida útil restante.                                                                                                    |  |
|        |             | Este evento se registrará nuevamente cuando el dispositivo se acerque y alcance el final de su vida útil.                                                                                                    |  |
|        |             | Acciones recomendadas:                                                                                                    |  |
|        |             | <ul><li>Asegúrese de tener una SSD de repuesto del mismo tipo y capacidad disponible.</li><li>Si hay un repuesto disponible, reemplace la SSD en este momento.</li></ul>                                                                                                    |  |
|        | Información | La SSD indicada tiene 20 % o menos de vida útil restante.                                                                                                    |  |
|        |             | Este evento se volverá a registrar con gravedad de Advertencia a medida que la SSD se aproxime al final de su vida útil.                                                                                                    |  |

| Número | Gravedad    | Descripción/acciones recomendadas                                                                                                    |  |
|--------|-------------|----------------------------------------------------------------------------------------------------|--|
|        |             | Acciones recomendadas:                                                                                                    |  |
|        |             | • Adquiera una SSD de repuesto del mismo tipo y capacidad si aún no tiene una disponible.                                                                                                    |  |
| 503    | Información | El monitor de errores de back-end inteligente (IBEEM) descubrió que se informaron errores continuos para la PHY indicada.                                                                                                    |  |
|        |             | IBEEM registró este evento tras supervisar la PHY durante 30 minutos.                                                                                                    |  |
|        |             | Acciones recomendadas:                                                                                                    |  |
|        |             | No es necesario realizar ninguna acción.                                                                                                    |  |
| 504    | Información | Un usuario habilitó o deshabilitó el acceso de depuración de servicio al sistema. Permitir el acceso de depuración de servicio puede tener consecuencias de seguridad. Después de completar el diagnóstico, quizá desee deshabilitar ese acceso.                          |  |
|        |             | Acciones recomendadas:                                                                                                    |  |
|        |             | No es necesario realizar ninguna acción.                                                                                                    |  |
| 505    | Aviso       | Se creó el pool virtual indicado con un tamaño menor a 500 GB, lo que puede causar un comportamiento impredecible.                                                                                                    |  |
|        |             | El sistema de almacenamiento puede no funcionar correctamente.                                                                                                    |  |
|        |             | Acciones recomendadas:                                                                                                    |  |
|        |             | • Agregue grupos de discos al pool virtual para aumentar el tamaño del pool.                                                                                                    |  |
| 506    | Información | Se inició el agregado del grupo de discos indicado.                                                                                                    |  |
|        |             | Cuando se completa esta operación, se registra el evento 467.                                                                                                    |  |
|        |             | Acciones recomendadas:                                                                                                    |  |
|        |             | No es necesario realizar ninguna acción.                                                                                                    |  |
| 507    | Información | La velocidad de vínculo del disco indicado no coincide con la velocidad de vínculo de la que es capaz el gabinete.                                                                                                    |  |
|        |             | Este evento se registra cuando la velocidad de vínculo negociada automáticamente es menor a la velocidad máxima compatible con el gabinete. El disco funciona, pero se reduce el rendimiento de I/O. Este evento se puede registrar para uno o ambos canales de disco.    |  |
|        |             | Acciones recomendadas:                                                                                                    |  |
|        |             | • Si el disco es miembro de un grupo de discos sin tolerancia a fallas (RAID 0 o no RAID), pase los datos a un grupo diferente.                                                                                                    |  |
|        |             | <ul> <li>Reemplace el disco por uno del mismo tipo (SSD, enterprise SAS o midline SAS) y de la misma o mayor capacidad. Para un rendimiento de I/O óptimo continuo, el disco de repuesto debe tener un rendimiento igual o mejor que el que está reemplazando.</li> </ul> |  |
| 508    | Error       | Se desconectó el pool virtual indicado. También se desconectaron todos sus volúmenes.                                                                                                    |  |
|        |             | Se perdieron todos los datos en el pool virtual. Esta condición puede ocurrir a causa de metadatos de pool virtual inaccesibles o corruptos.                                                                                                    |  |
|        |             | Acciones recomendadas:                                                                                                    |  |
|        |             | • Verifique si hay otros eventos que indican fallas en el sistema y siga las acciones recomendadas para                                                                                                    |  |
|        |             | <ul> <li>Vuelva a crear el pool virtual.</li> </ul>                                                                                                    |  |
|        |             | <ul> <li>Restaure los datos desde una copia de respaldo, si está disponible.</li> </ul>                                                                                                    |  |
| 509    | Error       | Se desconectó el volumen de metadatos para el pool virtual indicado. Las asignaciones de volumen y las reservas persistentes se perdieron o no son accesibles.                                                                                                    |  |
|        |             | Acciones recomendadas:                                                                                                    |  |
|        |             | • Verifique si hay otros eventos que indican fallas en el sistema y siga las acciones recomendadas para esos eventos.                                                                                                    |  |

| Número | Gravedad    | Descripción/acciones recomendadas                                                                                                    |  |
|--------|-------------|----------------------------------------------------------------------------------------------------|--|
|        |             | Cree nuevas asignaciones para los volúmenes. Los sistemas host restaurarán las reservas<br>persistentes automáticamente.                         |  |
| 510    | Información | Un usuario cambió o estableció la tecla de bloqueo de FDE.                                                                                       |  |
|        |             | Acciones recomendadas:                                                                                                    |  |
|        |             | • Asegúrese de registrar la frase de contraseña de la tecla de bloqueo y la nueva ID de bloqueo.                                                 |  |
| 511    | Información | Un usuario estableció la tecla de bloqueo de importación de FDE.                                                                                 |  |
|        |             | Por lo general, esto se utiliza para importar un disco FDE bloqueado por otro sistema a este sistema.                                            |  |
|        |             | Acciones recomendadas:                                                                                                    |  |
|        |             | Asegúrese de que los discos importados estén integrados en el sistema.                                                                           |  |
| 512    | Información | Un usuario estableció el sistema al estado seguro de FDE.                                                                                        |  |
|        |             | El cifrado de disco total se encuentra habilitado. Los discos quitados de este sistema no se podrán leer a menos que se importen a otro sistema. |  |
|        |             | Acciones recomendadas:                                                                                                    |  |
|        |             | No es necesario realizar ninguna acción.                                                                                                    |  |
| 513    | Información | Un usuario estableció el sistema al estado de readaptación de FDE.                                                                               |  |
|        |             | Todos los discos se readaptaron y se establecieron a sus estados de fábrica iniciales. FDE ya no está habilitado en el sistema.                  |  |
|        |             | Acciones recomendadas:                                                                                                    |  |
|        |             | No es necesario realizar ninguna acción.                                                                                                    |  |
| 514    | Información | Un usuario borró la tecla de importación y la tecla de bloqueo de FDE.                                                                           |  |
|        |             | Las operaciones de I/O pueden continuar siempre y cuando no se reinicie el sistema.                                                              |  |
|        |             | Acciones recomendadas:                                                                                                    |  |
|        |             | • Si el sistema se reinicia y se planea acceder a los datos, se debe reinstaurar la tecla de bloqueo.                                            |  |
| 515    | Información | Un usuario readaptó un disco de FDE.                                                                                                    |  |
|        |             | El disco se restableció al estado original de fábrica.                                                                                           |  |
|        |             | Acciones recomendadas:                                                                                                    |  |
|        |             | No es necesario realizar ninguna acción.                                                                                                    |  |
| 516    | Error       | Un disco de FDE se pasó a estado no disponible.                                                                                                  |  |
|        |             | El mensaje de evento relacionado 518, que indica que falló una operación de disco, puede proporcionar información adicional.                     |  |
|        |             | Acciones recomendadas:                                                                                                    |  |
|        |             | Consulte la acción recomendada especificada en el mensaje de evento.                                                                             |  |
| 517    | Información | Un disco que solía estar en el estado no disponible de FDE ahora está disponible.                                                                |  |
|        |             | El disco volvió al funcionamiento normal.                                                                                                    |  |
|        |             | Acciones recomendadas:                                                                                                    |  |
|        |             | No es necesario realizar ninguna acción.                                                                                                    |  |
| 518    | Error       | Falló una operación de disco de FDE.                                                                                                    |  |
|        |             | Este evento proporciona detalles sobre la operación fallida.                                                                                     |  |
|        |             | Acciones recomendadas:                                                                                                    |  |
|        |             | Es posible que se deba quitar, reimportar, readaptar o reemplazar el disco.                                                                      |  |
| 519    | Error       | El sistema cambió a un estado degradado de cifrado de disco completo.                                                                            |  |

| Número | Gravedad    | Descripción/acciones recomendadas                                                                                                    |  |
|--------|-------------|----------------------------------------------------------------------------------------------------|--|
|        |             | Por lo general, se produjo una condición relacionada con el disco.                                                                                                    |  |
|        |             | Acciones recomendadas:                                                                                                    |  |
|        |             | • Es posible que deba quitar, importar, readaptar o reemplazar uno o más discos.                                                                                                    |  |
| 520    | Información | El sistema que estaba en estado degradado de cifrado de disco completo ya no está degradado.                                                                                                    |  |
|        |             | El sistema volvió al funcionamiento normal.                                                                                                    |  |
|        |             | Acciones recomendadas:                                                                                                    |  |
|        |             | No es necesario realizar ninguna acción.                                                                                                    |  |
| 521    | Error       | Se produjo un error al acceder al SEEPROM del midplane para almacenar o recuperar las claves de cifrado de disco total.                                                                                                    |  |
|        |             | La memoria del midplane se utiliza para almacenar la tecla de bloqueo de FDE.                                                                                                    |  |
|        |             | Acciones recomendadas:                                                                                                    |  |
|        |             | • Es posible que se deba reemplazar el midplane si el error persiste.                                                                                                    |  |
| 522    | Aviso       | Hubo un error de un trabajo de limpieza de grupo de discos en la dirección de bloque lógico indicada.                                                                                                    |  |
|        |             | El mensaje de evento siempre incluye el nombre del grupo de disco y la dirección de bloque lógico del<br>error dentro del grupo de discos. Si el bloque con un error falla dentro del rango de LBA que usa un<br>volumen, el mensaje de evento también incluye el nombre del volumen y el LBA dentro de ese volumen.                        |  |
|        |             | Acciones recomendadas:                                                                                                    |  |
|        |             | • Examine el evento 207 que se registró antes que este evento. Siga las acciones recomendadas para ese evento.                                                                                                    |  |
| 523    | Información | Este evento proporciona detalles adicionales asociados con un trabajo de limpieza de grupo de discos, expandiendo la información del evento 206 , 207 o 522.                                                                                                    |  |
|        |             | Acciones recomendadas:                                                                                                    |  |
|        |             | Siga las acciones recomendadas para el evento asociado.                                                                                                    |  |
| 524    | Error       | Un sensor de voltaje o temperatura alcanzó un umbral crítico.                                                                                                    |  |
|        |             | Un sensor supervisó una temperatura o voltaje en el rango crítico. Cuando se resuelve el problema, se registra el evento 47 para el componente que registró el evento 524.                                                                                                    |  |
|        |             | Si el evento se refiere a un sensor de disco, el comportamiento del disco podría ser impredecible en este rango de temperatura.                                                                                                    |  |
|        |             | Compruebe el registro de eventos para determinar si más de un disco informó este evento.                                                                                                    |  |
|        |             | <ul> <li>Si varios discos informaron esta condición, podría haber un problema en el ambiente.</li> <li>Si un disco informa esta condición, podría haber un problema en el ambiente o una falla en el disco.</li> </ul>                                                                                                    |  |
|        |             | Acciones recomendadas:                                                                                                    |  |
|        |             | • Verifique que funcionen los ventiladores del sistema de almacenamiento.                                                                                                    |  |
|        |             | <ul> <li>Verifique que la temperatura ambiente no sea demasiado alta. El rango de funcionamiento del gabinete de la controladora es de 5 °C a 35 °C (41 °F a 95 °F). El rango de funcionamiento del gabinete de expansión es de 5 °C a 40 °C (41 °F a 104 °F).</li> <li>Verifique que no hava obstrucciones en el fluio de aire.</li> </ul> |  |
|        |             | Verifique que haya una placa de relleno o módulo en cada ranura de módulo del gabinete.                                                                                                    |  |
|        |             | • Si ninguna de las acciones recomendadas resuelve el problema, reemplace el disco o el módulo de controladora que registró el error.                                                                                                    |  |
| 525    | Información | Un usuario detuvo un cajón.                                                                                                    |  |
|        |             | El cajón se apagó y se puede quitar de manera segura. Se debe volver a explorar antes de que la información del cajón actualizada esté disponible.                                                                                                    |  |
|        |             | Acciones recomendadas:                                                                                                    |  |
|        |             | Reinicie el cajón mediante el comando start drawer o quítelo para reemplazarlo.                                                                                                    |  |

| Número | Gravedad    | Descripción/acciones recomendadas                                                                                                    |  |
|--------|-------------|----------------------------------------------------------------------------------------------------|--|
| 526    | Información | Un usuario inició un cajón.                                                                                                    |  |
|        |             | Se inició el cajón. Los discos del cajón pueden demorar unos minutos en activarse. Se debe realizar una nueva exploración antes de que la información del cajón actualizada esté disponible.                                                                                                    |  |
|        |             | Acciones recomendadas:                                                                                                    |  |
|        |             | No es necesario realizar ninguna acción.                                                                                                    |  |
| 527    | Error       | El firmware de la controladora del expansor (EC) no es compatible con el gabinete.                                                                                                    |  |
|        |             | Como medida de prevención, la controladora del expansor (EC) deshabilitó todas las PHY e informó la página de estado de gabinete corto en la lista de diagnóstico compatible.                                                                                                    |  |
|        |             | Acciones recomendadas:                                                                                                    |  |
|        |             | Actualice el módulo de controladora a la versión de paquete compatible más reciente.                                                                                                    |  |
| 528    | Error       | El firmware de la controladora del expansor detectó que la controladora del expansor (EC) asociada no es compatible con el gabinete.                                                                                                    |  |
|        |             | Como medida de prevención, la controladora del expansor (EC) deshabilitó todas las PHY e informó la página de estado de gabinete corto en la lista de diagnóstico compatible.                                                                                                    |  |
|        |             | Acciones recomendadas:                                                                                                    |  |
|        |             | Actualice el módulo de controladora asociado a la versión de paquete compatible más reciente.                                                                                                    |  |
| 529    | Error       | La controladora del expansor (EC) local no es compatible con el gabinete.                                                                                                    |  |
|        |             | Como medida de prevención, la controladora del expansor (EC) deshabilitó todas las PHY e informó la página de estado de gabinete corto en la lista de diagnóstico compatible.                                                                                                    |  |
|        |             | Acciones recomendadas:                                                                                                    |  |
|        |             | Reemplace el módulo de controladora con uno compatible con el gabinete.                                                                                                    |  |
| 530    | Error       | El firmware de la controladora del expansor (EC) detectó un nivel de incompatibilidad con la controladora del expansor (EC) asociada. Esta incompatibilidad podría ser causada por un firmware o hardware no compatible.                                                                                                    |  |
|        |             | Como medida preventiva, la controladora del expansor (EC) local mantiene la controladora del expansor (EC) asociada en un loop de restablecimiento.                                                                                                    |  |
|        |             | Acciones recomendadas:                                                                                                    |  |
|        |             | • Quite el módulo de controladora asociado del gabinete. Inicie el módulo de controladora asociado<br>en modo de controladora única en un gabinete independiente (sin el módulo de controladora que<br>informó este evento). Cargue la versión de paquete compatible más reciente. Si la versión no carga,<br>reemplace el módulo de controladora asociado. |  |
| 531    | Error       | El módulo de controladora indicado no se pudo recuperar de una detención. El sistema se deberá recuperar manualmente.                                                                                                    |  |
|        |             | Acciones recomendadas:                                                                                                    |  |
|        |             | Descargue los registros de depuración del sistema de almacenamiento y comuníquese con el soporte técnico. Un técnico de servicio puede usar los registros de depuración para determinar el problema.                                                                                                    |  |
|        | Aviso       | El módulo de controladora indicado detectó una detención. El sistema realizará acciones correctivas.                                                                                                    |  |
|        |             | Acciones recomendadas:                                                                                                    |  |
|        |             | No es necesario realizar ninguna acción.                                                                                                    |  |
| 532    | Aviso       | El módulo de la controladora asociada se apagó debido a un error de información de protección durante una operación de escritura en el disco.                                                                                                    |  |
|        |             | Si los reintentos se realizan correctamente después de la conmutación por error, la controladora se considerará fallida. De lo contrario, es probable que el disco sea la causa de la falla.                                                                                                    |  |
|        |             | Acciones recomendadas:                                                                                                    |  |

| Número | Gravedad    | Descripción/acciones recomendadas                                                                                                    |
|--------|-------------|----------------------------------------------------------------------------------------------------|
|        |             | • Reemplace la controladora apagada si el reintento se realiza correctamente después de la conmutación por error. De lo contrario (si se encuentran errores de disco), reemplace el disco y vuelva a poner la controladora en funcionamiento.                                 |
| 533    | Error       | Este evento proporciona detalles sobre el resultado de la prueba de MC del componente indicado.                                                                                                    |
|        |             | Si la prueba se realizó correctamente, el mensaje indica que el componente está presente y funciona. Si<br>la prueba falló, el mensaje dice que el componente no está disponible.                                                                                             |
|        |             | Acciones recomendadas:                                                                                                    |
|        |             | • Si el evento indica que falló la prueba, reemplace el módulo de controladora que registró este evento.                                                                                                    |
|        | Información | Este evento proporciona detalles sobre el resultado de la prueba de MC del componente indicado.                                                                                                    |
|        |             | Acciones recomendadas:                                                                                                    |
|        |             | No es necesario realizar ninguna acción.                                                                                                    |
| 534    | Información | El sistema determinó que el disco indicado está degradado porque experimentó una cantidad de errores de disco superior al umbral configurado.                                                                                                    |
|        |             | El disco indicado experimentó un número de errores de disco que superó el umbral configurado. Debido<br>a que el disco es parte de un grupo de discos que no tiene tolerancia a errores, el sistema ha establecido<br>el estado del disco como degradado en lugar de fallido. |
|        |             | Acciones recomendadas:                                                                                                    |
|        |             | Supervise el disco.                                                                                                    |
|        | Aviso       | El sistema determinó que el disco indicado está degradado porque experimentó una cantidad de errores de disco superior al umbral configurado.                                                                                                    |
|        |             | El disco indicado experimentó un número de errores de disco que superó el umbral configurado. Debido<br>a que el disco es parte de un grupo de discos que no tiene tolerancia a errores, el sistema ha establecido<br>el estado del disco como degradado en lugar de fallido. |
|        |             | Acciones recomendadas:                                                                                                    |
|        |             | Supervise el disco.                                                                                                    |
| 535    | Aviso       | Un disco se puso en estado FALLIDO después de que la controladora detectó un error de información de protección.                                                                                                    |
|        |             | Acciones recomendadas:                                                                                                    |
|        |             | Reemplace el disco fallido y ponga la otra controladora en funcionamiento nuevamente.                                                                                                    |
| 536    | Información | La controladora detectó un error de información de protección de disco, pero los reintentos se realizaron correctamente. No era necesaria ninguna otra acción de recuperación.                                                                                                |
|        |             | Acciones recomendadas:                                                                                                    |
|        |             | No es necesario realizar ninguna acción.                                                                                                    |
| 537    | Aviso       | Un disco se puso en estado FALLIDO después de que el disco informó un error de información de protección.                                                                                                    |
|        |             | Acciones recomendadas:                                                                                                    |
|        |             | Reemplace el disco fallido.                                                                                                    |
| 538    | Información | El disco informó un error de información de protección, pero los reintentos se realizaron correctamente.<br>No era necesaria ninguna otra acción de recuperación.                                                                                                    |
|        |             | Acciones recomendadas:                                                                                                    |
|        |             | No es necesario realizar ninguna acción.                                                                                                    |
| 539    | Información | Para el grupo de discos indicado, que se dañó, el paso "recrear" de la recuperación del grupo no se completó correctamente o el paso "recrear" de la recuperación del grupo de discos se realizó correctamente.                                                               |
|        |             | Acciones recomendadas:                                                                                                    |

| Número | Gravedad    | Descripción/acciones recomendadas                                                                                                    |
|--------|-------------|----------------------------------------------------------------------------------------------------|
|        |             | <ul> <li>Verifique que los volúmenes esperados se hayan recuperado.</li> <li>Si los volúmenes esperados no se recuperaron, se puede usar el comando "recover volume".</li> <li>Después de verificar la recuperación del volumen, complete la recuperación del grupo de discos mediante el comando 'recover disk-group complete'.</li> </ul> |
| 540    | Información | El volumen indicado, que se dañó, se ha recuperado.                                                                                                    |
|        |             | Acciones recomendadas:                                                                                                    |
|        |             | • Después de verificar la recuperación del volumen, complete la recuperación del grupo de discos mediante el comando 'recover disk-group complete'.                                                                                                    |
| 541    | Información | Para el grupo de discos indicado, que se dañó, el paso 'completar' de la recuperación del grupo de discos se realizó correctamente.                                                                                                    |
|        |             | Acciones recomendadas:                                                                                                    |
|        |             | No es necesario realizar ninguna acción.                                                                                                    |
| 542    | Crítico     | La controladora cercó un bloque de datos debido a los datos perdidos.                                                                                                    |
|        |             | El evento 543 también se registrará para describir la información de volumen para el bloque de datos cercado.                                                                                                    |
|        |             | Acciones recomendadas:                                                                                                    |
|        |             | • Realice procedimientos de recuperación, que pueden incluir la restauración a partir de respaldos.                                                                                                    |
| 543    | Crítico     | La controladora cercó un bloque de datos en un volumen debido a la pérdida de datos.                                                                                                    |
|        |             | Este evento describe información de volumen para un bloque de datos cercado. Se registra junto al evento 542, que describe información de disco y grupo de discos para el bloque de datos.                                                                                                    |
|        |             | Acciones recomendadas:                                                                                                    |
|        |             | • Realice procedimientos de recuperación, que pueden incluir la restauración a partir de respaldos.                                                                                                    |
| 544    | Información | Una operación de limpieza del grupo de discos superó su objetivo de duración en un 20 %.                                                                                                    |
|        |             | El sistema intentará ajustar los recursos del sistema para cumplir con los objetivos de la duración de<br>limpieza, pero factores como la cantidad de datos o la actividad anormalmente alta del host pueden<br>hacer que las operaciones de limpieza superen la duración solicitada.                                                       |
|        |             | Acciones recomendadas:                                                                                                    |
|        |             | • Si este evento se produce reiteradamente, se debe aumentar el objetivo de duración de limpieza para aumentar la probabilidad de alcanzar el objetivo.                                                                                                    |
| 545    | Aviso       | Hay un módulo de controladora conectado a un midplane de gabinete heredado, lo que resulta en un rendimiento degradado.                                                                                                    |
|        |             | Acciones recomendadas:                                                                                                    |
|        |             | Para lograr un mejor rendimiento, reemplace la FRU del chasis heredado del gabinete con la última versión de la FRU.                                                                                                    |
| 546    | Error       | La controladora que registró este evento desactivó la controladora asociada, que tiene una configuración de puerto de host incompatible.                                                                                                    |
|        |             | Acciones recomendadas:                                                                                                    |
|        |             | Reemplace el módulo de controladora desactivado con un módulo de controladora que tenga la misma configuración de puerto de host que el módulo de controladora que se mantuvo activado.                                                                                                    |
| 547    | Aviso       | El sistema determinó que el disco indicado está degradado porque experimentó una cantidad de errores de disco superior al umbral configurado. El sistema causó que el disco falle, según lo especificado por la política configurada.                                                                                                    |
|        |             | Acciones recomendadas:                                                                                                    |
|        |             | Reemplace el disco fallido.                                                                                                    |
| 548    | Aviso       | Falló la reconstrucción del grupo de discos.                                                                                                    |

| Gravedad | Descripción/acciones recomendadas                                                                                                    |
|----------|----------------------------------------------------------------------------------------------------|
|          | Cuando un disco falla, se realiza la reconstrucción mediante un disco de repuesto. En este caso,<br>la operación de reconstrucción falló porque hay datos que no se pueden leer (errores de medios<br>incorregibles) en al menos otro disco del grupo de discos. A causa de ello, no se puede reconstruir una<br>porción de los datos.                                                                                                    |
|          | Acciones recomendadas:                                                                                                    |
|          | <ul> <li>Si no tiene una copia de respaldo de los datos en el grupo de discos, realice una copia de respaldo.</li> <li>Tenga en cuenta la configuración del grupo de discos, como su tamaño y las asignaciones de host.</li> <li>Busque otro evento registrado aproximadamente al mismo tiempo que indique una falla de disco, como el evento 8, 55, 58 o 412. Siga las acciones recomendadas para ese evento.</li> <li>Quite el grupo de discos.</li> <li>Vuelva a agregar el grupo de discos.</li> <li>Restaure los datos a partir del respaldo a un nuevo grupo de discos.</li> </ul>                                                                                                    |
| Crítico  | El módulo de controladora indicado detectó una recuperación de una falla de procesador interno.                                                                                                    |
|          | Acciones recomendadas:                                                                                                    |
|          | Reemplace el módulo de controladora.                                                                                                    |
| Crítico  | Se detectó que la ruta de datos de lectura entre la controladora de almacenamiento y las unidades de disco no es confiable. La controladora de almacenamiento tomó medidas para corregir esto.                                                                                                    |
|          | Acciones recomendadas:                                                                                                    |
|          | Reemplace la controladora.                                                                                                    |
| Error    | <ul> <li>Un EMP notificó una de las siguientes opciones para una fuente de alimentación (PSU):</li> <li>La PSU no se puede comunicar con el EMP.</li> <li>La PSU de un gabinete no tiene alimentación o tiene una falla de hardware.</li> <li>La PSU está funcionando con firmware corrupto.</li> <li>Acciones recomendadas:</li> <li>El EMP no se puede comunicar con la PSU indicada: <ul> <li>Espere al menos 10 minutos y verifique si se soluciona el error.</li> <li>Si el error persiste, verifique que todos los módulos del gabinete estén completamente asentados en sus ranuras y que sus pestillos, si los hay, estén bloqueados.</li> <li>Si esto no resuelve el problema, anote la PSU. Asegúrese de que la PSU asociada no esté degradada. Si lo está, comuníquese con el soporte técnico.</li> <li>Si al PSU asociada no está degradada, quite la PSU indicada y vuelva a insertarla.</li> <li>Si esto no resuelve el problema, la FRU indicada probablemente falló y deberá reemplazarla.</li> </ul> </li> <li>Si una de las PSU en un gabinete no tiene alimentación o tiene una falla de hardware: <ul> <li>Verifique que la PSU indicada esté completamente asentada en su ranura y que los pestillos de la PSU, si los hay, estén bloqueados.</li> <li>Verifique que todas las PSU tengan el interruptor encendido (si tienen un interruptor).</li> <li>Verifique que cada cable de alimentación esté firmemente enchufado a la PSU y a una toma de corriente que funcione.</li> <li>Si una PSU funciona con firmware corrupto: <ul> <li>La PSU indicada falló y deberá reemplazarla.</li> </ul> </li> <li>Si una PSU funciona con firmware corrupto: <ul> <li>La PSU indicada falló y deberá reemplazarla.</li> </ul> </li> </ul></li></ul> |
| Aviso    | <ul> <li>Un EMP informó que se desinstaló la fuente de alimentación (PSU).</li> <li>Acciones recomendadas:</li> <li>Verifique que la PSU indicada esté en el gabinete indicado.</li> <li>Si la PSU no está en el gabinete, instale una PSU de inmediato.</li> <li>Si la PSU está en el gabinete, asegúrese de que la fuente de alimentación esté completamente asentada en la ranura y de que el pestillo esté bloqueado.</li> </ul>                                                                                                    |
|          | Crítico<br>Crítico<br>Error                                                                                                    |

| Número | Gravedad | Descripción/acciones recomendadas                                                                                                    |
|--------|----------|----------------------------------------------------------------------------------------------------|
|        |          | <ul> <li>Si ninguna de las acciones recomendadas soluciona el problema, la FRU indicada falló y deberá<br/>reemplazarla.</li> <li>Cuando se resuelva el problema, se registrará un evento con el mismo código y gravedad Resuelta.</li> </ul>                                                                                                    |
|        | Resuelta | Lina alerta de SES para una fuente de alimentación en el gabinete indicado se resolvió                                                                                                    |
|        | Resource | Acciones recomendadas:                                                                                                    |
|        |          | No es necesario realizar ninguna acción                                                                                                    |
| EEO    |          |                                                                                                    |
| 552    | Error    | <ul> <li>Un EMP informo una condición de alerta.</li> <li>Se detectó una falla de hardware y fallaron todos los ventiladores de la FRU indicada.</li> <li>El ventilador no se puede comunicar con el EMP.</li> <li>Acciones recomendadas: <ul> <li>Si se detectó una falla de hardware y fallaron todos los ventiladores de la FRU indicada;</li> <li>Inspeccione la información de estado del sistema para determinar qué FRU contiene los ventiladores afectados. El evento 551 o el 558 deberían proporcionar más información sobre las FRU contenedoras.</li> <li>Reemplace las FRU contenedoras.</li> </ul> </li> <li>Si el ventilador no se puede comunicar con el EMP; <ul> <li>Espere al menos 10 minutos y verifique si se soluciona el error.</li> <li>Si el error persiste, verifique que todos los módulos del gabinete estén completamente asentados en sus ranuras y que sus pestillos, si los hay, estén bloqueados.</li> <li>Si esto no resuelve el problema, anote la FRU. Asegúrese de que la FRU asociada no esté degradada. Si lo está, comuníquese con el soporte técnico.</li> <li>Si la FRU asociada no está degradada, quite la FRU indicada y vuelva a insertarla.</li> <li>Si estas acciones recomendadas no resuelven el problema, la FRU indicada probablemente falló y deberá reemplazarla</li> </ul> </li> </ul> |
|        | Aviso    | <ul> <li>Un EMP informó una de las siguientes opciones:</li> <li>Se desinstaló un ventilador en la FRU indicada.</li> <li>Falló un ventilador en la FRU indicada y se perdió la redundancia de ventiladores para la FRU.</li> </ul>                                                                                                    |
|        |          | Acciones recomendadas:                                                                                                    |
|        |          | <ul> <li>Si se desinstaló un ventilador en la FRU indicada: <ul> <li>Verifique que la FRU indicada esté en el gabinete indicado.</li> <li>Si la FRU no está en el gabinete, instale una FRU adecuada de inmediato.</li> <li>Si la FRU está en el gabinete, asegúrese de que la FRU esté completamente asentada en la ranura y de que el pestillo esté bloqueado.</li> <li>Si estas acciones recomendadas no resuelven el problema, la FRU indicada falló y deberá reemplazarla.</li> </ul> </li> <li>Si falló un ventilador en la FRU indicada y se perdió la redundancia de ventiladores para la FRU: <ul> <li>La FRU indicada falló y deberá reemplazarla.</li> </ul> </li> </ul>                                                                                                    |
|        |          | Una de te de 050 ese ese estitude estate te de de contentinismo codigo y gravedad resoluta.                                                                                                    |
|        | Resuelta | Una alerta de SES para un ventilador en el gabinete indicado se resolvio.                                                                                                    |
|        |          | <ul> <li>Acciones recomendadas:</li> <li>No es necesario realizar ninguna acción.</li> </ul>                                                                                                    |
| 553    | Error    | <ul> <li>Un sensor de temperatura informó una condición de alerta.</li> <li>Un sensor de temperatura está fuera del umbral de temperatura crítica en la FRU indicada.</li> <li>El sensor de temperatura no se puede comunicar con el EMP.</li> <li>Acciones recomendadas:</li> </ul>                                                                                                    |
|        |          | <ul> <li>Si la temperatura del sensor está fuera del umbral de temperatura crítico en la FRU indicada;</li> <li>Verifique que la temperatura ambiente no sea demasiado alta. Para el rango de funcionamiento normal, consulte la Guía de mantenimiento e instalación de hardware del producto.</li> </ul>                                                                                                    |

| Número | Gravedad     | Descripción/acciones recomendadas                                                                                                    |
|--------|--------------|----------------------------------------------------------------------------------------------------|
|        |              | <ul> <li>Verifique que no haya obstrucciones en el flujo de aire.</li> <li>Verifique que todos los módulos del gabinete estén completamente asentados en sus ranuras y que sus pestillos, si los hay, estén bloqueados.</li> <li>Verifique que funcionen todos los ventiladores del gabinete.</li> <li>Verifique que haya una placa de relleno o módulo en cada ranura de módulo del gabinete.</li> <li>Si ninguna de las acciones recomendadas soluciona el problema, la FRU indicada probablemente falló y deberá reemplazarla.</li> <li>El sensor de temperatura no se puede comunicar con el EMP.</li> <li>Espere al menos 10 minutos y verifique si se soluciona el error.</li> <li>Si el error persiste, verifique que todos los módulos del gabinete estén completamente asentados en sus ranuras y que sus pestillos, si los hay, estén bloqueados.</li> <li>Si esto no resuelve el problema, anote la FRU. Asegúrese de que la FRU asociada no esté degradada. Si lo está, comuníquese con el soporte técnico.</li> <li>Para todos los tipos de FRU, excepto el gabinete, si la FRU asociada no está degradada, quite y vuelva a insertar la FRU indicada.</li> <li>Si la FRU indicada está en el gabinete, configure una ventana de mantenimiento preventiva y realice un ciclo de apagado y encendido en el gabinete en ese momento.</li> <li>Si estas acciones recomendadas no resuelven el problema, la FRU indicada probablemente falló y deberá reemplazarla.</li> </ul> |
|        | Aviso        | Un sensor de temperatura no se encuentra dentro de los umbrales de temperatura de funcionamiento normal pero está dentro de los límites de funcionamiento seguros; o se desinstaló un sensor de temperatura.                                                                                                    |
|        |              | Acciones recomendadas:                                                                                                    |
|        |              | <ul> <li>Si un sensor de temperatura superó el rango de funcionamiento normal pero está dentro de los límites de funcionamiento seguros;</li> <li>Verifique que la temperatura ambiente no sea demasiado alta. Para el rango de funcionamiento normal, consulte la Guía de mantenimiento e instalación de hardware del producto.</li> <li>Verifique que no haya obstrucciones en el flujo de aire.</li> <li>Si se desinstaló un sensor de temperatura:</li> <li>Varifigue que la EDU indicada actó en el estimate indicada.</li> </ul>                                                                                                    |
|        |              | <ul> <li>Si la FRU no está en el gabinete, instale la FRU inmediatamente.</li> <li>Si la FRU está en el gabinete, asegúrese de que la FRU esté completamente asentada en la ranura y de que los pestillos, si los hay, estén bloqueados.</li> <li>Cuando se resuelva el problema, se registrará un evento con el mismo código y gravedad Resuelta.</li> </ul>                                                                                                    |
|        | <br>Resuelta | Se resolvió una alerta de SES de un sensor de temperatura en el gabinete indicado.                                                                                                    |
|        |              | Acciones recomendadas:                                                                                                    |
|        |              | No es necesario realizar ninguna acción.                                                                                                    |
| 554    | Error        | <ul> <li>Un sensor de voltaje informó una condición de alerta.</li> <li>Un sensor de voltaje está fuera del umbral de voltaje crítico en la FRU indicada.</li> <li>Un sensor de voltaje no se puede comunicar con el EMP.</li> </ul>                                                                                                    |
|        |              | Acciones recomendadas:                                                                                                    |
|        |              | <ul> <li>Si un sensor de voltaje está fuera del umbral de voltaje crítico en la FRU indicada:</li> <li>Verifique que todos los módulos del gabinete estén completamente asentados en sus ranuras y que sus pestillos, si los hay, estén bloqueados.</li> <li>Si esto no resuelve el problema, la FRU indicada probablemente falló y deberá reemplazarla.</li> </ul>                                                                                                    |
|        |              | • Si el sensor de voltaje no se puede comunicar con el EMP:                                                                                                    |
|        |              | <ul> <li>Espere al menos 10 minutos y verifique si se soluciona el error.</li> <li>Si el error persiste, verifique que todos los módulos del gabinete estén completamente asentados en sus ranuras y que sus pestillos, si los hay, estén bloqueados.</li> </ul>                                                                                                    |
|        |              | <ul> <li>Si esto no resuelve el problema, asegúrese de que la FRU asociada no esté degradada. Si lo está,<br/>comuníquese con el soporte técnico.</li> </ul>                                                                                                    |

| Número | Gravedad | Descripción/acciones recomendadas                                                                                                    |
|--------|----------|----------------------------------------------------------------------------------------------------|
|        |          | <ul> <li>Para todos los tipos de FRU, excepto el gabinete, si la FRU asociada no está degradada, quite y vuelva a insertar la FRU indicada.</li> <li>Si la FRU indicada está en el gabinete, configure una ventana de mantenimiento preventiva y realice un ciclo de apagado y encendido en el gabinete en ese momento.</li> <li>Si estas acciones recomendadas no resuelven el problema, la FRU indicada probablemente falló y deberá reemplazarla.</li> <li>Cuando se resuelva el problema, se registrará un evento con el mismo código y gravedad Resuelta.</li> </ul> |
|        | Aviso    | Un sensor de voltaje no se encuentra dentro del rango de funcionamiento normal pero está dentro de los<br>límites de funcionamiento seguros o se quitó un sensor de voltaje.                                                                                                    |
|        |          | Acciones recomendadas:                                                                                                    |
|        |          | Si un sensor de voltaje superó el rango de funcionamiento normal pero está dentro de los límites de funcionamiento seguros:                                                                                                    |
|        |          | <ul> <li>Verifique que todos los módulos del gabinete estén completamente asentados en sus ranuras y<br/>de que sus pestillos estén bloqueados.</li> <li>Si esto no resuelve el problema, la ERL indicada probablemente falló y deberá reemplazarla.</li> </ul>                                                                                                    |
|        |          | <ul> <li>Si se quitó un sensor de voltaje:</li> </ul>                                                                                                    |
|        |          | <ul> <li>Verifique que la FRU indicada esté en el gabinete indicado.</li> </ul>                                                                                                    |
|        |          | <ul> <li>Si la FRU no está en el gabinete, instale la FRU inmediatamente.</li> </ul>                                                                                                    |
|        |          | <ul> <li>Si la FRU está en el gabinete, asegúrese de que la FRU esté completamente asentada en la<br/>ranura y de que los pestillos estén bloqueados.</li> </ul>                                                                                                    |
|        |          | <ul> <li>Si estas acciones recomendadas no resuelven el problema, la FRU indicada probablemente falló y deberá reemplazarla.</li> </ul>                                                                                                    |
|        |          | Cuando se resuelva el problema, se registrará un evento con el mismo código y gravedad Resuelta.                                                                                                    |
|        | Resuelta | Se resolvió una alerta de SES de un sensor de voltaje en el gabinete indicado.                                                                                                    |
|        |          | Acciones recomendadas:                                                                                                    |
|        |          | No es necesario realizar ninguna acción.                                                                                                    |
| 555    | Error    | El firmware de la controladora del expansor local detectó un nivel de una incompatibilidad con el firmware o hardware de la controladora del expansor asociada. Como medida preventiva, la controladora del expansor local puede deshabilitar todas las PHY.                                                                                                    |
|        |          | Acciones recomendadas:                                                                                                    |
|        |          | <ul> <li>Verifique que ambas controladoras del expansor tengan la revisión de firmware correcta.</li> <li>Si ambas controladoras del expansor tienen versiones de firmware diferentes, actualice el módulo de controladora asociado al firmware adecuado compatible con el gabinete.</li> <li>Si estas acciones recomendadas no resuelven el problema, reemplace el módulo de controladora asociado.</li> <li>Cuando se resuelva el problema, se registrará un evento con el mismo código y gravedad Resuelta.</li> </ul>                                                 |
|        | Aviso    | Un expansor en un módulo de controladora, módulo de expansión o cajón está emparejado pero no responde; o se quitó un expansor en un módulo de expansión.                                                                                                    |
|        |          | Acciones recomendadas:                                                                                                    |
|        |          | Verifique que la FRU indicada esté en el gabinete indicado.                                                                                                    |
|        |          | • Si la FRU no está en el gabinete, instale una FRU adecuada de inmediato.                                                                                                    |
|        |          | • Si la FRU está en el gabinete, asegúrese de que la FRU esté completamente asentada en la ranura y<br>de que los pestillos, si los hay, estén bloqueados.                                                                                                    |
|        |          | <ul> <li>Si estas acciones recomendadas no resuelven el problema, la FRU indicada falló y deberá<br/>reemplazarla.</li> </ul>                                                                                                    |
|        |          | Cuando se resuelva el problema, se registrará un evento con el mismo código y gravedad Resuelta.                                                                                                    |
|        | Resuelta | Una alerta de SES para un expansor en el gabinete indicado se resolvió.                                                                                                    |
|        |          | Acciones recomendadas:                                                                                                    |
|        |          | No es necesario realizar ninguna acción.                                                                                                    |

| Número | Gravedad | Descripción/acciones recomendadas                                                                                                    |
|--------|----------|----------------------------------------------------------------------------------------------------|
| 556    | Error    | Se detectó una condición de alerta en un elemento expansor de cajón o expansor de raíz.                                                                                                    |
|        |          | Acciones recomendadas:                                                                                                    |
|        |          | <ul> <li>Reemplace el módulo que contiene el expansor indicado. Esto puede ser un IOM, un sideplane o un cajón. Comuníquese con el soporte técnico para reemplazar el módulo que contiene el expansor de cajón.</li> <li>PRECAUCIÓN: Los sideplanes de los cajones del gabinete no son intercambiables en caliente y no los puede reparar el cliente.</li> <li>Si estas acciones recomendadas no resuelven el problema, comuníquese con el soporte técnico.</li> </ul>                           |
|        |          | Deberá reemplazar el gabinete.                                                                                                    |
|        | Avian    | Cuando se resultiva el problema, se registrara un evento con el mismo courgo y gravedad Resultita.                                                                                                    |
|        | AVISO    | Se detecto una condición de alerta en un elemento expansor de cajón o expansor de raíz.                                                                                                    |
|        |          | <ul> <li>Si se desinstaló, deberá instalar el expansor asociado con el sideplane o cajón. Comuníquese con el soporte técnico. De lo contrario, reemplace el módulo que contiene el expansor indicado. Puede ser un sideplane o un cajón. Comuníquese con el soporte técnico para reemplazar el módulo que contiene el expansor de cajón.</li> <li><u>PRECAUCIÓN: Los sideplanes de los cajones del gabinete no son intercambiables en caliante y no los puede reparar el cliante.</u></li> </ul> |
|        |          | <ul> <li>Si estas acciones recomendadas no resuelven el problema, comuníquese con el soporte técnico.<br/>Deberá reemplazar el gabinete.</li> </ul>                                                                                                    |
|        |          | Cuando se resuelva el problema, se registrará un evento con el mismo código y gravedad Resuelta.                                                                                                    |
|        | Resuelta | Una alerta de SES para un expansor en el gabinete indicado se resolvió.                                                                                                    |
|        |          | Acciones recomendadas:                                                                                                    |
|        |          | No es necesario realizar ninguna acción.                                                                                                    |
| 557    | Error    | <ul> <li>Un procesador de administración de gabinetes (EMP) informó una condición de alerta en un sensor de corriente.</li> <li>El EMP no se puede comunicar con el sensor de corriente indicado.</li> <li>El sensor de corriente está fuera de los valores del umbral crítico.</li> </ul>                                                                                                    |
|        |          | Acciones recomendadas:                                                                                                    |
|        |          | <ul> <li>Si el EMP no se puede comunicar con el sensor de corriente indicado:</li> <li>Espere al menos 10 minutos y verifique si se soluciona el error.</li> <li>Si el error persiste, verifique que todos los módulos del gabinete estén completamente asentados en sus ranuras y que sus pestillos, si los hay, estén bloqueados.</li> <li>Si esto no resuelve el problema, asegúrese de que la ERL asociada no esté degradada. Si lo está</li> </ul>                                          |
|        |          | <ul> <li>Para todos los tipos de FRU, excepto el gabinete, si la FRU asociada no está degradada, quite y</li> </ul>                                                                                                    |
|        |          | <ul> <li>vueiva a insertar la FRU indicada.</li> <li>Si la FRU indicada está en el gabinete, configure una ventana de mantenimiento preventiva y realice un ciclo de apagado y encendido en el gabinete en ese momento.</li> </ul>                                                                                                    |
|        |          | <ul> <li>Si estas acciones recomendadas no resuelven el problema, la FRU indicada probablemente falló y<br/>deberá reemplazarla.</li> </ul>                                                                                                    |
|        |          | <ul> <li>Si el sensor de corriente está fuera de los valores del umbral crítico:</li> <li>Verifique que todos los módulos del gabinete estén completamente asentados en sus ranuras y que sus pestillos, si los hay, estén bloqueados.</li> <li>Si astra aseitanza recompandada pa recupilvan el probleme la EDL lindicada probablemente folló y</li> </ul>                                                                                                    |
|        |          | <ul> <li>deberá reemplazarla.</li> <li>Cuando se resuelva el problema, se registrará un evento con el mismo código y gravedad Resuelta.</li> </ul>                                                                                                    |
|        | Aviso    | Un procesador de administración de gabinetes (EMP) informó una condición de alerta en un sensor de                                                                                                    |
|        |          | <ul> <li>Un sensor de corriente está fuera de los valores del umbral de advertencia definido.</li> <li>Se desinstaló un sensor de corriente.</li> </ul>                                                                                                    |

| Número | Gravedad | Descripción/acciones recomendadas                                                                                                    |
|--------|----------|----------------------------------------------------------------------------------------------------|
|        |          | Acciones recomendadas:                                                                                                    |
|        |          | <ul> <li>Si un sensor de corriente superó los valores del umbral de advertencia definido: <ul> <li>Verifique que todos los módulos del gabinete estén completamente asentados en sus ranuras y que sus pestillos, si los hay, estén bloqueados.</li> <li>Si esto no resuelve el problema, la FRU indicada probablemente falló y deberá reemplazarla.</li> </ul> </li> <li>Si se desinstaló un sensor de corriente: <ul> <li>Verifique que la FRU indicada esté en el gabinete indicado.</li> <li>Si la FRU no está en el gabinete, instale la FRU inmediatamente.</li> <li>Si la FRU está en el gabinete, asegúrese de que la FRU esté completamente asentada en la ranura y de que los pestillos, si los hay, estén bloqueados.</li> <li>Si estas acciones recomendadas no resuelven el problema, la FRU indicada probablemente falló y deberá reemplazarla.</li> </ul> </li> <li>Cuando se resuelva el problema, se registrará un evento con el mismo código y gravedad Resuelta.</li> </ul> |
|        | Resuelta | Se resolvió una alerta de SES para un sensor de corriente en el gabinete indicado.                                                                                                    |
|        |          | Acciones recomendadas:                                                                                                    |
|        |          | No es necesario realizar ninguna acción.                                                                                                    |
| 558    | Error    | Un procesador de administración de gabinetes (EMP) informó una condición de alerta en un módulo de control del ventilador.                                                                                                    |
|        |          | Un módulo de ventilador en el gabinete ha fallado.                                                                                                    |
|        |          | Acciones recomendadas:                                                                                                    |
|        |          | Reemplace el módulo del ventilador.                                                                                                    |
|        | Aviso    | Un procesador de administración de gabinetes (EMP) informó una condición de alerta en un módulo de<br>control del ventilador.                                                                                                    |
|        |          | El circuito de intercambio en caliente en el módulo del ventilador indicado ha fallado. El ventilador seguirá funcionando. Sin embargo, no es seguro quitar esta FRU mientras el gabinete está encendido.                                                                                                    |
|        |          | Acciones recomendadas:                                                                                                    |
|        |          | -Verifique que el módulo de control del ventilador indicado esté en el gabinete indicado.                                                                                                    |
|        |          | <ul> <li>Si el módulo de control del ventilador no está en el gabinete, instale una FRU de módulo de control<br/>del ventilador de inmediato.</li> </ul>                                                                                                    |
|        |          | <ul> <li>Si el módulo de control del ventilador está en el gabinete, asegúrese de que el módulo de control del ventilador esté completamente asentado en su ranura y que su pestillo esté bloqueado. Si el módulo de control del ventilador está completamente asentado y los LED necesarios de servicio/falla para el módulo de control del ventilador y para el gabinete están encendidos, reemplace la FRU del módulo de control del ventilador inmediatamente. Si eso no resuelve el problema, reemplace la FRU del chasis de inmediato.</li> <li>Cuando se resuelva el problema, se registrará un evento con el mismo código y gravedad Resuelta.</li> </ul>                                                                                                    |
|        | Resuelta | Un procesador de administración de gabinetes (EMP) informó una condición de alerta en un módulo de<br>control del ventilador.                                                                                                    |
|        |          | Una alerta de SES para un módulo del ventilador en el gabinete indicado se resolvió.                                                                                                    |
|        |          | Acciones recomendadas:                                                                                                    |
|        |          | • No es necesario realizar ninguna acción.                                                                                                    |
| 559    | Error    | Un procesador de administración de gabinetes (EMP) informó una condición de alerta en un sensor de movimiento.                                                                                                    |
|        |          | Un sensor de movimiento del cajón ha detectado un nivel excesivo de aceleración o desaceleración.                                                                                                    |
|        |          | Acciones recomendadas:                                                                                                    |
|        |          | • Para evitar daños físicos en las unidades y componentes de cajón, evite el uso de fuerza excesiva al quitar o insertar cajones.                                                                                                    |

| Número | Gravedad | Descripción/acciones recomendadas                                                                                                    |
|--------|----------|----------------------------------------------------------------------------------------------------|
|        | Aviso    | Un procesador de administración de gabinetes (EMP) informó una condición de alerta en un sensor de movimiento.                                                                                                    |
|        |          | Un sensor de movimiento del cajón ha detectado un nivel excesivo de aceleración o desaceleración.                                                                                                    |
|        |          | Acciones recomendadas:                                                                                                    |
|        |          | • Para evitar daños físicos en las unidades y componentes de cajón, evite el uso de fuerza excesiva al<br>quitar o insertar cajones.                                                                                                    |
|        | Resuelta | Un procesador de administración de gabinetes (EMP) informó una condición de alerta en un sensor de movimiento.                                                                                                    |
|        |          | Se resolvió una alerta de SES de un sensor de movimiento en el gabinete indicado.                                                                                                    |
|        |          | Acciones recomendadas:                                                                                                    |
|        |          | No es necesario realizar ninguna acción.                                                                                                    |
| 560    | Crítico  | Un procesador de administración de gabinetes (EMP) informó una condición de alerta en un sensor de movimiento.                                                                                                    |
|        |          | El procesador de administración de gabinetes no se puede comunicar con el dispositivo de administración del ventilador en el midplane del gabinete. Es probable que se trate de un problema con el midplane.                                                                                                    |
|        |          | Acciones recomendadas:                                                                                                    |
|        |          | <ul> <li>Para el gabinete indicado, inspeccione el estado de los módulos de control del ventilador en el estado del sistema. Si se produce una falla debido al dispositivo de administración de ventiladores, ambos módulos de control del ventilador también deben informar una falla de comunicación (evento 558 con gravedad de Error). Si las temperaturas del sistema aumentan continuamente, si es posible, apague el sistema para evitar que se produzcan daños. Reemplace la FRU del chasis inmediatamente. Si un sensor de temperatura alcanza un valor de apagado, el módulo de la controladora se apagará automáticamente. Para obtener los valores de apagado, consulte la información acerca de los sensores de temperatura en la guía de instalación del producto.</li> <li>Si puede acceder a la ubicación física del gabinete en un plazo de 10 minutos después de que se registre este evento, compruebe si los ventiladores están funcionando en el gabinete.</li> <li>Si los ventiladores están en funcionamiento, no debe producirse una condición de exceso de temperatura. Los ventiladores deberían funcionar a su máxima tasa de RPM. Reemplace la FRU del chasis en un intervalo de servicio especificado.</li> <li>Si los ventiladores no funcionan, es probable que se produzca una condición de exceso de temperatura. Si es posible, apague el sistema ahora para evitar el riesgo de daños. Reemplace la FRU del chasis inmediatamente.</li> <li>Si no puede acceder a la ubicación del gabinete físico en un plazo de 10 minutos después de que se registre este evento, realice lo siguiente: <ul> <li>Monitoree las temperaturas del sistema (sensores de temperatura y discos) de cerca para garantizar que no se produzca una condición de exceso de temperatura.</li> </ul> </li> <li>Si las temperaturas del sistema aumentan continuamente, si es posible, apague el sistema para evitar que se produzca una condición de exceso de temperatura.</li> <li>Si las temperaturas del sistema aumentan continuamente. Si un sensor de temperatura alcanza un valor de apagado, consulte la i</li></ul> |
|        | Aviso    | Un procesador de administración de gabinetes (EMP) informó una condición de alerta en un sensor de movimiento.                                                                                                    |
|        |          | módulos de control del ventilador.                                                                                                    |
|        |          | Acciones recomendadas:                                                                                                    |
|        |          | Inspeccione el estado del dispositivo de administración del ventilador en el estado del sistema. Si     alguno de los módulos de ventilador también informa una falla, reemplácelo.                                                                                                    |
|        | Resuelta | Un procesador de administración de gabinetes (EMP) informó una condición de alerta en un sensor de movimiento.                                                                                                    |

### Número Gravedad Descripción/acciones recomendadas Una alerta de SES para un dispositivo de administración del ventilador en el gabinete indicado se resolvió. Acciones recomendadas: No es necesario realizar ninguna acción. 561 Error Un procesador de administración de gabinetes (EMP) informó una condición de alerta en el LED de la orejeta del panel frontal. El EMP no se puede comunicar con el LED de la orejeta del panel frontal. Acciones recomendadas: Reemplace la FRU del midplane y el chasis para el gabinete indicado. Cuando se resuelva el problema, se registrará un evento con el mismo código y gravedad Resuelta. Información Un procesador de administración de gabinetes (EMP) informó una condición de alerta en el LED de la orejeta del panel frontal. Acciones recomendadas: • No es necesario realizar ninguna acción. Resuelta Un procesador de administración de gabinetes (EMP) informó una condición de alerta en el LED de la orejeta del panel frontal. Una alerta de SES para un LED de la orejeta del panel frontal en el gabinete indicado se resolvió. Acciones recomendadas: No es necesario realizar ninguna acción. 562 Información Se restablecieron las estadísticas del pool virtual. Acciones recomendadas: • No es necesario realizar ninguna acción. 563 Información Se reinició un disco. Acciones recomendadas: • No es necesario realizar ninguna acción. 564 Error Un procesador de administración de gabinetes (EMP) informó una condición de alerta en un cajón del gabinete. El EMP informó una condición de alerta en un cajón del gabinete: La alimentación del cajón es defectuosa. Ambos segmentos del cajón están en restablecimiento o no responden. Acciones recomendadas: Póngase en contacto con el el soporte técnico. Cuando se resuelva el problema, se registrará un evento con el mismo código y gravedad Resuelta. Un procesador de administración de gabinetes (EMP) informó una condición de alerta en un cajón del Aviso gabinete. El EMP informó una condición de alerta en un cajón del gabinete. Uno de los segmentos del cajón está en restablecimiento o no responde. Acciones recomendadas: Póngase en contacto con el el soporte técnico. Cuando se resuelva el problema, se registrará un evento con el mismo código y gravedad Resuelta. Resuelta Un procesador de administración de gabinetes (EMP) informó una condición de alerta en un cajón del gabinete. Una alerta de SES para un cajón en el gabinete indicado se resolvió.

| Número | Gravedad    | Descripción/acciones recomendadas                                                                                                    |
|--------|-------------|----------------------------------------------------------------------------------------------------|
|        |             | Acciones recomendadas:                                                                                                    |
|        |             | No es necesario realizar ninguna acción.                                                                                                    |
| 565    | Aviso       | Uno de los buses de PCIe está funcionando a una velocidad menor a la óptima.                                                                                                    |
|        |             | Este evento es resultado de un problema de hardware que causó que la controladora funcione más lentamente de lo esperado. El sistema funciona, pero se degrada el rendimiento de I/O.                                                                                                    |
|        |             | Acciones recomendadas:                                                                                                    |
|        |             | Reinicie la controladora que registró el evento. Si el problema persiste, reemplace el módulo de controladora.                                                                                                    |
| 566    | Información | Uno de los puertos de DDR ha estado ocupado durante al menos 5 minutos.                                                                                                    |
|        |             | Este evento es resultado de una compensación de velocidad durante el manejo de bloques de datos cortos. El sistema funciona, pero se degrada el rendimiento de I/O.                                                                                                    |
|        |             | Acciones recomendadas:                                                                                                    |
|        |             | No es necesario realizar ninguna acción.                                                                                                    |
| 568    | Información | Un grupo de discos tiene discos de tamaño de sector físico combinados (por ejemplo, 512n y 512e en el mismo grupo de discos).                                                                                                    |
|        |             | Este evento es resultado de la selección del usuario de discos con formatos de sector que no coinciden<br>o de un reemplazo de repuesto global con un formato de sector diferente al del grupo de discos. Esto<br>puede provocar un rendimiento degradado para algunas cargas de trabajo.                                                                                                  |
|        |             | Acciones recomendadas:                                                                                                    |
|        |             | No es necesario realizar ninguna acción.                                                                                                    |
| 569    | Aviso       | Se detectó una incompatibilidad de cable de host de SAS para el puerto. Las PHY alternativas indicadas se deshabilitaron.                                                                                                    |
|        |             | Por ejemplo, un cable de distribución ramificada está conectado a un puerto de host del módulo de controladora, pero el puerto está configurado para utilizar cables de SAS estándar, o viceversa.                                                                                                    |
|        |             | Acciones recomendadas:                                                                                                    |
|        |             | Para utilizar el cable conectado, utilice el comando 'set host-parameters' de la CLI para configurar los puertos a fin de utilizar el tipo de cable adecuado.                                                                                                    |
|        |             | <ul> <li>De lo contrario, reemplace el cable con el tipo de cable que el puerto está configurado para utilizar.</li> <li>Cuando so resuelva el problema, se registrará un evento con el mismo código y gravedad Resuelta.</li> </ul>                                                                                                    |
|        | Resuelta    | Cualido se resultiva el problema, se registrara un evento con el mismo coalgo y graveda nocacita.                                                                                                    |
|        | Neoueiru    | Se conectó el tino de cable adecuado                                                                                                    |
|        |             | Acciones recomendadas:                                                                                                    |
|        |             | <ul> <li>No es necesario realizar ninguna acción.</li> </ul>                                                                                                    |
| 571    | Frror       | El espacio de instantánea asignada superó el límite de porcentaie configurado del pool virtual.                                                                                                    |
| 0,1    | LIIG        | Si la política de límite de espacio de instantáneas se establece para eliminar instantáneas, el sistema                                                                                                    |
|        |             | comenzará a eliminarlas según el ajuste de prioridad de retención de instantánea hasta que el uso de espacio sea inferior al límite configurado. De lo contrario, el sistema comenzará a utilizar espacio de pool general para instantáneas hasta que estas se eliminen manualmente. Si el uso de almacenamiento se reduce a un nivel inferior al de un umbral, se registra el evento 572. |
|        |             | Acciones recomendadas:                                                                                                    |
|        |             | • Si la política de límite de espacio de instantáneas está establecida en solo notificar, deberá tomar medidas inmediatamente para reducir el uso de espacio de instantáneas o agregar capacidad de almacenamiento.                                                                                                    |
|        |             | <ul> <li>Si la política de límite de espacio de instantáneas está establecida en eliminar, el sistema reducirá<br/>el espacio de instantáneas automáticamente o registrará el evento 573 si no se pueden borrar<br/>instantáneas.</li> </ul>                                                                                                    |
| Número | Gravedad    | Descripción/acciones recomendadas                                                                                                    |  |
|--------|-------------|----------------------------------------------------------------------------------------------------|--|
|        | Aviso       | El espacio de instantánea asignado superó el umbral de espacio de instantáneas superior.                                                                                                    |  |
|        |             | La configuración de umbral superior indica que el pool ya casi no tiene espacio de instantáneas. La configuración del umbral indica que el pool usa una porción significativa de espacio de instantánea configurado y se debe supervisar. Si el uso de almacenamiento se reduce a un nivel inferior al de cualquier umbral, se registra el evento 572. |  |
|        |             | Acciones recomendadas:                                                                                                    |  |
|        |             | • Elimine instantáneas que ya no sean necesarias para reducir el uso de espacio de instantáneas.                                                                                                    |  |
|        | Información | El espacio de instantánea asignado superó el umbral de espacio de instantáneas intermedio o inferior.                                                                                                    |  |
|        |             | La configuración del umbral indica que el pool usa una porción significativa de espacio de instantánea configurado y se debe supervisar. Si el uso de almacenamiento se reduce a un nivel inferior al de cualquier umbral, se registra el evento 572.                                                                                                  |  |
|        |             | Acciones recomendadas:                                                                                                    |  |
|        |             | • Elimine instantáneas que ya no sean necesarias para reducir el uso de espacio de instantáneas.                                                                                                    |  |
| 572    | Información | El pool virtual indicado se redujo a un nivel inferior al de uno de los umbrales de espacio de instantáneas.                                                                                                    |  |
|        |             | Este evento indica que ya no corresponde una condición informada por el evento 571.                                                                                                    |  |
|        |             | Acciones recomendadas:                                                                                                    |  |
|        |             | No es necesario realizar ninguna acción.                                                                                                    |  |
| 573    | Aviso       | El espacio de instantáneas asignado para un pool virtual no se puede reducir, ya que no se puede eliminar ninguna instantánea.                                                                                                    |  |
|        |             | Las instantáneas asignadas no se pueden eliminar automáticamente si su prioridad de conservación está<br>establecida en nunca eliminar. Las instantáneas también deben estar en el extremo de hoja de un árbol<br>de instantáneas para ser eliminables. Este evento se registra cuando ninguna instantánea del pool supera<br>estas restricciones.     |  |
|        |             | Acciones recomendadas:                                                                                                    |  |
|        |             | • Elimine instantáneas manualmente para reducir el espacio de instantáneas asignado.                                                                                                    |  |
| 574    | Información | Se creó una conexión entre pares.                                                                                                    |  |
|        |             | Acciones recomendadas:                                                                                                    |  |
|        |             | No es necesario realizar ninguna acción.                                                                                                    |  |
| 575    | Información | Se eliminó una conexión entre pares.                                                                                                    |  |
|        |             | Acciones recomendadas:                                                                                                    |  |
|        |             | No es necesario realizar ninguna acción.                                                                                                    |  |
| 576    | Información | Se creó un conjunto de replicación o falló la creación de un conjunto de replicación.                                                                                                    |  |
|        |             | Acciones recomendadas:                                                                                                    |  |
|        |             | No es necesario realizar ninguna acción.                                                                                                    |  |
| 577    | Error       | No se pudo eliminar un conjunto de replicación.                                                                                                    |  |
|        |             | Acciones recomendadas:                                                                                                    |  |
|        |             | No es necesario realizar ninguna acción.                                                                                                    |  |
|        | Información | Se eliminó un conjunto de replicación.                                                                                                    |  |
|        |             | Acciones recomendadas:                                                                                                    |  |
|        |             | No es necesario realizar ninguna acción.                                                                                                    |  |
| 578    | Error       | No se pudo iniciar una replicación.                                                                                                    |  |
|        |             | La replicación falló debido a la condición especificada dentro del evento. Las razones para la falla incluyen, entre otras, el apagado del sistema secundario, una pérdida de comunicación en la conexión                                                                                                    |  |

| Número                                                                | Gravedad                                                                                                    | Descripción/acciones recomendadas                                                                                                    |  |  |
|-----------------------------------------------------------------------|----------------------------------------------------------------------------------------------------|----------------------------------------------------------------------------------------------------|--|--|
|                                                                       |                                                                                                    | entre pares (que puede suceder debido a cambios en la configuración de CHAP) o una condición de p<br>sin espacio restante.                                                                                                    |  |  |
|                                                                       |                                                                                                    | Acciones recomendadas:                                                                                                    |  |  |
| Resuelva el problema especificado por el mensaje de error incluido el |                                                                                                    | Resuelva el problema especificado por el mensaje de error incluido en este evento.                                                                                                    |  |  |
|                                                                       | Información                                                                                                    | Se inició una replicación.                                                                                                    |  |  |
|                                                                       |                                                                                                    | Acciones recomendadas:                                                                                                    |  |  |
|                                                                       |                                                                                                    | No es necesario realizar ninguna acción.                                                                                                    |  |  |
| 579                                                                   | Aviso                                                                                                    | Se completó una replicación con fallas.                                                                                                    |  |  |
|                                                                       | La replicación falló debido a la condición especificada dentro del evento. Las razona<br>incluyen, entre otras, el apagado del sistema secundario, una pérdida de comunicad<br>entre pares (que puede suceder debido a cambios en la configuración de CHAP) o<br>sin espacio restante. |                                                                                                    |  |  |
|                                                                       |                                                                                                    | Acciones recomendadas:                                                                                                    |  |  |
|                                                                       |                                                                                                    | Resuelva el problema especificado por el mensaje de error incluido en este evento.                                                                                                    |  |  |
|                                                                       | Información                                                                                                    | Se completó una replicación correctamente.                                                                                                    |  |  |
|                                                                       |                                                                                                    | Acciones recomendadas:                                                                                                    |  |  |
|                                                                       |                                                                                                    | No es necesario realizar ninguna acción.                                                                                                    |  |  |
| 580                                                                   | Información                                                                                                    | Se canceló una replicación.                                                                                                    |  |  |
|                                                                       |                                                                                                    | Acciones recomendadas:                                                                                                    |  |  |
|                                                                       |                                                                                                    | No es necesario realizar ninguna acción.                                                                                                    |  |  |
| 581                                                                   | Aviso                                                                                                    | El sistema suspendió una replicación internamente.                                                                                                    |  |  |
|                                                                       |                                                                                                    | El sistema suspenderá la replicación internamente si detecta una condición de error en el conjunto y las replicaciones no pueden continuar por alguna razón. Estas incluyen, entre otras, el apagado del sistema secundario, una pérdida de comunicación en la conexión entre pares (que puede suceder debido a cambios en la configuración de CHAP) o una condición de pool sin espacio restante.                               |  |  |
|                                                                       |                                                                                                    | Acciones recomendadas:                                                                                                    |  |  |
|                                                                       |                                                                                                    | • La replicación se reanudará automáticamente una vez que se resuelva la condición descrita en este evento.                                                                                                    |  |  |
|                                                                       | Información                                                                                                    | El usuario suspendió una replicación.                                                                                                    |  |  |
|                                                                       |                                                                                                    | Acciones recomendadas:                                                                                                    |  |  |
|                                                                       |                                                                                                    | No es necesario realizar ninguna acción.                                                                                                    |  |  |
| 582                                                                   | Información                                                                                                    | Se puso una replicación en cola detrás de la replicación activa.                                                                                                    |  |  |
|                                                                       |                                                                                                    | Acciones recomendadas:                                                                                                    |  |  |
|                                                                       |                                                                                                    | No es necesario realizar ninguna acción.                                                                                                    |  |  |
| 583                                                                   | Error                                                                                                    | El conjunto de replicación no se revirtió debido a una falla.                                                                                                    |  |  |
|                                                                       |                                                                                                    | Durante la operación de restauración de conmutación por recuperación, no se invirtió la dirección de replicación para un conjunto de replicación debido a una falla.                                                                                                    |  |  |
|                                                                       |                                                                                                    | Acciones recomendadas:                                                                                                    |  |  |
|                                                                       |                                                                                                    | <ul> <li>Si se informó un problema con la conexión entre pares, compruebe que los cables de interfaz adecuados estén conectados a los puertos de host definidos en la conexión entre pares.</li> <li>Si los cables correspondientes están conectados, compruebe los cables y los switches de red en busca de problemas.</li> <li>De lo contrario, compruebe la conexión entre pares para una configuración no válida.</li> </ul> |  |  |

| Número | Gravedad    | Descripción/acciones recomendadas                                                                                                    |  |  |
|--------|-------------|----------------------------------------------------------------------------------------------------|--|--|
|        | Información | Se invirtió la dirección de replicación para un conjunto de replicación. El secundario es ahora el principal.<br>El principal ahora es el secundario.                                                                                                    |  |  |
|        |             | Durante la operación de restauración de conmutación por recuperación, se invirtió la dirección de replicación para un conjunto de replicación.                                                                                                    |  |  |
|        |             | Acciones recomendadas:                                                                                                    |  |  |
|        |             | No es necesario realizar ninguna acción.                                                                                                    |  |  |
| 584    | Información | Se modificó una conexión entre pares.                                                                                                    |  |  |
|        |             | Acciones recomendadas:                                                                                                    |  |  |
|        |             | No es necesario realizar ninguna acción.                                                                                                    |  |  |
| 585    | Información | Se modificó un conjunto de replicación.                                                                                                    |  |  |
|        |             | Acciones recomendadas:                                                                                                    |  |  |
|        |             | No es necesario realizar ninguna acción.                                                                                                    |  |  |
| 586    | Error       | La replicación no se pudo reanudar debido a la condición especificada dentro del evento. Las razones para la falla incluyen, entre otras, el apagado del sistema secundario, una pérdida de comunicación en la conexión entre pares (que puede suceder debido a cambios en la configuración de CHAP) o una condición de pool sin espacio restante.                                                                                                    |  |  |
|        |             | Acciones recomendadas:                                                                                                    |  |  |
|        |             | Resuelva el problema especificado por el mensaje de error incluido en este evento.                                                                                                    |  |  |
|        | Información | Se reanudó una replicación.                                                                                                    |  |  |
|        |             | Acciones recomendadas:                                                                                                    |  |  |
|        |             | No es necesario realizar ninguna acción.                                                                                                    |  |  |
| 587    | Información | Se quitó una replicación pendiente de la cola.                                                                                                    |  |  |
|        |             | Acciones recomendadas:                                                                                                    |  |  |
|        |             | No es necesario realizar ninguna acción.                                                                                                    |  |  |
| 588    | Información | Se realizó una conmutación por error de un conjunto de replicación.                                                                                                    |  |  |
|        |             | Durante la operación de restauración de conmutación por recuperación, se realizó una conmutación por error de un conjunto de replicación                                                                                                    |  |  |
|        |             | Acciones recomendadas:                                                                                                    |  |  |
|        |             | No es necesario realizar ninguna acción.                                                                                                    |  |  |
| 589    | Información | Un conjunto de replicación completó la operación de Conmutación por recuperación sin restauración o no pudo completar la operación de Conmutación por recuperación sin restauración.                                                                                                    |  |  |
|        |             | Acciones recomendadas:                                                                                                    |  |  |
|        |             | No es necesario realizar ninguna acción.                                                                                                    |  |  |
| 590    | Error       | Se puso un grupo de discos en cuarentena.                                                                                                    |  |  |
|        |             | Esta condición ocurre como resultado de una falla en la restauración/el vaciado de una controladora.                                                                                                    |  |  |
|        |             | Acciones recomendadas:                                                                                                    |  |  |
|        |             | • Para restaurar el grupo de discos, use el comando de la CLI dequarantine para quitar el grupo de discos de cuarentena. Si hay más de un grupo en cuarentena, deberá quitar cada uno por separado, sean tolerantes a fallas o no. Cuando esto termina, el grupo de discos volverá al estado previo a la cuarentena. Por ejemplo, si el grupo de discos se estaba reconstruyendo antes de la cuarentena, reanudará la reconstrucción donde se detuvo. |  |  |
|        |             | • Para un grupo de discos lineal, si desea encontrar la paridad incorrecta, use el comando de la CLI scrub vdisk con el parámetro fix deshabilitado. Este paso es opcional y no es necesario para reparar problemas de integridad de datos.                                                                                                    |  |  |

| Número | Gravedad    | Descripción/acciones recomendadas                                                                                                    |  |
|--------|-------------|----------------------------------------------------------------------------------------------------|--|
|        |             | <ul> <li>Para un grupo de discos tolerante a fallas, ejecute scrub disk-groups para un grupo de discos virtuales o scrub vdisk con el parámetro fix habilitado para un grupo de discos lineal. Este paso hará que la paridad sea consistente con los datos de usuario existentes, y es necesario para reparar problemas de integridad de datos.</li> <li>Para un grupo de discos en reconstrucción, permita que termine la reconstrucción y ejecute scrub disk-groups para un grupo de discos lineal. Este paso hará que la paridad sea consistente con los scrub vdisk con el parámetro fix habilitado para un grupo de discos en reconstrucción, permita que termine la reconstrucción y ejecute scrub disk-groups para un grupo de disco virtual o scrub vdisk con el parámetro fix habilitado para un grupo de discos lineal. Este paso hará que la paridad sea consistente con los datos de usuario existentes, y es necesario para reparar problemas de integridad de datos.</li> <li>Restaure los datos al grupo de discos desde una copia de respaldo.</li> </ul>                                                                                                    |  |
| 591    | Error       | Un módulo de controladora se cercó debido a una falla o un módulo de controladora ya no está cercado.                                                                                                    |  |
|        |             | El módulo de controladora indicada no funciona correctamente y se aisló del sistema. Cuando el problema se resuelve, un evento con el mismo código se registra con gravedad Informativa.                                                                                                    |  |
|        |             | Acciones recomendadas:                                                                                                    |  |
|        |             | Reemplace el módulo de controladora que registró este evento.                                                                                                    |  |
|        | Resuelta    | Un módulo de controladora se cercó debido a una falla o un módulo de controladora ya no está cercado.                                                                                                    |  |
|        |             | Se resolvió una falla que causaba que el módulo de controladora indicado se cercara. El módulo de la controladora volvió al servicio.                                                                                                    |  |
|        |             | Acciones recomendadas:                                                                                                    |  |
|        |             | No es necesario realizar ninguna acción.                                                                                                    |  |
| 593    | Información | Un bus de PCIe cambió de velocidad.                                                                                                    |  |
|        |             | Acciones recomendadas:                                                                                                    |  |
|        |             | No es necesario realizar ninguna acción.                                                                                                    |  |
| 594    | Información | <ul> <li>No se encuentra el disco indicado en el grupo de discos indicado, y el grupo está en cuarentena.</li> <li>Mientras el grupo de discos se encuentra en cuarentena, en almacenamiento lineal, fallará cualquier intento de acceder a sus volúmenes desde un host. En almacenamiento virtual, todos los volúmenes del pool pasarán a ser de solo lectura de manera forzada. Si se puede acceder a todos los discos, el grupo de discos se quitará de cuarentena automáticamente con un estado resultante de FTOL. Si no se puede acceder a todos los discos, pero hay suficientes discos accesibles para permitir la lectura y la escritura al grupo de discos, se quitará de cuarentena automáticamente con un estado resultante de FTDN o CRIT. Si hay un disco de repuesto disponible, la reconstrucción comenzará automáticamente. Cuando el grupo de discos de cuarentena, consulte la documentación del PowerVault Manager o de la CLI.</li> <li>PRECAUCIÓN:</li> <li>Evite usar la operación de quita de cuarentena manual como método de recuperación cuando registra el evento 172, ya que esto provoca que la recuperación de datos sea más difícil o imposible.</li> <li>Si borra los datos de caché no escritos mientras un grupo de discos se encuentra en cuarentena u offline, los datos se perderán permanentemente.</li> </ul> |  |
|        |             | Acciones recomendadas:                                                                                                    |  |
|        |             | <ul> <li>Si el evento 173 se registró subsecuentemente para el grupo de discos indicado, no es necesario realizar ninguna acción. Ya se quitó el grupo de discos de cuarentena.</li> <li>De lo contrario, realice las siguientes acciones:</li> </ul>                                                                                                    |  |
|        |             | <ul> <li>Verifique que todos los gabinetes estén encendidos.</li> <li>Verifique que todos los discos y médulos de L/O en cada cabinata astén completamento.</li> </ul>                                                                                                    |  |
|        |             | asentados en sus ranuras y que sus pestillos estén bloqueados.                                                                                                    |  |
|        |             | <ul> <li>Vuelva a colocar cualquier disco en el disco de cuarentena que se informe como perdido o fallido<br/>en la interfaz de usuario (NO quite y vuelva a colocar discos que no sean miembros del grupo de<br/>discos en cuarentena).</li> </ul>                                                                                                    |  |
|        |             | <ul> <li>Verifique que los cables de expansión de SAS están conectados entre cada gabinete del sistema<br/>de almacenamiento y que estén completamente asentados (NO quite y vuelva a insertar los<br/>cables, ya que esto puede causar problemas con grupos de discos adicionales).</li> </ul>                                                                                                    |  |

| Número | Gravedad              | Descripción/acciones recomendadas                                                                                                    |  |
|--------|-----------------------|----------------------------------------------------------------------------------------------------|--|
|        |                       | <ul> <li>Verifique que no se hayan quitado discos del sistema sin intención.</li> <li>Verifique si hay otros eventos que indiquen fallas en el sistema y siga las acciones recomendadas para esos eventos. Pero si el evento indica un disco fallido y la acción recomendada es reemplazar el disco, NO reemplace el disco en este momento, ya que podría ser necesario más adelante para la recuperación de datos.</li> </ul>                                                                   |  |
|        |                       | <ul> <li>Si el grupo de discos sigue en cuarentena después de realizar los pasos anteriores, apague<br/>ambas controladoras y, a continuación, apague todo el sistema de almacenamiento. Vuelva a<br/>encenderlo, comenzando con cualquier gabinete de disco (gabinete de expansión) y, luego, el<br/>gabinete de controladora.</li> <li>Si el grupo de discos sigue on eueroptono después de realizar los pasos aptoriarse, comuníqueso</li> </ul>                                              |  |
|        |                       | con el soporte técnico.                                                                                                    |  |
| 595    | Información           | Este evento informa el número de serie de cada módulo de controladora en el sistema.                                                                                                    |  |
|        |                       | Acciones recomendadas:                                                                                                    |  |
|        |                       | No es necesario realizar ninguna acción.                                                                                                    |  |
| 596    | Aviso                 | La protección contra fallas del gabinete se ha visto afectada para el grupo de discos indicado.                                                                                                    |  |
|        |                       | Para reemplazar el disco fallido, el sistema no pudo encontrar un repuesto que cumpliera con los requisitos para minimizar el riesgo de pérdida de datos en caso de una falla en el gabinete. Por lo tanto, el sistema debió seleccionar un repuesto que no cumplía con los requisitos. Para un grupo de discos RAID-6, esto significa que hay más de dos discos miembros en el mismo gabinete. Para otros niveles de RAID, esto significa que hay más de un disco miembro en el mismo gabinete. |  |
|        |                       | Acciones recomendadas:                                                                                                    |  |
|        |                       | • Reemplace el disco fallido indicado en el gabinete indicado para restaurar la protección contra fallas<br>del gabinete.                                                                                                    |  |
| 597    | Aviso                 | La protección contra fallas del cajón se ha visto afectada para el grupo de discos indicado.                                                                                                    |  |
|        |                       | Para reemplazar el disco fallido, el sistema no pudo encontrar un repuesto que cumpliera con los requisitos para minimizar el riesgo de pérdida de datos en caso de una falla en el cajón. Por lo tanto, el sistema debió seleccionar un repuesto que no cumplía los requisitos. Para un grupo de discos RAID-6, esto significa que hay más de dos discos miembros en el mismo cajón. Para otros niveles de RAID, esto significa que hay más de un disco miembro en el mismo cajón.              |  |
|        |                       | Acciones recomendadas:                                                                                                    |  |
|        |                       | Reemplace el disco fallido indicado en el gabinete indicado para restaurar la protección contra fallas<br>del cajón.                                                                                                    |  |
| 598    | Advertencia,          | Falló una medida de rendimiento de la unidad.                                                                                                    |  |
|        | Informativa           | Acciones recomendadas:                                                                                                    |  |
|        |                       | Supervise el disco.                                                                                                    |  |
| 599    | Error                 | El firmware todavía no recuperó el estado de control de alimentación del gabinete.                                                                                                    |  |
|        |                       | El elemento de alimentación del gabinete proporciona un control de alimentación a nivel de gabinete.<br>Esto puede suceder poco después de un reinicio o la inserción de un módulo. Solo debe tomarse como<br>un error si dura más de 30 segundos después de un restablecimiento.                                                                                                    |  |
|        |                       | Acciones recomendadas:                                                                                                    |  |
|        |                       | Póngase en contacto con el el soporte técnico.                                                                                                    |  |
|        |                       | Cuando se resuelva el problema, se registrará un evento con el mismo código y gravedad Resuelta.                                                                                                    |  |
|        | Advertencia,          | El firmware todavía no recuperó el estado de control de alimentación del gabinete.                                                                                                    |  |
|        | NESUEILO              | El elemento de alimentación del gabinete proporciona un control de alimentación a nivel de gabinete.                                                                                                    |  |
|        |                       | Acciones recomendadas:                                                                                                    |  |
|        |                       | No es necesario realizar ninguna acción.                                                                                                    |  |
| 602    | Error,<br>Advertencia | Se detectó una condición de alerta en un elemento de interconexión de midplane.                                                                                                    |  |

| Número | Gravedad                 | Descripción/acciones recomendadas                                                                                                    |
|--------|--------------------------|----------------------------------------------------------------------------------------------------|
|        |                          | El elemento de interconexión de midplane informa un estado asociado con la interfaz entre el módulo de I/O de SBB y el midplane. Esto suele ser un tipo de problema de comunicación en la interconexión de midplane. |
|        |                          | Acciones recomendadas:                                                                                                    |
|        |                          | • Comuníquese con el soporte técnico. Proporcione los registros al personal para que realice el análisis.                                                                                                    |
|        |                          | Cuando se resuelva el problema, se registrará un evento con el mismo código y gravedad Resuelta.                                                                                                    |
|        | Resuelta                 | Se resolvió una condición de Advertencia o Error anterior para el elemento de interconexión de midplane.                                                                                                    |
|        |                          | El elemento de interconexión de midplane informa un estado asociado con la interfaz entre el módulo de I/O de SBB y el midplane.                                                                                     |
|        |                          | Acciones recomendadas:                                                                                                    |
|        |                          | No es necesario realizar ninguna acción.                                                                                                    |
| 603    | Error,                   | Se detectó una condición de alerta para un elemento conector de SAS.                                                                                                    |
|        | Advertencia              | El elemento conector de SAS informa sobre el estado de los conectores de puerto SAS interno y externo.                                                                                                    |
|        |                          | Acciones recomendadas:                                                                                                    |
|        |                          | Póngase en contacto con el el soporte técnico.                                                                                                    |
|        |                          | Cuando se resuelva el problema, se registrará un evento con el mismo código y gravedad Resuelta.                                                                                                    |
|        | Informativa,<br>Resuelta | Se detectó una condición de alerta para un elemento conector de SAS.                                                                                                    |
|        | Robuolta                 | El elemento conector de SAS informa sobre el estado de los conectores de puerto SAS interno y externo.                                                                                                    |
|        |                          | Acciones recomendadas:                                                                                                    |
|        |                          | No es necesario realizar ninguna acción.                                                                                                    |
| 604    | Aviso                    | Falló el intento de realizar una instantánea de replicación.                                                                                                    |
|        |                          | Se configuró un conjunto de replicación para retener instantáneas del volumen. Es posible que haya un error si la instantánea falla.                                                                                 |
|        |                          | Acciones recomendadas:                                                                                                    |
|        |                          | <ul> <li>Supervise el estado del sistema local, el conjunto de replicación, el volumen y la conexión entre<br/>pares. La causa puede ser un pool de almacenamiento lleno.</li> </ul>                                 |
|        |                          | <ul> <li>Verifique el estado y la condición del sistema de conexión entre pares.</li> <li>Aseguirose de perbar superada el límite máxime de instantáneas a las que se puede agregar.</li> </ul>                      |
|        |                          | licencia (que se muestra en el comando show license de la CLI).                                                                                                    |
| 605    | Aviso                    | Núcleo de procesamiento inactivo.                                                                                                    |
|        |                          | El módulo de controladora tiene varios núcleos de procesamiento. El sistema tiene suficientes núcleos activos para funcionar, pero se degrada el rendimiento.                                                        |
|        |                          | Acciones recomendadas:                                                                                                    |
|        |                          | Intente reiniciar todos los núcleos de procesamiento como se indica a continuación:                                                                                                    |
|        |                          | <ul> <li>Apague el módulo de controladora que registró este evento.</li> <li>Outra el módulo de controladora genera 20 agrupados un visibles e insertados</li> </ul>                                                 |
|        |                          | <ul> <li>Si este evento se vuelve a registrar, comuníquese con el soporte técnico.</li> </ul>                                                                                                    |
| 606    | Error                    | Una controladora contiene datos de caché no escritos para un volumen, y la carga del supercapacitor falló.                                                                                                    |
|        |                          | Debido a la falla del supercapacitor, si la controladora pierde alimentación, no tendrá alimentación de respaldo para vaciar los datos no escritos de la caché a CompactFlash.                                       |
|        |                          | Acciones recomendadas:                                                                                                    |
|        |                          | Verifique que la política de escritura en caché sea de escritura simultánea para todos los volúmenes.                                                                                                    |
|        |                          |                                                                                                    |

| Número | Gravedad    | Descripción/acciones recomendadas                                                                                                    |  |
|--------|-------------|----------------------------------------------------------------------------------------------------|--|
|        |             | Comuníquese con el soporte técnico para obtener información sobre cómo reemplazar el módulo de controladora.                                                                                                    |  |
| 607    | Aviso       | La controladora local está reiniciando la otra controladora.                                                                                                    |  |
|        |             | Acciones recomendadas:                                                                                                    |  |
|        |             | No es necesario realizar ninguna acción.                                                                                                    |  |
| 608    | Error       | Se detectó un error de cableado de back-end.                                                                                                    |  |
|        |             | Acciones recomendadas:                                                                                                    |  |
|        |             | • Si el mensaje dice que ambas controladoras están conectadas con un tipo de error indefinido, uno de los cables está conectado de manera incorrecta a otro puerto de egreso de la controladora, formando un loop en la topología de SAS. Verifique el cableado de back-end de cada puerto de egreso de la controladora para determinar la conexión incorrecta.              |  |
|        |             | • Si el mensaje dice que los puertos de egreso de la controladora están conectados entre sí, hay uno de los cables conectado incorrectamente a un puerto de egreso de la controladora, formando un loop en la topología de SAS. Verifique el cableado de back-end y asegúrese de que los cables de SAS estén conectados a los puertos correctos para el puerto especificado. |  |
|        |             | • Si el mensaje dice que se creó un loop de EBOD, uno de los cables está conectado incorrectamente a un puerto de egreso de gabinete de expansión, formando un loop en la topología de SAS. Verifique el cableado de back-end y asegúrese de que los cables de SAS estén conectados a los puertos adecuados para el puerto especificado.                                     |  |
|        |             | • Si el mensaje dice que hay un cable conectado al puerto intermedio pero ese puerto no es compatible, verifique el cableado de back-end y asegúrese de que los cables de SAS estén conectados a los puertos adecuados para el puerto especificado. Mueva el cable desde el puerto intermedio del IOM al puerto izquierdo o derecho, según corresponda.                      |  |
| 609    | Error       | Se detectó una condición de alerta en un elemento de cerradura de puerta. El elemento informa un estado asociado con el cajón del gabinete. Se informa que el cajón ha estado abierto durante un largo período de tiempo. Esto puede reducir el enfriamiento y causar que se sobrecaliente el gabinete.                                                                      |  |
|        |             | Acciones recomendadas:                                                                                                    |  |
|        |             | <ul> <li>Verifique que el cajón esté completamente cerrado y tenga los pestillos ajustados.</li> <li>Cuando se resuelva el problema, se registrará un evento con el mismo código y gravedad Resuelta.</li> </ul>                                                                                                    |  |
|        | Información | Se detectó una condición de alerta en un elemento de cerradura de puerta. El elemento informa un estado asociado con el cajón del gabinete. Se informa que el sensor del cajón no está instalado.                                                                                                    |  |
|        |             | Acciones recomendadas:                                                                                                    |  |
|        |             | No es necesario realizar ninguna acción.                                                                                                    |  |
|        | Resuelta    | Se resolvió una condición Informativa o de Error anterior para el elemento de cerradura de puerta.                                                                                                    |  |
|        |             | Acciones recomendadas:                                                                                                    |  |
|        |             | No es necesario realizar ninguna acción.                                                                                                    |  |
| 610    | Error       | Se detectó una condición de alerta en un elemento de sideplane.                                                                                                    |  |
|        |             | Acciones recomendadas:                                                                                                    |  |
|        |             | <ul> <li>Verifique que el sideplane indicado del cajón esté completamente cerrado y tenga los pestillos<br/>aiustados</li> </ul>                                                                                                    |  |
|        |             | PRECAUCIÓN: Los sideplanes de los cajones del gabinete no son intercambiables en caliente y no los puede reparar el cliente.                                                                                                    |  |
|        |             | • Si esto no resuelve el problema, comuníquese con el soporte técnico. Deberá reemplazar el gabinete.                                                                                                    |  |
|        | Aviso       | Se detectó una condición de alerta en un elemento de sideplane.                                                                                                    |  |
|        |             | Acciones recomendadas:                                                                                                    |  |
|        |             | El sideplane asociado con el cajón debe estar instalado. Comuníquese con el soporte técnico.     PRECAUCIÓN: Los sideplanes de los cajones del gabinete no son intercambiables en     caliente y no los puede reparar el cliente.                                                                                                    |  |

| Número | Gravedad    | Descripción/acciones recomendadas                                                                                                    |  |  |  |
|--------|-------------|----------------------------------------------------------------------------------------------------|--|--|--|
|        | Resuelta    | Se resolvió una condición de Advertencia o Error anterior para el elemento de sideplane.                                                                                                    |  |  |  |
|        |             | Acciones recomendadas:                                                                                                    |  |  |  |
|        |             | No es necesario realizar ninguna acción.                                                                                                    |  |  |  |
| 611    | Error       | <ul> <li>La notificación por correo electrónico falló debido a una de las siguientes opciones:</li> <li>Un servidor de SMTP inalcanzable o una diferencia entre los dominios de servidor de SMTP y del remitente.</li> <li>Configuración incorrecta.</li> <li>Acciones recomendadas:</li> <li>Verifique los parámetros configurados y solicite a los recipientes que confirmen la recepción del mensaje.</li> </ul> |  |  |  |
|        | Información | La notificación por correo electrónico se envió correctamente. Solicite a los recipientes que confirmen la recepción del mensaje.                                                                                                    |  |  |  |
|        |             | Acciones recomendadas:                                                                                                    |  |  |  |
|        |             | Verifique los parámetros configurados y solicite a los recipientes que confirmen la recepción del mensaje.                                                                                                    |  |  |  |
| 612    | Información | Se detectó una condición de alerta en un conector de SAS del chasis interno.                                                                                                    |  |  |  |
|        |             | El mensaje de evento especifica la ubicación del conector de SAS interno en el chasis.                                                                                                    |  |  |  |
|        |             | Acciones recomendadas:                                                                                                    |  |  |  |
|        |             | No es necesario realizar ninguna acción.                                                                                                    |  |  |  |
| 613    | Error       | Se detectó una condición de alerta en un IOM.                                                                                                    |  |  |  |
|        |             | Acciones recomendadas:                                                                                                    |  |  |  |
|        |             | <ul><li>Instale el IOM indicado o intente volver a colocarlo.</li><li>Si el problema persiste, reemplace el IOM.</li></ul>                                                                                                    |  |  |  |
|        | Aviso       | Se detectó una condición de alerta en un IOM.                                                                                                    |  |  |  |
|        |             | Acciones recomendadas:                                                                                                    |  |  |  |
|        |             | <ul><li>Si está desinstalado, instale el IOM indicado; de lo contrario, intente volver a colocarlo.</li><li>Si el problema persiste, reemplace el IOM.</li></ul>                                                                                                    |  |  |  |
|        | Información | Se desinstaló un IOM.                                                                                                    |  |  |  |
|        |             | Acciones recomendadas:                                                                                                    |  |  |  |
|        |             | No es necesario realizar ninguna acción.                                                                                                    |  |  |  |
|        | Resuelta    | Se resolvió una condición de Advertencia o Error anterior para el IOM.                                                                                                    |  |  |  |
|        |             | Acciones recomendadas:                                                                                                    |  |  |  |
|        |             | No es necesario realizar ninguna acción.                                                                                                    |  |  |  |
| 615    | Información | Se inició una operación para reequilibrar un grupo de discos ADAPT.                                                                                                    |  |  |  |
|        |             | Acciones recomendadas:                                                                                                    |  |  |  |
|        |             | No es necesario realizar ninguna acción.                                                                                                    |  |  |  |
| 616    | Aviso       | Se completó parcialmente una operación para reequilibrar un grupo de discos ADAPT.                                                                                                    |  |  |  |
|        |             | Acciones recomendadas:                                                                                                    |  |  |  |
|        |             | No es necesario realizar ninguna acción.                                                                                                    |  |  |  |
|        | Información | Se completó una operación para reequilibrar un grupo de discos ADAPT.                                                                                                    |  |  |  |
|        |             | Acciones recomendadas:                                                                                                    |  |  |  |
|        |             | No es necesario realizar ninguna acción.                                                                                                    |  |  |  |

| 617     Aviso     No se alcanzó el objetivo de capacidad de repuesto.       618     Este evento indica que el espacio disponible del alstema no es suficiente para propriotioner el rivel aspecticado por la capacidad de equipacto de destino. La disponiblicad de capacidad de destino puede vene afrectada por operaciones que requisen espacio disponible del destino puede vene afrectada por operaciones que requisen espacio disponible del destino.       618     Pesuelle     Se destino la capacidad de requesto a destino.       619     Pesuelle     Se alencó el objetivo de capacidad de repuesto.       619     Información     Se injectó una falle en la controlecido que puede haber fallado. El sistema aumantará in capacidad de repuesto a destino.       619     Información     Se injectó una falle en la controlecido para introducir un error de vínculo de receptor de transmisión (PS).       620     Error     La agrupacidad no prozonas del dispositivo expansor està habilitado, lo que podria limitar el acceso al disco.       621     Información     Se deshribuilita in agrupación por zonas del dispositivo expansor està habilitado, lo que podria limitar el acceso al disco.       622     Error     La agrupación por zonas del dispositivo ado para concettres el aparación de transition por zonas.       623     No es necesarior realizar ninguna acción.       624     Información     Se cientidad se que acción de rebalence de ADAPT degradados. Esta operación toma zonas de tranjas totarantes a falles y les convierte en zonas degradados, de modo que les zonas de franjas critusas se puaden degradados.                                                                                                    | Número | Gravedad    | Descripción/acciones recomendadas                                                                                                    |
|----------------------------------------------------------------------------------------------------|--------|-------------|----------------------------------------------------------------------------------------------------|
| Este evento Indica que el espacia disponible del sistema no es suficienta para argonomar el nvel de capacidad de destito puede varea refectada por operaciones que requieren espacia disponible en el sistema, como la recomstrucción de dates a partir de un disco falido.           Acciones recomendadas:         - Argenyue discos el grupo o reemplete cualquier disco que puede haber falido. El sistema sumentará la capacidad de repuesto a dordense.           618         Resueta         Se eleració el objetivo de casocidad de repuesto.           6200         Entervento realizar ninguna acción.         Se invectó una falle en la controlación para introducir un error de vínculo de receptor de transmisión (RP).           619         Información         Se invectó una falle en la controlación para introducir un error de vínculo de receptor de transmisión (RP).           620         Error         La agrupación por zones del disponible value que adorá habilitada, lo que podría limitar el acceso al disco.           621         Error         La agrupación por zones del disponible para acción.           6220         Error         La agrupación por zones del expansor para el gabilitada, lo que podría limitar el acceso al disco.           621         Información         Se encleator de esclarar ninguna acción.           622         Error         La agrupación por zones del expansor para el gabinete indicado.           623         Información         Se completa la peraeción de reblamos de ADAPT degradados. Esta operación toma zones de franjes cirtíces se pueden degradar. <td>617</td> <td>Aviso</td> <td>No se alcanzó el objetivo de capacidad de repuesto.</td>                                                                                                    | 617    | Aviso       | No se alcanzó el objetivo de capacidad de repuesto.                                                                                                    |
| Acciones recomendadas:         Acciones recomendadas:           6/18         Acciones recomendadas:         acapacidad de repuesto automáticamente para alconzar los requisitos definidos en el sistema par la capacidad de repuesto.           6/18         Resulta         Se alcanzó el objetivo de capacidad de repuesto.           6/19         Información         Se injectó una falla en la controladora para introducir un error de vínculo de receptor de transmisión (BR).           6/19         Información         Se injectó una falla en la controladora para introducir un error de vínculo de receptor de transmisión (BR).           6/20         Error         La agrupación por zonas del dispositivo expansor está habilitada, lo que podria limitar el acceso al disco.           6/20         Error         La agrupación por zonas del dispositivo expansor para el gabinete indicado.           6/20         Error         La agrupación por zonas del expansor para el gabinete indicado.           6/20         Error         La agrupación por zonas del expansor para el gabinete indicado.           6/21         Información         Se deshabilitó la ogeración de rebalanceo de ADAPT degradados. Esta operación toma zonas de franjas tolerantes a fallas y les convierte en zonas degradadas, de modo que les zonas de franjas tolerantes a fallas y les convierte en zonas degradadas, de modo que les zonas de franjas tolerantes a fallas y les convierte en zonas degradadas, de modo que les zonas de franjas tolerantes a fallas y les convierte en zonas degradadas, de modo que les zonas de franjas tolerantes e fallas y les comvier                                                                                                    |        |             | Este evento indica que el espacio disponible del sistema no es suficiente para proporcionar el nivel de tolerancia a fallas total especificado por la capacidad de repuesto de destino. La disponibilidad de capacidad de destino puede verse afectada por operaciones que requieren espacio disponible en el sistema, como la reconstrucción de datos a partir de un disco fallido. |
| 8         • Agregue discos el grupo o reemplese cualquier disco que puede haber felledo. El sistema sumentaria la capacidid de repuesto de destino.           618         Resuella         Se alcanzó el objetivo de capacidad de repuesto.           619         Información         Se incesario realizar ninguna acción.           619         Información         Se injuectó una felle en la controledora para introducir un error de vínculo de receptor de transmisión (BR).           620         Error         La grupación por zonas del dispositivo expansor está habilitada, lo que podría limitar el acceso al disco.           620         Error         La grupación por zonas del dispositivo expansor está habilitada, lo que podría limitar el acceso al disco.           620         Error         La seguestada seguin el puerto usado para conectarse el expansor.           Acciones recomendadas:         • No es necesario realizar ninguna acción.           621         Se inició la operación de rebalance de ADAPT degradados. Esta operación toma zonas de franjas críticas se pueden degradar.           622         Información         Se inició la operación de rebalance de ADAPT degradados. Esta operación toma zonas de franjas críticas se pueden degradar.           621         Información         Se incicio aperación de rebalance de ADAPT degradados. Esta operación toma zonas de franjas críticas se pueden degradar.           622         Información         Se completó la operación de rebalanceo de ADAPT degradados. Esta operación toma zonas de fran                                                                                                    |        |             | Acciones recomendadas:                                                                                                    |
| 618         Resulta         Se alcanzó el objetivo de capacidad de repuesto.           619         Información         Se invectó una falla en la controladora para introducir un error de vínculo de receptor de transmisión (BR).           619         Información         Se invectó una falla en la controladora para introducir un error de vínculo de receptor de transmisión (BR).           620         Error         La agrupación por zones del dispositivo expansor está habilitada, lo que podría limitar el acceso al disco.           620         Ferror         La agrupación por zones del dispositivo expansor está habilitada, lo que podría limitar el acceso al disco.           620         Ferror         La agrupación por zones del expansor para el appansor.           Acciones recomendadas:         • Cargue un paquete de firmware válido para deshabilitar la agrupación por zonas.           621         No es necesario realizar ninguna acción.           621         Información         Se inició la agrupación por zonas del expansor para el gabinete indicado.           621         Información         Se inició la agrupación por zonas del expansor para el gabinete indicado.           622         Información         Se inició la agrupación por zonas del expansor para el gabinete indicado.           623         Información         Se completó la operación de rebalanceo de ADAPT degradados. Esta operación torna zones de franjas críticas se pueden degradar.           Acciones recomendadas:                                                                                                    |        |             | • Agregue discos al grupo o reemplace cualquier disco que pueda haber fallado. El sistema aumentará<br>la capacidad de repuesto automáticamente para alcanzar los requisitos definidos en el sistema por la<br>capacidad de repuesto de destino.                                                                                                    |
| Acciones recomendadas:         No es necesario realizar ninguna acción.           619         Información         Se inyectó una falla en la controladora para introducir un error de vínculo de receptor de transmisión (BR).           620         Error         La agrupación por zonas del dispositivo expansor está hebilitada, lo que podría limitar el acceso al disco. El acceso al disco cambiará según el puerto usado para conectarse al expansor.           620         Error         La agrupación por zonas del dispositivo expansor está hebilitada, lo que podría limitar el acceso al disco. El acceso al disco cambiará según el puerto usado para conectarse al expansor.           Acciones recomendadas:         - Cargue un paquete de firmware válido para deshabilitar la agrupación por zonas.           Resuelta         Se deshabilitó la agrupación por zonas del expensor para el gabinete indicado.           Acciones recomendadas:         - No es necesario realizar ninguna acción.           621         Información         Sa inició la operación de rebalanceo de ADAPT degradados. Esta operación toma zonas de franjas críticas se pueden degradar.           Acciones recomendadas:         - No es necesario realizar ninguna acción.           622         Información         Se completó la operación de rebalanceo de ADAPT degradados. Esta operación toma zonas de franjas críticas se pueden degradar.           Acciones recomendadas:         - No es necesario realizar ninguna acción.           623         Información         Se completó la operación de rebalanceo de configu                                                                                                    | 618    | Resuelta    | Se alcanzó el objetivo de capacidad de repuesto.                                                                                                    |
| 619     Información     Se invectó una falla en la controladora para introducir un error de vínculo de receptor de transmisión<br>(BR),       620     Error     La agrupación por zonas del dispositivo expansor está habilitada, lo que podria limitar el acceso al disco.<br>El acceso al disco cambiará según el puerto usado para conectarse al expansor.<br>Acciones recomendadas:<br><ul> <li>Cargue un paquete de firmware válido para deshabilitar la agrupación por zonas.</li> </ul> 620         Error         La égrupación por zonas del dispositivo expansor está habilitada, lo que podria limitar el acceso al disco.<br>El acceso al disco cambiará según el puerto usado para conectarse al expansor.<br>Acciones recomendadas:<br><ul> <li>Cargue un paquete de firmware válido para deshabilitar la agrupación por zonas.</li> </ul> 621         Información         Se deshabilito la egrupación por zonas del expansor para el gabinete indicado.<br>Acciones recomendadas:<br><ul> <li>No es necesario realizar ninguna acción.</li> </ul> 622         Información         Se encicla o peración de rebalanceo de ADAPT degradados. Esta operación toma zonas de franjas triberantes a fallas y las convierte en zonas degradadas, de modo que las zonas de franjas críticas se pueden degradar.<br>Acciones recomendadas:<br><ul> <li>No es necesario realizar ninguna acción.</li> </ul> 622         Información         Se establecieron les parámetros de configuración asociados con la controladora de administración.<br>Se completo la operación der tabalances de acolon.                                                                                                    |        |             | Acciones recomendadas:                                                                                                    |
| 619       Información       Se inyectó una falla en la controladora para introducir un error de vínculo de receptor de transmisión (BR),         Acciones recomendadas: <ul> <li>No es necesario realizar ninguna acción.</li> </ul> 620       Error       La agrupación por zonas del dispositivo expansor está habilitade, lo que podría limitar el acceso al disco. El acceso al disco cambiará según el puerto usado para conectarse al expansor.         Acciones recomendadas: <ul> <li>Cargue un pequete de firmware vélido para deshabilitar la agrupación por zones.</li> <li>Se deshabilitó la agrupación por zonas del expansor para el gebinete indicado.</li> <li>Acciones recomendadas:</li> <li>No es necesario realizar ninguna acción.</li> <li>621</li> <li>Información</li> <li>Se inició la operación de rebalanceo de ADAPT degradados. Esta operación toma zonas de franjas tolerantes a fallas y las convierte en zonas degradadas, de modo que las zonas de franjas oriticas se pueden degradar.</li> <li>Acciones recomendadas:       <ul> <li>No es necesario realizar ninguna acción.</li> <li>621</li> <li>Información</li> <li>Se completó la operación de rebalanceo de ADAPT degradados. Esta operación toma zonas de franjas tolerantes a fallas y las convierte en zonas degradadas, de modo que las zonas de franjas críticas se pueden degradar.</li> <li>No es necesario realizar ninguna acción.</li> <li>622</li> <li>Información</li> <li>Se cambiario neu no o más parámetros de configuración de la controladora de administración.</li> <li>623</li> <li>Información</li> <li>Se establecieron los parámetros de configuración ascolados con la controladora de administración.</li> <li>624</li> <li>Aviso</li> <li>Se mo</li></ul></li></ul>                                                                                                    |        |             | No es necesario realizar ninguna acción.                                                                                                    |
| 620       Acciones recomendadas:         620       Error       La agrupación por zonas del dispositivo expansor está habilitada, lo que podria limitar el acceso al disco.         620       Error       La agrupación por zonas del dispositivo expansor está habilitada, lo que podria limitar el acceso al disco.         620       Error       La agrupación por zonas del dispositivo expansor está habilitar la agrupación por zonas.         621       Acciones recomendadas:       • Cargue un paquete de firmware válido para deshabilitar la agrupación por zonas.         621       No es necesario realizar ninguna acción.       Se deshabilitár la agrupación por zonas del expansor para el gabinete indicado.         622       Información       Se inicio la operación de rebalanceo de ADAPT degradados. Esta operación toma zonas de franjas tolerantes a fallas y las convierte en zonas degradadas, de modo que las zonas de franjas críticas se pueden degradar.         622       Información       Se completó la operación de rebalanceo de ADAPT degradados. Esta operación toma zonas de franjas tolerantes a fallas y las convierte en zonas degradadas, de modo que las zonas de franjas críticas se pueden degradar.         623       Información       Se completó la operación de rebalanceo de ADAPT degradados. Esta operación toma zonas de franjas rituerantes a fallas y las convierte en zonas degradadas, de modo que las zonas de franjas críticas se pueden degradar.         623       Información       Se cambiaro uno o más parámetros de configuración de la controladora de administración.                                                                                                    | 619    | Información | Se inyectó una falla en la controladora para introducir un error de vínculo de receptor de transmisión (BR).                                                                                                    |
| 620       Error       La agrupación por zonas del dispositivo expansor está habilitada, lo que podria limitar el acceso al disco.<br>El acceso al disco cambiará según el puerto usado para conectarse al expansor.<br>Acciones recomendadas:<br><ul> <li>Cargue un paquete de firmware válido para deshabilitar la agrupación por zonas.</li> <li>Resueta</li> <li>Se deshabilitó la agrupación por zonas del expansor para el gabinete indicado.<br/>Acciones recomendadas:</li> <li>No es necesario realizar ninguna acción.</li> <li>Se inició la operación de rebalanceo de ADAPT degradados. Esta operación toma zonas de franjas<br/>tolerantes a fallas y las convierte en zonas degradadas, de modo que las zonas de franjas críticas se<br/>pueden degradar.</li> <li>Acciones recomendadas:</li> <li>No es necesario realizar ninguna acción.</li> <li>Se completó la operación de rebalanceo de ADAPT degradados. Esta operación toma zonas de franjas<br/>tolerantes a fallas y las convierte en zonas degradadas, de modo que las zonas de franjas críticas se<br/>pueden degradar.</li> <li>Acciones recomendadas:</li> <li>No es necesario realizar ninguna acción.</li> <li>Se completó la operación de rebalanceo de ADAPT degradados. Esta operación toma zonas de franjas<br/>tolerantes a fallas y las convierte en zonas degradadas, de modo que las zonas de franjas críticas se<br/>pueden degradar.</li> <li>Acciones recomendadas:</li> <li>No es necesario realizar ninguna acción.</li> <li>Se cambiaron uno o más parámetros de configuración de la controladora de administración<br/>(MC), como la configuración para SINMP. SMI-S (no competible con ME/064), la notificación por<br/>correo electrónico y las cadenas del sistema (nombre del sistema, ubicación del sistema, etc.).</li> <li>Acciones recomendadas:</li> <li>No es necesario realizar ninguna acción.</li> <li>No es necesario realizar ninguna acción.<td></td><td></td><td>Acciones recomendadas:</td></li></ul> |        |             | Acciones recomendadas:                                                                                                    |
| 620         Error         La egrupación por zones del dispositivo expansor está habilitada, lo que podría limitar el acceso al disco.<br>El acceso al disco cambiará según el puerto usado para conectarse al expansor.<br>Acciones recomendadas: <ul></ul>                                                                                                    |        |             | No es necesario realizar ninguna acción.                                                                                                    |
| El acceso al disco cambiará según el puerto usado para conectarse al expansor.         Acciones recomendadas:           • Cargue un paquete de firmware válido para deshabilitar la agrupación por zonas.         Resuelta           Resuelta         Se deshabilitó la agrupación por zonas del expansor para el gabinete indicado.           Acciones recomendadas:         • No es necesario realizar ninguna acción.           621         Información         Se inciol la operación de rebalanceo de ADAPT degradados. Esta operación toma zonas de franjas tolerantes a fallas y las convierte en zonas degradadas, de modo que las zonas de franjas críticas se pueden degradar.           Acciones recomendadas:         • No es necesario realizar ninguna acción.           622         Información         Se completó la operación de rebalanceo de ADAPT degradados. Esta operación toma zonas de franjas tolerantes a fallas y las convierte en zonas degradadas, de modo que las zonas de franjas roteratos es pueden degradar.           622         Información         Se completó la operación de rebalanceo de ADAPT degradados. Esta operación toma zonas de franjas tolerantes a fallas y las convierte en zonas degradadas, de modo que las zonas de franjas críticas se pueden degradar.           622         Información         Se escablecieron los parámetros de configuración asociados con la controladora de administración, (MC), com la configuración para SNMP, SMI-S (no compatible con ME4084), la notificación por correo reor electrónico y las cadenas del sistema ubicación del sistema, ubicación del sistema, etc.).           623         Información         Se emodific                                                                                                    | 620    | Error       | La agrupación por zonas del dispositivo expansor está habilitada, lo que podría limitar el acceso al disco.                                                                                                    |
| Acciones recomendadas:         Acciones recomendadas:           • Cargue un paquete de firmware válido para deshabilitar la agrupación por zonas.         Resuelta         Se deshabilitó la agrupación por zonas del expansor para el gabinete indicado.           Acciones recomendadas:         • No es necesario realizar ninguna acción.         • No es necesario realizar ninguna acción.           621         Información         Se cinació la operación de rebalanceo de ADAPT degradados. Esta operación toma zonas de franjas oríticas se pueden degradar.           622         Información         Se completó la operación de rebalanceo de ADAPT degradados. Esta operación toma zonas de franjas oríticas se pueden degradar.           622         Información         Se completó la operación de rebalanceo de ADAPT degradados. Esta operación toma zonas de franjas oríticas se pueden degradar.           622         Información         Se completó la operación de rebalanceo de ADAPT degradados. Esta operación toma zonas de franjas tolerantes a fallas y las convierte en zonas degradadas, de modo que las zonas de franjas oríticas se pueden degradar.           623         Información         Se cambieron uno o más parámetros de configuración asociados con la controladora de administración.           624         Aviso         Se modificaron los datos del ensamblaje de nivel superior.           625         Aviso         Se modificaron los datos del ensamblaje de nivel superior.           6264         Aviso         Se modificaron los datos del ensamblaje de nivel superior.<                                                                                                    |        |             | El acceso al disco cambiará según el puerto usado para conectarse al expansor.                                                                                                    |
| • Cargue un paquete de firmware válido para deshabilitar la agrupación por zonas.         Resuelta       Se deshabilitó la agrupación por zonas del expansor para el gabinete indicado.         Acciones recomendadas: <ul> <li>No es necesario realizar ninguna acción.</li> </ul> 621       Información       Se inició la operación de rebalanceo de ADAPT degradados. Esta operación toma zonas de franjas tolerantes a fallas y las convierte en zonas degradadas, de modo que las zonas de franjas críticas se pueden degradar.         Acciones recomendadas: <ul> <li>No es necesario realizar ninguna acción.</li> </ul> 622       Información       Se completó la operación de rebalanceo de ADAPT degradados. Esta operación toma zonas de franjas críticas se pueden degradar.         Acciones recomendadas: <ul> <li>No es necesario realizar ninguna acción.</li> </ul> 622       Información       Se completó la operación de rebalanceo de ADAPT degradados. Esta operación toma zonas de franjas críticas se pueden degradar.         Acciones recomendadas: <ul> <li>No es necesario realizar ninguna acción.</li> <li>Se cambiaron uno o más parámetros de configuración asociados con la controladora de administración.</li> <li>Se cambiaron uno o más parámetros de configuración asociados con la controladora de administración.</li> </ul> 623       Información       Se modificaron los datos del ensamblaje de nivel superior.         Acciones recomendadas: <ul> <li>No es neces</li></ul>                                                                                                    |        |             | Acciones recomendadas:                                                                                                    |
| Resuelta       Se deshabilitó la agrupación por zonas del expansor para el gabinete indicado.         Acciones recomendadas:       •       No es necesario realizar ninguna acción.         621       Información       Se inició la operación de rebalanceo de ADAPT degradados. Esta operación toma zonas de franjas tolerantes a fallas y las convierte en zonas degradadas, de modo que las zonas de franjas críticas se pueden degradar.         Acciones recomendadas:       •       No es necesario realizar ninguna acción.         622       Información       Se completó la operación de rebalanceo de ADAPT degradados. Esta operación toma zonas de franjas críticas se pueden degradar.         Acciones recomendadas:       •       No es necesario realizar ninguna acción.         622       Información       Se completó la operación de rebalanceo de ADAPT degradados. Esta operación toma zonas de franjas críticas se pueden degradar.         Acciones recomendadas:       •       No es necesario realizar ninguna acción.         623       Información       Se establecieron los parámetros de configuración asociados con la controladora de administración.         624       Aviso       Se modificaron los datos del ensambleje de nivel superior.         Acciones recomendadas:       •       No es necesario realizar ninguna acción.         624       Aviso       Se modificaron los datos del ensambleje de nivel superior.         Acciones recomendadas:       •       No es necesario realiza                                                                                                    |        |             | Cargue un paquete de firmware válido para deshabilitar la agrupación por zonas.                                                                                                    |
| Acciones recomendadas: <ul> <li>No es necesario realizar ninguna acción.</li> </ul> 621       Información       Se inició la operación de rebalanceo de ADAPT degradados. Esta operación toma zonas de franjas críticas se pueden degradar.         Acciones recomendadas: <ul> <li>No es necesario realizar ninguna acción.</li> </ul> 622       Información       Se completó la operación de rebalanceo de ADAPT degradados. Esta operación toma zonas de franjas críticas se pueden degradar.         622       Información       Se completó la operación de rebalanceo de ADAPT degradados. Esta operación toma zonas de franjas críticas se pueden degradar.         623       Información       Se establecieron los parámetros de configuración de la controladora de administración.         624       Aviso       Se establecieron los parámetros de configuración asociados con la controladora de administración (MC), como la configuración para SNMP, SMI-S (no compatible con ME4084), la notificación por correo electrónico y las cadenas del sistema (nombre del sistema, ubicación del sistema, etc.).         624       Aviso       Se modificaron los datos del ensamblaje de nivel superior.         625       Aviso       Se modificaron los datos del ensamblaje de nivel superior.         626       Aviso       Se combió la marca del sistema.         627       Aviso       Se cambió la marca del sistema.                                                                                                    |        | Resuelta    | Se deshabilitó la agrupación por zonas del expansor para el gabinete indicado.                                                                                                    |
| 621       Información       Se inició la operación de rebalanceo de ADAPT degradados. Esta operación toma zonas de franjas tolerantes a fallas y las convierte en zonas degradadas, de modo que las zonas de franjas críticas se pueden degradar.         622       Información       Se completó la operación de rebalanceo de ADAPT degradados. Esta operación toma zonas de franjas críticas se pueden degradar.         622       Información       Se completó la operación de rebalanceo de ADAPT degradados. Esta operación toma zonas de franjas tolerantes a fallas y las convierte en zonas degradadas, de modo que las zonas de franjas críticas se pueden degradar.         623       Información       Se establecieron los parámetros de configuración de la controladora de administración.         623       Información       Se establecieron los parámetros de configuración asociados con la controladora de administración (MC), como la configuración para SNMP, SMI-S (no compatible con ME4084), la notificación por correo electrónico y las cadenas del sistema (nombre del sistema, ubicación del sistema, etc.).         624       Aviso       Se modificaron los datos del ensamblaje de nivel superior.         625       Aviso       Se modificaron los datos del ensamblaje de nivel superior.         626       Aviso       Se cambió la marca del sistema.                                                                                                    |        |             | Acciones recomendadas:                                                                                                    |
| 621       Información       Se inició la operación de rebalanceo de ADAPT degradados. Esta operación toma zonas de franjas tolerantes a fallas y las convierte en zonas degradadas, de modo que las zonas de franjas críticas se pueden degradar.         Acciones recomendadas:       • No es necesario realizar ninguna acción.         622       Información       Se completó la operación de rebalanceo de ADAPT degradados. Esta operación toma zonas de franjas tolerantes a fallas y las convierte en zonas degradadas, de modo que las zonas de franjas tolerantes a fallas y las convierte en zonas degradadas, de modo que las zonas de franjas críticas se pueden degradar.         622       Información       Se completó la operación de rebalanceo de ADAPT degradados. Esta operación toma zonas de franjas tolerantes a fallas y las convierte en zonas degradadas, de modo que las zonas de franjas críticas se pueden degradar.         623       Información       Se completó la operación de rebalanceo de ADAPT degradados. Esta operación toma zonas de franjas críticas se pueden degradar.         624       No es necesario realizar ninguna acción.       Se cambiaron uno o más parámetros de configuración asociados con la controladora de administración (MC), como la configuración para SNMP, SMI-S (no compatible con ME4084), la notificación por correo electrónico y las cadenas del sistema (nombre del sistema, ubicación del sistema, etc.).         624       Aviso       Se modificaron los datos del ensamblaje de nivel superior.         625       Aviso       Se cambia del sistema.         6264       Aviso       Se cambia la marca del sistema.                                                                                                    |        |             | No es necesario realizar ninguna acción.                                                                                                    |
| Acciones recomendadas:• No es necesario realizar ninguna acción.622Información623Información623Información623Se establecieron los parámetros de configuración de la controladora de administración.<br>Se cambiaron uno o más parámetros de configuración asociados con la controladora de administración.<br>Se cambiaron uno o más parámetros de configuración asociados con la controladora de administración<br>Se cambiaron uno o más parámetros de configuración asociados con la controladora de administración<br>Se cambiaron uno o más parámetros de configuración asociados con la controladora de administración<br>N(MC), como la configuración para SNMP, SMI-S (no compatible con ME4084), la notificación por<br>correo electrónico y las cadenas del sistema (nombre del sistema, ubicación del sistema, etc.).624AvisoSe modificaron los datos del ensamblaje de nivel superior.<br>Acciones recomendadas:<br>• No es necesario realizar ninguna acción.625AvisoSe cambió la marca del sistema.<br>Acciones recomendadas:<br>• No es necesario realizar ninguna acción.                                                                                                    | 621    | Información | Se inició la operación de rebalanceo de ADAPT degradados. Esta operación toma zonas de franjas tolerantes a fallas y las convierte en zonas degradadas, de modo que las zonas de franjas críticas se pueden degradar.                                                                                                    |
| 622InformaciónSe completó la operación de rebalanceo de ADAPT degradados. Esta operación toma zonas de franjas<br>tolerantes a fallas y las convierte en zonas degradadas, de modo que las zonas de franjas críticas se<br>pueden degradar.622InformaciónSe completó la operación de rebalanceo de ADAPT degradados. Esta operación toma zonas de franjas<br>críticas se<br>pueden degradar.623InformaciónSe establecieron los parámetros de configuración de la controladora de administración.<br>Se cambiaron uno o más parámetros de configuración asociados con la controladora de administración<br>(MC), como la configuración para SNMP, SMI-S (no compatible con ME4084), la notificación por<br>correo electrónico y las cadenas del sistema (nombre del sistema, ubicación del sistema, etc.).624AvisoSe modificaron los datos del ensamblaje de nivel superior.<br>Acciones recomendadas:<br>e No es necesario realizar ninguna acción.625AvisoSe cambió la marca del sistema.<br>Acciones recomendadas:<br>e No es necesario realizar ninguna acción.625AvisoSe cambió la marca del sistema.<br>Acciones recomendadas:<br>e No es necesario realizar ninguna acción.                                                                                                    |        |             | Acciones recomendadas:                                                                                                    |
| 622       Información       Se completó la operación de rebalanceo de ADAPT degradados. Esta operación toma zonas de franjas tolerantes a fallas y las convierte en zonas degradadas, de modo que las zonas de franjas críticas se pueden degradar.         Acciones recomendadas:       • No es necesario realizar ninguna acción.         623       Información       Se establecieron los parámetros de configuración asociados con la controladora de administración.         623       Se cambiaron uno o más parámetros de configuración asociados con la controladora de administración (MC), como la configuración para SNMP, SMI-S (no compatible con ME4084), la notificación por correo electrónico y las cadenas del sistema (nombre del sistema, ubicación del sistema, etc.).         624       Aviso       Se modificaron los datos del ensamblaje de nivel superior.         625       Aviso       Se cambió la marca del sistema.         625       Aviso       Se cambió la marca del sistema.                                                                                                    |        |             | No es necesario realizar ninguna acción.                                                                                                    |
| Acciones recomendadas:623Información623Se establecieron los parámetros de configuración de la controladora de administración.<br>Se cambiaron uno o más parámetros de configuración asociados con la controladora de administración<br>(MC), como la configuración para SNMP, SMI-S (no compatible con ME4084), la notificación por<br>correo electrónico y las cadenas del sistema (nombre del sistema, ubicación del sistema, etc.).624Aviso624Aviso625Aviso625Aviso625Aviso625Aviso625Aviso626Se cambió la marca del sistema.<br>Acciones recomendadas:<br>                                                                                                    | 622    | Información | Se completó la operación de rebalanceo de ADAPT degradados. Esta operación toma zonas de franjas tolerantes a fallas y las convierte en zonas degradadas, de modo que las zonas de franjas críticas se pueden degradar.                                                                                                    |
| 623InformaciónSe establecieron los parámetros de configuración de la controladora de administración.<br>Se cambiaron uno o más parámetros de configuración asociados con la controladora de administración<br>(MC), como la configuración para SNMP, SMI-S (no compatible con ME4084), la notificación por<br>correo electrónico y las cadenas del sistema (nombre del sistema, ubicación del sistema, etc.).<br>Acciones recomendadas:<br>• No es necesario realizar ninguna acción.624AvisoSe modificaron los datos del ensamblaje de nivel superior.<br>Acciones recomendadas:<br>• No es necesario realizar ninguna acción.625AvisoSe cambió la marca del sistema.<br>Acciones recomendadas:<br>• No es necesario realizar ninguna acción.                                                                                                    |        |             | Acciones recomendadas:                                                                                                    |
| 623InformaciónSe establecieron los parámetros de configuración de la controladora de administración.<br>Se cambiaron uno o más parámetros de configuración asociados con la controladora de administración<br>(MC), como la configuración para SNMP, SMI-S (no compatible con ME4084), la notificación por<br>correo electrónico y las cadenas del sistema (nombre del sistema, ubicación del sistema, etc.).<br>Acciones recomendadas:<br>• No es necesario realizar ninguna acción.624AvisoSe modificaron los datos del ensamblaje de nivel superior.<br>Acciones recomendadas:<br>• No es necesario realizar ninguna acción.625AvisoSe cambió la marca del sistema.<br>Acciones recomendadas:<br>• No es necesario realizar ninguna acción.                                                                                                    |        |             | No es necesario realizar ninguna acción.                                                                                                    |
| Se cambiaron uno o más parámetros de configuración asociados con la controladora de administración<br>(MC), como la configuración para SNMP, SMI-S (no compatible con ME4084), la notificación por<br>correo electrónico y las cadenas del sistema (nombre del sistema, ubicación del sistema, etc.).Acciones recomendadas:<br>• No es necesario realizar ninguna acción.624AvisoSe modificaron los datos del ensamblaje de nivel superior.Acciones recomendadas:<br>• No es necesario realizar ninguna acción.625AvisoSe cambió la marca del sistema.Acciones recomendadas:<br>• No es necesario realizar ninguna acción.625AvisoSe cambió la marca del sistema.Acciones recomendadas:<br>• No es necesario realizar ninguna acción.                                                                                                    | 623    | Información | Se establecieron los parámetros de configuración de la controladora de administración.                                                                                                    |
| Acciones recomendadas:624AvisoSe modificaron los datos del ensamblaje de nivel superior.Acciones recomendadas:• No es necesario realizar ninguna acción.625AvisoSe cambió la marca del sistema.Acciones recomendadas:Acciones recomendadas:• No es necesario realizar ninguna acción.                                                                                                    |        |             | Se cambiaron uno o más parámetros de configuración asociados con la controladora de administración (MC), como la configuración para SNMP, SMI-S (no compatible con ME4084), la notificación por correo electrónico y las cadenas del sistema (nombre del sistema, ubicación del sistema, etc.).                                                                                      |
| 624       Aviso       Se modificaron los datos del ensamblaje de nivel superior.         624       Aviso       Acciones recomendadas:         • No es necesario realizar ninguna acción.       No es necesario realizar ninguna acción.         625       Aviso       Se cambió la marca del sistema.         Acciones recomendadas:       Acciones recomendadas:         625       Aviso       Se cambió la marca del sistema.         Acciones recomendadas:       Acciones recomendadas:                                                                                                    |        |             | Acciones recomendadas:                                                                                                    |
| 624       Aviso       Se modificaron los datos del ensamblaje de nivel superior.         Acciones recomendadas:       • No es necesario realizar ninguna acción.         625       Aviso       Se cambió la marca del sistema.         Acciones recomendadas:       • Acciones recomendadas:                                                                                                    |        |             | No es necesario realizar ninguna acción.                                                                                                    |
| 625       Aviso       Se cambió la marca del sistema.         Acciones recomendadas:       Aviso                                                                                                    | 624    | Aviso       | Se modificaron los datos del ensamblaje de nivel superior.                                                                                                    |
| 625     Aviso     Se cambió la marca del sistema.       Acciones recomendadas:                                                                                                    |        |             | Acciones recomendadas:                                                                                                    |
| 625 Aviso Se cambió la marca del sistema. Acciones recomendadas:                                                                                                    |        |             | No es necesario realizar ninguna acción.                                                                                                    |
| Acciones recomendadas:                                                                                                    | 625    | Aviso       | Se cambió la marca del sistema.                                                                                                    |
|                                                                                                    |        |             | Acciones recomendadas:                                                                                                    |

| Tabla 27. Descri | pciones de eventos | v acciones reco | omendadas (   | (continuación) |
|------------------|--------------------|-----------------|---------------|----------------|
|                  | pelones de eventos | y acciones reco | Sillenuuuus ( | (continuacion) |

| Número | Gravedad    | Descripción/acciones recomendadas                                                                                                    |  |  |  |
|--------|-------------|----------------------------------------------------------------------------------------------------|--|--|--|
|        |             | No es necesario realizar ninguna acción.                                                                                                    |  |  |  |
| 626    | Información | Se detectó un TPID (ID de tipo midplane) no compatible.                                                                                                    |  |  |  |
|        |             | Acciones recomendadas:                                                                                                    |  |  |  |
|        |             | No es necesario realizar ninguna acción.                                                                                                    |  |  |  |
| 627    | Información | Se detectó un TPID (ID de tipo midplane) desconocido.                                                                                                    |  |  |  |
|        |             | Acciones recomendadas:                                                                                                    |  |  |  |
|        |             | No es necesario realizar ninguna acción.                                                                                                    |  |  |  |
| 628    | Error       | Se identificó una discordancia de firmware para el gabinete de expansión.                                                                                                    |  |  |  |
|        |             | Podría provocarse una incompatibilidad de firmware al conectar un gabinete configurado como un JBOD<br>(en lugar de un EBOD) o al instalar una nueva FRU del IOM con firmware incompatible.                                                                                                |  |  |  |
|        |             | Acciones recomendadas:                                                                                                    |  |  |  |
|        |             | • Actualice el firmware al nivel correspondiente para conectar sus gabinetes de expansión al gabinete de la controladora.                                                                                                    |  |  |  |
|        |             | Si recibe este evento cuando no se agregaron gabinetes ni IOM nuevos, póngase en contacto con el servicio de soporte.                                                                                                    |  |  |  |
| 646    | Información | <ul> <li>Indica cualquiera de los siguientes cambios en SupportAssist:</li> <li>Estado modificado</li> <li>Información de contacto modificada</li> <li>Configuración de proxy modificada o borrada</li> <li>Modo de funcionamiento modificado</li> <li>Configuración modificada</li> </ul> |  |  |  |
|        |             | Acciones recomendadas:                                                                                                    |  |  |  |
|        |             | No es necesario realizar ninguna acción.                                                                                                    |  |  |  |
| 647    | Error       | Esta controladora de almacenamiento se reinicia debido a un error interno.                                                                                                    |  |  |  |
|        |             | Esta controladora de almacenamiento experimentó un bloqueo en la interfaz de administración y se reiniciará para la recuperación.                                                                                                    |  |  |  |
|        |             | Acciones recomendadas:                                                                                                    |  |  |  |
|        |             | Recopile los registros y póngase en contacto con el soporte técnico para continuar.                                                                                                    |  |  |  |
| 648    | Error       | No se pudo cargar registros de SupportAssist, configuración de CloudIQ o datos de rendimiento.                                                                                                    |  |  |  |
|        |             | Acciones recomendadas:                                                                                                    |  |  |  |
|        |             | No es necesario realizar ninguna acción.                                                                                                    |  |  |  |
| 649    | Aviso       | Hay una actualización de firmware de la controladora disponible para el sistema.                                                                                                    |  |  |  |
|        |             | Acciones recomendadas:                                                                                                    |  |  |  |
|        |             | • Acceda a https://www.dell.com/support, ingrese la etiqueta de servicio y descargue la actualización. A continuación, puede usar la función Actualizar firmware en el PowerVault Manager para realizar la actualización.                                                                  |  |  |  |
| 650    | Aviso       | Hay una actualización de firmware de disco disponible para el sistema.                                                                                                    |  |  |  |
|        |             | Acciones recomendadas:                                                                                                    |  |  |  |
|        |             | • Acceda a https://www.dell.com/support, ingrese la etiqueta de servicio y descargue la actualización. A continuación, puede usar la función Actualizar firmware en el PowerVault Manager para realizar la actualización.                                                                  |  |  |  |

## **Eventos eliminados**

En la siguiente tabla, se enumeran los eventos eliminados y se especifican los eventos que el sistema informa en su lugar:

(i) NOTA: Si tiene scripts que hagan referencia a los eventos eliminados, actualice los scripts con los eventos de reemplazo.

### Tabla 28. Eventos eliminados

| Evento eliminado | Evento de reemplazo |
|------------------|---------------------|
| 154              | 237                 |
| 155              | 237                 |

## Eventos enviados como indicaciones a clientes de SMI-S

Si la interfaz de SMI-S del sistema de almacenamiento está habilitada, el sistema enviará eventos como indicaciones a los clientes de SMI-S, para que estos puedan monitorear el rendimiento del sistema.

Las siguientes categorías de eventos corresponden a ensamblajes de FRU y ciertos componentes de FRU:

#### Tabla 29. Categorías de eventos de FRU

| Categoría de<br>evento/FRU | Clase de SMI-S correspondiente | Valores de estado de funcionamiento que desencadenarían<br>condiciones de alerta |
|----------------------------|--------------------------------|----------------------------------------------------------------------------------|
| Controladora               | DHS_Controller                 | Down, Not Installed, OK                                                          |
| Unidad de disco duro       | DHS_DiskDrive                  | Unknown, Missing, Error, Degraded, OK                                            |
| Ventilador                 | DHS_PSUFan                     | Error, Stopped, OK                                                               |
| Fuente de<br>alimentación  | DHS_PSU                        | Unknown, Error, Other, Stressed, Degraded, OK                                    |
| Sensor de<br>temperatura   | DHS_OverallTempSensor          | Unknown, Error, Other, Non-Recoverable Error,<br>Degraded, OK                    |
| Batería/SuperCap           | DHS_SuperCap                   | Unknown, Error, OK                                                               |
| Puerto de FC               | DHS_FCPort                     | Stopped, OK                                                                      |
| Puerto de SAS              | DHS_SASTargetPort              | Stopped, OK                                                                      |
| Puerto de iSCSI            | DHS_ISCSIEthernetPort          | Stopped, OK                                                                      |

## Uso del comando de confianza

Utilice el comando de la CLI trust solo como último paso en una situación de recuperación ante desastres.

No utilice el comando trust si un grupo de discos con un solo disco se encuentra en condición sobrante o fallida. El comando trust puede causar una pérdida de datos permanente y un funcionamiento inestable del grupo de discos. Utilice el comando trust únicamente si el grupo de discos está en estado offline.

Un disco fallado o en estado sobrante debido a varios errores se debe reemplazar por un disco nuevo. Vuelva a asignar el nuevo disco al grupo de discos como repuesto. Luego, permita que se complete la reconstrucción para que el grupo de discos regrese completamente a un estado de tolerancia a errores.

El comando trust intenta resincronizar los discos sobrantes para hacer que cualquier disco sobrante sea un miembro activo del grupo de discos. El comando trust puede ser necesario cuando un grupo de discos está offline debido a que no hay un respaldo de datos. El comando trust también puede ser necesario como último intento de recuperar los datos en un grupo de discos. En este caso, el comando trust puede funcionar, pero solo si el disco sobrante continúa funcionando. Cuando el grupo de discos "confiable" vuelve a estar en línea, respalde todos los datos en el grupo de discos y verifique todos los datos para asegurarse de que sean válidos. A

continuación, elimine el grupo de discos de confianza, agregue un nuevo grupo de discos y restaure los datos del respaldo al nuevo grupo de discos.

PRECAUCIÓN: Usar trust en un grupo de discos es solo una medida de recuperación ante desastres. El grupo de discos no tiene tolerancia para otra falla y nunca se debe volver a colocar en un entorno de producción. Antes de confiar en un grupo de discos, lea atentamente las precauciones y los procedimientos para usar el comando de confianza en la *Guía de referencia de la CLI del sistema de almacenamiento de Dell PowerVault ME4 Series* y la ayuda en línea. Si no está seguro de si desea usar este comando, comuníquese con el soporte técnico para obtener asistencia.

Una vez que se emite el comando trust en un grupo de discos, los demás pasos de solución de problemas pueden estar limitados hacia la recuperación ante desastres. Si no está seguro de la acción adecuada, comuníquese con el soporte técnico para obtener asistencia adicional.

## A

## Conexión del puerto de la CLI mediante un cable en serie

Puede acceder a la CLI mediante el conector estéreo de 3,5 mm o el puerto USB de la CLI y el software de emulación de terminales.

1. Conecte el cable en serie de 3,5 mm/DB9 desde una computadora con un puerto serial al puerto de la CLI del conector estéreo de 3,5 mm en la controladora A. De manera alternativa, conecte un cable genérico miniUSB (no incluido) desde una computadora al puerto USB de la CLI en la controladora A.

El conector miniUSB se conecta en el puerto USB de la CLI, como se muestra en la siguiente ilustración:

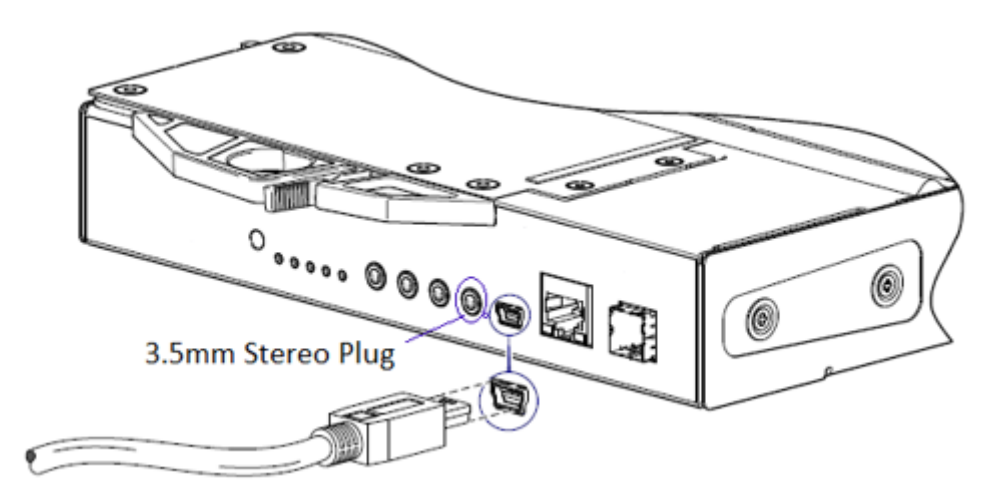

#### Ilustración 64. Conexión de un cable USB al puerto USB de la CLI

2. Si está utilizando un cable miniUSB, habilite el puerto USB de la CLI para la comunicación:

(i) NOTA: Omita este paso si utiliza el cable serie de 3,5 mm/DB9.

- A menos que utilice Windows 10 o Windows Server 2016 y versiones posteriores, descargue e instale el controlador USB del dispositivo para el puerto de la CLI, como se describe en Controladores de Microsoft Windows en la página 159.
- En una computadora con Linux, ingrese la sintaxis del comando que se proporciona en Controladores de Linux en la página 159.
- 3. Inicie un emulador de terminal y configure los ajustes de visualización que se muestran en Configuración de la pantalla del emulador de terminal en la página 157, y la configuración de conexión que se muestra en Configuración de la conexión del emulador de terminal en la página 157.

### Tabla 30. Configuración de la pantalla del emulador de terminal

| Parámetro                       | Valor                                        |
|---------------------------------|----------------------------------------------|
| Modo de emulación de terminales | VT-100 o ANSI (para compatibilidad de color) |
| Fuente                          | Terminal                                     |
| Traducciones                    | Ninguno                                      |
| Columnas                        | 80                                           |

#### Tabla 31. Configuración de la conexión del emulador de terminal

| Parámetro | Valor                              |
|-----------|------------------------------------|
| Conector  | COM3 (por ejemplo) <sup>1, 2</sup> |

### Tabla 31. Configuración de la conexión del emulador de terminal (continuación)

| Parámetro            | Valor   |
|----------------------|---------|
| Velocidad en baudios | 115 200 |
| Bits de datos        | 8       |
| Paridad              | Ninguno |
| Bits de parada       | 1       |
| Control de flujo     | Ninguno |

<sup>1</sup> La configuración de la computadora determina qué puerto de COM se utiliza para el puerto USB de arreglo de discos.

<sup>2</sup> Verifique el puerto de COM adecuado para usar con la CLI.

- 4. Si es necesario, presione Entrar para mostrar la petición de inicio de sesión.
  - a. Escriba el nombre de un usuario con función de administrador en la petición de inicio de sesión y presione Entrar.
  - b. Escriba la contraseña del usuario en la petición de Contraseña y presione Entrar.

### Temas:

Conexión del minidispositivo USB

## Conexión del minidispositivo USB

En las siguientes secciones, se describe la conexión al puerto miniUSB:

### Puerto serial emulado

Cuando una computadora se conecta a un módulo de controladora mediante un cable en serie miniUSB, la controladora presenta un puerto serial emulado a la computadora. El nombre del puerto serial emulado se muestra mediante una *ID de proveedor de cliente* y una *ID de producto*. No es necesario configurar el puerto serial.

() NOTA: Ciertos sistemas operativos requieren un controlador de dispositivo o un modo especial de funcionamiento para habilitar el funcionamiento adecuado del puerto USB de la CLI. Consulte también Controlador de dispositivo/modo especial de funcionamiento en la página 159.

### Aplicaciones de host compatibles

Las siguientes aplicaciones del emulador de terminal se pueden utilizar para comunicarse con un módulo de controladora de ME4 Series:

#### Tabla 32. Aplicaciones de emulador de terminal compatibles

| Aplicación | Sistema operativo                       |
|------------|-----------------------------------------|
| PuTTY      | Microsoft Windows (todas las versiones) |
| Minicom    | Linux (todas las versiones)             |

### Interfaz de línea de comandos

Cuando la computadora detecta una conexión al puerto serial emulado, la controladora espera la entrada de caracteres de la computadora mediante la interfaz de línea de comandos. Para ver la petición de la CLI, debe presionar Entrar.

**NOTA:** El cableado directo al puerto miniUSB se considera una conexión fuera de banda. La conexión al puerto miniUSB se encuentra fuera de las rutas de datos normales al gabinete de la controladora.

## Controlador de dispositivo/modo especial de funcionamiento

Determinados sistemas operativos requieren un controlador de dispositivo o un modo especial de funcionamiento. En la siguiente tabla, se muestra la información de identificación del producto y del proveedor necesaria para determinados sistemas operativos:

### Tabla 33. Código de identificación USB

| Tipo de código de identificación de USB | Código |
|-----------------------------------------|--------|
| ID del proveedor de USB                 | 0x210c |
| ID del producto de USB                  | Оха4а7 |

## **Controladores de Microsoft Windows**

Dell proporciona un controlador USB de ME4 Series para su uso en ambientes Windows.

### Obtención del controlador USB

- (i) NOTA: Si está utilizando Windows 10 o Windows Server 2016, el sistema operativo proporciona un controlador en serie USB nativo compatible con el puerto miniUSB. Sin embargo, si está utilizando una versión anterior de Windows, debe descargar e instalar el controlador USB.
- 1. Acceda a Dell.com/support y busque ME4 Series USB driver.
- 2. Descargue el archivo ME4 Series Storage Array USB Utility desde el sitio de soporte de Dell.
- 3. Siga las instrucciones en la página de descarga para instalar el controlador USB de ME4 Series.

### Problemas conocidos con el cable miniUSB y el puerto de la CLI en Microsoft Windows

Cuando utilice el puerto de la CLI y el cable para configurar direcciones IP de puertos de red, tenga en cuenta los siguientes problemas comunes en Windows:

### Problema

Es posible que la computadora encuentre problemas que impiden que el software del emulador de terminal se vuelva a conectar después de reiniciar el módulo de controladora o de desconectar y volver a conectar el cable USB.

### Solución alternativa

Para restaurar una conexión que dejó de responder cuando se reinició el módulo de controladora, realice lo siguiente:

- 1. Si la conexión con el puerto miniUSB deja de responder, desconecte y salga del programa de emulación de terminal.
  - a. Mediante el administrador de dispositivos, busque el puerto de COMn asignado al puerto miniUSB.
  - b. Haga clic con el botón secundario en el puerto Puerto USB del arreglo de discos (COM*n*) y seleccione Deshabilitar dispositivo.
- 2. Haga clic con el botón secundario en el puerto USB del arreglo de discos (COMn) y seleccione Habilitar dispositivo.
- **3.** Inicie el software del emulador de terminal y conéctese al puerto de COM.
- **NOTA:** En Windows 10 o Windows Server 2016, la configuración de XON/XOFF en el software de emulador de terminal debe estar deshabilitada para utilizar el puerto de COM.

### **Controladores de Linux**

Los sistemas operativos de Linux no requieren la instalación de un controlador de USB de ME4 Series. Sin embargo, se deben proporcionar determinados parámetros durante la carga del controlador para permitir el reconocimiento del puerto miniUSB en un módulo de controladora de ME4 Series.

• Escriba el siguiente comando para cargar el controlador de dispositivo de Linux con los parámetros necesarios para reconocer el puerto miniUSB:

# modprobe usbserial vendor=0x210c product=0xa4a7 use\_acm=1

(i) NOTA: De manera opcional, esta información se puede incorporar en el archivo /etc/modules.conf.

## **Especificaciones técnicas**

## Dimensiones del gabinete

### Tabla 34. Dimensiones del gabinete 2U12 y 2U24

| Especificación     | mm       | pulgadas       |
|--------------------|----------|----------------|
| Altura             | 87,9 mm  | 3,46 in        |
| Anchura            | 483 mm   | 19,01 in       |
| Profundidad (2U12) | 618,7 mm | 24,36 pulgadas |
| Profundidad (2U24) | 547,8 mm | 21,56 pulgadas |

### () NOTA:

- El gabinete 2U12 utiliza discos LFF de 3,5 pulgadas.
- El gabinete 2U24 utiliza discos SFF de 2,5 pulgadas.

### Tabla 35. Dimensiones del gabinete 5U84

| Especificación | mm       | pulgadas      |
|----------------|----------|---------------|
| Altura         | 222,3 mm | 8,75 pulgadas |
| Anchura        | 483 mm   | 19,01 in      |
| Profundidad    | 981 mm   | 38,62 in      |

**NOTA:** El 5U84 utiliza discos LFF de 3,5 pulgadas en el portaunidades de DDIC. También puede utilizar discos SFF de 2,5 pulgadas con un adaptador de 3,5 pulgadas en la DDIC.

## Pesos del gabinete

### Tabla 36. pesos de los gabinetes 2U12, 2U24 y 5U84

| CRU/componente                                  | 2U12 (kg/lb) | 2U24 (kg/lb) | 5U84 (kg/lb) |
|-------------------------------------------------|--------------|--------------|--------------|
| Gabinete de almacenamiento (vacío)              | 4,8/10,56    | 4,8/10,56    | 64/141       |
| Portaunidades de unidad de disco                | 0,9/1,98     | 0,3/0,66     | 0,8/1,8      |
| Portaunidades de la unidad de disco de relleno  | 0,05/0,11    | 0,05/0,11    | _            |
| Módulo de enfriamiento de alimentación<br>(PCM) | 3,5/7,7      | 3,5/7,7      | _            |
| Fuente de alimentación (PSU)                    | —            | —            | 2,7/6        |
| Módulo de enfriamiento con ventilador<br>(FCM)  | —            | —            | 1,4/3        |
| Módulo de la controladora SBB (peso<br>máximo)  | 2,6/5,8      | 2,6/5,8      | 2,6/5,8      |
| Módulo de expansión SBB                         | 1,5/3,3      | 1,5/3,3      | 1,5/3,3      |

### Tabla 36. pesos de los gabinetes 2U12, 2U24 y 5U84 (continuación)

| CRU/componente                                                 | 2U12 (kg/lb) | 2U24 (kg/lb) | 5U84 (kg/lb) |
|----------------------------------------------------------------|--------------|--------------|--------------|
| Gabinete RBOD (totalmente ocupado con<br>módulos: peso máximo) | 32/71        | 30/66        | 135/298      |
| Gabinete EBOD (totalmente ocupado con<br>módulos: peso máximo) | 28/62        | 25/55        | 130/287      |

### () NOTA:

- Los pesos que se muestran son nominales y están sujetos a las variaciones.
- El peso puede variar debido a diferentes módulos de controladora, IOM y fuentes de alimentación, y las diferentes calibraciones entre las escalas.
- Es posible que los pesos también varíen debido a la cantidad y el tipo de unidades de disco (SAS o SSD) instaladas.

## Requisitos del entorno

### Tabla 37. Temperatura ambiente y humedad

| Especificación             | Intervalo de temperatura                                                                                        | Humedad relativa                    | Bombilla húmeda máx. |
|----------------------------|----------------------------------------------------------------------------------------------------|-------------------------------------|----------------------|
| En funcionamiento          | <ul> <li>RBOD: de 5 °C a 35 °C (de 41 °F a 95 °F)</li> <li>EBOD: de 5 °C a 40 °C (de 41 °F a 104 °F)</li> </ul> | Entre 20% y 80% sin<br>condensación | 28 °C                |
| Sin funcionamiento (envío) | De -40 °C a +70 °C (de -40 °F a +158<br>°F)                                                                     | 5% a 100% sin precipitación         | 29 °C                |

### Tabla 38. Requisitos ambientales adicionales

| Especificación                           | Medición/descripción                                                                                                    |  |
|------------------------------------------|----------------------------------------------------------------------------------------------------|--|
| Flujo de aire                            | <ul> <li>El sistema debe utilizarse con la instalación de escape posterior de baja presión.</li> <li>Presión posterior creada por las puertas y los obstáculos del rack que no debe superar los 5 Pa (~0,5 mm H<sub>2</sub>O)</li> </ul> |  |
| Altitud, en funcionamiento               | <ul> <li>Gabinetes de 2U: de 0 a 3 000 metros (de 0 a 10 000 pies)</li> <li>La temperatura máxima de funcionamiento se reduce 5 °C por encima de los 2 133 metros (7 000 pies)</li> </ul>                                                |  |
|                                          | <ul> <li>Gabinetes 5U84: de -100 metros a 3 000 metros (de -330 pies a 10 000 pies)</li> <li>La temperatura máxima de funcionamiento se reduce 1 °C por encima de los 900 metros (3 000 pies)</li> </ul>                                 |  |
| Altitud, sin funcionamiento              | De -100 metros a 12 192 metros (de -330 pies a 40 000 pies)                                                                                                    |  |
| Descargas eléctricas, en funcionamiento  | 5,0 g, 10 ms, ½ pulsos sinusoidales, eje Y                                                                                                    |  |
| Descargas eléctricas, sin funcionamiento | Gabinetes de 2U: 30,0 g, 10 ms, ½ pulsos sinusoidales                                                                                                    |  |
|                                          | Gabinetes 5U84: 30,0 g, 10 ms, ½ pulsos sinusoidales (eje Z); 20,0 g, 10 ms, ½ pulsos sinusoidales                                                                                                    |  |
| Vibración, en funcionamiento             | 0,21 G <sub>rms</sub> , de 5 Hz a 500 Hz aleatorio                                                                                                    |  |
| Vibración, sin funcionamiento            | 1,04 G <sub>rms</sub> , de 2 Hz a 200 Hz aleatorio                                                                                                    |  |
| Vibración, reubicación                   | 0,3 G <sub>rms</sub> , de 2 Hz a 200 Hz 0,4 décadas por minuto                                                                                                    |  |
| Acústica                                 | <ul> <li>Potencia acústica en funcionamiento</li> <li>Gabinetes de 2U: ≤ L<sub>WAd</sub> de 6,6 belios (re 1 pW) a 23 °C</li> <li>Gabinetes de 5U84: ≤ L<sub>WAd</sub> de 8 belios (re 1 pW) a 23 °C</li> </ul>                          |  |
| Orientación y montaje                    | Montaje en rack 19 pulgadas (2 unidades EIA; 5 unidades EIA)                                                                                                    |  |

## Módulo de enfriamiento de alimentación

Las especificaciones del PCM se proporcionan en la tabla siguiente.

### Tabla 39. Especificaciones del módulo de enfriamiento de alimentación de 2U

| Especificación                   | Medición/descripción                                                                                                    |                           |  |
|----------------------------------|----------------------------------------------------------------------------------------------------|---------------------------|--|
| Dimensiones (medida)             | <ul> <li>84,3 mm de alto x 104,5 mm de ancho x 340,8 mm de largo:</li> <li>Longitud del eje X: 104,5 mm (4,11 pulgadas)</li> <li>Longitud del eje Y: 84,3 mm (3,32 pulgadas)</li> <li>Longitud del eje Z: 340,8 mm (37,03 pulgadas)</li> </ul> |                           |  |
| Potencia máxima de salida        | 580 W                                                                                                    |                           |  |
| Rango de voltaje                 | De 100 V a 200 V de CA nominales                                                                                                    |                           |  |
| Frecuencia                       | 50/60 Hz                                                                                                    |                           |  |
| Selección del rango de voltaje   | Automedición: de 90 V a 264 V de CA, de 47 Hz a 63 Hz                                                                                                    |                           |  |
| Corriente de irrupción máxima    | 20 A                                                                                                    |                           |  |
| Corrección del factor de energía | ≥ 95 % a voltaje de entrada nominal                                                                                                    |                           |  |
| Eficiencia                       | 115 V de CA/60 Hz                                                                                                    | 230 V de CA/50 Hz         |  |
|                                  | > 80% al 10% de la carga                                                                                                    | > 80% al 10% de la carga  |  |
|                                  | > 87% al 20% de la carga                                                                                                    | > 88% al 20% de la carga  |  |
|                                  | > 90% al 50% de la carga                                                                                                    | > 92% al 50% de la carga  |  |
|                                  | > 87% al 100% de la carga                                                                                                    | > 88% al 100% de la carga |  |
|                                  | > 85% de sobretensión                                                                                                    | > 85% de sobretensión     |  |
| Vibraciones armónicas            | Cumple la norma EN61000-3-2                                                                                                    |                           |  |
| Salida                           | +5 V a 42 A, +12 V a 38 A, +5 V de voltaje en espera a 2,7 A                                                                                                    |                           |  |
| Temperatura en funcionamiento    | 0 a 57 °C (32 a +135 °F)                                                                                                    |                           |  |
| Conectable en caliente           | Sí                                                                                                    |                           |  |
| Conmutadores y LED               | Interruptor de red de CA y cuatro indicadores LED de estado                                                                                                    |                           |  |
| Enfriamiento del gabinete        | Ventiladores axiales dobles de enfriamiento con control de velocidad variable                                                                                                    |                           |  |

## Unidad de fuente de alimentación

### Tabla 40. Especificaciones de la fuente de alimentación de 5U84

| Especificación                   | Medición/descripción                                                                                       |  |
|----------------------------------|----------------------------------------------------------------------------------------------------|--|
| Potencia máxima de salida        | Potencia máxima de salida continua de 2 214 en alto voltaje                                                |  |
| Voltaje                          | <ul> <li>+12 V en 183 A (2 196 W)</li> <li>+5 V voltaje en espera en 2,7 A</li> </ul>                      |  |
| Rango de voltaje                 | De 200 V a 240 V de CA                                                                                     |  |
| Frecuencia                       | 50/60 Hz                                                                                                   |  |
| Corrección del factor de energía | ≥ 95 % al 100 % de carga                                                                                   |  |
| Eficiencia                       | <ul> <li>82% al 10% de la carga</li> <li>90% al 20% de la carga</li> <li>94% al 50% de la carga</li> </ul> |  |

### Tabla 40. Especificaciones de la fuente de alimentación de 5U84 (continuación)

| Especificación                | Medición/descripción                                                                               |  |
|-------------------------------|----------------------------------------------------------------------------------------------------|--|
|                               | • 91% al 100% de la carga                                                                          |  |
| Tiempo de retención           | 5 ms desde ACOKn alto hasta los rieles fuera de reglamentación (consulte la especificación SBB v2) |  |
| Conector de entrada principal | IEC60320 C20 con retención de cables                                                               |  |
| Peso                          | 3 kg (6,6 lb)                                                                                      |  |
| Ventiladores de enfriamiento  | Dos ventiladores apilados: 80 x 80 x 38 mm (3,1 x 3,15 x 1,45 pulgadas)                            |  |

## Estándares y normativas

## Posibilidad de interferencia de radiofrecuencia.

Comisión Federal de Comunicaciones (FCC) de EE. UU.

() NOTA: Este equipo ha sido probado y cumple con los límites establecidos para los dispositivos digitales de Clase A, de conformidad con lo dispuesto en el Apartado 15 de la normativa de la FCC. Estos límites están diseñados para proporcionar una protección razonable contra interferencias perjudiciales cuando se utiliza el equipo en un entorno comercial. Este equipo genera, utiliza y puede emitir energía por radiofrecuencia y, si no se instala y utiliza de acuerdo con el manual de instrucciones del fabricante, puede provocar interferencias perjudiciales en las radiocomunicaciones. El funcionamiento de este equipo en un área residencial puede llegar a provocar interferencias perjudiciales, en cuyo caso se le pedirá que las corrija y que se haga cargo del gasto generado.

Deben usarse cables y conectores protegidos y conectados a tierra de manera adecuada a fin de cumplir con los límites de emisión de la FCC. El proveedor no es responsable de las interferencias de radio o televisión ocasionadas por el uso de otros cables y conectores que no sean los recomendados o por cambios o modificaciones no autorizados que se hayan realizado en este equipo. Los cambios o las modificaciones no autorizados podrían anular la autoridad del usuario de usar el equipo.

Este equipo cumple con el apartado 15 de la normativa de la FCC. El funcionamiento se encuentra sujeto a las dos condiciones siguientes: (1) este dispositivo no puede causar interferencias perjudiciales, y (2) este dispositivo debe aceptar cualquier interferencia recibida, incluidas las interferencias que pudieran causar un funcionamiento no deseado.

## Normativas europeas

Este equipo cumple con las normativas europeas EN 55022 Clase A: Límites y métodos de medición de características de interferencias de radio de los equipos de tecnología de la información y EN50082-1: Inmunidad genérica.

## Cumplimiento de normas de seguridad

### Tabla 41. Estándares de cumplimiento de normas de seguridad

| Aprobación del tipo de<br>producto del sistema | Estándar    |
|------------------------------------------------|-------------|
| Cumplimiento de normas de<br>seguridad         | UL 60950-1  |
|                                                | UL 62368-1  |
|                                                | IEC 60950-1 |
|                                                | IEC 62368-1 |
|                                                | EN 60950-1  |
|                                                | EN 62368-1  |

## Cumplimiento de compatibilidad electromagnética (EMC)

| Aprobación del tipo de<br>producto del sistema | Estándares                 |
|------------------------------------------------|----------------------------|
| Niveles límite de emisiones<br>conducidas      | CFR47 Apartado 15B Clase A |
|                                                | EN 55032                   |
|                                                | Clase A de la CISPR        |
| Niveles límite de emisión<br>irradiada         | CFR47 Apartado 15B Clase A |
|                                                | EN 55032                   |
|                                                | Clase A de la CISPR        |
| Vibraciones armónicas y<br>parpadeo            | EN 61000-3-2/3             |
| Niveles de límite de inmunidad                 | EN 55024                   |

### Tabla 42. Estándares de cumplimiento de normas de EMC

## Especificaciones del cable de alimentación de CA

## Tabla 43. Estados Unidos de América: debe estar listado por un NRTL (laboratorio de pruebas reconocido nacionalmente, por ejemplo, UL):

| Factor de forma del chasis | 2U12/2U24                                                                                                    | 5U84                                                                                                    |
|----------------------------|----------------------------------------------------------------------------------------------------|----------------------------------------------------------------------------------------------------|
| Tipo de cable              | SV o SVT, 18 AWG como mínimo,<br>3 conductores, 2,0 m de longitud máxima                                                                    | SJT o SVT, 12 AWG mínimo, 3 conductores                                                                     |
| Enchufe (fuente de CA)     | <ul> <li>NEMA 5: conector de tipo conexión a tierra<br/>15P, con clasificación de 120 V, 10 A</li> <li>IEC 320, C14, 250 V, 10 A</li> </ul> | <ul> <li>IEC 320, C20, 250 V, 20 A</li> <li>Un enchufe adecuado con valor nominal de 250 V, 20 A</li> </ul> |
| Conector                   | IEC 320, C13, 250 V, 10 A                                                                                                    | IEC 320, C19, 250 V, 20 A                                                                                   |

### Tabla 44. Europa y otros: requisitos generales;

| Factor de forma del chasis | 2U12/2U24                                                                                                  | 5U84                                                                                                    |
|----------------------------|----------------------------------------------------------------------------------------------------|----------------------------------------------------------------------------------------------------|
| Tipo de cable              | HAR, H05VV-F-3G1.0                                                                                         | HAR, H05VV-F-3G2.5                                                                                         |
| Enchufe (fuente de CA)     | <ul> <li>IEC 320, C14, 250 V, 10 A</li> <li>Un enchufe adecuado con valor nominal de 250 V, 16A</li> </ul> | <ul> <li>IEC 320, C20, 250 V, 16 A</li> <li>Un enchufe adecuado con valor nominal de 250 V, 16A</li> </ul> |
| Conector                   | IEC 320, C13, 250 V, 10 A                                                                                  | IEC 320, C19, 250 V, 16 A                                                                                  |

() NOTA: El enchufe y el ensamblaje completo del cable de alimentación deben cumplir con los estándares apropiados para el país, y deben tener aprobaciones de seguridad aceptables en ese país.

# Reciclaje de residuos eléctricos y equipos electrónicos (WEEE)

Una vez que finalice la vida útil del producto, todos los equipos eléctricos y electrónicos de desecho o en desuso deben reciclarse de conformidad con las normativas nacionales vigentes con respecto a la manipulación de materiales de residuos eléctricos y electrónicos peligrosos o tóxicos.

Comuníquese con su proveedor para obtener una copia de los procedimientos de reciclaje vigentes en su país.

(i) NOTA: Tenga en cuenta todas las precauciones de seguridad vigentes que se detallan en los capítulos anteriores (las restricciones de peso, manejo de baterías y láser, etc.) cuando desarme y deseche este equipo.